# BugHunter Pro and the VeriLogger Simulators

Copyright © 2011, SynaptiCAD Sales, Inc.

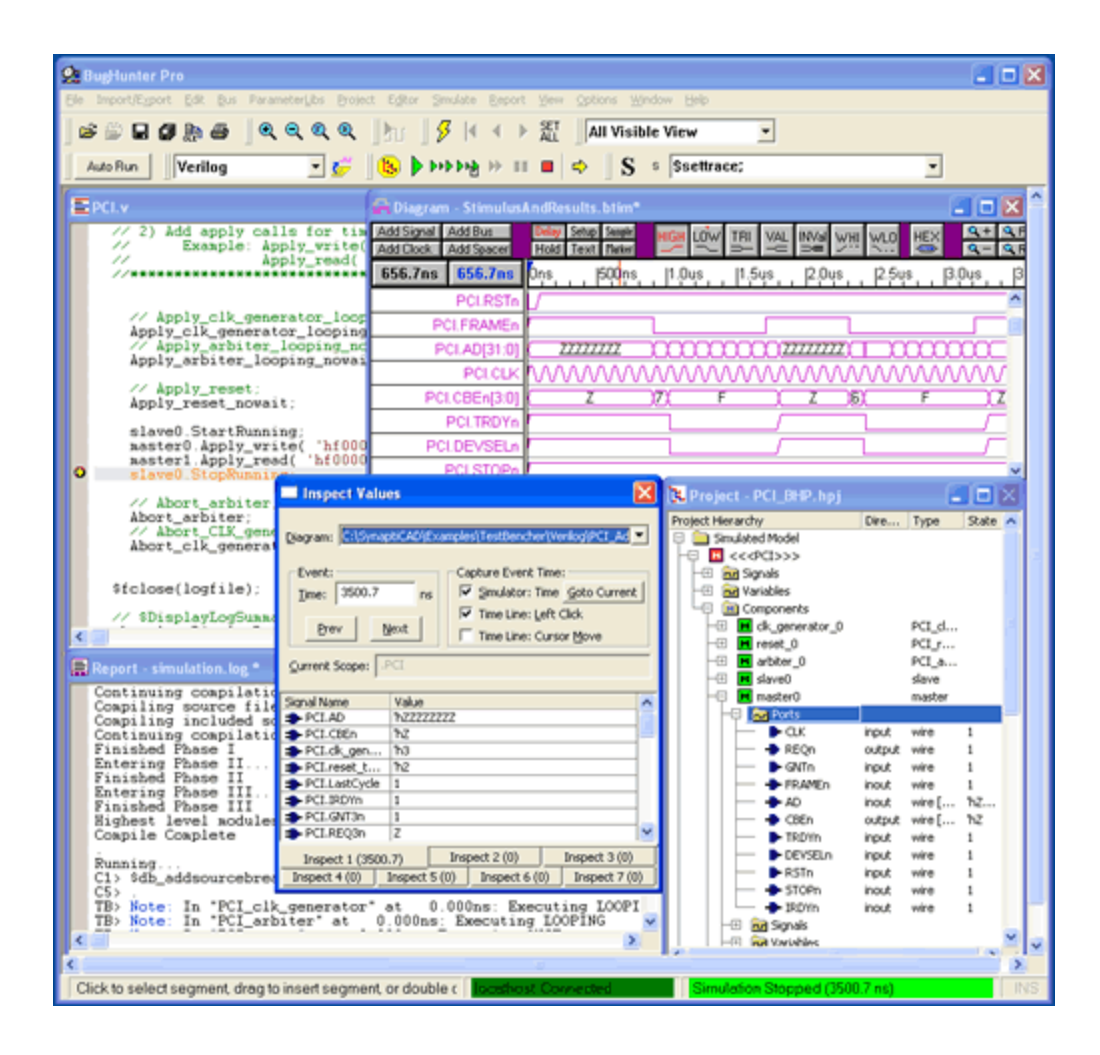

# BugHunter Pro and the VeriLogger Simulators

# Copyright Copyright © 2011, SynaptiCAD Sales, Inc., version 14

All rights reserved. No parts of this work may be reproduced in any form or by any means - graphic, electronic, or mechanical, including photocopying, recording, taping, or information storage and retrieval systems - without the written permission of the publisher.

Products that are referred to in this document may be either trademarks and/or registered trademarks of the respective owners. The publisher and the author make no claim to these trademarks.

While every precaution has been taken in the preparation of this document, the publisher and the author assume no responsibility for errors or omissions, or for damages resulting from the use of information contained in this document or from the use of programs and source code that may accompany it. In no event shall the publisher and the author be liable for any loss of profit or any other commercial damage caused or alleged to have been caused directly or indirectly by this document.

Printed: January 2011 in (whereever you are located)

# **BugHunter Pro and Verilog Simulators**

# BugHunter Pro, VeriLogger Extreme, VeriLogger Pro

Welcome to the BugHunter Pro, VeriLogger Extreme, and VeriLogger Pro manual. This manual covers using the BugHunter Pro graphical simulation and debugging interface. This is the interface for both VeriLogger Extreme and VeriLogger Pro and can also be used with most commercial simulators.

BugHunter uses the SynaptiCAD graphical environment and supports all major HDL simulators. It has the ability to launch the simulator, provide single step debugging, unit-level test bench generation, streaming of waveform data, project management, and a hierarchy tree. The unit-level test bench generation is unique in that it lets the user draw stimulus waveforms and then generates the stimulus model and wrapper code and launches the code. It is one of the fastest ways to test a model and make sure that everything is working correctly. The debugger also has exceptional support for VCD waveform files.

With an integrated debugging environment you can graphically build a project, launch a simulation, and view the results in just a few minutes. The interface also manages the test bench interface so that it is easy to create a set of regression tests to run the design through

# **Table of Contents**

4

| Foreword                                                 | 0  |
|----------------------------------------------------------|----|
| Chapter 1: Getting Started with BugHunter                | 7  |
| Step 1: Setup the Simulator Path                         |    |
| Step 2: Setup the Project Simulation Options             |    |
| Step 3: Create a Project                                 | 13 |
| Step 4: Add Source Files to the Project                  | 15 |
| Step 5: Draw a Test Bench (optional)                     | 16 |
| Step 6: Build the Project and Set the top                | 17 |
| Step 7: Simulate and Debug - General Overview            | 19 |
| Step 8: Save the Project, Code and Waveform Files        | 20 |
| Chapter 2: Simulation and Debugging Functions            | 22 |
| 2.1 Build and Simulate                                   | 23 |
| 2.2 Watching Signal and Component Waveforms              | 25 |
| 2.3 Breakpoints                                          | 27 |
| 2.4 Inspect Values                                       | 29 |
| 2.5 Find Drivers                                         | 32 |
| 2.6 Report Window Error and Log file tabs                | 33 |
| 2.7 Command Console for Interactive Debugging            | 34 |
| 2.8 Using Component Libraries                            | 40 |
| 2.9 Using VPI applications to interface to the simulator | 40 |
| Chapter 3: Waveforms and Test Bench Generation           | 43 |
| 3.1 Stimulus and Results Diagram                         | 43 |
| 3.2 Drawing Waveforms for Stimulus Generation            | 46 |
| 3.3 Zooming, Scrolling, Measuring, and Searching         | 48 |
| 3.4 Bit-Slicing a Watched Signal                         | 50 |
| 3.5 Waveform Comparisons (Optional Features)             | 51 |
| 3.6 Generating and Reading VCD and BTIM Files            | 54 |
| Chapter 4: Editor Functions and Code Navigation          | 55 |
| 4.1 Opening, Saving, and Creating New Source Code        | 55 |
| 4.2 Navigating Code with Buttons and Report Tabs         | 57 |
| 4.3 Navigating Code with the Project Window              | 59 |
| 4.4 Searching in the Project Window                      | 61 |
| 4.5 Editor and Report Window Commands                    | 62 |
| 4.6 The Editor/Report Preferences Dialog                 | 64 |
|                                                          |    |

| 4.7 XEmacs Integration and other External Editors  | 65  |
|----------------------------------------------------|-----|
| Chapter 5: VeriLogger Command Line Simulators      | 67  |
| 5.1 VeriLogger Extreme tools: Simx and Simxloader  | 67  |
| 5.2 Preparing Verilog Source files                 | 69  |
| 5.3 Batch Files for Command Line Simulators        | 69  |
| 5.4 Simx Commonly used Command Line Options        | 70  |
| 5.5 Simx Simulation Build Command Line Options     | 71  |
| 5.6 Simx Debug and Logging Options                 | 71  |
| 5.7 Simx Specify block and SDF Timing Options      | 72  |
| 5.8 Simx Override Parameter Values Options         |     |
| 5.9 Simx Loading a PLI application Options         | 74  |
| 5.10 Race Detection Options                        | 75  |
| 5.11 Simx Miscellaneous Options                    |     |
| 5.12 Simx On-Event and On-Detect Pulse Filtering   |     |
| 5.13 VeriLogger Pro tools: Vlogcmd                 |     |
| 5.14 Vlogcmd Simulator Control Commands            | 80  |
| 5.15 Vlogcmd Predefined Plus Options               | 80  |
| Chapter 6: SDF, Encrypted Models, and SmartModels  | 82  |
| 6.1 Using a Standard Delay File (SDF)              | 82  |
| 6.2 Verilog Protected Envelopes (Encrypted Models) | 83  |
| 6.3 SmartModels (Swift Models)                     | 87  |
| Chapter 7: Speed Tricks and Techniques             | 89  |
| 7.1 Dumping Simulation Waveforms                   | 89  |
| 7.2 What not to Watch                              | 89  |
| Chapter 8: Verilog2VHDL Translation                | 92  |
| 8.1 Graphical Interface for Translation            |     |
| 8.2 Verilog2VHDL Translation Options               | 95  |
| 8.3 Compiling and Simulating VHDL Output           | 97  |
| 8.4 Frequently Asked Questions: Verilog2 VHDL      | 109 |
| 8.5 Recommended Modeling Style Verilog             | 111 |
| 8.6 Verilog2VHDL Known Issues                      | 116 |
| 8.7 Verilog2VHDL Release Notes                     | 119 |
| Chapter 9: VHDL2Verilog Translation                | 122 |
| 9.1 Graphical Interface for Translation            | 122 |
| 9.2 VHDL2Verilog Translation Options               | 126 |
| 9.3 Mapping VHDL packages to file locations        | 128 |

Contents

| 9.4 Mapping Functions and Procedures                | 129 |
|-----------------------------------------------------|-----|
| 9.5 Translating Functions and Procedures            | 131 |
| 9.6 D-FlipFlop Mapping                              | 131 |
| 9.7 Importing (parts of) Verilog files              | 133 |
| 9.8 Reserved Verilog Keywords                       | 133 |
| 9.9 Frequently Asked questions VHDL2Verilog         | 134 |
| 9.10 Recommended Modeling Style VHDL                | 136 |
| 9.11 VHDL2Verliog Known Issues                      | 142 |
| 9.12 VHDL2Verilog Release Notes                     | 144 |
| Chapter 10: Schematic Viewing of Gate Level Designs | 150 |

| 10.1 Gates-On-The-Fly Install and License | 150 |
|-------------------------------------------|-----|
| 10.2 Launching the Schematic window       | 151 |
| 10.3 General GOF Information              | 153 |

# Appendix A: BugHunter System Tasks

| init_syncad1                                          | 55 |
|-------------------------------------------------------|----|
| btim_dumpfile1                                        | 55 |
| btim_closedumpfile                                    | 55 |
| btim_AddDumpSignal1                                   | 55 |
| db_getcurrenttime                                     | 56 |
| db_printinteractivescope1                             | 56 |
| db_finish                                             | 57 |
| db_addtimebreak                                       | 57 |
| db_removetimebreak1                                   | 57 |
| db_enabletimebreak1                                   | 57 |
| db_disabletimebreak                                   | 58 |
| db_getbasictype1                                      | 58 |
| db_getvalue                                           | 58 |
| db_printinternaltimeprecision1                        | 58 |
| db_setinteractivescope1                               | 59 |
| Enabling BTIM dump commands in command-line simulator | 59 |
| Appendix B: Verilog2VHDL Translation Reference 16     | 0  |
| Appendix C: VHDL2Verilog Translation Reference 17     | '1 |
| Index 18                                              | 0  |

7

# **Chapter 1: Getting Started with BugHunter**

This chapter covers the basic steps involved in setting up BugHunter to work with your simulator and how to create and debug a project. Each step is listed in the suggested order that you will want to perform the functions.

|                   | 🔁 Project - adder.hpj                               |
|-------------------|-----------------------------------------------------|
|                   | Project Hierarchy                                   |
|                   | 🖃 🧰 Simulated Model                                 |
|                   | 🕂 🔟 <<< testbed >>>                                 |
|                   | 🗄 🚓 Stimulus & Results (SimulatedDiagramResult.tim) |
|                   | i≝ verilog.log                                      |
|                   | 🖃 🧰 User Source Files                               |
|                   | E E C:\Examples\add4.v                              |
|                   |                                                     |
|                   | Ports                                               |
|                   | U U Cignais                                         |
|                   | Lomponents                                          |
|                   | Ender Fundager                                      |
|                   | E-2 C: \E xamples \add4(est. v                      |
| Step 1: Setup th  | e Simulator Path 7                                  |
| Step 2: Setup th  | <u>e Simulator Options</u> โ                        |
| Step 3: Create a  | Project 13                                          |
| Step 4: Add Sou   | rce Files to the Project 15                         |
| Step 5: Draw a 1  | est Bench (optional) 16                             |
| Step 6: Build the | Project and Set the top 17                          |
| Step 7: Simulate  | and Debug 19                                        |
| Step 8: Save the  | Project, Code and Waveform Files 20                 |

# Step 1: Setup the Simulator Path

BugHunter Pro needs to know where your VHDL/Verilog simulator or C++ compiler is located. If you are using VeriLogger Extreme or VeriLogger Pro you can skip this section because the simulator was setup during installation unless you wish to run the 64-bit version of the simulator. BugHunter saves the paths for each external simulator or compiler in the simulatorconfiguration.ini file each time the program is closed.

# Set the Path to the Simulator:

 Choose the Options > Simulator / Compiler Settings menu option to open a dialog of that name.

| Dimalacor / Compiler:                                                                                                    |                                                                                                    |
|----------------------------------------------------------------------------------------------------|----------------------------------------------------------------------------------------------------|
| Tool: Verilogger Extreme                                                                                                    | Filtered by Language: All Tools                                                                                                    |
| Compile Support Libraries                                                                                                    |                                                                                                    |
|                                                                                                    |                                                                                                    |
| - Simulator Settings                                                                                                    |                                                                                                    |
| Target OS: Win32                                                                                                    | On Remote Host                                                                                                    |
| Simulator Path:                                                                                                    |                                                                                                    |
| Wrapper Executable Path; C:\Synap                                                                                                    | otiCAD\bin\                                                                                                    |
| Remote Host Namer                                                                                                    | Demote Licer Namer                                                                                                    |
| Kelliote Host Nollier                                                                                                    | Nellitte Oser Maller                                                                                                    |
| Remote Path:                                                                                                    |                                                                                                    |
| PLI/VPI Library:                                                                                                    |                                                                                                    |
|                                                                                                    |                                                                                                    |
| ¥                                                                                                    | OK Cancel                                                                                                    |
|                                                                                                    | Ginudatan di Campilan                                                                                                    |
|                                                                                                    | - Simulator / Compiler:                                                                                                    |
| ator or compiler. VeriLogger                                                                                                    | Task III a constant                                                                                                    |
| ator or compiler. VeriLogger<br>ne will run either in 32bit mode                                                                                                    | Tool: VeriLogger Command Line                                                                                                    |
| ator or compiler. VeriLogger<br>ne will run either in 32bit mode<br>it mode depending on your OS                                                                                                    | Tool: VeriLogger Command Line<br>Verilogger Extreme<br>Verilogger Extreme 32                                                                                                    |
| ator or compiler. VeriLogger<br>ne will run either in 32bit mode<br>it mode depending on your OS<br>n (e.g. 32bit or 64bit OS). To<br>32bit operation on a 64bit                                         | Tool: VeriLogger Command Line<br>Verilogger Extreme<br>Verilogger Extreme 32<br>Verilogger Extreme 64                                                                                                    |
| ator or compiler. VeriLogger<br>ne will run either in 32bit mode<br>it mode depending on your OS<br>n (e.g. 32bit or 64bit OS). To<br>32bit operation on a 64bit<br>n, select <b>VeriLogger Extreme</b>  | Tool: VeriLogger Command Line<br>Verilogger Extreme<br>Verilogger Extreme 32<br>Verilogger Extreme 64<br>VeriLogger Command Line<br>VHDL Extreme                                                                                                    |
| ator or compiler. VeriLogger<br>ne will run either in 32bit mode<br>it mode depending on your OS<br>n (e.g. 32bit or 64bit OS). To<br>32bit operation on a 64bit<br>n, select <b>VeriLogger Extreme</b>  | Tool:       VeriLogger Command Line         Verilogger Extreme       Verilogger Extreme 32         Verilogger Extreme 64       VeriLogger Command Line         Simulation       VHDL Extreme         VHDL Extreme       VHDL Extreme         VHDL Extreme       24                                                                                                    |
| ator or compiler. VeriLogger<br>ne will run either in 32bit mode<br>hit mode depending on your OS<br>n (e.g. 32bit or 64bit OS). To<br>32bit operation on a 64bit<br>m, select <b>VeriLogger Extreme</b> | Tool:       VeriLogger Command Line         Verilogger Extreme       Verilogger Extreme 32         Verilogger Extreme 64       VeriLogger Command Line         VHDL Extreme       VHDL Extreme 32         VHDL Extreme 64       VHDL Extreme 64         Active-HDL Verilog       Verilog                                                                                                    |
| ator or compiler. VeriLogger<br>ne will run either in 32bit mode<br>vit mode depending on your OS<br>n (e.g. 32bit or 64bit OS). To<br>32bit operation on a 64bit<br>n, select <b>VeriLogger Extreme</b> | Tool:       VeriLogger Command Line         Verilogger Extreme       Verilogger Extreme 32         Verilogger Extreme 64       VeriLogger Command Line         Simula       VeriLogger Command Line         VHDL Extreme       VHDL Extreme 32         VHDL Extreme 64       Active-HDL Verilog         Active-HDL Verilog       Active-HDL Verilog         Verilog       Verilog                                                                                                    |
| ator or compiler. VeriLogger<br>ne will run either in 32bit mode<br>it mode depending on your OS<br>n (e.g. 32bit or 64bit OS). To<br>32bit operation on a 64bit<br>n, select <b>VeriLogger Extreme</b>  | Tool:       VeriLogger Command Line         Verilogger Extreme       Verilogger Extreme 32         Verilogger Command Line       VeriLogger Command Line         Simula       VeriLogger Command Line         VHDL Extreme       VHDL Extreme 32         VHDL Extreme 64       Active-HDL Verilog         Active-HDL Verilog       NC Verilog 64                                                                                                    |
| ator or compiler. VeriLogger<br>ne will run either in 32bit mode<br>it mode depending on your OS<br>n (e.g. 32bit or 64bit OS). To<br>32bit operation on a 64bit<br>n, select <b>VeriLogger Extreme</b>  | Tool:       VeriLogger Command Line         Verilogger Extreme       Verilogger Extreme 32         Verilogger Extreme 64       VeriLogger Command Line         Simular       VeriLogger Command Line         VHDL Extreme       VHDL Extreme 64         VHDL Extreme 64       VHDL Extreme 64         Active-HDL Verilog       Active-HDL Verilog         Wrap       NC Verilog 64         NC VHDL       NC Verilog 64                                                                                                    |
| ator or compiler. VeriLogger<br>ne will run either in 32bit mode<br>it mode depending on your OS<br>n (e.g. 32bit or 64bit OS). To<br>32bit operation on a 64bit<br>n, select <b>VeriLogger Extreme</b>  | Tool:       VeriLogger Command Line         Verilogger Extreme         Verilogger Extreme 32         Verilogger Command Line         Verilogger Extreme 64         VHDL Extreme 32         VHDL Extreme 64         Active-HDL Verilog         Active-HDL Verilog         VC Verilog 64         NC Verilog 64         NC VHDL         ModelSim Verilog Command-Line         ModelSim Verilog Command-Line                                                                                                    |
| ator or compiler. VeriLogger<br>ne will run either in 32bit mode<br>nit mode depending on your OS<br>n (e.g. 32bit or 64bit OS). To<br>32bit operation on a 64bit<br>n, select <b>VeriLogger Extreme</b> | Tool:       VeriLogger Command Line         Verilogger Extreme       Verilogger Extreme 32         Verilogger Extreme 64       VeriLogger Command Line         Simulation       VeriLogger Command Line         VHDL Extreme       VHDL Extreme 32         VHDL Extreme 64       Active-HDL Verilog         Active-HDL Verilog       Active-HDL VHDL         NC Verilog 64       NC VHDL         ModelSim Verilog Command-Line       ModelSim Verilog GUI                                                                                                    |
| ator or compiler. VeriLogger<br>ne will run either in 32bit mode<br>it mode depending on your OS<br>n (e.g. 32bit or 64bit OS). To<br>32bit operation on a 64bit<br>m, select <b>VeriLogger Extreme</b>  | Tool:       VeriLogger Command Line         Verilogger Extreme       Verilogger Extreme 32         Verilogger Extreme 64       VeriLogger Command Line         Simula       VeriLogger Command Line         VHDL Extreme       VHDL Extreme 64         VHDL Extreme 64       VHDL Extreme 64         Active-HDL Verilog       Active-HDL Verilog         Verilog       NC Verilog 64         NC Verilog 64       NC VHDL         ModelSim Verilog Command-Line       ModelSim Verilog GUI         ModelSim Verilog GUI       ModelSim VHDL GUI         MedelSim VHDL GUI       MedelSim VHDL GUI                                                                                                    |
| tor or compiler. VeriLogger<br>ne will run either in 32bit mode<br>it mode depending on your OS<br>n (e.g. 32bit or 64bit OS). To<br>32bit operation on a 64bit<br>n, select <b>VeriLogger Extreme</b>   | Tool:       VeriLogger Command Line         Verilogger Extreme       Verilogger Extreme 32         Verilogger Extreme 64       Verilogger Command Line         VHDL Extreme       Verilogger Command Line         VHDL Extreme       VHDL Extreme 64         VHDL Extreme 64       Verilog         Active-HDL Verilog       Active-HDL Verilog         Verilog 64       NC Verilog 64         NC VHDL       ModelSim Verilog Command-Line         ModelSim Verilog GUI       ModelSim Verilog GUI         ModelSim VHDL GUI       ModelSim VHDL Command-Line SE         ModelSim VHDL Command-Line XE,PE       ModelSim VHDL Command-Line XE,PE                                                                                                    |
| ator or compiler. VeriLogger<br>ne will run either in 32bit mode<br>it mode depending on your OS<br>n (e.g. 32bit or 64bit OS). To<br>32bit operation on a 64bit<br>n, select <b>VeriLogger Extreme</b>  | Tool:       VeriLogger Command Line         Verilogger Extreme       Verilogger Extreme 32         Verilogger Extreme 64       VeriLogger Command Line         Simula       VeriLogger Command Line         VHDL Extreme       VHDL Extreme 32         VHDL Extreme 64       Active-HDL Verilog         Active-HDL Verilog       Active-HDL VHDL         NC Verilog 64       NC VHDL         NC Verilog 64       NC VHDL         ModelSim Verilog Command-Line       ModelSim Verilog GUI         ModelSim VHDL GUI       ModelSim VHDL GUI         ModelSim VHDL Command-Line SE       ModelSim VHDL Command-Line XE,PE         Synopsys VCS       Synopsys VCS                                                                                                    |
| ator or compiler. VeriLogger<br>ne will run either in 32bit mode<br>nit mode depending on your OS<br>n (e.g. 32bit or 64bit OS). To<br>32bit operation on a 64bit<br>n, select <b>VeriLogger Extreme</b> | Tool:       VeriLogger Command Line         Verilogger Extreme       Verilogger Extreme 32         Verilogger Extreme 64       VeriLogger Command Line         Simula       VeriLogger Command Line         VHDL Extreme       VHDL Extreme 32         VHDL Extreme 64       VHDL Extreme 64         Active-HDL Verilog       Active-HDL Verilog         Active-HDL VHDL       NC Verilog 64         NC Verilog 64       NC VHDL         ModelSim Verilog Command-Line       64         ModelSim Verilog GUI       ModelSim VHDL GUI         ModelSim VHDL Command-Line SE       ModelSim VHDL Command-Line SE         ModelSim VHDL Command-Line XE, PE       Synopsys VCSi         Synopsys VCSi       Synopsys VCSi                                                                                                    |
| ator or compiler. VeriLogger<br>ne will run either in 32bit mode<br>bit mode depending on your OS<br>n (e.g. 32bit or 64bit OS). To<br>32bit operation on a 64bit<br>m, select <b>VeriLogger Extreme</b> | Tool:       VeriLogger Command Line         Verilogger Extreme       Verilogger Extreme 32         Verilogger Extreme 64       VeriLogger Command Line         VHDL Extreme       VHDL Extreme 32         VHDL Extreme 32       VHDL Extreme 64         VHDL Extreme 64       Verilog Active-HDL VHDL         NC Verilog       NC Verilog         Wrap       NC Verilog 64         NC VHDL       ModelSim Verilog Command-Line         ModelSim Verilog GUI       ModelSim Verilog GUI         ModelSim VHDL GUI       ModelSim VHDL Command-Line SE         ModelSim VHDL Command-Line XE,PE       Synopsys VCS         Synopsys VCSi       Verilog-XL         Verilog to VHDL       Verilog to VHDL                                                                                                    |
| ator or compiler. VeriLogger<br>ne will run either in 32bit mode<br>nit mode depending on your OS<br>n (e.g. 32bit or 64bit OS). To<br>32bit operation on a 64bit<br>n, select <b>VeriLogger Extreme</b> | Tool:       VeriLogger Command Line         Verilogger Extreme       Verilogger Extreme 32         Verilogger Command Line       VeriLogger Command Line         VeriLogger Command Line       VeriLogger Command Line         VHDL Extreme       Verilog         VHDL Extreme 32       VHDL Extreme 64         Active-HDL Verilog       Active-HDL Verilog         Active-HDL Verilog       Active-HDL VHDL         NC Verilog 64       NC VHDL         ModelSim Verilog Command-Line       ModelSim Verilog GUI         ModelSim VHDL GUI       ModelSim VHDL GUI         ModelSim VHDL Command-Line SE       ModelSim VHDL Command-Line SE         ModelSim VHDL Command-Line XE,PE       Synopsys VCS         Synopsys VCSi       Synopsys VCSi         Verilog 7L       Verilog to VHDL         VHDL to Verilog       Bluecrees Compiler |

- The Compile Syncad Libraries button will be enabled for simulators that require it. This button allows you to compile libraries needed by external simulators and compilers for SynaptiCAD projects. This needs to be done one time before using a new simulator.
- In the Simulator Path edit box, either type in the path name or use the browse button to locate the path.

9

• Continue to setup the paths for each tool that you are interested in using. When you are done click **OK** button to close the dialog.

# **Step 2: Setup the Project Simulation Options**

Generally the default settings for each simulator will be sufficient to properly simulate a project, so you can skip this section. However, if you you are moving projects back and forth between different machines and simulators you may wish to create **configuration** templates for each machine. Also you may wish to have different settings for different debug setups. The *Project Simulation Properties* dialog determines the simulator run time options and which simulator to use for projects and diagrams.

# **Open the Project Simulation Dialog:**

• Select the Project > Project Simulation Properties menu option to open the dialog

| Pı | oject Simulation Properties : myproject 🛛 🕴 🔀                            |
|----|--------------------------------------------------------------------------|
|    | Settings                                                                 |
|    | ○ Settings Template ○ Global Diagram Settings ⓒ Current Project Settings |
|    | Configurations: Debug                                                    |

# **Global versus Project Settings**

- Select **Settings Template** to edit the default settings that are used by new projects. These are stored in the INI file each time the program is closed. The **Restore Default Templates** button is used to reset the INI file to the factory default settings for this dialog.
- Select **Global Diagram Settings** to edit the options for how transactions are simulated (simulated signals in a *Diagram* window). These are stored in the INI file.
- Select **Current Project Settings** to edit the project settings for the current project. These settings are stored in the Project HPJ file when you save the project.

# **Configurations:**

If you are moving projects to different machines or if you want to have different settings for debugging and releasing a project you may want to create a new configuration to store the different settings. The **Debug Configuration** holds the default settings. If you need to define a new configuration:

- Press the **Add** button to open the *Add New Configuration* dialog, that lets you specify a name and the default configuration to copy the settings from.
- Rename button lets you change the name of the current configuration.
- **Delete** removes the current configuration.
- Use the Configurations drop-down to choose which configuration you will be editing.

# The General Tab:

The **General** tab contains simulation options that are standard across all of the simulators.

- Grab Top Level Signals causes signals in the toplevel component to be automatically added as Watch signals in the stimulus and results diagram whenever the project is rebuilt.
- Capture and Show Watched Signals enables the display of waveform results from a simulation run.
- Dump Watched Signals generates a dump file for any watched signals in the diagram. The generated file will named *diagramName*. VCD.

| General Ver   | rilog 🛛 VHDL 🗍 TestBuik         | der          |
|---------------|---------------------------------|--------------|
|               |                                 |              |
| 🔽 <u>G</u> ra | b Top Level Signals             |              |
| 🔽 Cap         | oture and <u>S</u> how Watche   | d Signals    |
| 🗌 Dur         | np <u>W</u> atched Signals      |              |
| 🔲 Bre         | ak at Time <u>Z</u> ero         |              |
| 🔽 Cle         | ar Log File <u>B</u> efore Comp | iile         |
| 🗌 Aut         | o <u>P</u> arse Project on Load | ł            |
| 🔽 Ger         | nerate <u>T</u> est Bench on Bu | uild Project |
|               |                                 |              |
| Log File      | simulation.log                  |              |

- Break at Time Zero is the equivalent of setting a breakpoint at time zero. This starts the simulator and allows you to enter commands into the console window that will be executed during simulation.
- **Clear Log File Before Compile** clears the simulation log just prior to a new compilation being performed. This log maintains compilation notes, as w ell as some simulation notes. Note that in this dialog you can also change the name of this log (see Logfile below).
- When the **Auto Parse Project on Load** box is checked, user source files are automatically parsed and built when the project is loaded. The top-level component is the first component that is not included by another for Verilog; it is the first entity/architecture pair parsed for VHDL. This is mainly used by Actel Libero customers with WaveFormer Lite.
- Generate Test Bench on Build Project automatically updates the test bench for changes to timing diagrams. Turn this off if you want to temporarily change some of the generated source code manually or to avoid updating the test bench on diagram changes.
- Log File specifies the name of the log file that receives all the simulation results and information. By default BugHunter uses *simulation.log*.

# Verilog Tab:

The **Verilog** tab specifies the simulator and simulation options used for Verilog projects.

• Simulator Type specifies the simulator.

| • The                         | Settings Configuration                                      |
|-------------------------------|-------------------------------------------------------------|
| Simulator                     | General Verilog VHDL Bluespec Verilog TestBuilder           |
| button opens                  | ✓ Override Subproject Properties during Simulation          |
| Simulator /<br>Compiler       | Simulator Type: Verilogger Extreme Simulator Settings       |
| Settings<br>dialog where      | Include Directories:                                        |
| you can edit<br>the simulator | Library Directories: lib\verilog\;lib\                      |
| paths.                        | Library Extensions: .v;.vo Delay Settings                   |
|                               | Additional Options                                          |
|                               | Compile:                                                    |
|                               | Ela <u>b</u> orator:                                        |
|                               | Simulator:                                                  |
|                               | Additional File Extensions For Compile: (e.gvr;.vo)         |
|                               | Make Parameters <u>W</u> atchable<br>Drive Events using PLI |
|                               |                                                             |

• **Include Directories** specifies the directories where BugHunter searches for included files. The following is a Windows example (Unix users should use the / slashes):

C:\design\project;c:\design\library

• The Library Directories box lists the path and directories where the program searches for library files. BugHunter will try to match any undefined components with the names of the files that have one of the file extensions listed in the *Lib Extensions* edit box. The simulator does not look inside a file unless the undefined component name exactly matches a file name. The simulator does not look at any files unless there are file extensions listed in the Lib Extensions listed in the Lib Extensions edit box. Note that this works even with compiled code simulators that don't normally support the -y option. The following is a Windows example (Unix users should use the / slashes):

```
C:\design\project;c:\design\library
```

• The Lib Extensions box specifies the file name extension used when searching for library files in the library directory. Each library extension should begin with the period character followed by the extension name. Use a semicolon to separate multiple file extensions.

.v;.vo

- The Delay Settings radio buttons determines which delay value is used in min:typ:max expressions. These settings are output as either the +maxdelays, +mindelays, or +typdelays command line simulator option.
- **Compile**, **Elaborator**, and **Simulator** option edit boxes allow you to write additional command line options that will be passed to the tool when it is run. Most simulators do not support all three phases of command line options.
- When the Generate Command File button is pushed, the text contained in the Simulator

Options edit box along with the list of Verilog files specified in the *Project* window are written to a Command File. This file can then be used with the Command Line version of your simulator to run a simulation without the BugHunter GUI.

- The Drive Events using PLI checkbox changes the way stimulus from the StimulusAndResults diagram is sent to the simulator. By default, stimulus waveforms cause Verilog stimulus code to be compiled into the simulation (see Section 3.2: Drawing Waveforms for Stimulus Generation [46]). But when this option is checked, stimulus is directly injected into the simulation at runtime via a PLI application that reads from the btim timing diagram file. This allows you to change the stimulus by editing the btim file without requiring a recompile of your simulation. The disadvantage of this approach is that you cannot single step through the stimulus, since it's injected via PLI.
- The **Make Parameters Watchable** determines whether or not parameters will be included with the automatic monitoring of ports and internal signals in the top-level component.

#### VHDL Tab:

The VHDL tab contains the simulation options and simulator used for VHDL projects.

• Simulator Type determines the simulator.

| - 9 | Settings Configuration                                        |
|-----|---------------------------------------------------------------|
|     | General Verilog VHDL Bluespec Verilog TestBuilder             |
|     | ✓ Override Subproject Properties during Simulation            |
|     | Simulator Type: ModelSim VHDL Command-Line Simulator Settings |
|     | VHDL 93                                                       |
|     | Additional Options                                            |
|     | Elaborator:                                                   |
|     | Simulator:                                                    |
|     | Additional File Extensions For Compile: (e.gvhd;.vh)          |

- The **Simulator Settings** button opens the *Simulator / Compiler Settings* dialog where you can edit the simulator paths.
- The VHDL 93 checkbox specifies that the project dialect for the generated files is VHDL 93.
- The **Compile**, **Elaborator**, and **Simulator** options edit box allow you to write additional command line options that will be passed to the tool when it is run. Most simulators do not support all three phases of command line options.
- The **Additional File Extensions for Compile** adds more types of files that will be considered VHDL files.

#### TestBuilder Tab:

The **TestBuilder** tab contains the compiler options and compiler used for C++ projects.

13

- Compiler Type specifies the C++ compiler.
- The Compiler Settings button opens the Simulator / Compiler Settings dialog where you can review and edit the compiler paths.
- The Compile, Linker, and Run Time options edit box allow you to write additional command line options that will be passed to the tool when it is run.

| Settings Configuration                                    |
|-----------------------------------------------------------|
| General Verilog VHDL Tescoulider                          |
| Compiler Type: Microsoft C/C++ (cl.exe) Compiler Settings |
| C Additional Options                                      |
| Compile: /Zi /MDd /W3 /GR /GX /Od /GZ /D _DEBUG /c        |
|                                                           |
| Linker: /dll/debug/machine:1386/PDB:NONE kernel32.lib     |
| Run Time:                                                 |
|                                                           |
|                                                           |
|                                                           |
|                                                           |
|                                                           |
|                                                           |
|                                                           |
|                                                           |
|                                                           |

# Step 3: Create a Project

BugHunter Pro uses a project file to store the list of files to be simulated and the simulation options. The *Project* window right-click context menus give access to functions that can be applied to a specific node in the tree like setting watches on signals and viewing source code files.

# Create a New Project:

• Choose the Project > New Project menu to open the New Project Wizard dialog.

| New Project Wizard | ? ×                                     |
|--------------------|-----------------------------------------|
| Project Name:      | help_demo                               |
| Project Directory: | C:\SynaptiCAD\project\                  |
| Project Location:  | C:\SynaptiCAD\project\help_demo\        |
|                    | Transaction-based Test Bench Generation |
| Project Settings — |                                         |
| Project Language:  | Verilog 💌 💿 Disable C++                 |
| Simulator:         | Verilogger Extreme                      |
|                    | <u>C</u> ancel <u>E</u> inish           |

- In the **Project Name** box, enter the name of the project file.
- Enter the base path for the new project in the **Project Directory** edit box. Note that the **Project Location** displays the full path to the project. BugHunter will create a directory that is named after the project at the end of the path specified in the *Project Directory* edit box.
- If you are running VeriLogger Extreme or VeriLogger Pro the **Project Language** and a **Simulator** will already be set, otherwise set these properties.
- Press the Finish button to create a new project with several empty folders and a default Stimulus and Results timing diagram.

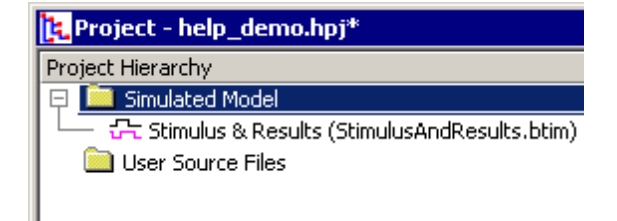

# Working with the Project Window:

The *Project* window can be used to open source code editors, set watches on signals, and set the Stimulus and Results diagram. After a project is built as described in Step 6, the *Project* window can be used to investigate the hierarchical structure of the design. Each node in the tree has a context sensitive pop-up menu that can be opened by right clicking on the node.

15

- **Expand** or **Hide** a branch by pressing + or symbols.
- View Source Code by double clicking on a file name, port, signal, component, or port to open an editor window (see <u>Chapter 4: Editor Functions</u> [55<sup>-</sup>]).
- View Simulation results by opening the Stimulus & Results diagram.
- **Right click** on a node to view all of the available menu options.

Most of the project level features like saving, opening, creating, and editing the settings are accessed through the **Project** menu options.

- The bottom of the Project menu has a list of recently opened projects.
- All projects should have an file extension of **HPJ**.

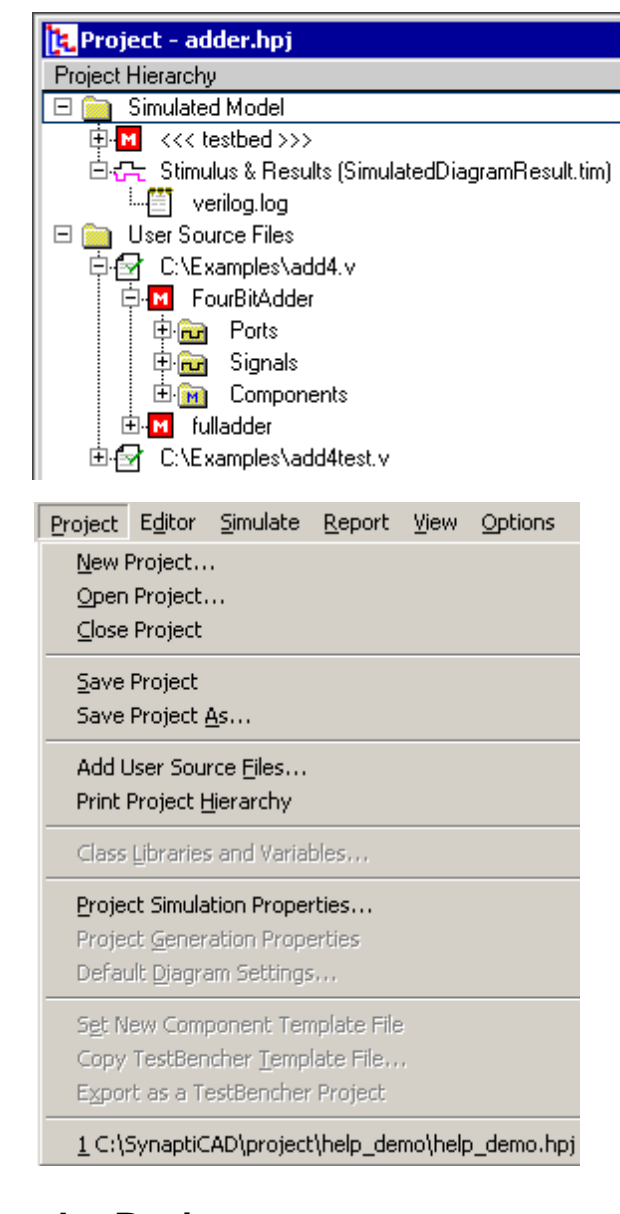

# Step 4: Add Source Files to the Project

Once the project is created you can create new source files using the built in editors. Then add the source code files to the project so that BugHunter will know the location of the files to compile.

To create a new source file:

Choose the Editor > New HDL File menu option to open an editor window. Type in your source code and then save the file. Usually you will save the file in the project directory, but it is not required. The Editor menu contains functions that act on the editor windows and Chapter <u>4: Editor Functions</u> [55] covers all of the editing features.

 Next, right-click in the editor window and choose Add to Project. This will add your file to the User Source Files folder in the Project window.

|     | test_code.v         |                   |                 |
|-----|---------------------|-------------------|-----------------|
|     | Save                | Ctrl-S            |                 |
|     | Save As             |                   |                 |
|     | (Add to Project)    |                   |                 |
|     | Print               | Ctrl-P            |                 |
| _   |                     |                   | ·               |
|     | 📴 Project - test_h  | elp.hpj*          |                 |
|     | Project Hierarchy   |                   |                 |
|     | 📮 🧰 Simulated Mo    | dels              |                 |
|     | 📙 🖵 🖧 Stimulus &    | Results (Stimulus | AndResults.btir |
|     | 🛛 📮 🧰 User Source f | Files             |                 |
| - 1 | L 🖵 🔂 tect code     | u <b></b>         |                 |

#### Adding source files to the project when not opened in an editor window:

- Right click on the User Source Files folder and choose one of the Files to Source File Folder menus to open a *file* dialog.
- The **Copy** menu copies the source file to the project folder and adds it to the project list.

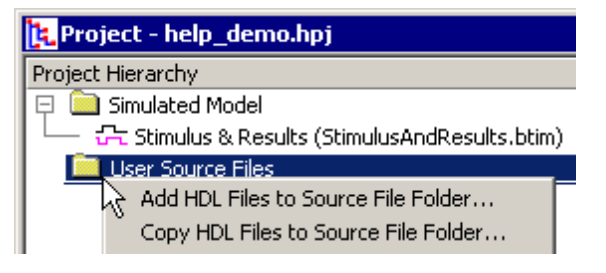

- The Add function adds the file and its path without moving it to the project folder. Files can also be added by choosing the Project > Add User Source File(s) menu from the main bar.
- When files are first added to the project, you can see the filename but you cannot see a hierarchical view of the components inside the files. This is shown by the pink X on the node. To view the internal components on the project tree you must first **build** or **run** a simulation as described in <u>Step 6: Build the Project</u> 17.

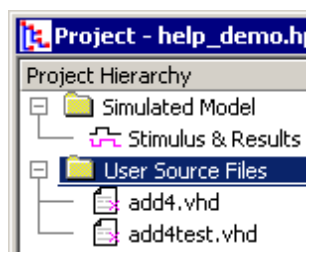

• Double clicking on a source file name in the *Project* window automatically launches an editor window.

# Step 5: Draw a Test Bench (optional)

If your top-level component has input ports, BugHunter can take drawn waveforms and generate a test bench model that can be used to test your model. The VeriLogger Basic Verilog Simulation tutorial demonstrates this feature. Each time a simulation is run (see <u>Step 7: Simulate and Debug</u> ), BugHunter will create a test bench component from the drawn waveforms. A wrapper component that hooks up the test bench component to the design model is created at the same time.

# Draw a Stimulus Test Bench for unit level testing:

 Make sure the simulation mode is set to **Debug Run**, rather than *Auto Run*, so that the simulator does not re-simulate while you are drawing.

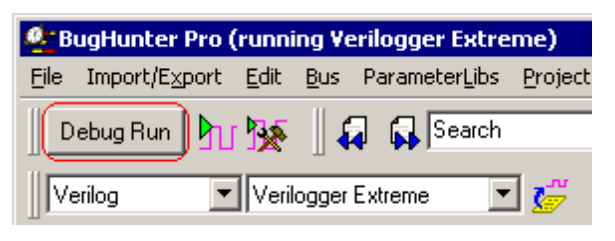

G.

- Press the Parse MUT button to extract the port signal names and sizes and put them in the Stimulus and Results diagram. This will also populate the project window with the hierarchical.
- Draw waveforms on the output signals, which will be drawn in black.
- If you have the Reactive Test Bench option then you may also wish to draw waveforms on input signals to indicate the expected inputs to the testbench (or outputs from the model under test), and these waveforms will be drawn in blue.

|          | Diag               | ram           | n - Stimulus          | AndResults.btim*                       |
|----------|--------------------|---------------|-----------------------|----------------------------------------|
| Ad<br>Ad | ld Sigi<br>Id Cloi | nal (<br>ck ( | Add Bus<br>Add Spacer | Delay Setup Sample<br>Hold Text Marker |
| 12       | 20.31              | าร            | 69.63ns               | Ons 50ns 100ns                         |
| 0        | -                  |               | sum[3:0]              | <b>^</b>                               |
| 1        | -                  |               | c_out                 |                                        |
| 2        | -                  |               | x[3:0]                |                                        |
| 3        | -                  |               | y[3:0]                |                                        |
| 4        | -                  | <u> </u>      | c_in                  |                                        |
|          | Dire               | s<br>ectic    | n: output             | <b>•</b>                               |
| ◄        |                    |               |                       |                                        |

# Changing the Model Under Test:

 The Parse MUT function makes a guess as to which model is the model under test and displays that model with single brackets, <>, underneath in the Models Under Test folder.

| 🔁 Project - untitled.hpj |
|--------------------------|
| Project Hierarchy        |
| 🗄 🕀 🧰 Simulated Models   |
| 🛛 📮 🧰 Models Under Test  |
| Hereit → Hereit          |
| Generation               |
| 📮 🚞 User Source Files    |
| 📕 🕀 🖅 add4test.v         |
| 📕 너 🔁 add4.v             |

- To pick a different model under test, first right click on the MUT and choose **Unset Current Model Under Test**, and then right click on a different model under the *User Source Files* list and pick **Set as Model Under Test**. Multiple models under test can also be specified.
- Then press Parse MUT button to re-populate the Stimulus and Results diagram.

# Step 6: Build the Project and Set the top

Building the project compiles the source files, fills the Project window with the hierarchical structure of the design, and sets watches on all the signals and variables in the top-level instances. A build will

automatically be done each time the simulation is run, but having a separate build button enables you to create the project tree without having to wait for a simulation to run. After the build you are also able to set the top level instances for the project and/or select additional signals to watch using the project tree context menus.

#### Three ways to build a project:

 Click the yellow Build button on the simulation button bar, select the Simulate > Build menu, or press the <F7> key.

#### Set the <<<Top Level Component>>>:

In languages that support multiple top-level instances, BugHunter will find all of of the components that are not instantiated in any other component and list them under the *Simulated Model* tree without any brackets. If the language only supports one top-level, the program will grab the first that it finds in the files. All the top-level instances will be simulated. Any component can be specified as top-level, by using the context menu. The **--scd\_top** command line option, for VeriLogger Extreme, duplicates the following GUI functionality (see <u>Section 5.5 Simx Simulation Build Command Line Options</u>[71]).

 In this example, after the first build, both top1 and top2 will be listed under Simulated Model, because neither component is instantiated in another component. Both are default top-level modules and will be simulated simultaneously.

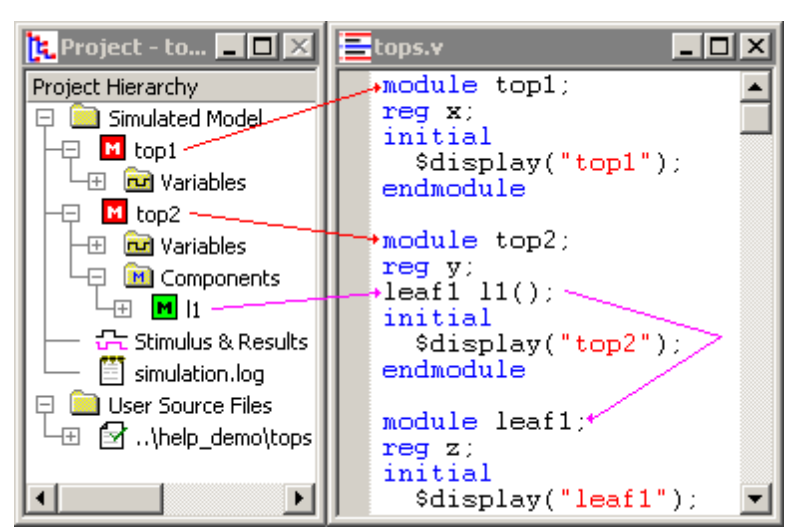

 To set one component as the top level, find the component under the *Simulated Model* or the *User Source Files* folders and right click and choose the Set as Top Level Instance from the context menu. More than one top level instance can be manually set.

| 📴 Project - to   |                                    |
|------------------|------------------------------------|
| Project Hierarch | Y                                  |
| 📮 🧰 Simulate     | d Model                            |
|                  | Goto Component Definition          |
| 🛛 – 🖓 🚺 top2     | Watch Component                    |
| 📕 🕂 🖽 🔁 Va       | Watch Component and Sub-component  |
|                  | Add/Toggle Expression Break Point  |
| - 🖧 Stimu        | Instantiate in Editor              |
| 📙 🛅 simul        | Extract Ports Into Diagram         |
| 🖯 🧰 User Sci     | Set as Top Level Component         |
| -+± ⊵1≀ue        | Unset Selected Top Level Component |
| - I              | Clear all Top Level Components     |
|                  | Set as Model Under Test            |
|                  | Unset Current Model Under Test     |

19

- The manually-set top level instances are displayed with triple brackets <<<>>> around the names.
- In this example, only top1 will be simulated. The top2 component will not be simulated because it is not instantiated within top1.
- To undo this operation so that the default top-level components are automatically chosen by the tool, right click on the component and choose Unset Selected Top-Level Instance or Clear all Top Level Instances.

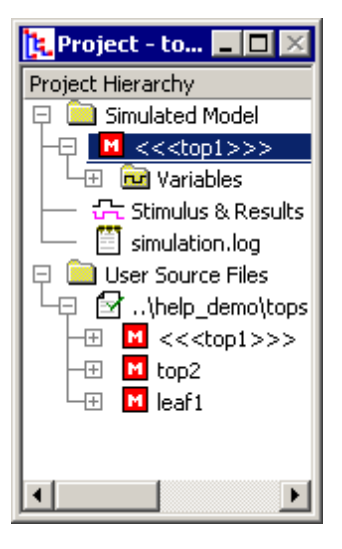

# Step 7: Simulate and Debug - General Overview

BugHunter can perform a variety of graphical debugging functions which are covered in detail in <u>Chapter 2: Simulate and Debugging Functions</u> 22<sup>1</sup>. Basically, you will start the simulator and view the results either in the *Stimulus and Results* diagram or in one of the tabs of the *Report* window.

# Start the Simulator:

• Start the simulator by pressing one of the green buttons on the Build and Simulate button bar. <u>Section 2.1 Build and Simulate</u> 23 explains the differences between the types of single stepping and running.

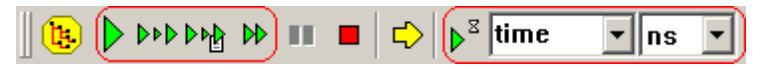

- When single stepping, the yellow arrow button will open the editor with the line of code that will be simulated next, and the line of code is marked with a yellow arrow as shown below.
- Variables can be inspected by moving the mouse cursor over the variable in the editor window (see <u>Section 2.4: Inspect values</u> [29] for more inspection features).
- The *red dots* in the margin of the editor window are breakpoints (see <u>Section 2.3: Breakpoints</u> [27] for more advanced breakpoint types).

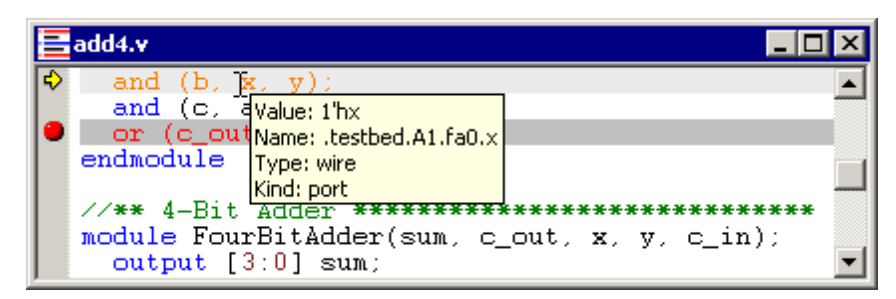

# Check for Errors:

- The status bar in the lower right hand corner displays a red message if an error is found during the build or simulation.
- In the *Errors* tab of the *Report* window, double click on an error to open an editor window that

will display the code the caused the error. If you cannot see the *Report* window, select **Window > Report** menu to bring the window to the front.

| <b>.</b> | Report - Errors                                                                                         |        |                                                                                |  |  |  |  |
|----------|----------------------------------------------------------------------------------------------------|--------|--------------------------------------------------------------------------------|--|--|--|--|
|          | File Name                                                                                               | Line # | Error                                                                          |  |  |  |  |
| 4        | N                                                                                                    |        | Note: Initializing Compiler                                                    |  |  |  |  |
| 5        | 🛛 😾 C:\SynaptiCAD\project                                                                               | 21     | vlog_c: Warning 32003: Local identifier `bad_varibale_name' unresolved withing |  |  |  |  |
| 6        | C:\SynaptiCAD\project                                                                                   | 21     | elab: Error 77009: Unresolved reference "bad_varibale_name" in "testbed".      |  |  |  |  |
| 7        | E                                                                                                    |        | Build unsuccesful                                                              |  |  |  |  |
| 4        |                                                                                                    |        | • • • • • • • • • • • • • • • • • • •                                          |  |  |  |  |
| \$       | simulation.log / waveperl.log / Breakpoints ; Errors / Differences / Grep / TE_parse.log / TE Results / |        |                                                                                |  |  |  |  |
|          | colleget Connected                                                                                      |        | Compile Error INS [m:fl Col: fl                                                |  |  |  |  |

- The *Simulation Log* tab also displays error messages and other messages that are produced by the simulator, however these are not linked to the code.
- The Waveperl Log tab will display error messages that are associated with test bench code generation. Usually, only TestBencher Pro and Reactive Test Bench users need to check this tab.

#### View Waveform Simulation Results:

The signals in the top-level module will automatically be put into the *Stimulus and Results* diagram and waveforms will be displayed as the simulation progresses. Signals can be added to the diagram by right clicking on the desired signal in the Project window and setting a **watch** on it. Signals can be removed by deleting them from the *Stimulus and Results* diagram. See <u>Chapter 3</u> 43 for information on using multiple *Stimulus and Results* diagrams.

| 🔁 Project - help 🔳 🗖 🔀     | 🖵 Diagram - StimulusAndResults.btim* |              |        |       |        |      |
|----------------------------|--------------------------------------|--------------|--------|-------|--------|------|
| Project Hierarchy          | Add Signal                           | Add Bus      | Delay  | Setup | Sample | HIGH |
| Components                 | Add Clock                            | Add Spacer   | Hold   | Text  | Marker | 1    |
| -⊟ M fa0                   | 0.000ps                              | 0.000ps      | Ons    |       | 1      | 50ns |
| 🖓 🖻 Signals                | test                                 | bed.c_out    |        |       |        |      |
|                            | onnection 📐                          |              | l<br>L |       | 3      | 5    |
| Add/Tog                    | igle Expression                      | Break Point. |        |       |        |      |
| -⊞ M fa1                   | test                                 | bed.y[3:0]   | 1      |       | 2      | 3    |
| He Mita2<br>He Mita3       | test                                 | bed.x[3:0]   |        | 1     |        | 2    |
| - 🔂 Stimulus & Results (St | testber                              | d.A1.fa0.a   |        |       |        |      |
| 📗 🖵 📋 simulation.log       | 1                                    |              |        |       |        |      |
| User Source Files          | •                                    |              | •      |       |        |      |

# Step 8: Save the Project, Code and Waveform Files

In BugHunter there are three types of files associated with a project.

- Project files have an extension of hpj and are saved by using the Project > Save HDL
   Project menu option. This saves the list of files that compose the current project and related simulation options. It does not save the watched signals list.
- HDL Source code files usually have an extension of v, vhd or cpp (depending on the language) and are saved by selecting the editor window and choosing the Editor > Save HDL Code menu option.

• Stimulus and Results diagram files have an extension of **btim** and are saved using the **File** > **Save Timing Diagram** menu option. This file saves any watched signals.

Saving watched signals in separate diagram files allows you to build several different test cases so you can compare and contrast future simulation results.

# **Chapter 2: Simulation and Debugging Functions**

The Simulation Button Bar controls when and how simulations are performed. The interactive command console window can be used to enter simulator commands to observe and control variables and models during simulation. The Search Active Window box will search diagrams for signals, or the project window for anything.

| Simulation Mode                                 | Search Active                | Window Compar                       | e (optional)           |                               |   |
|-------------------------------------------------|------------------------------|-------------------------------------|------------------------|-------------------------------|---|
| Debug Run 🕅 🔆 🙀                                 | Search                       | ▝▋ᢏ᠈▖▕ृ∰∣₠ःᡧᢛ᠉ᢛᢓ᠋                   | All Visible View       | 💽 🎬 🛛 📽 🖬 🍘 🎘                 |   |
| Venlog Venlogger Ex                             | itene 💌 🚰 📙 🔖 🕨              | Þeg ÞÞ II ■ 🗢 þ <sup>2</sup> line 💽 | ns 💌 🛛 S s held        | · ·                           | Ļ |
| ↑<br>Test Bench &<br>Simulation Sir<br>Language | nulator Parse for test bench | Build and Run<br>Buttons            | ↑↑<br>Scope t<br>Conso | ↑<br>outtons and<br>le Window |   |

The Stimulus and Results diagram shows the simulated waveforms. Additional signals can be added by right clicking on the signal or component in the *Project* window and setting a **watch** on the object and then re-simulating (or continue simulating).

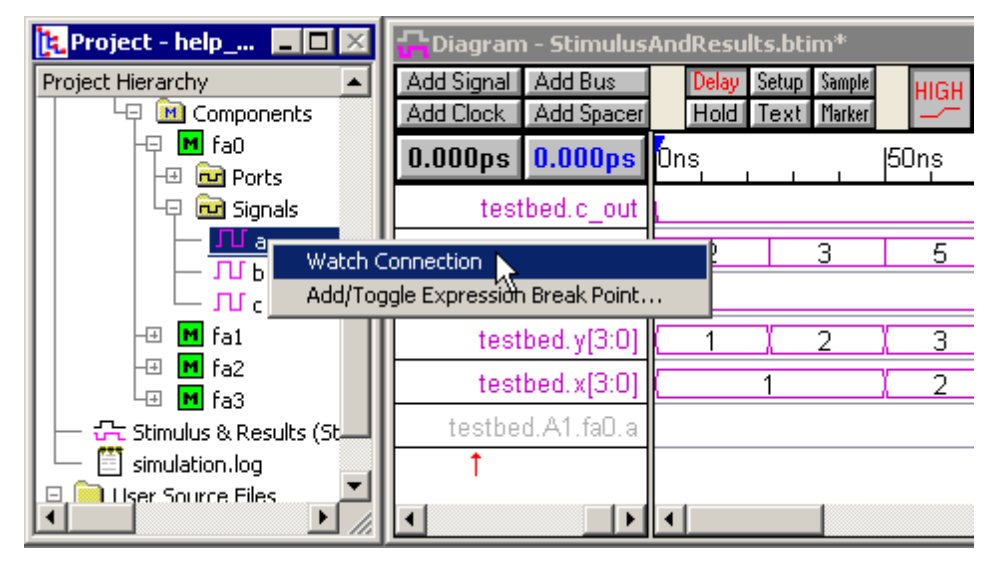

Quickly inspect a variables current value by placing the mouse over a variable in the *Edit* window. Or use the **Simulate > Inspect values** menu to investigate variables values at different times during the simulation. Breakpoints can be added to the source code by placing red dots in the grey bar to the left of the code. The current simulation line is indicated by the yellow arrow.

| add4.v                                                  | × |
|---------------------------------------------------------|---|
| ♦ and (b, x, y);                                        |   |
| and (C, Value: 1'hx                                     |   |
| <pre>or (c_outName: .testbed.A1.fa0.x)</pre>            |   |
| endmodule Type: wire                                    |   |
| Kind: port                                              |   |
| //** 4-Bit Adder ***********************************    |   |
| <pre>module FourBitAdder(sum, c_out, x, y, c_in);</pre> |   |
| output [3:0] sum;                                       | • |

The *Report* window manages several tab windows are important to simulation and debugging. The **simulation.log** file displays the default log file for the simulator. The **Breakpoints** tab displays all of the breakpoints that are set on the code in the editor windows and the components in the project file.

And the *Errors* tab displays any compile or simulation bugs that are found in the design.

| Ē  | Report - Break Points      |                                          |              |          |
|----|----------------------------|------------------------------------------|--------------|----------|
|    | Туре                       | File Name                                | Line #       | Time(ns) |
| 0  | Source Line                | C:\SynaptiCAD\project\help_demo\a        | 16           |          |
| 1  | 🛑 Condition Event          |                                          |              |          |
| 2  | 🛑 Source Line              | C:\SynaptiCAD\project\help_demo\a        | 18           |          |
|    | _                          |                                          |              |          |
|    |                            |                                          |              | •        |
| Si | mulation.log) waveperl.log | eakpoints) (Errors) Differences / Grep ; | TE_parse.log | ••       |

# 2.1 Build and Simulate

BugHunter has two simulation modes, **Auto Run** and **Debug Run**, that determine when a simulation is performed. In the **Debug Run** simulation mode, simulations are started only when the user clicks the **Run** or **Single Step** buttons (similar to a standard HDL simulator). In the **Auto Run** simulation mode, the simulator will automatically run a simulation each time a waveform is added or modified in the *Diagram* window. The Auto Run mode makes it easy to quickly test small components using a stimulus diagram and do bottom-up testing of your components. Click the mode button to toggle between the two simulation modes.

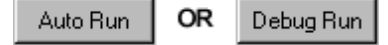

The active simulation mode is displayed on the left most button on the simulation button bar.

The build and simulate functions are accessed from the simulation button bar located at the top of the main window. These buttons also create batch files that can be used to run the simulator from the command line (see <u>Section 5.3 Batch Files for Command Line Simulators</u> 69).

Build - compiles the project files, builds the hierarchical tree, populates the Stimulus and Results diagram, and if necessary generates a testbench. It does not run a simulation. The <F7> key and the Simulate > Build menu also perform the same function. See the note below for controlling the destination library during the build. Run/Resume - compiles the files (if there have been changes since the last build) and then runs a simulation until it is stopped by a breakpoint, the pause button, the stop button, or the end of the simulation is reached. This button also continues a simulation when it is currently paused. The <F5> key and the Simulate > Run menu also perform the same function. ⊳⊳⊳ Step Into - steps to the next line of code and will also step into function calls. Step Into With Trace Calls - steps to the next line of code and also sends a trace ⊳Ւխ statement to the **simulation.log** file. This button will also step into function calls. ⊳⊳ Step Over Calls - steps to the next line of code. It does not step into function calls. **Pause** - stops the simulation and places the simulator into interactive debugging mode. This button is only active during a simulation. End - exits the simulation. Goto - opens an editor at the line that will execute next. Use this button when the simulation is stopped. Run To Time button bar runs the simulation for a specified ⊾<sup>≅</sup> time Ins amount of time. Type a time into the time box, pick the units of

time, and then click the green triangle with the hourglass button.

#### First Build to debug syntax errors:

• Normally you will first press the **Build** button to compile the code and debug any syntax errors. The status of the build is reported in the lower right hand corner of the screen.

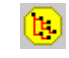

 Simulation Building means that the compile is still compiling.

| Simulation Buildi | ng IN | IS Ln: 23 Col: 1 |  |
|-------------------|-------|------------------|--|
|                   |       |                  |  |
| Simulation Built  | INS   | Ln: 26 Col: 1    |  |

- Simulation Built means that the compile succeeded and you are ready to simulate
- Compile Error means that the compile failed and the syntax errors will be listed in the Error tab of the *Report* window (see Section 2.6: Report Window Error and Log file tabs 33)). Double click on an error to be taken to the code that caused the error.

|                                                                                                    | 🚍 Report - Errors 📃 🗖 🔀 |        |                                                                              |  |  |  |
|----------------------------------------------------------------------------------------------------|-------------------------|--------|------------------------------------------------------------------------------|--|--|--|
|                                                                                                    | File Name               | Line # | Error                                                                        |  |  |  |
| 4                                                                                                    | 8                       |        | Note: Initializing Compiler                                                  |  |  |  |
| 5                                                                                                    | 😾 C:\SynaptiCAD\project | 21     | vlog_c: Warning 32003: Local identifier `bad_varibale_name' unresolved withi |  |  |  |
| 6                                                                                                    | C:\SynaptiCAD\project   | 21     | elab: Error 77009: Unresolved reference "bad_varibale_name" in "testbed".    |  |  |  |
| 7                                                                                                    | E                       |        | Build unsuccesful                                                            |  |  |  |
| •                                                                                                    |                         |        | • • • • • • • • • • • • • • • • • • •                                        |  |  |  |
| simulation.log / waveperl.log / Breakpoints , Errors / Differences / Grep / TE_parse.log / TE Results / |                         |        |                                                                              |  |  |  |
| lo                                                                                                    | calhost Connected       |        | Compile Error INS: Ln: 0 Col: 0                                              |  |  |  |

#### Then Run the simulation:

• Press one of the green Run buttons to start the simulator. The status of the simulator is reported in the lower right hand corner of the screen.

| 1 444 <b>(</b>                                                                                                    | ▶ II ■ 🖒 ▶ <sup>3</sup> time ▼ ns ▼     |
|----------------------------------------------------------------------------------------------------|-----------------------------------------|
| • Simulation Started shows<br>that the simulation has been<br>started at time 0, but has not<br>yet executed a line of code.           | Simulation Started INS Ln: 35 Col: 1    |
| • <b>Simulation Running</b> shows<br>that the simulation is currently<br>running and may be stopped<br>using the pause or stop button. | Simulation Running INS Ln: 53 Col: 1    |
| • Whenever a simulation is paused, the simulation time and scoping level are listed in the status bar.                                 | (0 ns) .testbed.A1.fa0 INS Ln: 0 Col: 0 |
| • <b>Simulation Good</b> is displayed when the simulator is completed without errors.                                                  | Simulation Good INS Ln: 41 Col: 1       |

#### Compiling to Destination Libraries during a Build:

By default, the source files under the **User Source File folder** (in the Project Window) are compiled to the standard 'work' library in VHDL. Sometimes, however, these source files may need to be compiled to a different library. You can override the default work library destination for a source file by specifying the new library using a right click context menu.

 In the User Source Files 🖃 🧰 User Source Files folder, right click on the 🕀 🛃 tbsram.vhd View Source File source file and choose Set Set Destination Library For Compiled File **Destination Library for** Compile Selected File Compiled File from the context menu. This opens a Translate VHDL to Verilog dialog where you can set the name of the logical library that Move Selected File to the Top of the Folder this file will be compiled to Remove Selected File from the Folder when Builds are performed.

# 2.2 Watching Signal and Component Waveforms

After compiling the project, use the *Project* window to pick signals to be watched and placed in the Stimulus and Results diagram. To maximize simulation speed, simulators do not automatically store signal transition times unless a signal is specifically tagged as one to watch. <u>Chapter 3: Waveforms and Test Bench Generation</u> [43] covers all the the intricacies of managing multiple Stimulus and Results diagrams.

#### Watch anything under Simulated Model: signals, ports, variables, or components

- Expand the *Simulated Model* folder until you locate something that you would like to watch.
- Right-click on the node and choose one of the Watch menus, which will vary according to what type of object is selected.

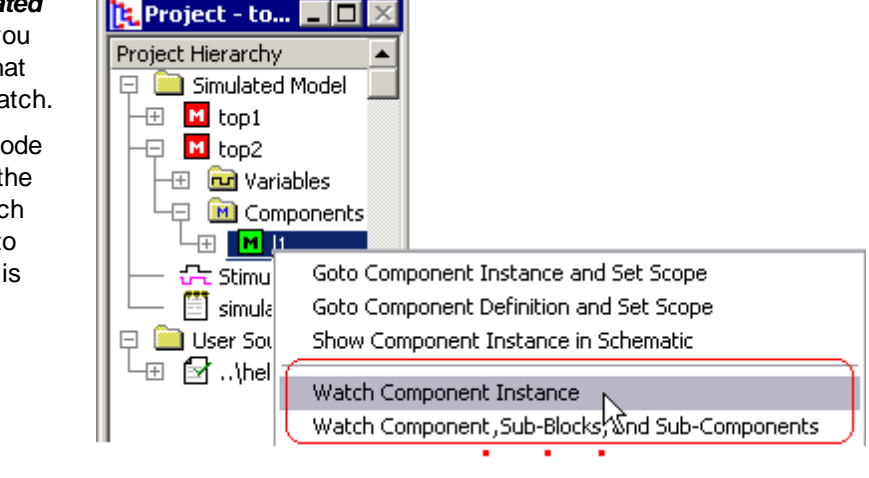

26

- After setting the watch, the signal name will appear in the *Stimulus and Results* diagram. The waveform data will be displayed during the next simulation run. If any signal is selected when you add the watch signal, the watch signal will be added after the last selected signal.
- To **remove a watched signal**, just delete it from the *Stimulus and Results* diagram.
- To temporarily stop watching a signal, double click on the signal name to open the Signal Properties dialog and change the signal type from watch to drive or compare.

| CDiagram - StimulusAndResults.btim* |            |     |           |       |        |  |
|-------------------------------------|------------|-----|-----------|-------|--------|--|
| Add Signal                          | Add Bus    |     | Delay     | Setup | Sample |  |
| Add Clock                           | Add Spacer |     | Hold      | Text  | Marker |  |
| 48.64ns                             | -33.28ns   | On  | IS<br>I I |       | 50     |  |
|                                     | top1.x     |     |           |       |        |  |
|                                     | top2.y     |     |           |       |        |  |
|                                     | top2.I1.z  | Þ   |           |       |        |  |
|                                     |            |     |           |       |        |  |
|                                     |            | I 1 |           |       |        |  |

| Signal Properties     | ? ×                   |                     |
|-----------------------|-----------------------|---------------------|
| Name: top2.l1.z       |                       | Acti <u>v</u> e Low |
| <u>S</u> imulate Once | Analog P <u>r</u> ops | <u>G</u> rid Lines  |
| O Drive O Si          | mulate 💿 Watch        | C Compare           |

- If a signal is currently being watched, choosing the watch menu again will scroll the Stimulus and Results diagram to display the signal.
- You can also view bit-slices of a watched signal by changing the MSB and LSB of the original signal or on a copy of the signal. See <u>Section 3.4: Bit-Slicing a Watched Signal</u> [50<sup>°</sup>] for a description of this technique.

#### Top-level Models are automatically watched:

After you build the project, the signals or the ports in the top-level component are automatically added to the *Diagram* window. If the top-level component does not have port signals, the internal signals of the component are viewed. If the top-level component has port signals, the output ports are viewed as purple signals and input ports are viewed as black signals. You can edit the black input signals to provide stimulus to the top-level component. The waveform drawing functions are covered in Section 3.2 Drawing Waveforms for Stimulus Generation 46.

# Global Settings for watch signals:

- Select the **Project > Project Simulation Properties** menu to open the *Project Simulations Properties* dialog.
- Grab Top Level Signals tells BugHunter to grab the signals in the top-level components and set them as the default watch signals whenever a build is performed.
- Capture and Show Watched Signals causes watched signals to display their waveform data in the *Stimulus and Results Diagram*. Normally this is unchecked if the *Dumped Watch Signals* is checked.
- Dump Watched Signals will cause the watched signal data to be written to a Verilog dump file. This is normally unchecked because the *Stimulus and Results Diagram* is a much faster and more compressed format than VCD.

# Project Simulation Properties : top\_test Settings Settings Template Global Diagram Settings Configurations: Debug Settings Configuration ▲ General Verilog VHDL Bluespec Verilog Te ✓ Grab Top Level Signals ✓ Capture and Show Watched Signals Dump Watched Signals Break at Time Zero ✓ Clear Log File Before Compile Auto Parse Project on Load ✓ ✓ Generate Test Bench on Build Project

# 2.3 Breakpoints

Breakpoints pause the simulation at a particular source code line, simulation time, or activity on a particular variable. The *Report* window displays the list of breakpoints in the **Breakpoints** tab. Each break point can be also be temporally made inactive without having to remove the breakpoint from the project.

# Add Source Code Breakpoints through the Editor Windows:

Source code breakpoints stop the simulator each time a particular line of code is executed.

- In an *Editor* window, click on the gray line on the left side of the window, to add a breakpoint, indicated by the red circle on the line.
- During simulation, a source code breakpoint can turn grey to indicate that it is on an invalid line of code.

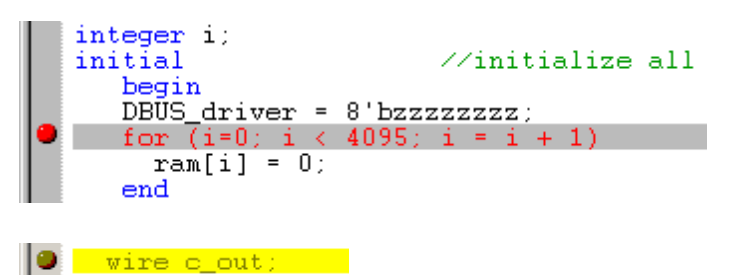

# Add Time Breakpoints through the Report Window Breakpoint Tab:

Time based breakpoints stop the simulator at a particular simulation time.

• Right-click anywhere in the *Breakpoints* tab window and select the **Add Breakpoint** option from the pop-up menu to the *Add/edit Breakpoint* dialog.

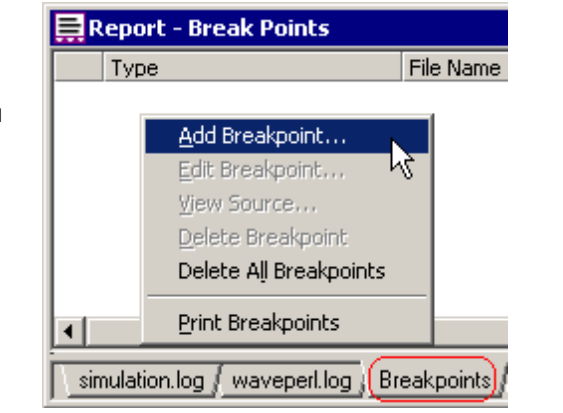

- Select the **Time** radio button to change the dialog to the time configuration.
- Enter a time and a time unit, then press Ok to close the dialog.

| Add/Edit Breakpoint                      |
|------------------------------------------|
| Break Type<br>O Source Line O Condition  |
| Time: 10<br>Units<br>Ofs Ops Ons Oµs Oms |
| Cancel                                   |

#### Add Condition Breakpoints through the Project window:

Condition breakpoints will break every time a particular variable/signal changes or every time it reaches a specific value.

 The easiest way to add a Condition breakpoint is to find the variable in the Project tree and right click and choose choose Add/ Toggle Condition Breakpoint menu. This will open the Add/Edit Breakpoint dialog with the Expr box filled.

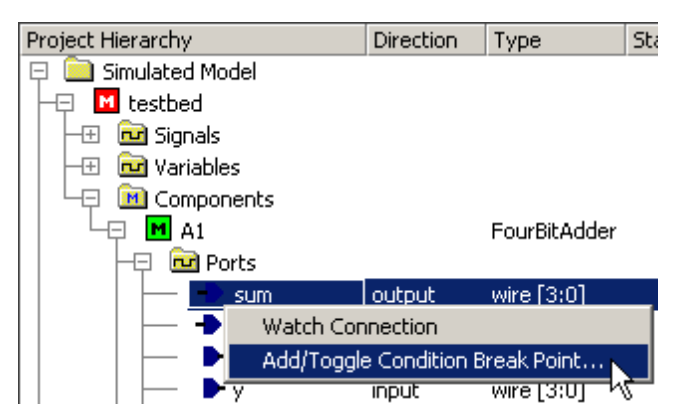

- If the Event condition type is chosen, then the simulation will break on any change in the expression listed in the Expr box.
- If the Value condition type is chosen, then the simulation will break only when the expression matches the value in the Value edit box.

|    | Report | - Break Points                                 |
|----|--------|------------------------------------------------|
| ak |        | ndition Value testbed.A1.sum=2'b10             |
|    |        | Add/Edit Breakpoint                            |
|    |        | Break Type<br>O Source Line O Time O Condition |
|    |        | Condition Type Expr: testbed.A1.sum            |
| ak |        | Value     Value: 2'b10                         |
| es |        | I Active OK Cancel                             |

• Most simulators only accept a hierarchical signal name for the **Expr** in a condition breakpoint, but some simulators accept more complicated expressions. Graphical breakpoints generate simulator *stop* console commands, so these condition breakpoints should have the same functionality as that command. Below is an example of a console command for a value based on a bit slice of the variable. In the breakpoint GUI, you would enter *testbed.A1.sum[2:1]* into the Expr box, and 2'b11 into the value box.

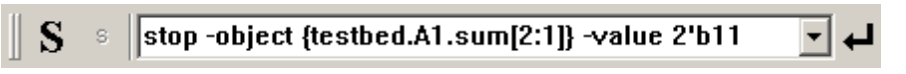

# Turn Breakpoints ON and OFF using the Breakpoint Tab window:

• Each breakpoint, regardless of how or where it is added, will be listed in the *Break points* tab in the *Report* window.

|   | Report - Break P                | oints                |        |          |            |
|---|---------------------------------|----------------------|--------|----------|------------|
|   | Туре                            | File Name            | Line # | Time(ns) | Expression |
| 0 | 😑 Time                          |                      |        | 50       |            |
| 1 | <ul> <li>Source Line</li> </ul> | C:\SynaptiCAD\sram.v | 50     |          |            |
| 2 | 😑 Source Line                   | C:\SynaptiCAD\sram.v | 20     |          |            |

- Clicking on a red breakpoint button will toggle it between active and inactive states. An inactive breakpoint is displayed as a small red circle and is ignored in a simulation.
- Double-clicking on a source code breakpoint will open an editor starting at that line in the source code.
- Right-clicking anywhere in the tab window will open a menu allowing you to add, edit, or delete breakpoints.

# 2.4 Inspect Values

During a paused simulation, BugHunter supports inspecting values of variables and signals in both the *Editor* windows and in the *Inspect Values* dialog. The *Editor* window displays only the current values for the simulation. The *Inspect Values* dialog can be used to inspect both the current and past values.

# Use the Editor window to inspect current values:

• Put the mouse over a variable or signal name. This will cause a tool tips to pop-up and display the value and the type of the variable.

| Ξ | add4.v 💶 🗖                                              | × |
|---|---------------------------------------------------------|---|
| ¢ | and (b, <u>x</u> , y);                                  |   |
|   | and (C, aValue: 1'hx                                    |   |
|   | or (c_outName: .testbed.A1.fa0.x                        |   |
|   | endmodule Type: wire                                    |   |
|   | Kind: port                                              |   |
|   | //** 4-Bit Adder ***********************************    |   |
|   | <pre>module FourBitAdder(sum, c_out, x, y, c_in);</pre> |   |
|   | output [3:0] sum;                                       | • |

Use Inspect Values dialog to inspect at previous simulation times:

• Choose **Simulate > Inspect Values** menu option to open the dialog.

| Inspect Values                                   | 5             |                      | ×                   |  |  |  |  |
|--------------------------------------------------|---------------|----------------------|---------------------|--|--|--|--|
| Diagram: SweepTest2: simulateddiagramresult.btim |               |                      |                     |  |  |  |  |
| Event:                                           |               | Capture Event        | : Time:             |  |  |  |  |
| <u>T</u> ime: 300                                | ns            | ☑ <u>S</u> imulator: | Time Goto Current   |  |  |  |  |
|                                                  |               | 🔽 Time Line:         | Left Click          |  |  |  |  |
| <u>Prev</u>                                      | lext          | Time Line:           | Cursor <u>M</u> ove |  |  |  |  |
| Current Scope:                                   | Value         |                      |                     |  |  |  |  |
| tbench.CSB                                       | 1             |                      |                     |  |  |  |  |
| tbench.WRB                                       | 1             |                      |                     |  |  |  |  |
| tbench.ABUS                                      | 'hOXX         |                      |                     |  |  |  |  |
| tbench.DBUS                                      | 'hZZ          |                      |                     |  |  |  |  |
|                                                  |               |                      |                     |  |  |  |  |
| Inspect 1 (300)                                  |               | pect 2 (0)           | Inspect 3 (0)       |  |  |  |  |
| Inspect 4 (0)                                    | Inspect 5 (0) | Inspect 6            | (0) Inspect 7 (0)   |  |  |  |  |

- Drag and Drop signals from the Stimulus and Results diagram into the Signal Name box.
- You may also type variable names into the **Signal Name** boxes. However, only variables that are also displayed in the *Stimulus and Results* diagram will be able to view previous values. In order to speed simulation times, the tool only remembers the current values for all of the variables and the diagram stores the previous values for just the signals that are specified as important.

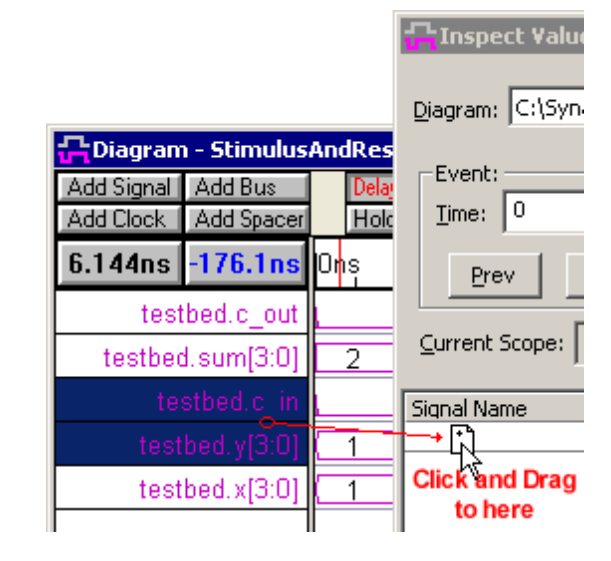

- The **Event** section changes the value display to different simulation times. As you go back in time, the icons will change from blue OR gates to waveforms to indicate whether the information is coming from the simulator or from previous results stored in the diagram window. The **Prev** and **Next** move the simulation time to the closest event in the diagram window.
- The "S" top-level scope and "s" local scope buttons on the simulation button bar affect the scope of the variables in the dialog.

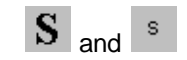

- There are 7 different inspect tabs that let you group a set of related variables together for easier debugging.
- When **Simulator: Time** is checked each tab will continue to update its values to the current simulation time. The **Goto Current** button updates a tab to the current simulation time.
- The **Time Line: Left click** and **Time Line: Cursor Move** affect how the mouse changes the **Time** for the dialog. Left click down in the time line on the top of the diagram window, causes a value display to appear across waveforms. If these check boxes are checked then the corresponding mouse action cause the values in the dialog to change.

# Project Window Shows State of Signals at each Scope Level

The Project Window contains a State column which displays the current values of signals, variables, and constants during a simulation run. This feature is useful for inspecting values at a given scope level within a design when a simulation is paused. Values that have changed since the last time the simulation was paused are displayed in red to highlight activity on these signals and variables.

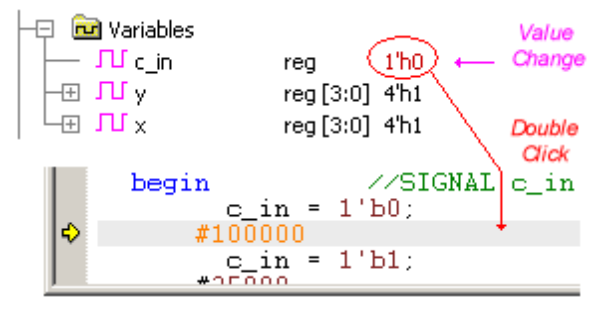

#### Viewing Array values in the Project window

The values of array variables are shown in the project window as a comma-separated list of the values of each element. It is also possible to drill down to individual elements in an array or down to individual bits in a bit vector using the project window.

| 🗽 Project - SweepTest2.hpj |           |                    | _ 🗆               | $\times$ |
|----------------------------|-----------|--------------------|-------------------|----------|
| Project Hierarchy          | Direction | Туре               | State             |          |
| 📘 🖵 🖻 Variables            |           |                    |                   |          |
| DBUS_driver                |           | reg [7:0]          | 8'hzz             |          |
| ↓ ⊢Ģ Лíram                 |           | reg [7:0]*[0:4095] | (8'h00,8'h00,8'h0 |          |
| -□ 11 ram[0]               |           | reg [7:0]*[0:4095] | 8'h00             |          |
| ┃       □ / ram[0][7]      |           | reg [7:0]*[0:4095] | 1'h0              |          |
| ┃                          |           | reg [7:0]*[0:4095] | 1'h0              |          |

# 2.5 Find Drivers

When debugging a simulation, one of the most important questions to answer typically is why a signal is behaving unexpectedly. BugHunter provides a Show Drivers window for exploring the cause-effect relationships between signals. The drivers for a net can be found by using a context menu in the Project Tree.

# Locate the Net in the Project Tree:

- Step into a simulation. The simulation must be running in order to view driver information for signals.
- Find the Net in the Project tree.
- If you have located it in the source code, then you can select it the signals and right click and choose the Find in Project from the context menu.

| Ξ | ad_stimulus.v  |                        |        |  |  |  |  |  |
|---|----------------|------------------------|--------|--|--|--|--|--|
|   | wire [3:0] 🕯   |                        |        |  |  |  |  |  |
| ľ | wite [0.0] 4   | Find in Project Window |        |  |  |  |  |  |
|   |                | Go to Definition       |        |  |  |  |  |  |
|   | parameter SIE  |                        |        |  |  |  |  |  |
|   | DIDDIA DUT/DEC | Cut                    | Ctrl-X |  |  |  |  |  |
|   | KIFFLU DUI(KES | Сору                   | Ctrl-C |  |  |  |  |  |

 In the Project tree, right click on the wire and choose Show All Drivers from the context menu. This will open a Drivers window to show the drivers and the signals connected to the drivers.

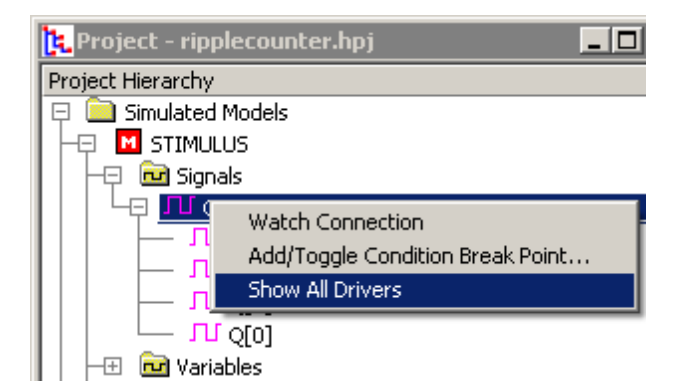

- Use the + icons to drill into the drir information.
- The color and type of icon shows information about the drivers and signals: Purple is a net, Green is a register, Blue is a primitive gate, Purple with Equal mark is a continuous assignment statement, and C is a constant value.

| Crivers - STIMULUS.Q[1] |       |        |                                        |                          |  |  |
|-------------------------|-------|--------|----------------------------------------|--------------------------|--|--|
| Name                    | Value | Line # | File Name                              | Scope                    |  |  |
| IL STIMULUS.Q[1]        | 0     | 17     | ./ad_stimulus.v                        | STIMULUS                 |  |  |
| La 🗧 🗧 bufif1 (O,I,CTL) | 0     | 13     | ./lib/verilog/xilinx/simprims/X_TRI.v  |                          |  |  |
| ⊢ạ <mark>∿</mark> I     | 0     | 11     | ./lib/verilog/xilinx/simprims/X_TRI.v  | STIMULUS.DUT.C29_GTS_TRI |  |  |
| 🗆 🗠 🕩 buf (O,I)         | 0     | 13     | ./lib/verilog/xilinx/simprims/X_BUF.v  |                          |  |  |
| Це п. ст.               | 1     | 11     | ./lib/verilog/xilinx/simprims/X_TRI.v  | STIMULUS.DUT.C29_GTS_TRI |  |  |
| - 🖓 💠 not (O,I)         | 1     | 13     | ./lib/verilog/xilinx/simprims/X_INV.v  |                          |  |  |
| Le ur                   | 0     | 11     | ./lib/verilog/xilinx/simprims/X_INV.v  | STIMULUS.DUT.C29_GTS_TRI |  |  |
| 🖵 🗘 buf (O,I)           | 0     | 13     | ./lib/verilog/xilinx/simprims/X_BUF.v  |                          |  |  |
| եթ տու                  | 0     | 11     | ./lib/verilog/xilinx/simprims/X_BUF.v  | STIMULUS.DUT.\C18/GTSMUX |  |  |
| └── <b>डा.</b> I = 1'b0 | 0     | 12     | ./lib/verilog/xilinx/simprims/X_ZERO.v | STIMULUS.DUT.GND_8       |  |  |
|                         |       |        |                                        |                          |  |  |

- As shown in the above picture, if you expand the sub-tree of a driver, you can see the input signals to the driver and their current values. By descending thru the tree, you can trace signal paths in your design.
- Double click on a driver name or signal to view the source code for a particular driver or signal.
- Double click in the value column to edit the value for that driver.
- Double click in the scope column to view the source code for the scope instance.

# 2.6 Report Window Error and Log file tabs

The *Report* window manages several tab windows, three of which are important to simulation and debugging: **simulation.log**, **Errors** and **Breakpoints**.

| 🚍 Report - Break Points 📃 🗖 🔀                                                        |                   |                                   |        |          |  |  |
|--------------------------------------------------------------------------------------|-------------------|-----------------------------------|--------|----------|--|--|
|                                                                                      | Туре              | File Name                         | Line # | Time(ns) |  |  |
| 0                                                                                    | Source Line       | C:\SynaptiCAD\project\help_demo\a | 16     |          |  |  |
| 1                                                                                    | 😑 Condition Event |                                   |        |          |  |  |
| 2                                                                                    | 😑 Source Line     | C:\SynaptiCAD\project\help_demo\a | 18     |          |  |  |
|                                                                                      |                   |                                   |        |          |  |  |
|                                                                                      |                   |                                   |        | •        |  |  |
| simulation.log/ waveperl.log Breakpoints Errors/ Differences / Grep / TE_parse.log / |                   |                                   |        |          |  |  |

- The *simulation.log* tab contains the default log file for BugHunter. All information generated by the simulator, such as compiler messages, and all user-generated messages from \$display tasks and traces are sent to this file. During a simulation run you should watch the simulation. log file for important messages.
- The *Errors* tab displays errors an warnings that are hyperlinked to the actual code that threw the message. Double-clicking on an error in the *Errors* tab will open an editor starting at the line of source code where the error was found.

| 🗮 Report - Errors |                                 |        |                                   |  |  |  |
|-------------------|---------------------------------|--------|-----------------------------------|--|--|--|
|                   | File Name                       | Line # | Error                             |  |  |  |
| 0                 | 😡 C:\Program Files\SynaptiCAD\E | 1      | Files\SynaptiCAD\Examples\Verilog |  |  |  |
| 1                 | C:\Program Files\SynaptiCAD\E   | 148    | C:\Program Files\SynaptiCAD\Exar  |  |  |  |
| 2                 | C:\Program Files\SynaptiCAD\E   | 150    | C:\Program Files\SynaptiCAD\Exar  |  |  |  |

The *Breakpoints* tab is shows a tabular form for all the breakpoints in the current project. This is covered in <u>Section 2.3: Breakpoints</u> 27.

# 2.7 Command Console for Interactive Debugging

BugHunter has an interactive command console for entering simulator commands to observe, control, and debug a simulation. For example, during an interpreted Verilog simulation, you can enter a Verilog command such as **\$finish**; (to end the simulation) or **\$display**; (to display the value of a variable). The command console is used to enter commands that are not available in a graphical environment. The types of commands that are supported are dependent on your particular simulator. BugHunter takes the commands and hands them directly to the simulator console. The console maintains a separate history of previously entered commands for each simulator, so that when you switch back and forth between different simulators, you will have a history of valid commands for the current simulator.

# Set the Scope before using most Command Console Functions:

Most of the commands for the Console window are scope sensitive. Here are some quick tips on working with scopes:

 Find a component in your project and choose one of the Goto menus to set the scope to that level. This will also open an editor with the relevant code.

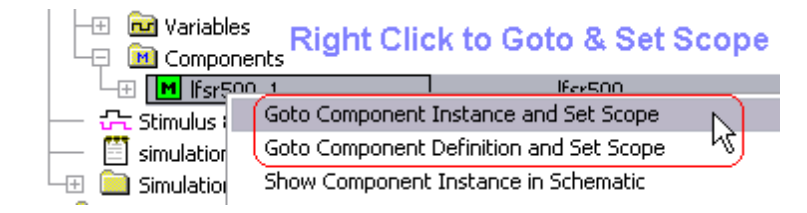

- Press the CTRL-C keys to copy the full hierarchical name of a component.
- The CTRL-V keys can be used to paste the name into text boxes, editors, search boxes, and the console window.

| 🄁 Project - lfsr500.hpj       |              |         | _ 0  |
|-------------------------------|--------------|---------|------|
| Project Hierarchy             | Direction    | Туре    | St.  |
| 📮 🧰 Simulated Models          |              |         |      |
| -🗗 M top                      |              | top     |      |
| 🛛 🖃 🚾 Signals 🛛 🛛 🤁           | <b>FRL-C</b> | to co   | py   |
| Variables                     | iororok      |         |      |
|                               | lerarci      | lical   | name |
|                               |              | ltsr500 |      |
| - 5timulus & Results Stimulu. |              |         |      |
| CTRL-V                        | to pas       | te      |      |
| into Search and               | Cons         | ole B   | oxes |
| 4 Inp.lfsr500_1               |              |         |      |
|                               |              |         |      |
| S S scope -set to             | p.lfsr500_1  |         |      |

#### To use the command console window:

• Stop the simulator during a simulation run by either (1) single stepping into the design, (2) hitting a breakpoint, (3) pressing the pause button, or (4) inserting a **\$stop** system task into the code. When a simulation is stopped, the simulation display on the status bar turns bright green and displays the current simulation time and scoping level.

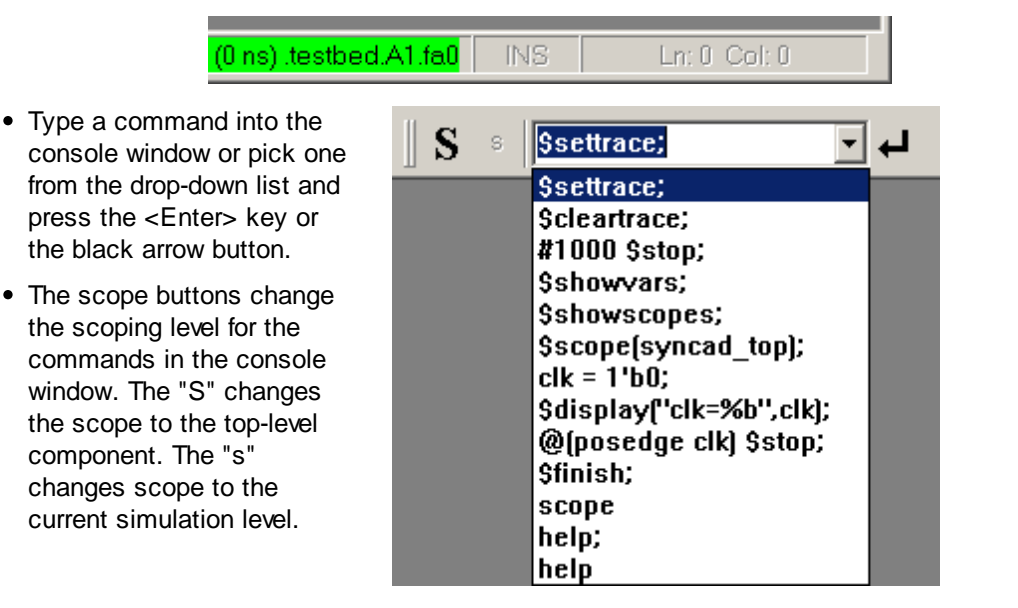

• Type the **help** command to retrieve a list of available commands for your simulator. BugHunter just passes the command to the simulator and there is not a standard list of commands that all simulators support. The list is displayed in the simulation.log tab of

| S S | s | help | ┙┙ |
|-----|---|------|----|

the Report window.

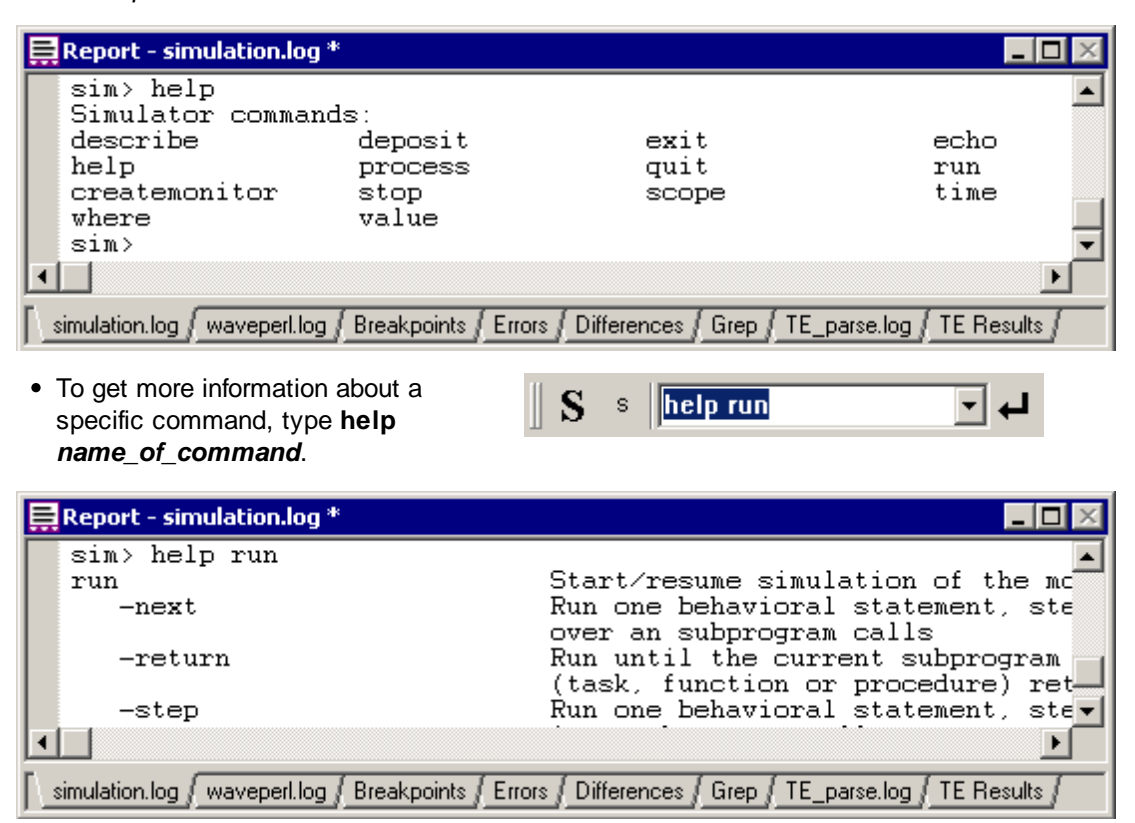

VeriLogger Extreme (simx) Console Commands:

# createmonitor instance output [-r [level]] [--signals] [--variables]

Creates a monitor for signals/variables from a given instance. Monitor source will be saved into the specified output file.

- **instance**: Instance hierarchy path. May contain wildcards at the end. Wildcards are applied only to signal/variable items.
- -r [level]: Recursively monitors items from child instances. The level determines max nesting level. If not specified all child instances will be dumped.
- --signals: Dumps only signals (e.g. Verilog wires)
- --variables: Dumps only variables (e.g. Verilog registers)
- --ports: Dumps only ports
- --parameters: Dumps only parameters
- --compact: Dumps simulation results in compacted form

#### deposit <object-name> [=] <value>

Set the value of the given object unless it is forced or, in the case of registers, assigned.

- -after <time-spec> [[<value> -after <time-spec>]...]: Delay the assignment of the new value. Multiple values may be provided along with the time-specs
- [-absolute]: The given time is the time at which the assignment should occur
- [-relative]: The given time is a delay after which the assignment should occur
- -repeat <time-spec>: Repeat the assignment of the value after the specified time
- -cancel <time-spec>: Cancel the assignment of the value after the specified time
- -release: Release any existing force or procedural continuous assign on the object
- -inertial: Deposit value after an inertial delay
- -transport: Deposit value after a transport delay

# describe <item-names>

For each item given, print a description of it

#### echo

Prints message to console log window

echo hello

# exit

Exits the Tcl application

#### help [-all|-help|-h|<cmd\_name>]

The command *help* with no options prints a list of the built-in simulator shell commands.

- -all: prints all the built-in and user registered commands
- -help or -h: prints the available options for the help option
- <cmd\_name>: prints help information about the specified command

#### process

Show information on processes (behavioral blocks) that are currently executing or are scheduled to execute at the current simulation time

# quit

Exits the Tcl application

# run

Start/resume simulation of the model

- -next: Run one behavioral statement, stepping over any subprogram call
- -return: Run until the current subprogram (task, function or procedure) returns
- · -step: Run one behavioral statement, stepping into subprogram calls
- [-timepoint] <time-spec>: Run until the given time is reached
- -absolute: The given time is an absolute simulation time
- [-relative]: The given time is relative to the current time
- -no\_source\_text: Avoids HDL source printing during stepping
- -source\_text <sibling\_lines>: Specify number of sibling lines to be printed around currently debugged statement.

### scope

List source or declared objects for a scope, or set the debug scope

- -describe [<scope-spec>]: Describe items declared within the given scope, or if no scope is given then within the current debug scope
- -names: Show only the names of each declared item
- [-set] [<scope-spec>]: Set the current debug scope to the given scope, or if no scope name or other option is given then print the name of the current scope. The -set may be omitted.
- -show: Shows useful scope information: current debug scope, instances within the debug scope, and top-level modules in the currently loaded model
- -tops: Lists the names of the top level scopes in the currently loaded model

# stop

Create or operate on a stop

- -line -line is about to be executed are instances of the same module.
- -file <file-name>: Specifies which of the source files that make up
- [-hitcount <hit-number>]: Specifies stop hit count
- -time <time-spec>: Stop when the simulation reaches the given time
- [-absolute]: Time specification is absolute the stop will be deleted after this time is reached
- [-relative]: Time specification is an interval the stop will be persistent and will occur repetitively with the given interval
- -object <object-names>: Stop when given object changes value
- [-value <value>]: Specifies value condition to allow breakpoint hit
- -delete <stop-names>: Delete the named stops
- -disable <stop-names>: Disable the named stops
- -enable <stop-names>: Enable the named stops
- -show [<stop-names>]: Show information on each named stop, or on all stops if no name is given
- -help Prints this message

### time

Displays current simulation time

#### value [format] object\_names

Print the current value of each named object using the last format seen before the object name on the command line (if none, a default format is used). Valid formats are: %c, %s, %b, %o, %h, %x, %d, %t, %v, %e, %f, %g. To revert to default format, use '%'

### where

Displays the current location of simulation

### Some VeriLogger Pro and Cadence Verilog XL commands:

Interpreted Verilog simulators such as VeriLogger Pro and VerilogXL can execute lines of Verilog behavioral code entered into the console window. These commands will not work with VeriLogger

Extreme and other compiled simulators.

Generally, any behavioral statement used within an **initial** or **always** block can be entered into the console window. Statements that affect the project structurally, such as instantiating a model, are not allowed. All system tasks are accepted in the console window. Compiled code simulators can not do this because all code must be compiled before simulation begins.

Because all Verilog commands require a terminating semicolon, the semicolon must be entered in the console window. Below are some examples of useful interactive commands:

- For example: would cause the simulator to execute five lines of code.
- To continue the simulation, type the period (.) character, or press the green Run button.
- To **step** to the next statement in the code, type the semicolon (;) character, or press the **Step Over** button.
- To **step-and-trace** (step to the next statement in the code and generate a trace message in the **verilog.log** file) type the comma (,) character, or press the **Step Into** button.
- To display the current code-line execution, (open an editor window and display the currently executing line of HDL code) type the colon (:) character, or press the Goto button (the magnifying glass).
- To terminate the simulation, type the **\$finish**; command or press the red **STOP** button.
- **Displaying Variables:** Use the **\$display(...)**; system task to view a variable's current value. Make sure that the scope is correct. A common mistake is to view a trace, pause the simulation, and type **\$display**; without realizing that the variable may not be in the current scope. In interactive mode, the current scope is set using the scope buttons or the **\$scope** system task. By default, the scope is set to the top-level component, not the scope at the current execution line. For example, the following statement could be used to view the variable **ireg**:

```
$scope (top.cpul.iunit);
$display (ireg);
// OR, this can be expressed as a single statement
$display (top.cpul.iunit.ireg);
```

All the variables in a given scope can be displayed using the **\$showvars** system task. **\$showvars** also displays the information about when the variable was last modified, specifically, the simulation time, the file name, and the line number of the reference.

• Changing Variables: Use an assignment statement to change a variable's value.

ireg = 4 \* bar;

• Variable Watches (breakpoints): Interactive statements can be used to stop the simulation when a particular variable, or combination of variables, changes. For example:

@(top.cpul.iunit.ireg) \$stop;

This code will continue the simulation until the variable changes. However, this statement will not necessarily be the first statement executed after the variable changes. Due to the non-determinacy of Verilog code execution, other statements scheduled to execute at the same time unit may execute before the **\$stop** statement is performed.

• **Timed simulations:** A simulation can be set to run for a certain length of simulation time using a delay and the \$stop directive. The following statement suspends and waits for 1000 simulation time units to pass. After 1000 time units, the simulation is stopped.

#1000 \$stop;

# 2.8 Using Component Libraries

FPGA libraries are shown in the Project window under the Compiled Library Files. If you need to move a project this is a quick place to look to see the actual libraries that are being used by the project.

When a Verilog simulator compiles the files in the **User Source Files List**, it parses the files and gets a list of module names that are instantiated in the files. To find the definitions of the instantiated modules, the simulator first looks in the files under the **User Source Files List**. If the definition is not found, then the simulator will look in the library directories to find a file with the same name as the module. If such a file is found, then it will parse the file, bring it into the project, and display it in the project window under the **Simulated Models** directory.

# Set the Library Path:

| Choose                                                                                                    | Project Simulation Properties : Ifsr500                                                                                                    |
|----------------------------------------------------------------------------------------------------|----------------------------------------------------------------------------------------------------|
| Project ><br>Project<br>Simulation<br>Properties<br>menu to open<br>the dialog                                                           | Settings         Settings Template       Global Diagram Settings         Configurations:       SimExtreme         Add       Rename         Delete                                                                                                    |
| <ul> <li>Pick the<br/>Verilog<br/>language tab,<br/>then set the<br/>Library<br/>directory and<br/>extension.</li> </ul>                 | Settings Configuration         General       Verilog       VHDL       Bluespec Verilog       TestBuilder         ✓       Override       Subproject Properties during Simulation         Simulator Iype:       Verilogger Extreme       ✓       Simulator Settings         Include Directories:       .\           Library Directories:       lib\verilog\;lib\          Delay Settings       O       Max |
| <ul> <li>After the the simulation you can check the Library Files fold Project window to library files are be the simulation.</li> </ul> | Ilation is built,<br>e Compiled<br>ler in the<br>o see which<br>ing used by                                                                                                    |

# 2.9 Using VPI applications to interface to the simulator

VeriLogger Extreme supports VPI (also called PLI 2.0). VPI is a C-based interface for communicating with Verilog simulators. Users create C/C++-based VPI applications that will be loaded by the Verilog simulator via dynamic linking (a dynamic link library(.dll) on Windows or a shared library(.so) on Unix). VeriLogger also supports the older PLI 1.0 standard (tf/acc functions).

🔲 Utilities Files

Compiled Library Files
Compiled Library Files
Compiled Library Files
Compiled Library Files
Compiled Library Files
Compiled Library Files
Compiled Library Files
Compiled Library Files
Compiled Library Files
Compiled Library Files
Compiled Library Files
Compiled Library Files
Compiled Library Files
Compiled Library Files
Compiled Library Files
Compiled Library Files
Compiled Library Files
Compiled Library Files
Compiled Library Files
Compiled Library Files
Compiled Library Files
Compiled Library Files
Compiled Library Files
Compiled Library Files
Compiled Library Files
Compiled Library Files
Compiled Library Files
Compiled Library Files
Compiled Library Files
Compiled Library Files
Compiled Library Files
Compiled Library Files
Compiled Library Files
Compiled Library Files
Compiled Library Files
Compiled Library Files
Compiled Library Files
Compiled Library Files
Compiled Library Files
Compiled Library Files
Compiled Library Files
Compiled Library Files
Compiled Library Files
Compiled Library Files
Compiled Library Files
Compiled Library Files
Compiled Library Files
Compiled Library Files
Compiled Library Files
Compiled Library Files
Compiled Library Files
Compiled Library Files
Compiled Library Files
Compiled Library Files
Compiled Library Files
Compiled Library Files
Compiled Library Files
Compiled Library Files
Compiled Library Files
Compiled Library Files
Compiled Library Files
Compiled Library Files
Compiled Library Files
Compiled Library Files
Compiled Library Files
Compiled Library Files
Compiled Library Files
Compiled Library Files
Compiled Library Files
Compiled Library Files
Compiled Library Files
Compiled Library Files
Compiled Library Files
Compiled Library Files
Compiled Library Files
Compiled Library Files
Compiled Library Files
Compiled Library Files
Compiled Library Files
Compiled Library Files
Compiled Library Files
Compiled Library Files
Compiled Library Files
Compiled Library Files
Compiled Library Files
Compiled Library Files
Compiled Library Files
Compiled Library Files
Compiled Library Files

### **Overview of VPI Example application**

VeriLogger ships with an example VPI application that you can build and run under the **SynaptiCAD/ vpi\_test** directory to test out VPI functionality and learn how to use VPI function calls.

This example, vpi\_test, is a VPI application that registers several user-defined tasks that can be called from Verilog source code. The main purpose of these tasks is to test the VPI functionality of a simulator and demonstrate the usage of VPI C calls. The code for registering the tasks is located in vpi\_dll.c. The most important of these tasks is:

```
$traverse_top_modules
```

which will dump information about all the design objects in a simulation to the *simulation log*. For example, to dump the vpi structure of a verilog design, add these lines to one of your Verilog modules to call this function at the start of your simulation run:

```
initial
  $traverse_top_modules;
```

# Selecting an appropriate C/C++ compiler to compile the VPI application

VeriLogger Extreme ships with two versions of the simulator: a 32-bit simulator called simx32 and a 64-bit simulator called simx64. You must use an appropriate version of your C/C++ compiler to build a compatible PLI application (i.e. a 32bit PLI application for simx32 or a 64bit PLI application for simx64).

# Basic Steps for creating and running the sample VPI application

- For Unix, use a C++ compiler like gcc. In the SynaptiCAD/vpi\_test directory, there is a Makefile that can be used to build the sample VPI application. Edit the Makefile and change the SYNCAD\_VPI\_DIR variable to point to the root of your SynaptiCAD installation (e.g. /usr/ local/syncad).
  - Run "make" to generate the library libvpitest.so.
  - If *libvpitest.so* is in a different directory, you can specify an absolute or relative path in the +loadvpi argument, or you can add the path to *libvpitest.so* to your
     LD\_LIBRARY\_PATH environment variable. When compiling your own PLI 2.0 applications, if your PLI application links against other shared libraries, make sure the operating system can find them by adding the required directories to the
     LD\_LIBRARY\_PATH environment variable.
- For Windows, use Microsoft Visual Studio to open one the vpitest\_vc\*.sln files (use the 71 for Visual Studio 2003 and use 9 for Visual Studio 2005/2008) located in the SynaptiCAD/vpi\_test directory. If you use a later version of MS Visual Studio, you will be prompted to convert the solution to the later version's project format. This will generate vpitest.dll to the SynaptiCAD\bin directory. If you have installed SynaptiCAD in a "read-only" directory, you will need to specify an alternative destination for vpitest.dll and modify the next step accordingly to point to this dll.
  - Build your VPI application using Visual Studio.
- Inside your Verilog source code, you can add calls to tasks defined inside your VPI application. For example, vpitest.dll registers several user-defined tasks that can be called from Verilog source code. The main purpose of these tasks is to test the VPI functionality of a simulator and demonstrate the usage of VPI C calls. For this example, add the following code to one of your Verilog modules (or use the included example file test.v which already contains this call):

```
initial
  $traverse_top_modules;
```

- Tell the simulator to load the VPI application with the +loadvpi simulation option using one of the two methods below:
  - From the command line, enter a command like the following, where test.v is the Verilog source that calls the *traverse\_top\_modules* task defined by the vpitest.dll application.

C:\SynaptiCAD\bin>simx +loadvpi=vpitest.dll test.v

- From the BugHunter GUI, choose the **Project > Project Simulation Properties** menu to open the *Project Simulation Properties* dialog.
- Under the Verilog tab, add the command option to both the Compile and the Simulator options boxes.

| ings Configuration      |                              | T- UD dd-  | <br>1              |
|-------------------------|------------------------------|------------|--------------------|
|                         |                              | rescoulder | 1                  |
| V Override Subpl        | roject Properties during Sir | nulation   |                    |
| 5imulator <u>T</u> ype: | Verilogger Extreme           | -          | Simulator Setting; |
| Additional Option       |                              |            |                    |
| -Additional Option      | is<br>adupi—upitast dll      |            |                    |
|                         | Jauvpi=vpicesc.uii           |            |                    |
| Ela <u>b</u> orator:    |                              |            |                    |
| <u></u>                 |                              |            |                    |

Note: When building, you may see the following warnings:

- 'vpiHandle' differs in levels of indirection from 'void \*'
- 'vpiHandle64' differs in levels of indirection from 'void \*'

These warnings are benign and can safely be ignored.

### Include files for VPI, ACC, and TF Functions

The header files to include in your PLI application are located in your SynaptiCAD installation directory under the subdirectory: **SystemC\src\vpi\rh**.

- To use vpi functions in your PLI application, include the vpi\_user.h file located in this directory.
- To use tf functions, include the veriuser.h file.
- To use acc functions, include the **acc\_user.h** file.

Some SynaptiCAD specific functions can also be used by including these files: **acc\_user\_syncad.h** and **vpi\_user\_syncad.h**.

# **Chapter 3: Waveforms and Test Bench Generation**

BugHunter uses the current *Stimulus and Results* diagram to to graphically generate stimulus vectors for the simulation and to display the simulation watch signals that capture simulation waveform data. The *Stimulus and Results* diagrams can be archived to separate directories and used for regression testing. If your top-level component has input ports, BugHunter can take the drawn waveforms in the stimulus and results file and create a stimulus component and a wrapper component that hooks the stimulus up to the model under test. This makes it very fast to test individual models and small designs.

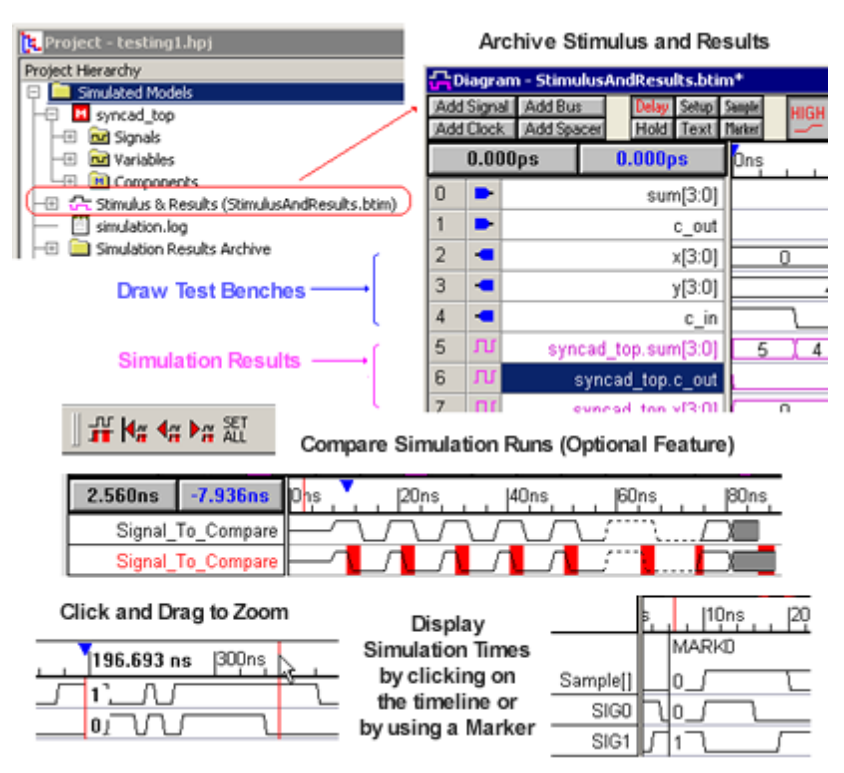

If you have purchased the Waveform Comparison Option for BugHunter, then you can perform automated comparisons between different Stimulus and Results diagrams. Also, if you have purchased the Reactive Test Bench Generation option, you can create test benches that check the simulation output and create pass/fail logs.

If your simulations are big enough to start slowing down because of the memory limitations of your system, there are several methods for reducing the memory requirements for a simulation. The first method is to dump the waveform data to a BTIM or VCD waveform file and turn off the graphical display of waveform data during simulation. After the simulation completes, you can load in the waveform file and view it graphically. Also, you can eliminate the overhead from the graphical debugger by running Verilog simulations from the command line as described in <u>Chapter 5:</u> VeriLogger Command Line Simulators <sup>67</sup>.

# 3.1 Stimulus and Results Diagram

The *Stimulus and Results* diagram lists the watched signals for the simulation and displays the waveform results for these signals after simulation. Multiple stimulus and results diagrams can be used so that each diagram defines different sets of watched signals and different unit-level test benches. Each diagram can be used to test a different aspect of your design. Only one stimulus and

43

results diagram can be active at a given time; the non-active diagrams can be stored in the the **Simulation Results Archive** folder for easy access and retrieval.

### The Current Stimulus & Results Diagram:

The *Project* window **Stimulus & Results** entry defines the current stimulus and results diagram. The default name is StimulusAndResults.btim, but any valid \*.btim file can be used (as shown below). The simulation results are displayed on the purple **watched** signals which are set using the process described in <u>Section 2.2 Watching Signal and Component Waveforms</u><sup>[25]</sup>. This diagram is also the place where you can draw the stimulus waveforms to create unit-level test benches as described in <u>Section 3.2</u>: Drawing Waveforms for Stimulus Generation <sup>[46]</sup>.

| 🄁 Project - testing1.hpj                                                                                                    |      |                 |               |                 |        |      |
|----------------------------------------------------------------------------------------------------|------|-----------------|---------------|-----------------|--------|------|
| Project Hierarchy                                                                                                    | -T-D | iagra           | m - Stimulus/ | AndResults.htir | n*     |      |
| 📮 💻 Simulated Models                                                                                                    | Add  | Signa           | Add Rus       | Delau Setup     | Comple |      |
| ⊢₽ ■ syncad_top                                                                                                    | Add  | Clock           | Add Dus       | Hold Text       | Marker | HIGH |
| 📔 🕀 🚾 Signals                                                                                                    | Auu  | CIUCK           |               | HOID TEXT       |        |      |
| Variables                                                                                                    |      | 0.000ps 0.000ps |               |                 |        |      |
| Components                                                                                                    | 0    |                 |               | sum[3:0]        |        |      |
| - E simulation.log                                                                                                    | 1    | -               |               | c_out           |        |      |
| Example 1 Simulation Results Archive                                                                                                    | 2    | -               |               | x[3:0]          |        | 0    |
| Drawn Test Bench →                                                                                                    | 3    | -               |               | y[3:0]          |        |      |
| l l                                                                                                    | 4    | -               |               | c_in            |        |      |
| ſ                                                                                                    | 5    | Л               | syncad        | _top.sum[3:0]   | 5      | 4    |
| Simulation Results                                                                                                    | 6    | Л               | sync          | ad_top.c_out    |        |      |
| le la construcción de la construcción de la const | 7    |                 | ovno          | ad top vI3:01   |        | 0    |

# Archiving a Stimulus & Results Diagram:

Once you have created a stimulus and results diagram that you want to keep for regression testing, you can save it to a *Stimulus and Results Archive* folder.

• Right click on the *Stimulus & Results* folder and select the **Save Current Result Diagram in an Archive** from the context menu. This will open *the Save the current Stimulus & Results file in an Archive* dialog.

| —⊞ <mark>J== Stimulus &amp; R</mark><br>—— É simulation.lo<br>—⊞ È Simulation Re                                                               | e <u>sults (Stim</u> -<br>g<br>esults Archi                                                   | Diagram Settings<br>Diagram Properties<br>Replace Current Result Diagram<br>Save Current Simulation Result in an Archive |
|----------------------------------------------------------------------------------------------------|-----------------------------------------------------------------------------------------------|----------------------------------------------------------------------------------------------------|
| Enter the name of the<br>archive in the edit box.<br>This will become the<br>name of the directory<br>that the archived files<br>are saved in. | Save the Contrast Save the Contrast Save the Contrast Save Save Save Save Save Save Save Save | e name of archive: (Alphanumeric Characters Only)                                                                        |

• Click **OK** to copy the *Stimulus* & Results diagram and simulation log file to the new directory and close the dialog. You may be asked to save the diagram and log file before they are archived.

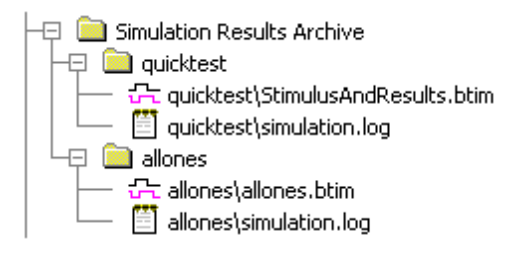

### Switching in different archived Stimulus & Results Diagrams:

There are several ways to set a new Stimulus & Results diagram:

• Under the *Simulation Results Archive* folder, right click on an archive folder and choose **Restore** *Archive as Current Simulation Result* from the context menu. This option will copy the archived diagram and log file back the main Project directory.

 Image: Simulation Results Archive

 Image: Simulation Results Archive

 Image: Simulation Results And Results And R

OR

 Right click on the *Stimulus & Results* folder and choose *Replace Current Result Diagram* from the context menu. This opens a file dialog that lets you choose a timing diagram.

OR

 Open a timing diagram and right click in the label window and choose Set Diagram as Stimulus and Results from the context menu.

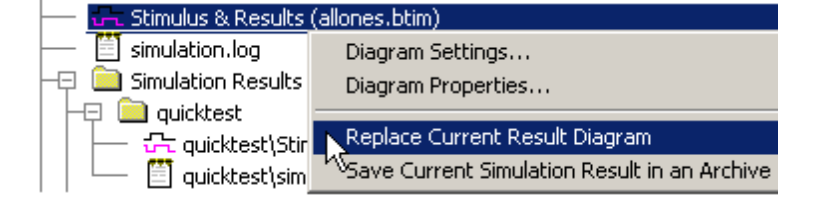

| 다Diagram - some_tests.btim* |        |              |                 |               |           |                  |               |      |  |  |
|-----------------------------|--------|--------------|-----------------|---------------|-----------|------------------|---------------|------|--|--|
| Ad                          | d Sigr | hal 🛛 Add Bu | s Delay Se      | tup Sample    | HIGH      | เด่พไ            | TBI           | VAL  |  |  |
| Ad                          | d Cloc | ck 🛛 Add Sp  | acer Hold Te    | ext Marker    |           | <u>=~1</u>       | $\rightarrow$ | Ξ,   |  |  |
| 10.75ns                     |        |              | -100.4ns        | Ons           | 1 1       | , l <sup>e</sup> | 50ns          |      |  |  |
| 0                           | •      |              | x[3             | :01           | 0         | X                | 1             |      |  |  |
| 1                           | -      |              | Edit Selected 9 | Signal(s)     |           |                  |               | Y    |  |  |
| 2                           | -      |              |                 |               |           |                  |               |      |  |  |
| 4                           | -      |              | Set Diagram a   | s Stimulus ar | nd Result | s 🔪              |               | 1    |  |  |
| 3                           | Л      | syr          | Save            |               |           | 6                |               | Ϊ. 7 |  |  |
| 4                           | Л      |              | Save As         |               |           |                  |               |      |  |  |

# 3.2 Drawing Waveforms for Stimulus Generation

BugHunter can generate stimulus code for signals drawn in the *Stimulus and Results* diagram and use that code as inputs to the project. At the beginning of a compile, BugHunter will take the drawn waveforms and create a stimulus component. It will also create a top-level component that will hook up the stimulus component to your design models. This section covers how to get the timing diagram and test bench to hook-up properly. Instructions for drawing waveforms are in the Timing Diagram Editor Manual Chapter 1: Signals, but if you watch the waveform buttons and the cursor shape as you left click in the waveform window you can probably figure it out.

# Setting up BugHunter to Use Drawn Test Benches:

- Verify that the Simulate > Simulate Diagram With Project menu item is checked. This option lets BugHunter create the stimulus and wrapper components.
- Make sure the simulation mode is set to **Debug Run**, rather than *Auto Run*, so that the simulator does not resimulate while you are drawing.

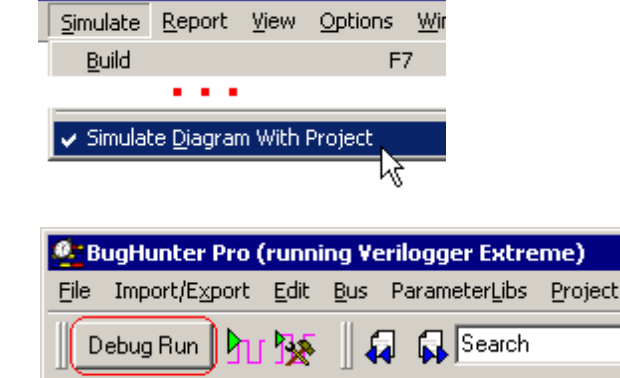

Verilogger Extreme

• Also, verify that the testbench generation language in the drop-down list box beside the Debug Run button is correct.

Verilog

# The basic steps for creating a stimulus test bench are:

- Press the **Parse MUT** button to populate the *Stimulus and Results* diagram with the MUTs input and output ports. By default, BugHunter will automatically choose a likely candidate for the model under test, but you can specify one or more models as models under test (see <u>Section 1.5</u> <u>Draw a Test Bench</u> for more information on manually setting the models under test).
- Draw waveforms on the test bench output signals with the icons pointing to the left. These are inputs to the models under test.
- The inputs to the test bench are marked with icons pointing to the right. They will be grey, unless you have the **Reactive Test Bench** option. When you simulate, they will turn purple and show the results of the models under test.

| 다Diagram - StimulusAndResults.btim* |       |            |    |       |       |                  |      |       |               |  |
|-------------------------------------|-------|------------|----|-------|-------|------------------|------|-------|---------------|--|
| Add                                 | Signa | I Add Bus  |    | Delay | Setup | Sample           | HIG  | I LOW | TBI           |  |
| Add                                 | Clock | Add Spacer |    | Hold  | Text  | Marker           |      |       | $\rightarrow$ |  |
| 75.                                 | 26ns  | 75.26ns    | þ  | ns    | 1     | , ( <sup>e</sup> | 5Ons |       | 100           |  |
| 0                                   |       | sum[3:0]   |    |       |       |                  |      |       |               |  |
| 1                                   |       | c_out      |    |       |       |                  |      |       |               |  |
| 2                                   | -     | x[3:0]     |    | 0     |       | X                | 1    | Ľ     | 2             |  |
| 3                                   | -     | y[3:0]     |    |       | 4     |                  | ĭ    |       | 5             |  |
| 4                                   | -     | c_in       | IF |       | 1     |                  |      |       |               |  |

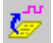

- 6

46

- If you have the Reactive Test Bench option, then the inputs will be black and you can draw expected response from the MUTs (which will draw in blue). See the Reactive Test Bench Manual for these instructions.
- Run a Simulation as discussed in <u>Section 2.1 Build and</u> <u>Simulate</u> 23].

# Unit Level testing (automatic simulations):

 After you have sketched most of the testbench, press the Debug Run button to change it to Auto Run. Now simulations are automatically rerun each time you change the drawn waveforms.

# Stimulus for Internal Signals:

BugHunter can generate stimulus for signal nodes internal to the models under test (Verilog only). All you need to do is add the internal signal's name to the *Stimulus and Results* diagram using the full Hierarchical name and draw the waveforms. An easy way to add the signal is to:

- Find the internal signal in the Project window *Simulated Models* tree, then right click and choose the **Watch** menu to add the signal to the diagram window.
- Double click on the signal in the diagram window to open the Signal Properties dialog.
- Press the Drive button (clearing the watch type).
   Press OK to close the dialog.
- Now you can draw on the signal. The purple waveform icon means that it is an internal signal.

### Stimulus for Inout Signals:

BugHunter can graphically generate stimulus for inout ports and simultaneously watch the port's simulated output using another signal with the same name and set one to drive and one to watch.

|   |   |   |                                                                                         | fulladder            |
|---|---|---|-----------------------------------------------------------------------------------------|----------------------|
| I |   |   | → <mark>JU a</mark><br>→ Watch Connection<br>→ JU b<br>Add/Toggle Condition Break Point | vire<br>vire<br>vire |
|   | 4 | - | c_in                                                                                    |                      |
|   | 5 | Л | FourBitAdder.fa1.a                                                                      |                      |
|   |   | 1 | Signal Properties                                                                       | ? ×                  |
|   |   |   | Name: FourBitAdder.fa1.a                                                                | .cti <u>v</u> e Low  |
|   |   |   | Simulate Once Analog Props Grid                                                         | Lines                |
|   |   |   | O Drive     O Simulate     O Watch     O                                                | Compare              |

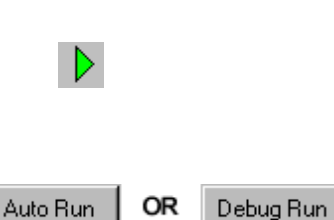

• Add two signals with the same full hierarchical name and a direction of **inout**.

48

- Double click on one signal and make it a Drive signal to generate stimulus for the port. Then draw on it to set the test bench stimulus values. Remember to draw tri-state values on the drive signal when the testbench should not be driving the inout port.
- Double click on the other signal and select the Watch radio button. This signal will capture the waveform state changes when the simulation is run.

| Signal Properties                    |  |
|--------------------------------------|--|
| Name: SIG3                           |  |
| O Simulate     O Watch     O Compare |  |
| Export Signal Direction: inout       |  |
|                                      |  |
|                                      |  |
| Signal Properties ? 🗙                |  |
| Name: SIG3 Contractive Low           |  |
| C Drive C Simulate 💽 Watch C Compare |  |

# 3.3 Zooming, Scrolling, Measuring, and Searching

The *Diagram* window in BugHunter is the same timing diagram editor that is the basis of SynaptiCAD's WaveFormer Pro and Timing Diagrammer Pro products. Because of this, BugHunter users have access to many of the timing diagram editor drawing features. Some features of the Timing Diagram editor such as Timing Diagram Analysis, Reactive Test Bench Generation, and GigaWave require optional feature licenses. The timing diagram editor is described in the Timing Diagram Editors manual on-line help. There are several features that are particularly useful for viewing lengthy simulated signals. We have listed them here for your convenience.

# Display Signal States by clicking in the time line

• Click in the timeline in the *Diagram* window to drop a temporary marker line that displays the numerical state of each signal.

| 0.000ps | Ons | 1 <b>7.92 ns</b>  50ns |
|---------|-----|------------------------|
| SIGO    |     | ĩ                      |
| SIG1    |     | 1_/                    |
| SIG2    |     | 0                      |

# **Display Signal States using Markers**

- Select the **Marker** button, then right click in the timing diagram to add a Marker. Hovering over a marker will show the state values of the signals at that time. To disable this feature, uncheck the **Popup Display Signal States for Markers** checkbox option in the *Drawing Preferences* dialog.
- To permanently display the state values beside a marker, double click on the marker and check the **Display Signal**

| Add Bus<br>Add Spacer |       | Delay<br>Hold | Setup<br>Text( | Samp<br>Mark | er ) |
|-----------------------|-------|---------------|----------------|--------------|------|
| -31.59ns              | Б     |               | 10ns           |              | 20   |
|                       |       | MAF           | 5K0            |              |      |
| Sample[]              |       | 0_(           |                |              |      |
| SIGO                  | Γl    | 0_/           |                | L            |      |
| SIG1                  | Г     | 17            |                |              |      |
| Di:                   | splay | Signa         | al State       | s            |      |

49

**States** checkbox in the *Marker Properties* dialog.

# **Measuring Times**

• The **Time Button**, with the black writing, displays the current position of the mouse cursor in the *Diagram* window. The **Delta Button**, with the blue writing, displays the difference between the mouse cursor and the delta mark (an upside-down, blue triangle) on the timeline above the *Diagram* window.

56.00ns

26.00ns

SIGO

• To measure, left click on an edge (to select it and also move the delta mark), then move the mouse over another edge. The Delta button will display the difference between the mouse position and the blue mark.

# Zooming in the Diagram window

- To zoom in and out quickly, hold down the <Shift> key while using the scroll wheel on your mouse.
- To zoom in over a visible section, drag and drop inside the **Time Line**.
- The zoom buttons are located on the diagram window button bar or under the **View** menu.
- The **zoom in** (+) and **zoom out** (-) center the zoom on the selected item, the blue delta mark, or the center of the diagram in that order.
- The **zoom full** (F) displays the entire timing diagram on the screen.
- The **zoom range** (R) opens a dialog that lets you specify the starting and ending times for the zoom.

### Scrolling to a specific time or offset position:

• Press on either the **Time** or the **Delta** button to open an edit box, and type in a time. The Time button (black) causes the diagram window to scroll to that exact time. The Delta button (blue) causes the diagram window to scroll that amount from its current position.

| Add Signal | Add Bus    |
|------------|------------|
| Add Clock  | Add Spacer |
| 700        | 100.0      |
| 700        | 123.905    |

### Search for a specific signal name, parameter name or string:

• Select one of the child windows in the program, then type into the

SIGO

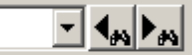

<Shift> and mouse scroll wheel

Ons

|50<mark>|</mark>ns|

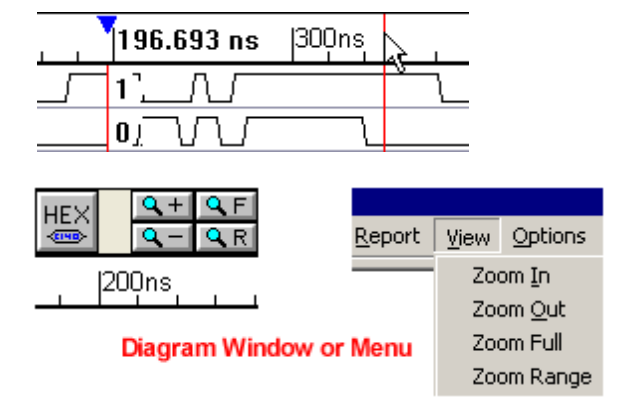

**Search** box on the main window bar.

- If the Diagram window is selected, then it will search for signal names.
- If a waveform edge is selected in Waveform window, then it will search for a signal value that matches the search string. The search will begin with the signal and edge that is selected and continue from left to right and down the page until a match is found.
- If the Parameter window is selected, then it will search for parameter names.

# 3.4 Bit-Slicing a Watched Signal

After a signal has been simulated, that signal or another signal can display a bit-sliced portion of the signal by changing the MSB and LSB settings. You can also reverse the bits of the slice, by reversing the MSB and LSB. For drawn signals, bit-slices can be displayed by using the Waveform Library feature.

### Bit-Slicing a Simulated Signal

Bit Slicing can be done on the original simulated signal without losing data, or on a copy of the original signal. Below we are working with two copies of the original signal so that it is easier to compare the bit-slices with the original signal.

- Either run a simulation or load a previously archived Stimulus & Results diagram file. For this technique to work the signal must be of type watch or simulate.
- If you want the bit-slice to be shown on a different signal than the original signal, copy and paste the signal by selecting the signal name and pressing the CTRL-C then the CTRL-V keys.
- Double click on the signal to be sliced, and set the MSB and LSB to set the slice range.

| 'n                        | Diagr                | am - Sti                | imulus      | AndRe         | sult        | s.bti             | m*         |      |             |       |      |                  |              |
|---------------------------|----------------------|-------------------------|-------------|---------------|-------------|-------------------|------------|------|-------------|-------|------|------------------|--------------|
| Ac<br>Ac                  | dd Signa<br>dd Clock | al 🛛 Add B<br>< 🔹 Add S | us<br>pacer | Delay<br>Hold | Setu<br>Tex | ip Sam<br>it Mari | ple<br>ker | HIGH |             |       |      | INVal<br>⊃œ      | <u>м</u> ш К |
|                           | 715.                 | 7ns                     | 0.          | 000ps         |             | Ons               |            | 10   | Dns         | , 120 | )Ons | _   <sup>0</sup> | 300ns        |
| 0                         | JU                   | synca                   | d_top.s     | sum[15        | :0]         |                   | 0343       |      | 2666        |       | 268  | 65               | 238A         |
| 1                         | JU                   | sync                    | ad_top      | .sun(7        |             |                   | 43         |      | 66          |       | 65   | 5                | 8A           |
| 2                         | JU                   | sync                    | ad_top      | .sum[0        | :7]         |                   | C2         |      | 66          |       | A    | 6                | 51           |
| Signal Properties         |                      |                         |             |               |             |                   |            |      |             |       |      |                  |              |
| Name: syncad_top.sum[7:0] |                      |                         |             |               |             |                   |            |      |             |       |      |                  |              |
|                           |                      |                         |             | O Driv        | е           | O si              | mulate     | . (  | •<br>• Wati | ch    | 00   | mpare            |              |
|                           |                      |                         | F           | Radix:        | hex         |                   |            |      | us MSB      | : 7   | LSB  | : 0              | ) I          |

• The bits can be reversed by making the MSB smaller than the LSB. In the above diagram the [7:0] slice has a segment that is 'h43 ('b0100 0011), and the [0:7] slice has a segment that is 'hC2 ('b1100 0010).

# Bit Slicing a Drawn Signal (non-simulated signal)

If a signal is not part of a simulation (of type **drive** instead of **watch**) then you cannot use the above technique to bit-slice it. This is because a bit-slice operation requires two MSB/LSB ranges: the actual range and the bit-slice range, but a regular signal only has one MSB/LSB range. When you bit-slice a simulated signal, the simulator sets the actual size of the signal when the simulation is performed (and the diagram remembers it from that point onwards) and the user-editable MSB/LSB sets the bit-slice range. However, you can bit-slice a non-simulated signal by creating an additional signal and checking the **Use Waveform from Library** check box in the *Signals Properties* dialog. Set the Library signal to the original signal to be sliced, and then specify the bit-slice MSB and LSB on the new signal. This technique is covered in **Section 1.8: Referencing Waveforms from Libraries** in the *Timing Diagram Editors* manual.

# 3.5 Waveform Comparisons (Optional Features)

If you have purchased the Comparison option, then VeriLogger can graphically display the differences between compared waveforms for two timing diagrams (like two different simulation runs) or between individual signals. The specific regions where waveforms differ will turn red when the two waveforms are compared. By using the navigation buttons on the compare toolbar, you will be able to jump to the first difference and browse to each subsequent difference. When comparing two waveforms, the signal names must match. The full compare instructions are located in the Timing Diagram Editor Manual Chapter 9: Compare and Transaction Tracker but below are some quick tips that can get you started.

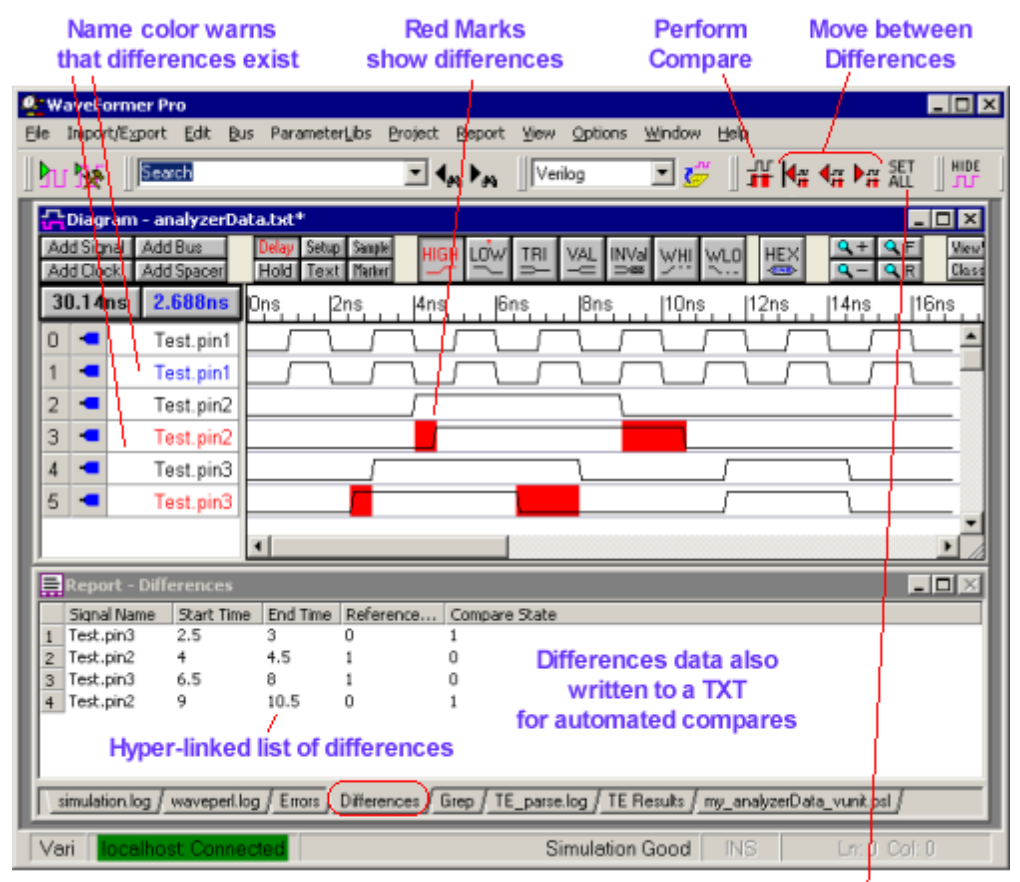

Edit all Compare Properties like Tolerance and Clocked Compare

### Comparing whole timing diagrams or simulation files:

- Run a simulation to generate a Stimulus and Results diagram, or load the first timing diagram with the File > Open Timing Diagram... menu or double click on an archived Stimulus and Results to open a diagram.
- Next, load the second timing diagram using the File > Compare Timing Diagram... menu. This second file must be a timing diagram file with a btim extension, so you may need to first import this file normally and save it as a btim file prior to performing the comparison. You can also load an archived Stimulus and Results diagram, which is located in a subdirectory of the Project directory.
- Closing the File Compare dialog (1) loads the second set of signals into the first timing diagram, (2) sets their signal type to **compare**, and (3) performs a comparison between any two signals that have *matching names*.

| Chagram - singleSignalComparison.btim* |              |       |       |        |      |                  |     |     |       |          |       |     |
|----------------------------------------|--------------|-------|-------|--------|------|------------------|-----|-----|-------|----------|-------|-----|
| Add Signal                             | Add Bus      | Delay | Setup | Sample | HIGH | LOW              | TBI | VAL | INVal | WHI      | win   | HE  |
| Add Clock                              | Add Spacer   | Hold  | Text  | Marker |      | 2                | : h | μ   | Ň     | 211      | 22    | -   |
| 2.560ns                                | -7.936ns     | 0h    | s ,   | 20     | ns   | ,   <sup>4</sup> | Ons | 1 1 | 60n   | s<br>I I | , 180 | Dns |
| Signa                                  | il_To_Compar | e –   |       |        |      |                  |     |     | ;     | \        |       |     |
| Signa                                  | il_To_Compar | e     | _7    | ГЛ     |      |                  | ſ   |     | []]]  |          |       |     |

Normally the compare signals are arranged so that they appear directly below the original signal. However, if you uncheck the View > Compare and Merge > Interleave Compare Signals menu, the compare signals will be displayed as a group below all of the original signals.

# The Compare Display and moving to comparisons:

- If there are no differences within the tolerance range, then the compare signal will have a **blue** name and the waveform will be all black.
- If there are differences, then the compare signal will have a **red** name and the waveform will have red highlighted regions showing the differences

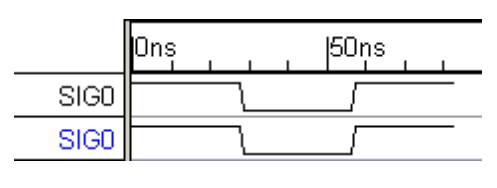

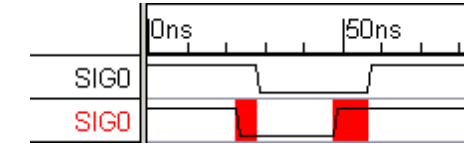

 The arrow buttons on the compare tool bar move between the next and previous differences. These functions are also available under the View > Compare and Merge menu.

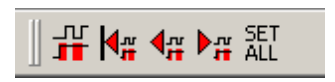

• The differences are also listed in the Report Window **Differences** tab. Double clicking will take you to the difference.

| E P          | teport - Diffei                                                                           | ences      |          |             |               | × |  |  |  |  |
|--------------|-------------------------------------------------------------------------------------------|------------|----------|-------------|---------------|---|--|--|--|--|
|              | Signal Name                                                                               | Start Time | End Time | Reference S | Compare State |   |  |  |  |  |
| 0            | SIG1                                                                                      | 16         | 22       | 1           | 0             |   |  |  |  |  |
| 1            | SIGO                                                                                      | 23         | 28       | 1           | 0             |   |  |  |  |  |
| 2            | SIG0                                                                                      | 48         | 57       | 0           | 1             |   |  |  |  |  |
| 3            | SIG1                                                                                      | 49         | 50       | 0           | 1             | _ |  |  |  |  |
| 4            | SIG1                                                                                      | 123        | 163      | 0           | 1             |   |  |  |  |  |
| 5            | SIG1                                                                                      | 166        | 208      | 1           | 0             | • |  |  |  |  |
| <u>∖_sin</u> | simulation.log / waveperl.log / Errors / Differences / Grep / TE_parse.log / TE Results / |            |          |             |               |   |  |  |  |  |

 The differences data is also written to a written to a tab-delimited text file named *TimingDiagramName\_diff.txt* and saved to the project directory. This file can be used by external programs to do batch processing on the compares.

# Adjusting Comparison Tolerances using the Signal Properties dialog:

 To modify the tolerance for all the compare signals click on the Set All button, to open the Signal Properties dialog in group mode.

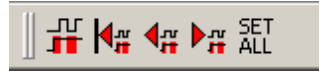

 To modify the tolerance for one compare signal, just double click on the signal's name to open the Signal Properties dialog in individual mode.

- Tol:

Clock: Unclocked

2

**DS** 

 For unclocked signals, the -Tol and +Tol boxes specify the region to IGNORE differences before and after the edge on the reference signal. The default is Ons (flag all differences).

# Forcing a comparison:

 The comparison regions are calculated once when either the compare file is loaded or when a signal changes type to Compare. To recompare the signals, press the Compare All Compare Signals button on the main button bar.

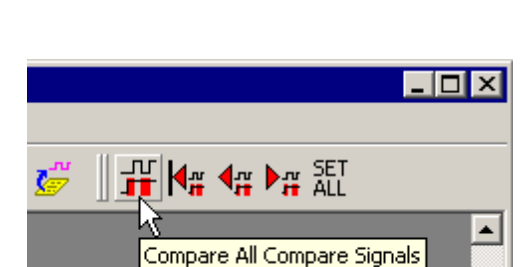

Edge/Level:

+ Tol:

Ŧ

ns

pos

ΙΟ.

# Control the number of differences displayed:

To avoid slowdowns in the comparison calculation when there are an unexpected number of differences, the compare feature by default will only show the first 1000 differences in the Differences tab (all differences are always shown in the diagram window). To change this default:

- Choose the View > Compare and Merge > Signal Difference Settings menu to open the dialog.
- Either type in the number of differences to display or check the **Display All Signal Differences** box.

# 3.6 Generating and Reading VCD and BTIM Files

The VCD format is a standard Verilog file format that can be used with external waveform viewers, static timing analyzers, or VeriLogger's graphical display. Watched signals in VeriLogger are displayed graphically, and by default are NOT dumped to a VCD file. Two check boxes in the *Project Simulation Properteis* dialog control the output of data gathered by watched signals.

BugHunter also supports saving simulation results into a compressed binary timing diagram format (the BTIM format). This format is used by default for saving off the waveform results of simulations. BTIM files are typical 200-1000x compressed compared to an equivalent VCD file. This means that dumping to a BTIM file instead of a VCD file will enable a simulation to run quicker, because less file IO is required to save the data. BTIM dumping capability is enabled via a PLI application that is passed on the simulator command line when it is launched, so it is also possible to create BTIM files when running a simulation standalone without the BugHunter graphical debugger. Just as there are system tasks for creating VCD files (e.g. \$dumpvars), there are similar system tasks that can be placed into Verilog source code to manually generate BTIM files.

# To determine the output of watched signals:

- Select the Project > Project Simulation Properties menu to open a dialog of the same name.
- Check the **Capture and Show Watched Signals** checkbox to view watched signals in the *Diagram* window. Saving the resulting timing diagram will save a BTIM file.
- Check the **Dump Watched Signals** checkbox to insert a \$dumpvars statement into the test bench code that will dump data from watched signals to a VCD file.

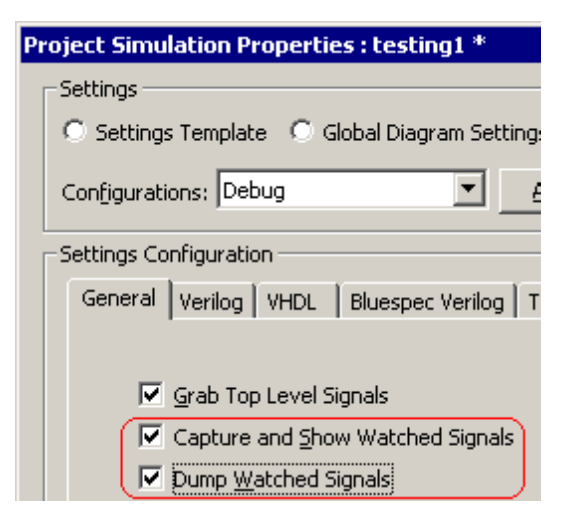

# To import and view a VCD file:

- Select the **Export > Import Timing Diagram From** menu option. This *Open* dialog is special in that it remembers the file type of the last file imported.
- Type the name of the VCD file you wish to open in the File name: edit box.
- Click the **Open** button to load the file. The waveforms are now visible in the *Diagram* window.

If you are using Verilog, VCD files can also be generated by using the Verilog system tasks **\$dumpvars**, **\$dumpfile**, **\$dumpall**, **\$dumpon**, and **\$dumpoff** to save waveform data. See the **Verilog Language Overview** for more information on the syntax of these statements.

55

# **Chapter 4: Editor Functions and Code Navigation**

BugHunter's editor windows are an integrated part of the simulation environment. Double-clicking in the *Project*, *Errors*, or *Breakpoints* windows will open an editor and display the relevant source code. The editor windows are also used to display the current execution line for **single-step** debugging. All editor windows provide color-syntax highlighting, search, single-click breakpoint placement, jumping to a specified line in a file, and font control. The simulator automatically recognizes when a file is modified in an editor window, and will warn you when it needs to be saved.

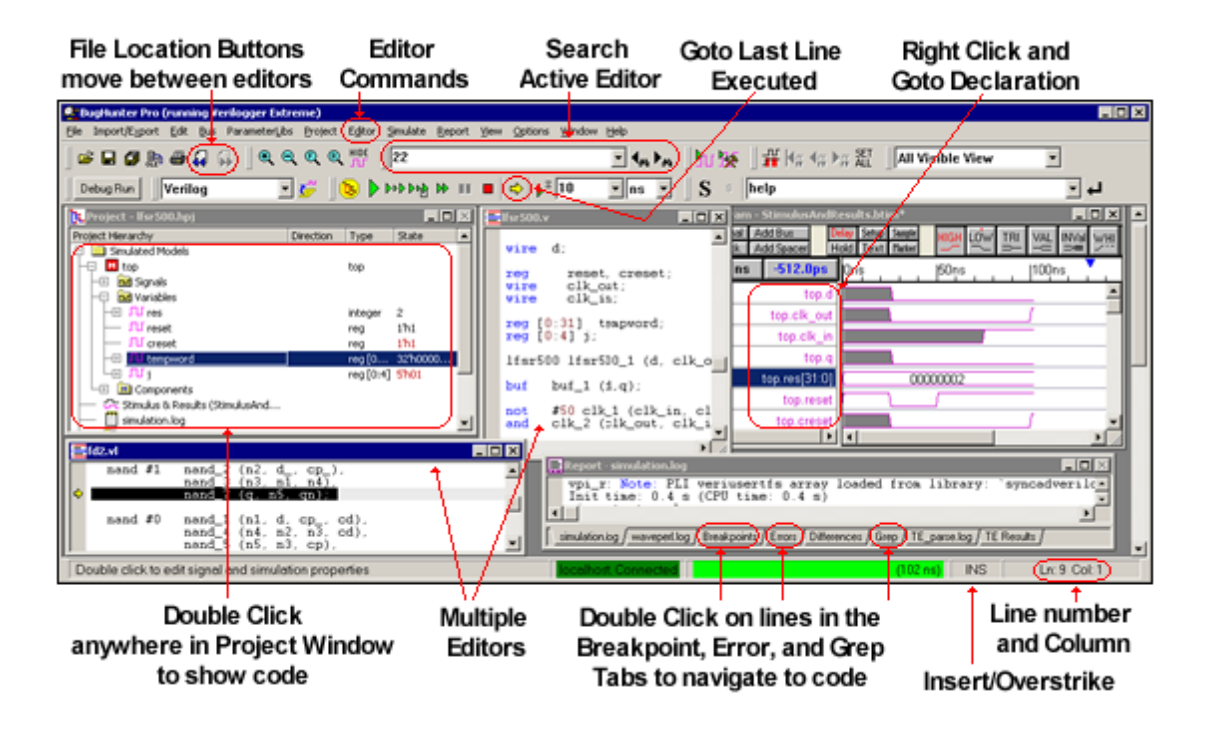

# 4.1 Opening, Saving, and Creating New Source Code

Source code files are opened and saved using the **Editor** menu options. Any files that have been opened and modified in a source editor are automatically saved when you build a simulation.

Commands to Open an existing source code file:

- Double-click on the *filename* in the *Project* window,
- Or, choose the Editor > Open HDL file menu option,
- Or, choose a file name from the recently open file list at the bottom of the **Editor** menu.

| E <u>d</u> itor                                                     | <u>S</u> imulate | <u>R</u> eport | <u>⊻</u> iew | Options | <u>W</u> indow | <u>H</u> elp |  |  |  |  |
|---------------------------------------------------------------------|------------------|----------------|--------------|---------|----------------|--------------|--|--|--|--|
| <mark>→ N</mark> ew                                                 | HDL File         |                |              |         |                |              |  |  |  |  |
| → <u>O</u> pe                                                       | → Open HDL File  |                |              |         |                |              |  |  |  |  |
| Sav                                                                 | Save HDL File    |                |              |         |                |              |  |  |  |  |
| • • •                                                               |                  |                |              |         |                |              |  |  |  |  |
| $\rightarrow 1$ C:\SynaptiCAD\Examples\VeriLogger\lfsr500\lfsr500.v |                  |                |              |         |                |              |  |  |  |  |

Managing Editors During Single-Stepping:

- While stepping through the code, new editors will open in a new tab within the most recently active editor window.
- To move a tab to another tabbed window or the *Report* window, drag and drop the tab to that window.
- To open a tab in a new tabbed window, drag and drop the tab to a space outside any other tabbed window.

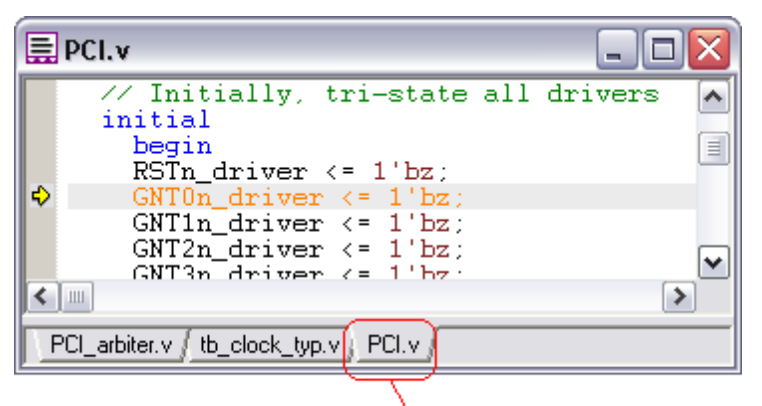

# Drag and Drop Tab

to a blank space

to create

#### to another tabbed window another tabbed window to move the tab

- Use the Window menu, to quickly move between different tabbed windows. Also the Alt-W-# will bring up the window quickly. Only the active tab's file name will be visible in this list.
- Also remember that double clicking in the Project window will bring up the relevant source code.

| Options | <u>W</u> indow <u>H</u> elp                   |
|---------|-----------------------------------------------|
|         | Show Tool <u>b</u> ars                        |
|         | Casca <u>d</u> e                              |
|         | Tile <u>H</u> orizontally                     |
|         | <u>T</u> ile Vertically                       |
|         | <u>R</u> edraw                                |
|         | ⊆lose All Diagrams…                           |
| (       | 1 Report - simulation_vlogcmd.log             |
|         | 2 <mark>Project - PCI.hpj</mark>              |
|         | <u>3</u> Parameter - StimulusAndResults.btim* |
|         | ✓ 4 Diagram - StimulusAndResults.btim*        |
|         | <u>5</u> PCI.v                                |
| - l     | 6PCI_CLK_generator.v                          |
|         |                                               |

Alt-W-#

57

# Create a new source code file:

- Select the Editor > New HDL file menu option to open the editor file and type in source code.
- Then right-click and choose Add to Project from the context menu to open a File Save As dialog.
- Pick an name for the file and save it to the project directory (or anywhere else that you want).

| unt | itled1.v *                    |          |   |
|-----|-------------------------------|----------|---|
| 11  | New Source Code               | File     | _ |
|     | Cut                           | Ctrl-X   |   |
|     | Сору                          | Ctrl-C   |   |
|     | Paste                         | Ctrl-V   |   |
|     | Undo                          | Ctrl-Z   |   |
|     | Find/Replace<br>Find In Files | Ctrl-F   |   |
|     | Jump to Line Number           | . Ctrl-G |   |
|     |                               |          |   |
|     | Add to Project                |          |   |
|     | Find File in Project          |          |   |

# Saving files:

• Select the Editor > Save HDL file menu option to open a Save dialog. By default, Verilog file names have an extension of v, VHDL file names have an extension of vhd, and C++ files have an extension of cpp.

# Close the editor window and save the source code:

• Select the **Editor > Close** menu option. If the file has been altered, you will be prompted to save the file.

# 4.2 Navigating Code with Buttons and Report Tabs

Several buttons on the main button bar are linked to the Editor Window code. The Error and Breakpoint tabs in the report window can also be used to open editor windows to associated sections of the source code.

# Find previously viewed code with the File Location Buttons:

As you browse the source code by clicking in different editor windows, BugHunter remembers the places you have viewed.

• Press the Next and Previous File Location buttons to hop between locations that you have viewed.

| 🧟 B  | ugHunter A          | Pro (runni       | ing Ve      | erilogger Extre        | me)     |
|------|---------------------|------------------|-------------|------------------------|---------|
| File | Import/E <u>×</u> p | ort <u>E</u> dit | <u>B</u> us | Parameter <u>L</u> ibs | Project |
| D    | ebug Run            | bu 🏂             |             | Search                 |         |
| Ve   | erilog              | ▼ Veri           | ogger       | Extreme 💌              | ] 🌽     |

# Find last executed line of code with the Goto Button:

 During simulation, press the Goto Current
 Execution Statement button on the button bar to display the last executed line of code in an editor window. This line will be marked with a

| 4 444 🤞 🥵 | № № 💵 🔳 🤇                | ➡ <sup>3</sup> time                 | ▼ ns ▼                                       |
|-----------|--------------------------|-------------------------------------|----------------------------------------------|
|           | <b>E</b> fd2. <b>v</b> i |                                     |                                              |
|           | ✓ nand #1                | nand_2 (r<br>nand_3 (r<br>nand_7 (c | n2, d_, cp_),<br>n3, n1, n4),<br>g, n5, qn); |

similar yellow arrow symbol.

# Find in Active Editor:

- Click in an Editor window to make it the active editor.
- Enter a string into the search box on the button bar.
- Press the **Find Next** button to find the next instance of the search string in the active editor.
- This is the same as using Editor > Find menu and F3 button to search again.

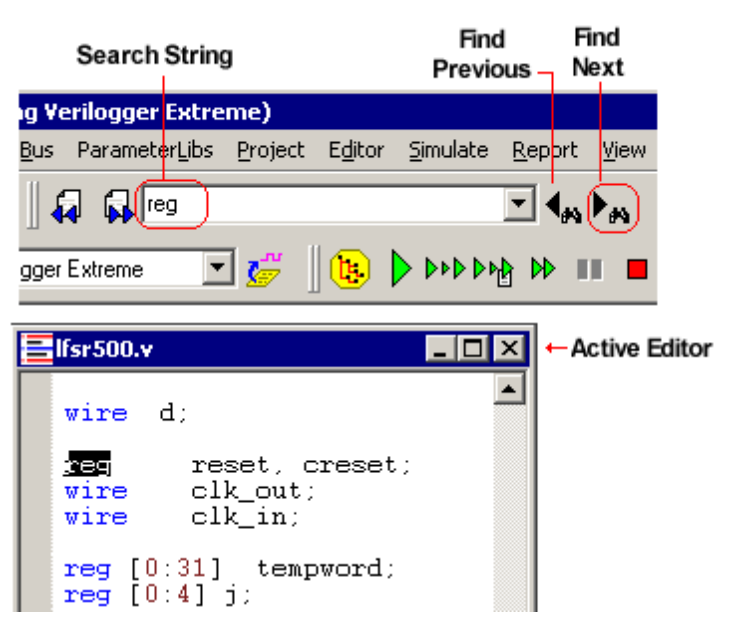

### Find in Files menu searches through multiple files:

The Find in Files feature allows you to search through a specific directory, with or without its subdirectories, in search of a particular text string in a file. This feature can be used to search all files in the directory, or files with a particular file extension.

• Select the Editor > Find in Files menu option to open the Find In Files dialog.

| E <u>d</u> itor | <u>S</u> imulate | <u>R</u> eport | ⊻iew | Options | <u>W</u> indow |
|-----------------|------------------|----------------|------|---------|----------------|
| New             | HDL File         |                |      |         |                |
|                 |                  |                |      |         |                |
| Find            |                  |                |      | Ctrl+F  |                |
| Eind            | In Files         |                | N    | Ctrl+Sh | ift+F          |
| Jum             | p to Line N      | umber          | N    | Ctrl+G  |                |

 Fill out the dialog and press Find to perform the search.

| Find In Files       | _                  | _                    |            |        |
|---------------------|--------------------|----------------------|------------|--------|
| Find what:          | nand_2             |                      | <b>_</b>   | Find   |
| In files/file types | *.v;*.vhd;*.cpp;*. | .cxx;*.h;*.vr;*.vrh; | *.e 🔻      | Cancel |
| In folder:          | C:\Documents and   | Settings\Administra  | <b>-</b>   |        |
| 🔽 Look in p         | roject directory   | 🔽 Look in            | subfolders |        |

• The search results are displayed in the *Report* window *Grep* tab. Double-click on a row to open an editor showing the code.

| 🚍 Report - Grep                   |            |              |                       |
|-----------------------------------|------------|--------------|-----------------------|
| File Name                         | Line #     | Text         |                       |
| 0 C:\SynaptiCAD\Examples\V        | 7          | nand #1      | nand_2 (n2, d_, cp_), |
| 1 Double Click                    | 1          | 1            |                       |
| simulation.log / waveperl.log / f | Breakpoint | s / Errors / | Differences           |

# Find Signal Declarations from the Drawing Window

 In the Stimulus-and-Results diagram, right-click on a signal label and choose Go to Declaration to open an editor that displays the line of source code where the signal is declared.

| 🔂 Diagram - StimulusAndResults.btim* |        |       |         |           |        |                 |          |                             |    |
|--------------------------------------|--------|-------|---------|-----------|--------|-----------------|----------|-----------------------------|----|
| Ad                                   | d Sigi | nal ( | Add Bus |           | Delay  |                 | Setup    | Sample                      | н  |
| Ad                                   | d Clor | ck (  | Ac      | ld Spacer | Ŀ      | lold            | Text     | Marker                      | _  |
| 3                                    | 5.33   | 3ns   |         | 10.33     | ns     | On              | IS I     | •                           | 50 |
| 0                                    | л      | top   | .d      |           |        |                 |          |                             |    |
| 1                                    | Л      | top   | .cl     | k_out     |        |                 |          |                             |    |
| 2                                    | Л      | top   | . cl    | k in      | E      | dit Se          | elected  | l Signal(s                  | 5) |
| 3                                    | л      | ton   | n a     |           | G<br>G | o to l<br>apel/ | Declara  | ation<br>Clock(             | 1  |
|                                      |        | 100   | · 1     |           | 2      | ynai            | (2) N° 2 | <ul> <li>CIDCM(2</li> </ul> | γy |

# Find Errors using the Report Window Error Tab:

• The *Errors* tab in the *Report* window displays compilation errors. Double-click on an error to open an editor and display the line where the error was found.

# Find Breakpoint locations using the Report Window Breakpoint Tab

• The *Breakpoints* tab in the *Report* window displays all the breakpoints in the current project. Double-click on a breakpoint to open an editor and display the line where the breakpoint is located.

# 4.3 Navigating Code with the Project Window

One of the most powerful features of BugHunter is the ability to quickly find code using the *Project* window. Try double clicking anywhere in the Project tree and investigate which code windows will open.

# Find Definitions and Instances of Signals, Variables, or Components:

- Double click on the instance name in the *Project* window to open an editor that is scrolled to the location where the instance is declared.
- Double click on the **Type** name in the *Project* window to open an editor that is scrolled to the definition.
- Also if a signal is currently being watched, choosing the watch menu again will scroll the Stimulus and Results diagram to display the signal (see <u>Section 2.2</u> <u>Watching Signals and</u> <u>Component Waveforms</u> 25).
- If you need to also set the scope, then right click on the module instance. The Goto menus set the scope to that instance and then jumps to the requested location.

| 🄁 Project - lfsr500.hpj |               |                   |                |
|-------------------------|---------------|-------------------|----------------|
| Project Hierarchy       | Direction     | Туре              | State          |
| 📮 🚞 Simulated Models    |               |                   |                |
| top                     |               | top               |                |
| 🛛 🕂 🕀 🧰 Signals         |               |                   |                |
| 🛛 🕂 🕀 🚾 Variables 💦 💦   | uble-Click    | e                 |                |
| 🛛 🖵 🛅 Components 🏸      |               | <u> </u>          |                |
| 🕂 🖓 🕀 🖂 🖂 🕂             | - C           | lfsr500           |                |
|                         |               | $\mathcal{T}_{-}$ |                |
| Elfsr500.v              |               | /                 |                |
| A 16-mE00_16-mE00       | and a         |                   |                |
|                         | <u> </u>      | CIK_OU            | ιι, reset, q), |
|                         | _/            |                   |                |
| Elfsr500.v              |               |                   |                |
| ✤ module lfs            | 4<br>sr500 () | d, clk            | , reset, q);   |
|                         |               |                   |                |
|                         |               |                   |                |

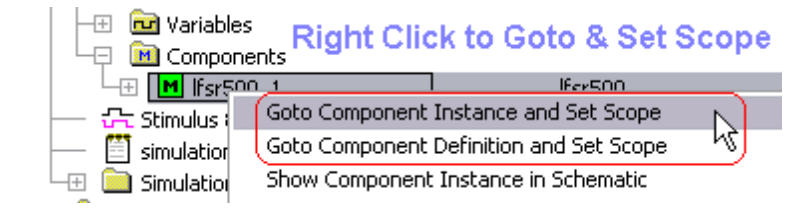

# Find Include Files:

- After the project is Built, the **User Source Files** folder in the Project window shows the components and the files that are included by that file.
- Double clicking on an include file in the project window will open up that file in an editor window.
- Double clicking on a module will bring you to the definition of that component.

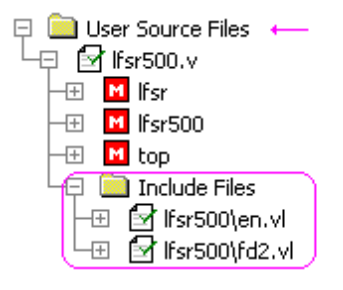

### Find Files that were brought in through the Library path:

61

 When instantiated module definitions are not located in the User Source Files, the simulator will search the library path for the missing modules. If such files are found, they will be placed in the Compiled Library Files folder under the Simulated Models tree.

| Pr       | oject - SweepTest2.hpj                         |
|----------|------------------------------------------------|
| Proje    | ct Hierarchy                                   |
| Ģ 🧯      | Simulated Models 🔶 🛁                           |
| -±       | M tbench                                       |
| -±       | M tbsyslog                                     |
| -        | 🖧 Stimulus & Results (StimulusAndResults.btim) |
| $\vdash$ | simulation_SimExtreme.log                      |
| -±       | 🚞 Utilities Files                              |
| 4P       | Compiled Library Files                         |
|          | 🔁 🛃 lib\verilog\tb_clock_typ.v                 |
|          | 🖵 🖬 tb_clock_typ                               |
|          |                                                |

# 4.4 Searching in the Project Window

The Project window can be searched to find text strings, all instances of a particular type, and full hierarchically named objects.

- Click on a node in Project window to indicate where to start searching from.
- For a **pure text search**, enter some text into the search box and press the enter key or the black next search button. The text should not contain periods. This is the slowest form of search because it searches through every node in the tree.

• To **search for all instances** of a component put a period at the beginning of the search string. This search is faster because it only searches in the type field.

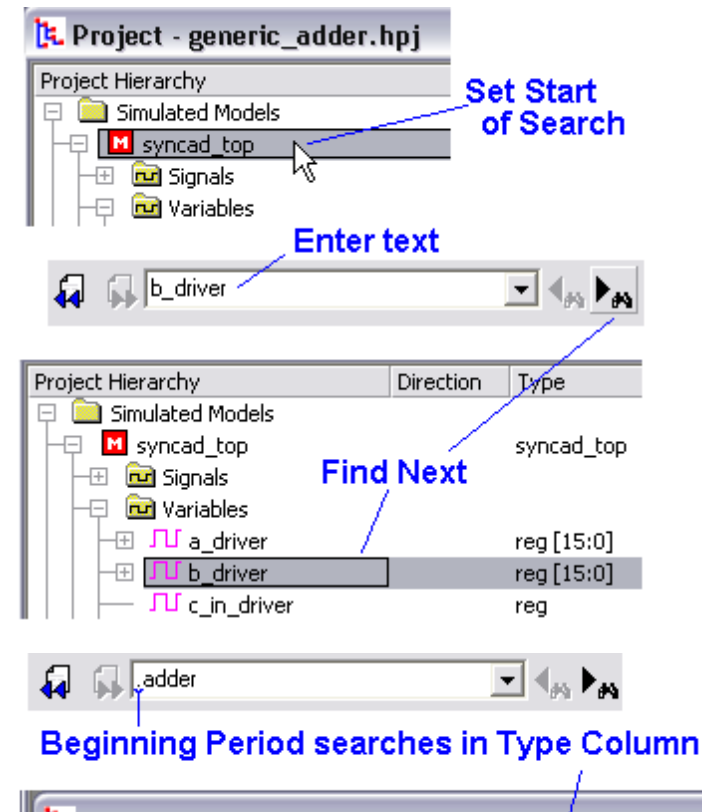

| 🔁 Project - generic_adder.hpj         |           |                      |  |
|---------------------------------------|-----------|----------------------|--|
| Project Hierarchy                     | Direction | Туре                 |  |
| □ □ □ □ □ □ □ □ □ □ □ □ □ □ □ □ □ □ □ |           | reg                  |  |
| L L → T tb_status                     |           | reg [2:0]            |  |
| Components                            |           |                      |  |
| 🖵 🗖 📶 adder_0                         |           | adder                |  |
| - I Ports                             |           | $\underline{\qquad}$ |  |

• Use hierarchical names to search for a specific object. This only works in the **Simulated Models** folder after the project has been built. This is the fast form of search, because it specifies exactly where in the tree to find the object.

Syncad\_top.adder\_0.b

# Hierarchical Name search after Build

| Project Hierarchy                                   | Direction | Туре            |
|-----------------------------------------------------|-----------|-----------------|
| 📮 🧰 Simulated Models                                |           |                 |
| 🛛 🕂 🔁 syncad_top ——                                 |           | syncad_top      |
| 📔 🖃 🧰 Signals 💦                                     |           |                 |
| 🛛 🖃 🚾 Variables 🔰                                   |           |                 |
| 📘 🖵 🖂 Components 🖌                                  |           |                 |
| 📔 🖵 🖂 📶 adder_0———————————————————————————————————— |           | adder           |
| - 🖓 🚾 Ports                                         |           |                 |
|                                                     | output    | wire            |
| 🛛 🗌 🕂 🛨 💶 sum                                       | output    | wire [cla_width |
|                                                     | input     | wire [cla_width |
| — н 🕨 🕨 и — и                                       | input     | wire [cla_width |
| 📘 📃 🖵 🖿 c_in                                        | input     | wire            |

# 4.5 Editor and Report Window Commands

The Editor Windows and code opened in the *Report* window tabs respond to the following keyboard and mouse commands.

| oump ro, oou onng, and rinning | Jum | р То, | Searching, | and | Printing | g: |
|--------------------------------|-----|-------|------------|-----|----------|----|
|--------------------------------|-----|-------|------------|-----|----------|----|

| Key          | Purpose                                                                                                    |
|--------------|----------------------------------------------------------------------------------------------------|
| Ctrl+G       | Jump to line#                                                                                                    |
| Ctrl+F       | Search and Replace in the selected file                                                                                                    |
| F3           | Search Again                                                                                                    |
| Ctrl+Shift+F | Search an through an entire directory, use the <b>Editor &gt; Find in Files</b><br>menu. The results are displayed in the <i>Report</i> window <b>Grep</b> tab. |
| F4           | Print from window                                                                                                    |
| Shift+F4     | Print options                                                                                                    |

# Copy and Undo Commands:

| <u>Key</u> | <u>Purpose</u> |
|------------|----------------|
| Ctrl+X     | Cut            |
| Ctrl+C     | Сору           |
| Ctrl+V     | Paste          |
| Ctrl+Z     | Undo           |
| Ctrl+Y     | Redo           |

| <u>Key</u>       | <u>Purpose</u>                                                       |
|------------------|----------------------------------------------------------------------|
| Ctrl+A           | Selects all of the text in the document                              |
| Shift+Left       | Selects text one character at a time to the left                     |
| Shift+Right      | Selects text one character at a time to the right                    |
| Shift+Down       | Selects one line of text down                                        |
| Shift+Up         | Selects one line of text up                                          |
| Shift+End        | Selects text to the end of the line                                  |
| Shift+Home       | Selects text to the beginning of the line                            |
| Shift+Page Down  | Selects text down one window                                         |
|                  | OR, cancels the selection if the next window is already selected     |
| Shift+Page Up    | Selects text up one window                                           |
|                  | OR, cancels the selection if the previous window is already selected |
| Ctrl+Shift+Left  | Selects text to the previous word                                    |
| Ctrl+Shift+Right | Selects text to the next word                                        |
| Ctrl+Shift+Up    | Selects text to the beginning of the paragraph                       |
| Ctrl+Shift+Down  | Selects text to the end of the paragraph                             |
| Ctrl+Shift+End   | Selects text to the end of the document                              |
| Ctrl+Shift+Home  | Selects text to the beginning of the document                        |

# Selection Commands:

# Moving and Editing Commands:

| <u>Key</u>               | Purpose                                   |
|--------------------------|-------------------------------------------|
| Left/right arrow<br>keys | Moves the cursor one space left or right  |
| Up/down arrow<br>keys    | Moves the cursor one line up or down      |
| Page Up                  | Moves the cursor one page up              |
| Page Down                | Moves the cursor one page down            |
| Home                     | Move to the beginning of the current line |
| End                      | Move to the end of the current line       |

| Backspace | Deletes the character to the left of the cursor  |
|-----------|--------------------------------------------------|
|           | OR deletes the selected text                     |
| Delete    | Deletes the character to the right of the cursor |
|           | OR deletes the selected text                     |

# 4.6 The Editor/Report Preferences Dialog

The *Editor/Report Preferences* dialog controls options for the *Editor* and *Report* windows. This information is stored inside the project **HPJ** file.

- Select the Editor > Editor/Report Preferences menu option to open the Editor/Report Preferences dialog.
- The **Color Highlighting** radio buttons determine when color syntax editing is active. By default, the **When not building** option is selected so that the color syntax editing does not slow the build time of large projects.
- The **Background Color** button opens the Color dialog. From this dialog you can set the background color of the *Editor* and *Report* windows.
- The **Font** button opens the Font dialog. From this dialog you can set the font type, size, and color of the text in the *Editor* and *Report* windows.

| Editor/Report Preferences                                                                            |                                               |  |
|----------------------------------------------------------------------------------------------------|-----------------------------------------------|--|
| Color Highlighting<br>C Always<br>C Never<br>C When not building                                     | Editor Background Color<br>Editor/Report Font |  |
| Color Printing Tab Width: 2 Show Line Numbers  Keep Tabs External Editor Selection Use XEmacs Editor |                                               |  |
| XEmacs Path: C:\Program Files\XEmacs\i586-pc->                                                       |                                               |  |
| ОК                                                                                                   | Cancel                                        |  |

- The Color Printing checkbox prints the source code in color. If unchecked, all code is printed in black.
- The **Show Line Numbers** checkbox determines whether or not line numbers are displayed in the editor window.
- The **Tab Width** edit box sets the number of spaces that the tab key will generate. The default setting is two spaces, but it can be set to match the tab width of an external editor.
- The Insert Spaces and Keep Tabs radio buttons determine whether spaces or tab characters are inserted when the <Tab> key is pressed.
- If the Use XEmacs Editor box is checked, BugHunter will use the XEmacs editor to edit HDL files instead of its internal editor. For more information on this feature see <u>Section 4.7 XEmacs</u> Integration 65.
- The **XEmacs Path** edit box contains the location of the XEmacs executable to use (when XEmacs is enabled).

# 4.7 XEmacs Integration and other External Editors

External editors can be used with BugHunter. If you use an external editor, make sure it is configured to detect when other programs externally modify a file. While simulating and debugging in BugHunter, you will want to use the internal editors to make quick fixes to the code so you can continue simulating. If your editor does not detect that you have modified a file, it may overwrite your fixes.

BugHunter also supports complete editing and debugging integration with the popular XE macs text editor.

# Enabling XEmacs Integration:

- Install XEmacs onto the computer that is running BugHunter. You will need XEmacs version 21.2 or later.
- In BugHunter, select the Editor > Editor/Report Preferences menu option to open the Editor/Report Preferences dialog.
- Check the Use XEmacs Editor checkbox.
- Enter the path to the XEmacs editor in the XEmacs Path edit box, or click the Browse (...) button to locate the XEmacs files.
- Click the **OK** button to enable XEmacs integration and close the *Editor/Report Preferences* dialog.

| Editor/Report Preferenc                        | es 🤶 🗙                      |  |
|------------------------------------------------|-----------------------------|--|
| Color Highlighting                             |                             |  |
| C Always                                       | Editor Background Color     |  |
| C Never                                        |                             |  |
| When not building                              | Editor/Report Font          |  |
| Color Printing                                 | Tab Width: 2                |  |
| 🔲 Show Line Numbers                            | ⊙ Insert Spaces ⊂ Keep Tabs |  |
| External Editor Selection -                    | ]                           |  |
| Use XEmacs Editor                              |                             |  |
| XEmacs Path: C:\Program Files\XEmacs\i586-pc-> |                             |  |
| ОК                                             | Cancel                      |  |

For information on XEmacs, including installation information, see the official XEmacs website at http://www.xemacs.org/. All the files needed to install XEmacs are available by anonymous FTP from ftp.xemacs.org/.

Windows users will only need to install the basic XEmacs package. Unix users will also need to install two libraries, *annotations* and *derived*, available from ftp.xemacs.org/. Unix users will also need to make sure that global support for the XPM image format is installed before attempting to configure XEmacs. The most recent version of the global XPM support library can be obtained from ftp.x.org/ contrib/libraries/. Consult your system administrator if you have any questions.

# Using XEmacs with BugHunter

The XEmacs Integration feature allows you to control project functions and simulate the project from within XEmacs. The use of breakpoints in HDL files is also supported. For more information on breakpoints, see <u>Section 3.4: Breakpoints</u><sup>[27]</sup>.

To add an HDL file created in XEmacs to the active BugHunter project:

• Select the Syncad > Add to Project... menu option.

To run a BugHunter simulation from within XE macs:

 Press the <F5> key. (This is identical to selecting Simulate > Run from BugHunter's Simulate menu.)

To single-step through a BugHunter simulation from within XEmacs:

 Press the <F10> key. (This is identical to selecting Simulate > Step Over from BugHunter's Simulate menu.)

To single-step through a BugHunter simulation from within XEmacs and send a **trace** statement to the **verilog.log** file:

 Press the <F11> key. (This is identical to selecting Simulate > Step Into from BugHunter's Simulate menu.)

Note that simulation from XEmacs can also be carried out by means of the XEmacs simulation bar located at the bottom of the XEmacs editor window. These buttons function identically to the buttons on the <u>Simulation Button Bar</u> [23] in BugHunter.

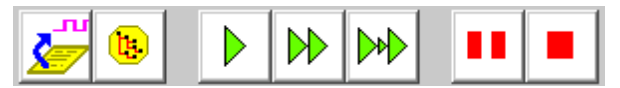

To add or remove a breakpoint in XEmacs:

 Click in the margin of the XE macs editor to the left of the line that the breakpoint should be added to or removed from.

OR

- Right-click in the margin of the XE macs editor to the left of the line that the breakpoint should be added to or removed from.
- Select Insert/Remove Breakpoint from the context menu.

OR

- Place the cursor in the line that the breakpoint should be added to or removed from.
- Press the <F9> key.

To enable or disable a breakpoint in XE macs:

- Right-click in the margin of the XEmacs editor next to the breakpoint that should be enabled or disabled.
- Select Enable/Disable Breakpoint from the context menu.

OR

- Place the cursor in the same line as the breakpoint that should be enabled or disabled.
- Press the <Ctrl> and <F9> keys.

```
begin
Control.example1.tb_trigger <= TB_DONE;
Control.example1.tb_status <= TB_DONE;
tb_serialToparallel_output_files.init_files;
end tb_initialize_serialToparallel;
```

An enabled breakpoint is represented by a red dot in the left margin, and a red circle represents a disabled breakpoint.

# Chapter 5: VeriLogger Command Line Simulators

This chapter describes how to launch the VeriLogger command line simulators (simx and vlogcmd) and the command line options available. Simx is the compiled-code simulator that comes with VeriLogger Extreme. Vlogcmd is the interpreted simulator that comes with VeriLogger Pro.

If you are using BugHunter as the graphical interface for another simulator, you can glance through this chapter to get an idea of what kinds of features might be available in your simulator. The exact syntax for the command line options will depend on the simulator.

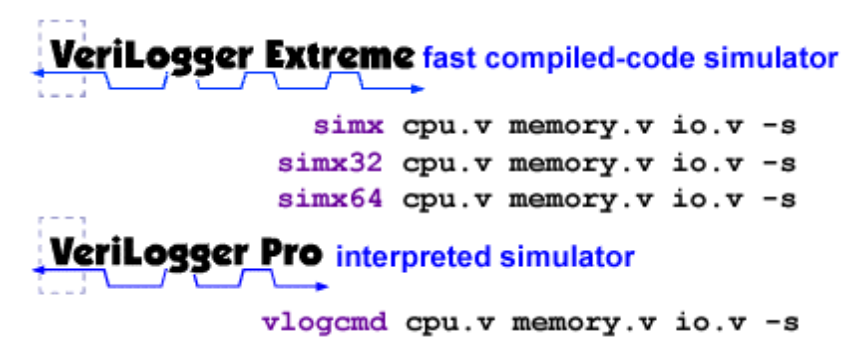

# 5.1 VeriLogger Extreme tools: Simx and Simxloader

The command line simulation compiler for VeriLogger Extreme is called **simx**. Simx compiles the user's source files into an shared library file called **simxsim.dll** on Windows, and **libsimxsim.so** on Unix. By default, simx then launches **simxloader.exe** which loads the shared library and runs the actual simulation. Simxloader can subsequently be run again standalone with different runtime simulation options without re-running simx, when there is no need to change the HDL source code or compile time simulation options. Running **simxloader -h** will display a list of the command line options that are available for use with simxloader.

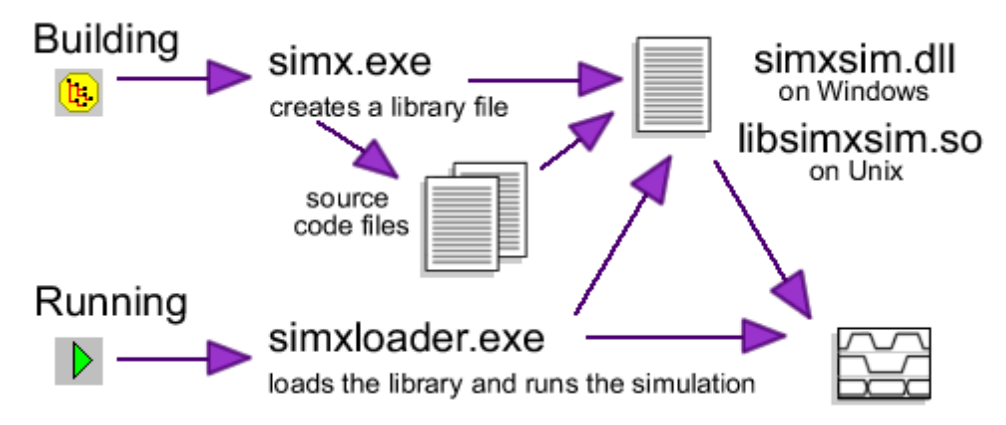

The examples show how to run the compiled-code simulator, simx. Wherever you see simx, the equivalent can be done with the compiled code simulator by replacing **simx** with **vlogcmd**. VeriLogger Extreme will run either in 32bit mode or 64bit mode depending on your OS version (e.g. 32bit or 64bit OS). To force 32bit operation use **simx32** and to force 64bit operation use **simx64**.

# Special Instructions for using the 64bit simulator on Windows

In order to enable the 64bit simulator on Windows systems, you must download and install Microsoft's free Windows 7 Platform SDK which includes a 64-bit C++ compiler (works with all

Windows versions) and set an environment variable to point to it.

- Download and install the Platform SDK from <a href="http://www.microsoft.com/downloads/">http://www.microsoft.com/downloads/</a> (search for Windows 7 Platform SDK).
- Set the environment variable SYNCAD\_CPP\_COMPILER to C:\program Files (x86) \Microsoft Visual Studio 9.0\VC so that the simulator can locate the 64bit C++ compiler installed during previous step. Note: do not place quotes around the path to the compiler, even if there are spaces in the path, or the quotes will be considered part of the path.

### To run the command line simulator:

- Open a command line window on your operating system. Windows users should open a DOS prompt.
- Next, invoke the command line simulator with one or more source files and any desired simulation options. The following example starts the simulator, and compiles and simulates the source file *model.v* (For this to work, you must have the simulator's binary directory in your path):

```
simx model.v
```

If there is more than one file, then each file needs to be specified on the command line. The order that the files are entered in the command line is the order in which they are compiled. In most cases the order is irrelevant, but there are some cases where it is significant, particularly when using the same macros (**define**) across files.

```
simx cpu.v memory.v io.v
```

# **Using Command files**

To avoid retyping the same source files and simulation options every time you perform a simulation, you can create a command file. A command file is a simple text file that contains a list of source files and simulation options used in the simulation. To call a command file, use the **-f** simulation option (all simulation options are listed in <u>Section 5.4 Simx Commonly used Command Line Simulation Options</u> [70]) followed by the name of the command file. The use of a command file is demonstrated below:

```
simx -f command.vc
```

A complete list and description of the commands available for command files can be obtained by entering simx at the command prompt without any options.

Command files are user-created text files with a \*.vc file extension. They consist of Verilog source files, simulator options, and other command files. When creating a command file, list only one file or simulation option per line. The following is an example of a command file with three Verilog source files and two simulation options:

```
cpu.v
memory.v
io.v
-s
-t
```

### Automatically generate a command file that contains all project settings project files:

- Select the Project > Project Settings menu option to open the Project Settings dialog.
- Click the **Generate Command File** button. This takes all the project commands and file names contained in the **Command Line Options** edit box and creates a command file.

# **5.2 Preparing Verilog Source files**

Before using the command line simulator you may want to add statements to the Verilog source code to generate simulation display statements. Signals that were watched in the graphical simulator <u>will</u> <u>not</u> automatically generate output in the command line simulator.

There are several Verilog statements that will generate output:

• The **\$monitor** system task is used to continuously monitor a signal and produce an output message every time the signal changes.

```
$monitor("Counter = %d", count);
```

• The **\$display** system task is used to print text messages and look at values on signals. The **\$display** statements write the results to the **verilog.log** file. This statement is similar to a debug statement used to debug program flow in a standard programming language. See the **Verilog Language Overview** for more information on the syntax. An example of a display statement used inside a module is:

\$display("Counter = %d", count);

• The **\$dumpvars**, **\$dumpfile**, **\$dumpall**, **\$dumpon**, and **\$dumpoff** system tasks are used to save waveform data in to a value change dump (VCD) file. The VCD format is a standard Verilog file format that can be used with external waveform viewers, static timing analyzers, or VeriLogger's graphical display. See the **Verilog Language Overview** for more information on the syntax of these statements.

# 5.3 Batch Files for Command Line Simulators

Whenever you do a build or a run from the BugHunter GUI, it also creates batch files with all the commands needed to build, elaborate, and run the current simulator from the command line. These files can be used to create regression test suites that run on different computers.

# Build, Elaborate, and Run batch files

The names of the created files are based on the simulator name and type of command to run. The table below shows the UNIX batch files. Windows batch files have a **bat** file extension instead of an **sh** extension.

| SynaptiCAD Simulators   | build_simx.sh run_simx.sh                    |
|-------------------------|----------------------------------------------|
|                         | build_vlogcmd.sh                             |
| Cadence Verilog         | build_ncvlog.sh elab_ncvlog.sh run_ncvlog.sh |
| Cadence VHDL            | build_ncvhdl.sh elab_ncvhdl.sh run_ncvhdl.sh |
| Mentor ModelSim Verilog | build_vlog.sh run_vlog.sh                    |
| Mentor ModelSim VHDL    | build_vcom.sh run_vcom.sh                    |
| Synopsys                | build_vcs.sh run_vcs.sh                      |

# Library mapping files for Cadence NCsim simulator

When compiling using Cadence Incisive (i.e. ncsim), BugHunter automatically creates a file called **cds.lib** in the project directory that tells Incisive how to map symbolic library names to physical directories on disk. This file also includes a link to a file called **cds\_project.lib** (also in the project directory) where a user can add additional symbolic to physical mappings if needed.

• Open the **cds\_project.lib** file located in the project directory and add the logical-library-tophysical-directory mapping. DEFINE lib1 ./lib1\_ncsim

• For example, the above would map a logical library named lib1 to a directory called lib1\_ncsim. **Note:** If a directory called lib1\_ncsim doesn't already exist, you will also need to create this directory from the shell.

# 5.4 Simx Commonly used Command Line Options

The VeriLogger command line simulator supports several simulation options that can be used to control and debug simulations. The simulation options may be displayed in any order and anywhere on the command line (simx can be replaced with Vogcmd in the commands below to run the interpreted simulator). To the simulator, the following statements are identical:

```
simx -s cpu.v memory.v io.v
simx cpu.v memory.v io.v -s
simx cpu.v memory.v -s io.v
```

Listed below are some commonly used simulation options supported by VeriLogger:

#### -s

The Stop option, -s, compiles the source code then enters the interactive console shell before the execution begins.

```
simx -s cpu.v memory.v io.v
```

#### -v <LibraryFilename>

Specify the name of a Library filename using the **-v** option. If this option is used, VeriLogger will try to match any undefined modules to modules inside the library files.

### -y <LibraryDirectory>

Specify the directory path to search for library files. If this option is used, the simulator will attempt to match any undefined modules with files that have one of the file extensions set with the **+libext** option. The simulator does not look inside a file unless the undefined module name exactly matches the filename. The simulator will not look at any files unless file extensions have been set using the **+libext** option. The following examples show how to specify a directory path, a directory path with spaces, and how to use the **+libext** option (UNIX users should use a backslash):

```
simx model.v -y\mylibs +libext+.v
simx model.v -y"\My Libraries" +libext+.v
```

#### +define+macroname

Define a macro name with a blank value for use in conditional compilation. For example:

+define+mymacro

### +define+macroname[=macrovalue]

Define a macro name as a string. For example: +define+mymacro=1

**Note:** Simx automatically predefines a macro called **\_\_\_\_syncad**. This macro can be used by user code to conditionally compile simx-specific source code. For example, to conditionally compile code that creates a btim dump file:

```
`ifdef __syncad
initial begin
  $btim_dumpfile("mysim.btim")
  $btim_AddDumpSignal("top");
  end
`endif
```

# +tcl+filename

Read TCL simulator control commands from a file.

# 5.5 Simx Simulation Build Command Line Options

Below are the command line options to control how simx builds the simulation shared library (by default called simxsim.dll or libsimxsim.so):

# --scd\_cleanup\_objs

This performs a clean up of the generated files from a simulation build. This is primarily useful for reclaiming space when finished working with a simulation.

# --scd\_nosim

Generate the simulation library, but does not start the simulation. The simulation can later be started by running simxloader from the command line.

# --scd\_jobs=n

Compile simulation executable with n jobs. Default value is 0 which sets the number of jobs to the number of processor cores. For example, on a dual core both processors will be used by default to compile the simulation executable as quickly as possible. To reduce the load on a dual core machine, n could be set to 1 to keep one processor free.

# --scd\_usemake

Use make as the build tool. By default, simx uses Scons as the build tool as it will typically reduce the amount of files that need to be recompiled after edits of the HDL source code.

# --scd\_top [unitname]

Specifies the top-level instance. This is equivalent to the right clicking on a module in the Project window and choosing **Set as Top Level Instance** from the context menu menu (see <u>Chapter 1: Step</u> <u>6: Build the Project and Set the Top</u> <u>17</u>). This command can be used multiple times to set more than one component as a top-level instance. By default, all uncontained modules in a regular source file are instantiated as top-level modules. The following example will instantiate exactly two top-level instances, one called mytop1 and one called mytop2:

```
simx64 +loadvpi=/home/verilog/testcase/libVerilogDCoSim.so
    mydesign.v +linedebug --scd_top mytop1 --scd_top mytop2
```

# 5.6 Simx Debug and Logging Options

These options control debugging and logging capabilities available during simulation. By default, many debugging capabilities are disabled when running from the command line simulator to ensure maximum runtime performance. When simx is run from the BugHunter graphical interface, many of these options are enabled to allow features such as single-step debugging and watching net values.

# +access [+] [-] access\_specification

Sets the visibility access for all objects such as nets and variables in the simulation for PLI/VPI (also required when using the debugger). The **access\_specification** options are **r** (read access), **w** (write access), and **c** (connectivity access). Use the **plus** sign to turn on the specified access. Use the **minus** sign to turn off the specified access. If no plus or minus sign is used, + is the default. By default, objects do not have read, write, or connectivity access, so, the default is +access -rwc. Objects that are given write access are also given read access. Objects that are given connectivity

access are also given write access, and, therefore, read access. Examples:

- Read access only: +access +r
- Write access: +access+w
- Read/Write access: access +r+w
- Read/Write/Connectivity access: +access +r+w+c
- You can also use multiple +access options: +access +r +access -w

### +afile+accessfilename

Use the specified file, *accessfilename*, to set the visibility access for particular instances or portions of a design. You can also use the +access option to specify global visibility access for all objects in the design.

### +append\_log

Append log information from multiple runs of simx into one log file. Use this option if you are going to run simx multiple times and you want all the log information in one log file. If you do not use this option, the log file is overwritten each time you run simx. If you use both +append\_log and +nolog on the command line, +nolog overrides +append\_log.

### +linedebug

Enable line debugging capabilities (for example, single stepping with a debugger).

#### +nostdout

Turn off output to the screen (terminal).

#### +scd\_dbgsymbols

Generates symbolic information for all HDL objects from simulated design.

# +scd\_msg\_enable+msg\_level=0|1

Enables or disables printing messages at the specified message level. The allowed msg\_levels are: +failure, +error, +warning, +note, +diagnostic.

# 5.7 Simx Specify block and SDF Timing Options

Below is a short summary of the timing-related command line options. For a full description of these options, please consult the Specify blocks chaptor of the Verilog 2001 LRM.

# +epulse\_ondetect

Enables On-Detect filtering of error pulses. This option extends the e state back to the edge of the event that caused the pulse to occur. See section 6.10 for the differences between on-detect and onevent pulse filtering.

### +epulse\_onevent

Enables On-Event filtering of error pulses. See section 6.10 for the differences between on-detect and on-event pulse filtering.

### +epulse\_neg

Filter canceled events (negative pulses) to the e state. This option makes canceled events visible. Using this option overrides any showcancelled and noshowcancelled settings in specify blocks.
### +epulse\_noneg

Do not filter canceled events (negative pulses) to the e state. Using this option overrides any showcancelled and noshowcancelled settings in specify blocks.

## +notimingchecks

Do not execute timing checks

## +notchkmsg

Do not display timing check warning messages.

## --scd\_ncsimliketchkmsg

Prints timing violation messages in NCSim format

## +no\_notifier

Ignore notifiers in timing checks.

## +nospecify

Ignores timing checks, path delays, and \$sdf\_annotate calls.

## +pathpulse

Enable PATHPULSE\$ declarations. These declarations set the module path pulse control on a specific module or on specific paths within modules.

### +mindelays, +typdelays, +maxdelays

Selects minimum, typical, or maximum delays for simulation. +typdelays is the default option. If more than one of these flags is specified, only the last will be used.

## Pulse and Reject Percentage Options

To maintain compatibility with other simulators, the pulse options specify the flag name and a percentage separated by a *I* rather than a space (e.g. **+pulse\_e/10**).

#### +pulse\_e/error\_percent

Set the percentage of delay for the pulse error limit for both module paths and interconnect. In Cadence ncsim, this option applies only to module paths if the -pulse\_int\_e option is also used. To achieve the same timing using simx, use instead the +pulse\_path\_e option described in the ModelSim-compatibility section below.

#### +pulse\_r/reject\_percent

Sets the percentage of delay for the pulse reject limit for both module paths and interconnect. In Cadence ncsim, this option applies only to module paths if the -pulse\_int\_r option is also used. To achieve the same timing using simx, use instead the +pulse\_path\_r option described in the ModelSim-compatibility section below.

#### +pulse\_int\_e/error\_percent

Sets the percentage of delay for the pulse error limit only for interconnects.

## +pulse\_int\_r/reject\_percent

Sets the percentage of delay for the pulse reject limit only for interconnects.

## Flags for ModelSim-Compatible Timing

#### +pulse\_path\_e/error\_percent

Sets the percentage of delay for the pulse error limit only for specify paths.

#### +pulse\_path\_r/reject\_percent

Sets the percentage of delay for the pulse reject limit only for specify paths.

#### +transport\_path\_delays

Specify path delays will operate as transport delays (shorter pulses will be propagated).

## 5.8 Simx Override Parameter Values Options

The following three options allow the values of parameters in your source files to be overridden at compile time. These options support both absolute paths to a particular parameter and relative paths that match to all instances in the design hierarchy. If an option has an invalid value literal or wasn't found in the hierarchy, a warning message will be issued.

#### -gparameter\_path=value

Overrides the parameter value only if it is not overridden in the source by a parameter mapping or a defparam (i.e. this option will only override the initial value of the parameter).

#### -Gparameter\_path=value

### +defparam+parameter\_path=value

The above two options are equivalent. These two options always override the parameter value (and blocks other value sources such as Verilog defparams and parameter mappings). Enter topic text here.

## 5.9 Simx Loading a PLI application Options

PLI applications can be used to add functionality to the simulator. PLI applications can be provided by a third-party vendor or you may wish to write your own. See <u>Section 2.9 Using VPI applications to</u> interface to the simulator [40] for an example of how to write a VPI-based PLI application.

### +loadpli1=pli\_shared\_lib\_name:boot\_function\_name[,boot\_function\_name ...]

Dynamically load the specified PLI application and optionally specify a boot\_function that will execute when the simulation is started. The argument to this option is the name or full path of the shared library that contains the PLI application followed by the name of the function or functions that registers the new system tasks. This function, called the boot function, is part of the PLI application, and is defined in the shared library. Any number of applications can be loaded in the same statement by separating the names of the bootstrap functions with a comma. No spaces are allowed in the argument. The file extension of the shared library is optional.

As an example, to load the shared library syncadverilogx.dll, execute the boot function register\_default\_tasks, then execute the boot function register\_syncad\_tasks, use the following option to simx or simxloader:

+loadpli1=syncadverilogx.dll:register\_default\_tasks,register\_syncad\_tasks

#### +loadvpi=vpi\_shared\_lib\_name

Dynamically load the specified VPI application. Enter topic text here.

## **5.10 Race Detection Options**

If your design works on one simulator but is failing with another simulator, a race condition is a likely cause of the error. Races can occur in Verilog simulations because the Verilog Language does not fully specify event ordering between concurrent processes in a design, so this ordering will vary vary between simulators. This was intentional, as a valid design should not rely on a particular ordering of these events, but it's very easy to introduce a race in a design if Verilog coding standards aren't strictly followed.

When you want to check for race conditions in your code, VeriLogger supports several options that can be used to change the event queue order. If your design passes with one ordering, but fails with another, this indicates there is probably a race condition in your design. If this happens, the optional waveform comparison feature can be useful in pinpointing the location of the race condition.

## **Options changing event queue order: (supports race detection)**

#### --scd\_invert\_queue

Inverts default order of executed processes. This option may negatively impact simulation speed, so it should only be used when checking for races.

#### --scd\_randomize\_queue

Randomizes default order of executed processes. This option may negatively impact performance, so it should only be used when checking for races.

#### --scd\_mtilike\_queue

Executes events in similar order as ModelSim does. This option is particularly useful if you have a design that passed on ModelSim and is failing on other simulators and you're trying to determine if the problem is a race.

#### Modelsim compatibility options:

### +mti\_compat

Enables all three ModelSim compatibility options (--scd\_mtilike\_dist\_functions, --scd\_mtilike\_queue, --scd\_immediate\_sensitivity).

#### --scd\_immediate\_sensitivity

Makes Verilog event control statements at the beginning of a process immediately sensitive after simulation initialization. This option will generally be used in combination with the -- *scd\_mtilike\_queue*, in order to match ModelSim's operation as close as possible.

An example of an event control at the beginning of a process is a statement like:

```
always @(posedge CLK)
```

#### --scd\_mtilike\_dist\_functions

Enables ModelSim compatibility for the Verilog system functions that control random number distribution (\$dist\_functions).

## 5.11 Simx Miscellaneous Options

This section contains miscellaneous command line options that do not fit into any of the previous categories.

## +protect

Processes the given source files and generates Verilog-2005 protected envelopes. For each input file *filename.v*, it will generate a new source file *filename.vp* containing the source file with the marked sections encrypted. You must use `*pragma* protect directives in the input file to delimit which portions should be encrypted and which sections should remain plain text. When the +*protect* option is specified, simulation will not be done.

## +version

Displays simulator version number.

# 5.12 Simx On-Event and On-Detect Pulse Filtering

Simx supports two methods of pulse filtering: On-Event and On-Detect. On-event filters pulses so that transitions to and from X occur after the delay for the originally scheduled transition and the new output state respectively. On-Detect is more conservative; it filters pulses so that the transition to the X state occurs immediately on detection of the pulse error. This X state then remains until the originally calculated delay for the new output state.

The On-Detect method allows more pessimism when filtering pulses to the X state, producing a longer X region. On-Detect filtering allows for a better understanding of the outputs caused by two or more changing inputs that result in output scheduling conflicts, but has more impact on simulation speed and yields more pessimistic results.

# 5.13 VeriLogger Pro tools: Vlogcmd

Vlogcmd (old VeriLogger Pro) is an interpreted simulator. When **vlogcmd** starts, it reads the source models, compiles them into internal data structures, and then executes them from these structures. The structures contain enough information that the source can be reproduced from the structures (minus formatting and comments.)

While the model is running, the simulation can be interrupted at any time by pressing **<Ctrl>+C**. This puts the simulator in an interactive command mode. From here VeriLogger commands and Verilog statements can be entered to debug, modify, or control the course of the simulation.

## **Command Line Options specific to vlogcmd**

• <u>Trace</u>, -t enables a tracing mode that returns a trace history of each line executed into the log file.

```
simx -t cpu.v memory.v io.v
```

• <u>Log filename</u>, -I <log filename> changes the name of the log file that contains all output generated during a simulation. By default, the log file is called **verilog.log**.

```
simx -l mylog.log -c cpu.v memory.v io.v
```

• No log, -I nolog disables the log file.

```
simx -l nolog -c cpu.v memory.v io.v
```

```
•
```

 $\bullet$  <u>Compile only</u>, -c compiles the source code and exits without performing a simulation.

```
vlogcmd -c cpu.v memory.v io.v
```

• <u>Key filename</u>, **-k** <**key filename**> changes the name of the key file that contains a log of all keystrokes entered during the simulation run. By default, the key file is called **verilog.key**.

vlogcmd -k mykey.key -c cpu.v memory.v io.v

• <u>No Key</u>, **-k nokey** disables the key file.

vlogcmd -k nokey -c cpu.v memory.v io.v

- Interactive Command filename, -i <filename.vi> allows the simulator to accept interactive commands from a file. Any legal interactive mode command can be included in the interactive command file. The file is submitted to the simulator before the simulation begins and starts to execute as soon as the simulator enters an interactive simulation mode. Therefore the -i command must be paired with a statement that stops the simulator and enters the interactive mode. There are two ways to do this:
  - Use the -s option to stop VeriLogger and enter the interactive mode before execution begins,
  - OR, embed the \$stop system task into a Verilog source code file and use it with a delay to stop the system at a later time. For example, assume the file cpu.v contains the following code fragment to stop the system 1000 time units after the simulation begins:

```
#1000 $stop;
```

This file is submitted with the following command:

simx -i interactive.vi cpu.v memory.v io.v

#### **Compilation Process**

VeriLogger uses a three-phase compilation process:

- **Phase 1:** The files are read and converted into an internal data structure. Syntax errors and semantic errors regarding undeclared variables or illegal use of variables are reported in this phase.
- **Phase 2:** In this phase the model hierarchy is built, module ports are connected, and storage for variables is allocated. If any module is instantiated more than once, its structure is copied as many times as needed. Also, module parameters are propagated. Errors reported in this phase deal with missing modules, irregularities of the parameters, and out-of-memory errors during the allocation. The project tree is built during this phase.
- **Phase 3:** The entire structure is re-parsed during which time-forward references to tasks and functions are resolved, hierarchical names are resolved, and expression sizes are determined. Errors detected in this phase include semantic errors dealing with hierarchical references that could not be detected in Phase 1, illegal references to functions and tasks, port size discrepancies, and illegal expression sizes.

Note: Most memory is allocated in the first two phases of the compilation.

## User-Defined Primitives and Memory Usage

User-Defined Primitives (UDPs) are used to define combinatorial primitives and two-state devices. In VeriLogger, UDPs are optimized for performance. This is accomplished by creating a table in memory for each UDP definition. Only one such table is used for each UDP definition; every instance of the definition uses the same table. When there are more than <u>six</u> inputs, the size of the table is very large. For this reason, the <u>maximum number of inputs is ten</u> (nine for state UDPs). The maximum table size is approximately 256K.

## Notes on Using Specify Blocks

Specify blocks are used to define pin-to-pin timings and setup-and-hold checks. In VeriLogger, specify blocks function similarly to those described in the Verilog Language Reference Manual. However, there are some differences. In VeriLogger, there is no concept of expanded nets. Nets that are defined as vectors are not split into individual nets and cannot have their own timing information.

Therefore, certain combinations of timing specifications will be ignored. Specifically, there are two ways to describe module paths. One is the parallel case (=>), and the other is the full case (\*>). In VeriLogger, both cases are treated as if they were defined as the parallel case. This does not pertain to scalar nets. VeriLogger supports all of the defined setup and hold systems tasks.

## IEEE-1364 LRM Standardization

Except for the following discrepancies, VeriLogger behaves exactly as specified by the IEEE-1364 LRM and Verilog-XL standards.

## **Port Collapsing**

In certain versions of Verilog, if two nets are connected together via a port, the port is **collapsed** (combined to form one net). In VeriLogger, module ports are connected using transparent continuous assignments. If a register is connected to a net, then the port propagation does not occur immediately after the port changes. Instead, the port propagation is scheduled for later in the same simulation time. However, when a net is connected to a net, then a collapsed port is emulated by forcing the propagation to occur instantly. The effect of this implementation does not affect the functionality of the model being simulated, but becomes visible during trace.

## Port Connections of Different Net Types

VeriLogger does not check the legality of the connections of different net types in the hierarchy. For example, if a parent module instantiates a child module, and the net on the parent's side of a port is a **tri1** while the net on the child's side of a port is a **tri0**, an oscillation will result. To use **tri1**, **tri0**, **triand**, and **trior** as ports effectively in VeriLogger, they should be declared only in the top-most level in the hierarchy. All lower-level connections should be declared as **wire** or **tri**.

### Working Around Pullup/Pulldown Gates

When modeling an open-collector bus, a common technique is to have a **pullup** or **pulldown** gate drive a **wire** net and have drivers pull the bus in the opposite direction with a greater strength when asserting a signal. In VeriLogger, drive strengths are not implemented. Therefore, this technique will generate an unknown value (X) when a driver attempts to drive a signal in the opposite direction as the pull. The preferred method for modeling open-collector buses is to use the **triand** nets for pullup buses, and the **trior** nets for pulldown buses. This net type should only appear in the highest level of the hierarchy in which the bus exists.

#### **Using Trace Implementation**

Trace is an indispensable tool for debugging Verilog programs. It displays each statement as it is executed, as well as any results returned from the statement. There are three ways to enable a trace:

- 1) Specify the -t option at the command line.
- 2) Execute the system task **\$settrace** from either the program or the interactive command line.
- 3) Execute and trace a single statement by entering a comma (,) at the interactive command line. Enter multiple commas to execute the respective number of statements.

If a model uses continuous assignments or ports, VeriLogger displays the activation of these as part of the trace as soon as the activation occurs. For example, given the continuous assignment **assign test = bar**; when bar changes, the continuous assignment is executed immediately and displayed in the trace. The continuous assignment represents one of possibly many drivers to the net **test**; the net itself is scheduled for updating for sometime later in the current simulation time unit.

Because port connections are implemented as continuous assignments it may take several steps for a signal to propagate from an output port to an input port, especially in cases where there are several ports connected to a net. Trace shows part of this propagation. A signal emanating from an output

port travels upward to its parent module; it then travels back down to other connected ports. Each time a signal reaches a new port, the net connected to that port is evaluated and the results are displayed in the trace.

## Predefined Macro \_\_VERIWELL\_\_

The macro \_\_VERIWELL\_\_ is predefined so that statements such as:

`ifdef \_\_VERIWELL\_\_

are used for VeriLogger-specific code, such as for waveform display.

## **Simulation Statistics**

The non-standard system task, **\$show stats**, displays statistics about the current simulation, including the amount of memory used and available. Some of the information is provided for diagnostic purposes only.

## Displaying the Location of the Last Value Edited

The **\$showvars** system task optionally displays the current location in the module and the simulation time at which the module variables were last changed. This information is updated even if the value did not change (that is the new data is the same as the old data). Tracking this update information may affect the performance of the simulation slightly. If this is a problem, this feature can be disabled with the **+noshow\_var\_change** command line option.

## **User Interrupt**

Pressing **<Ctrl>+C**, **COMMAND+C**, or **<Ctrl>+BREAK** (in MS-DOS) during simulation will put the command line version of VeriLogger into interactive mode. Pressing any of these during compilation will halt the process and exit to the operating system.

## Implementation Differences from XL

This section describes the differences between the way VeriLogger works and the way Verilog-XL works. Note that these differences are subtle and will not affect the execution of well-written Verilog models.

## **Event Ordering**

The order of event scheduling and execution is consistent with Verilog-XL in every extent possible. The reason for doing this is not so that models are guaranteed to work under both VeriLogger and Verilog- XL but rather because VeriLogger was designed so that users can trace models in both VeriLogger and in Verilog- XL with little noticeable difference. However, it should be noted that models that depend on the order of execution are considered to be unwisely written because they reflect race conditions and may perform unpredictably in other vendors' Verilog, or even in future releases of VeriLogger (or Verilog- XL). In some cases, the order of net scheduling may be different. This is because Verilog- XL schedules nets differently depending on the type of net, whether it is sourced by a continuous assignment, a net assignment, or a port, and whether a port is collapsed. In most cases, net scheduling will track that of Verilog- XL.

## Module Ports and Port Collapsing

Port connections are implemented as continuous assignments in VeriLogger. Rules for port connections are similar to those of Verilog-XL, but there are some differences. In Verilog-XL, under certain circumstances, ports are **collapsed**, that is, if each side is a net, then one of the nets disappears and only one is used. This is a performance enhancement. VeriLogger emulates port collapsing by immediately propagating values across ports that have been **collapsed**. This is unlike Verilog-XL, which actually combines nets that have been collapsed. Verilog-XL will expand vector nets into arrays of scalar nets if a port connects two different sized nets, or if one or both sides are

concatenations or part selects. VeriLogger does not implement expansion of nets, so it could not handle these cases by building continuous assignments. VeriLogger will **collapse** a port if both sides of a port are scalar nets or if both sides are vector nets. Therefore, there are some cases when VeriLogger will not collapse a port, but where Verilog-XL will. This may cause a disparity in the way nets are scheduled in the two simulators.

## **Control Expressions are Limited to 32 Bits**

Expressions used by VeriLogger for control are limited to 32 bits. This includes repeat counts, delay values, part- and bit-select and array index expressions, and shift counts. A compile-time error will result if the expression attempts to evaluate a number greater than 32 bits.

## The \$monitor System Task

Unlike Verilog-XL, the \$monitor system task will be triggered if any variable in the argument list changes. In Verilog-XL, \$monitor changes only when an argument expression changes. For example, in Verilog-XL the following statement will not be triggered if both a and b changes, and the sum stays the same. In VeriLogger, the statement will be triggered if both a and b change in this case.

```
$monitor (a + b);
```

## 5.14 Vlogcmd Simulator Control Commands

In addition to the standard Verilog commands, there are also several vlogcmd specific commands that can be used to control the simulation:

- To *continue* the simulation, type the period (.) character.
- To step to the next statement in the code, type the semicolon (;) character.
- To *step-and-trace* to step to the next statement in the code and generate a trace message in the **verilog.log** file type the comma (,) character.
- To display the current code line execution, type the colon (:) character.
- To terminate the simulation, type the \$finish; command, or press <Ctrl>+C.

## 5.15 Vlogcmd Predefined Plus Options

The VeriLogger simulator supports the following Verilog run time simulation options:

+maxdelays | +mindelays |+typdelays determines which delay used in the min:typ:max expressions. In the graphical simulator this command is set using the **Project > Project Simulation Properties** menu option. In the command line simulator add the option to the command line:

vlogcmd cpu.v memory.v io.v +mindelays

**+define+<macro name>+<macros name>** ... defines macro names from the command line, generally for use with conditional compilation directives. Any number of macros can be defined by adding another +<macro name> to the list. For example, the *count.v* Verilog source code file had the following code fragment:

```
'ifdef EXTEND
    $display("Using extended mode");
'else
    $display("Using normal mode");
Then the following command will execute the first diam
```

Then the following command will execute the first **display** statement:

```
vlogcmd count.v +define+EXTEND
```

**+synopsys** (vlogcmd only) displays warnings for constructs that are either not supported or ignored by the Synopsys HDL Compiler.

**+noshow\_var\_change** (vlogcmd only) disables the tracking of variable changes. By default, VeriLogger keeps track of the location and simulation time where variables are last written. This information can be displayed using the **\$showvars** directive. This feature may cause slight performance degradation, so it can be disabled with this option.

+libext+<ext>+<ext> ... specifies the filename extension used when searching for libraries in the library directory. This is most often used with the -y option. The following example will search the directory \design\libs for libraries whose filename ends with .vl and .vv:

```
vlogcmd cpu.v -y \design\libs +libext+.vl+.vv
```

**+incdir+<directory1>+<directory2>+...** specifies the directories that VeriLogger will search for included files. All the characters between the pluses are used in the directory name.

vlogcmd cpu.v +incdir+\design\project1+ -y \design\libs +libext+.vl+.vv

+loadpli1=<pli\_library\_name.dll>:<register\_function1>, <register\_function2>, ... Specifies the PLI library name that contains a list of PLI tasks and functions to execute. VeriLogger is expecting the library to contain a s\_tcell array called veriusertfs that contains a list of PLI user tasks and functions. You can also group related PLI commands into register functions so that you can partially load commands from the PLI library. The register function should contain a veriusertfs array and return a pointer to that veriusertfs array. Here are some examples of using the option:

```
vlogcmd +loadpli1=myplilib.dll
vlogcmd +loadpli1=myplilib.dll:register_my_tasks
vlogcmd +loadpli1=myplilib.dll:register my tasks1,register my tasks2
```

Here is a code example of a register function containing the **veriusertfs** array:

```
s_tfcell* register_syncad_tasks()
{
static s_tfcell veriusertfs[30] =
    {
    /*** Template for an entry:
    { usertask|userfunction, data, checktf(), sizetf(), calltf(),
    misctf(), "$tfname", forwref?, Vtool?, ErrMsg? },
    Example:
    { usertask, 0, my_check, 0, my_func, my_misctf, "$my_task" },
    ***/
    /*** final entry must be 0 ***/
    {0}
    }
  return veriusertfs;
}
```

# Chapter 6: SDF, Encrypted Models, and SmartModels

This chapter covers advanced simulation techniques that are useful when working with FPGA layout tools and FPGA encrypted models. First, VeriLogger Extreme supports SDF timing simulations. Most FPGA tools will generate an SDF timing file after placing a design and this chapter describes how to use the SDF timing during simulation. Also VeriLogger Extreme supports the two most common encrypted model support: Protected Envelopes from IEEE Standard 1364-2005 and the older SmartModel SWIFT standard.

## 6.1 Using a Standard Delay File (SDF)

In the initial stages of your design you will be performing "functional" simulations to ensure the logic in your circuit operates correctly. After your FPGA or ASIC tools generate a layout for your gate-level design, you may want to perform a final simulation with back-annotated timing information generated during the layout process to account for real world interconnect and gate delays. This "timing" simulation is often used as a final check to ensure that unexpected delays generated during the layout process don't create timing violations in your design. The layout tools will create a Standard Delay File (SDF) that includes this timing information. By including this timing information, the model can be tested based upon these propagation delays. Note, this type of timing simulation is often unnecessary if you use a static timing analysis tool to verify the critical paths in your design meet the timing constraints of your design.

## Including an SDF file using VeriLogger

An SDF can be produced for any module in the hierarchy of your project. For example, if you are modeling a board-level design that contains an FPGA, your FPGA tools will probably produce an SDF file for the laid out gate level model of the FPGA. To include the timing from this file into your design, add an **\$sdf\_annotate** command in the FPGA module whose timing is to be modified. Include the bolded lines in the example FPGA module shown below to tell the simulator to read the SDF timing information:

```
module MyFPGA(ports...)
//port declarations...
initial
    begin
    $sdf_annotate("mydesign.sdf");
    end
//other code...
endmodule
```

(Note: If you have an **initial** block already in the module to be annotated, you can include the **\$sdf\_annotate** line in the existing block. Also note that **"mydesign.sdf"** shown above should be replaced with whatever filename your tool generated. The file extension **.sdf** should be used.)

## Annotating with Multiple SDF files

More than one SDF file can be annotated. Each call to the **\$sdf\_annotate** task annotates the design with timing information from an SDF file. Annotated values either modify (INCREMENT) or overwrite (ABSOLUTE) values from earlier SDF files. Different regions of a design can be annotated from different SDF files by specifying the region s hierarchy scope as the second argument to **\$sdf\_annotate**.

## 6.2 Verilog Protected Envelopes (Encrypted Models)

The Verilog 2005 standard introduced a new feature to support protected intellectual property (IP). This feature allows IP vendors to deliver models in encrypted form. Vendors may choose to encrypt entire files, or only encrypt parts of a model. More information on protected envelopes can be found in section 28 of the IEEE Standard 1364-2005. VeriLogger Extreme supports the Protected Envelopes feature of Verilog 2005. Encrypted Verilog source files traditionally have the extension .vp.

Before encrypting your source, test the unencrypted source code with VeriLogger Extreme to ensure that it compiles without errors. Since the end-user of your IP will not have access to the source code, they will be unable to fix any problems, and error messages in encrypted sections of code will be useless.

#### Creating a Protected Envelope

The simplest and most common way to use protected envelopes is to encrypt your source code with VeriLogger Extreme's public key. This will allow any VeriLogger Extreme user to compile and use the encrypted model by simply adding the file to their project. VeriLogger Extreme will compile and simulate using the encrypted code, but the user will not have access to any of the encrypted source code.

To create an encrypted model file, perform the following steps:

• Add **`pragma protect** directives to the source to delimit which sections to encrypt. Anything between a **`pragma protect begin** line and a **`pragma protect end** will be encrypted. Anything outside these directives will be copied verbatim to the output file. Here is a source file *sram.v* with the `pragma directives added to protect the contents of the sram module:

```
`timescale 1 ns/1 ps
module sram(CSB,WRB,ABUS,DBUS);
input CSB;
                   // active low chip select
                    // active low write control
input WRB;
input [11:0] ABUS; // 12-bit address bus
                   // 8-bit data bus
inout [7:0] DBUS;
`pragma protect begin
reg [7:0] DBUS_driver;
wire [7:0] DBUS = DBUS_driver;
reg [7:0] ram[0:4095]; // memory cells
integer i;
initial
                       // initialize all RAM cells to 0 at startup
  begin
  DBUS_driver = 8'bzzzzzz;
  for (i=0; i < 4095; i = i + 1)
   ram[i] = 0;
  end
specify
 $setup(ABUS,posedge WRB,10);
endspecify
always @(CSB or WRB or ABUS)
 begin
   if (CSB == 1'b0)
    begin
     if (WRB == 1'b0) //start to sram, data will be latched in on
                      //rising edge of CSB or WRB
```

```
begin
       DBUS_driver <= #10 8'bzzzzzzz;</pre>
       @(posedge CSB or posedge WRB);
       $display($time," Writing %m ABUS=%h DATA=%h",ABUS,DBUS);
       ram[ABUS] = DBUS;
       end
     else if (WRB == 1'b1) //reading from sram (data becomes valid after 10ns)
       begin
       #10 DBUS_driver = ram[ABUS];
       $display($time," Reading %m ABUS=%h DATA=%h",ABUS,DBUS_driver);
       end
     end
   else //sram unselected, stop driving bus after 10ns
     begin
     DBUS_driver <= #10 8'bzzzzzz;
      end
 end
pragma protect end
endmodule
```

Next, run simx using the +protect command to encrypt the source file.

```
simx +protect sram.v
```

This will generate a file called sram.vp with contents like the code below. Notice that the code
outside the `pragma protect directives is still readable, but the code between the directives is now
encrypted:

```
`timescale 1 ns/1 ps
module sram(CSB,WRB,ABUS,DBUS);
input CSB;
                         // active low chip select
                        // active low write control
input WRB;
input [11:0] ABUS;
                        // 12-bit address bus
inout [7:0] DBUS;
                          // 8-bit data bus
`pragma protect begin_protected
`pragma protect encrypt_agent = "SynaptiCAD VeriLogger Extreme"
`pragma protect encrypt_agent_info = "13.20a"
`pragma protect data_method = "aes128-cbc"
`pragma protect key_keyowner = "SynaptiCAD"
`pragma protect key_keyname = "syncad", key_method = "rsa"
`pragma protect key_block encoding = (enctype = "base64")
K0c+W1GDd9YcMBiX3ZqvpyTdb9sTWK06w75CLxQWVrmc3L9rzWMKgZ8vZhFcBsMT
t9K7aZTd7cJidH5kbBZbCRAZmn1xvTgmkTY70ZYtejMKStrp2bwe0CxNgujIrPgo
S7Sn8oFlbG9tPn7jMCdKpyWg+20EH74G9ss7MXAJey8=
`pragma protect data_block encoding = (enctype = "base64", bytes = 1059)
Y1XAstZb24qy35cVbs13JwZp8GncAXhU4FpR2dX1rBlq0zECK0A1CNN6sPhox8ty
ZJZucCjN8EE5cbAhhw16W230HmPtWM8mQu5PwIUN/Te5Cd9CJSjIGvqJWFqJStUk
a+YBiWOT3cYXjh15krCRpeZvvqdRwvfa+yY57UeLyqqomvqPScSGtmnS3S+5hQur
. . .
yP4QT/S4ATdx2eku9kx0Sew9EVMCA69huZN1ZIfpsKQXPMvIb/DSZnsnZhlQicCK
wqPfzxcOB1x9OK5yvgaxUf6XVvW2IFk2+kLqwL5Uc5IT/BF1fRmQQh63Bo/XA6Eu
M6sxuyIlXqvHkcZROqkyg52e/pq6yaVd0JvXkQBlaIdaa5Ebu4WkBWkPtk368KIc
2HEBVaus9ZQyGYVleOZbQA==
pragma protect end_protected
pragma reset protect
endmodule
```

#### About Encryption Keys

## Public Key Encryption (RSA Keys)

VeriLogger Extreme uses RSA public key encryption to protect the source code. Each RSA key is composed of a *public key*, which is used for encrypting the model, and a *private key*, which is used for decrypting the model. VeriLogger Extreme keeps a database of keys, each uniquely identified by a "key owner", "key name", and an encryption method. VeriLogger Extreme's default RSA key is identified with the key owner string "SynaptiCAD" and the key name string "syncad". As in the first example, if you don't specify a key to use for encryption, VeriLogger Extreme will automatically use its own encryption key. So you could generate the same result as above by explicitly giving the key owner, name, and method, replacing the `*pragma protect begin* directive with:

```
`pragma protect key_keyowner = "SynaptiCAD"
`pragma protect key_keyname = "syncad"
`pragma protect key_method = "rsa"
`pragma protect begin
```

#### **Optionally Encrypt Models with Your Own RSA Keys**

You can also use your own encryption keys. VeriLogger Extreme will load RSA keys from the directory pointed to by the environment variable SYNCAD\_KEY\_DATABASE. Keys are stored in the Privacy Enhanced Mail (PEM) format. First-level directories under SYNCAD\_KEY\_DATABASE give the "key owner" string. Each key file is named with its "key name" plus the extension **.pem**.

For example, if you set the SYNCAD\_KEY\_DATABASE environment variable to **C:\key\_database** and placed the key you wish to use in the file **C:\key\_database\my\_key\_owner\my\_key\_name**. **pem**, you could encrypt your Verilog source code with the directive below (note that the key\_method string must be lowercase):

```
`pragma protect key_keyowner = "my_key_owner"
`pragma protect key_keyname = "my_key_name", key_method = "rsa"
`pragma protect begin
```

## Creating a New RSA Key

To generate a key pair in the (PEM) format, you will need the OpenSSL toolkit available at http:// www.openssl.org. Generate the public/private key pair with the command:

openssl genrsa -out my\_key\_name.pem 1024

which will print out something like:

and generate the key file that looks something like:

```
-----BEGIN RSA PRIVATE KEY-----
MIICXQIBAAKBgQDHSC73QceXs2jtCXKXLqZPB0FdgXIT6mUBoZconAovVjBZ2UD7
YnZUU2rxrF0bfC5nRuiqcCOZ0umtGG1NpfgGdzjNjyu+URMM32s6s+IhVGks415I
...
eaMVjzPxBb4JEtSKEUgRAkAvBV+RWv1mRrMJXPUEQV1WDnHcMvrQrMdvxc+sZIBE
DTKQd2vIbM5UyP/rcc2EUxKKmjT2OLfAYBmyrLc9tUHZ
-----END RSA PRIVATE KEY-----
```

#### If you wish to separate out the public key into a separate file, run the command:

openssl rsa -in my\_key\_name.pem -out my\_key\_name\_pub.pem -pubout

which will generate a file like:

```
-----BEGIN PUBLIC KEY-----
MIGfMA0GCSqGSIb3DQEBAQUAA4GNADCBiQKBgQDHSC73QceXs2jtCXKXLqZPB0Fd
gXIT6mUBoZconAovVjBZ2UD7YnZUU2rxrF0bfC5nRuiqcCOZ0umtGG1NpfgGdzjN
jyu+URMM32s6s+IhVGks415IelY0aEXmerTq/cdLxOvqQ09m5W0X+1RazZaSSYfS
WToFbukyhUoyztwlUQIDAQAB
-----END PUBLIC KEY-----
```

This public key can be used for generating protected envelopes, but it cannot be used for decrypting these files.

## Symmetric Encryption

VeriLogger Extreme supports several ciphers to be used for encrypting Verilog source code: DES, triple-DES, AES (in three key lengths), Blowfish, and CAST. If you do not specify an algorithm with the **`pragma protect data\_method** directive, VeriLogger Extreme will default to encrypting with **aes128-cbc**. To select a specific encryption method, you would begin the protected section with something like this:

```
`pragma protect data_method "3des-cbc"
`pragma protect key_keyowner = "SynaptiCAD"
`pragma protect key_keyname = "syncad", key_method = "rsa", begin
```

## Supported Encoding and Encryption Methods (Implementation details)

#### **Encoding Methods**

VeriLogger Extreme supports **base64** encoding of encrypted data. The **uuencode** format is not supported.

### Ciphers

VeriLogger Extreme supports the following symmetric ciphers (a symmetric cipher uses the same key for encryption and decryption, whereas an asymmetric cipher uses two keys, one for the encryption process and another for the decryption process):

- des-cbc: Data Encryption Standard in CBC mode
- 3des-cbc: Triple-DES in CBC mode
- aes128-cbc: Advanced Encryption Standard with 128-bit key
- aes192-cbc: Advanced Encryption Standard with 192-bit key
- aes256-cbc: Advanced Encryption Standard with 256-bit key
- blowfish-cbc: Blowfish in CBC mode
- cast128-cbc: CAST-128 in CBC mode

and the following asymmetric cipher:

• *rsa*: RSA

## VeriLogger's Encryption/Decryption Process

For improved security, VeriLogger actually encrypts protected source code blocks using a symmetric cipher (which is stronger than RSA-based encryption for long blocks of text), then encrypts the symmetric key using an asymmetric RSA public key. During internal decryption of a protected block for compilation purposes, VeriLogger first decrypts the symmetric keys for the protected code blocks using the appropriate RSA private key, then it uses these symmetric keys to decrypt their associated source code blocks. Therefore, when you view the encrypted version of a protected block, you will see two separate encrypted sections, a "key block" containing the encrypted symmetric key and a "data

block" containing the symmetrically encrypted source code.

#### **Unsupported Directives**

The `pragma directives related to message digests are not supported. These include digest\_keyowner, digest\_key\_method, digest\_keyname, digest\_public\_key, digest\_decrypt\_key, digest\_method, and digest\_block.

Advanced licensing directives that alter the available functionality of the encrypted models are NOT supported. Unsupported directives include: *decrypt\_license* (which allows creation of encrypted models whose source code could be viewed by an end user with the proper key), *runtime\_license* (which allows creation of models that can be compiled but not simulated), and *viewport* (which allows users to more advanced debugging access to protected envelopes of the code such as the ability to view or set values of signals defined in the protected envelope). Currently, encryption is an all-or-nothing proposition and the encrypted source code will never be visible to the end-user.

## 6.3 SmartModels (Swift Models)

SmartModels (also known as Swift models) are behavioral simulation models distributed as binary object files to hide their internal representation from end users. The SWIFT standard was created by Synopsys as a way of creating and distributing binary models so that they can be simulated by any simulator licensed to support the SWIFT standard. Theoretically, Synopsys has declared the Swift standard obsolete, but many FPGA vendors currently distribute Swift-based simulation models for their IP.

To use a SmartModel, you first need to create a Verilog or VHDL wrapper module (currently only Verilog wrapper modules are supported) for the model using smartmodel\_wrapper\_generator.exe and then you can instantiate instances of this module in your design. For most users, its generally best to create wrappers for all of your SmartModels at one time.The section below discusses the process of creating wrapper modules in more detail.

#### Generating SmartModel Wrappers and Using SmartModels with VeriLogger Extreme

 To incorporate a SmartModel into a simulation, first set the environment variable LMC\_HOME to point to the directory containing your SmartModels. set LMC\_HOME=c:\tools\swift

 Then generate a Verilog wrapper module for each SmartModel using the smartmodel\_wrapper\_generator.exe the program located in SynaptiCAD/bin directory. The example below generates a Verilog file called DCC\_FPGACORE.v that contains the Verilog wrapper module for the SmartModel called dcc\_fpgacore.

### smartmodel\_wrapper\_generator -verilog -u dcc\_fpgacore

- You can optionally hand-edit this module to reorder ports, select different defaults for the parameters of the module, etc.
- smartmodel\_wrapper\_generator usage:

smartmodel\_wrapper\_generator -verilog|-vhdl [-bit2bus] [-u] [<sm\_name>]

-verilog - Verilog generation;

-vhdl - VHDL generation;

-bit2bus - generate additional parent wrapper with buses;

-u - use uppercase letters for naming modules;

<sm\_name> - name of SmartModel to generate (by default wrappers for all found

SmartModels

will be generated into appropriate output files)

- Next, declare instances of these wrapper modules in your design using normal Verilog module instantiation rules, and parameterize the instance as desired.
- Compile the wrapper files along with the rest of your design files using VeriLogger Extreme. These wrapper files can only be used with VeriLogger Extreme.
  - If you are using BugHunter, just add the wrapper files to the User Source Files folder in the Project window (see <u>Step 4: Add Source files to the Project</u> 15).
  - If you are using the command line version of VeriLogger Extreme just add the wrapper files to the **simx** command line. Unlike VCS, VeriLogger Extreme can detect a SmartModel wrapper file and does not need the **-Imc\_swift** directive.

# **Chapter 7: Speed Tricks and Techniques**

How you debug and use the simulator can have a huge effect simulation times. For small and medium designs you probably do not need to use these techniques. However, if you start to notice your simulation seem to be slow you may want to try some of the techniques in this chapter.

# 7.1 Dumping Simulation Waveforms

Verilog simulation waveforms are typically written to a VCD file (Verilog Change Dump). This standard Verilog output file format is very slow because it is an uncompressed text file. In large simulations with lots of data to dump, the VCD file write times can dominate over the simulation time it takes to calculate the event transitions. To reduce overall simulation time, use SynaptiCAD's compressed binary waveform file BTIM to dump the data instead of dumping to a VCD file. BTIM files are about 100 times smaller than a VCD and can greatly reduce simulation times. After the simulation is complete, you can use the BTIM file to generate a VCD file if you need to use the data in another tool.

## Dumping using BugHunter's waveform windows

When you are displaying waveforms in the *Stimulus and Results* diagram, the waveforms automatically being dumped into a BTIM file and then streamed across to the waveform window. If this interface is slow, then one faster thing you can do is to dump directly to the BTIM file without displaying any data in the waveform window until you are done with the simulation.

## Command Line dumping to a BTIM file (rather than a VCD)

The fastest way to dump simulation data is to send it directly to a file by inserting dump code into your source code. In Verilog, you have probably used the **\$dump** system task to dump simulation information directly to a VCD file. With BugHunter Pro, there are three additional system tasks that perform functions similar to standard \$dump task but that dump to a compressed btim format instead of a VCD file. Dumping these files is much quicker than dumpting to a standard VCD file.

The first task, **\$btim\_dumfile**, creates a btim file so that it is ready to accept data (see <u>Appendix A:</u> <u>btim\_dumpfile</u>[155]). Next, add one or more **\$btim\_AddDumpSignal** task calls to register the signals with the open btim file (see <u>Appendix A: btim\_AddDumpSignal</u>[155]). During simulation, any event transitions on the registered signals will be written to the btim file. The dump file can be closed by calling the **\$btim\_closedumpfile** task at any time during simulation (see <u>Appendix A:</u> <u>btim\_closedumpfile</u>[155]).

```
$btim_dumpfile( filename )
$btim_AddDumpSignal(levels?, [signal | scope]+)
...
$btim_closedumpfile( )
```

# 7.2 What not to Watch

After you start your simulation, watch the green bar that shows up in the status bar at the bottom of the main window. Initially this will say "Simulation Running", then every 5 seconds thereafter it will show the current simulation time. This readout is very useful for determining how fast your design is being simulated and how long it will take to complete the simulation run. It can also be used as a simple method of profiling your design's simulation performance.

For example in one design, with a bunch of Watch signals, we saw around 600,000 nanoseconds of simulated time every 5 seconds of real time. But without any signals watched, we saw roughly 1 million nanoseconds of simulation time every 5 seconds of real-time. So capturing the waveform data

slowed down the simulator by about 40%. We got very close to the same speed as dumping no waveforms just by reducing the number of clocks we were dumping and removing a few of the nonessential signals that changed most frequently during the simulation.

#### Disable the capture of some of the clocks:

If your design has many related clocks, consider removing as many of the clocks from the dump file as you can.

## Disable or choose which of the top-level signals to watch:

By default the GUI assumes you want to watch all the signals in the top-level model(s). But this can be annoying in cases where you don't need to watch all these signals (like when you are trying to disable the capture of the clocks).

- Select the Project > Project
   Simulation Properties menu to open a dialog of the same name.
- Uncheck the **Grab Top Level Signals** box so that the top level signals are not automatically watched in the *Stimulus and Results* diagram.
- To temporarily stop watching a signal, double click on the signal name to open the Signal Properties dialog and change the signal type from watch to drive or compare.
- You can also select several signals before opening the dialog so that the setting changes all of the selected signals.

| Project Simulation Properties : testing1 *                            |
|-----------------------------------------------------------------------|
| Settings                                                              |
| C Settings Template C Global Diagram Setting:                         |
| Configurations: Debug                                                 |
| Settings Configuration<br>General Verilog VHDL   Bluespec Verilog   T |
| Grab Top Level Signals                                                |
|                                                                       |
| nal Properties 🔹 🔋 🗙                                                  |
|                                                                       |

| Name: top2.l1.; | 2                     | Active Low         |
|-----------------|-----------------------|--------------------|
| Simulate Once   | Analog P <u>r</u> ops | <u>G</u> rid Lines |
| O Drive O       | Simulate 💿 Wate       | th C Compare       |

• Note that if you haven't disabled Grab Top Level Signals, any top-level signals will come back as soon as you recompile, so be sure to disable it first.

Sig

## Watching specific signals:

- Expand the *Simulated Model* folder until you locate something that you would like to watch.
- Right-click on the node and choose one of the Watch menus, which will vary according to what type of object is selected.

| 📴 Project - to 💶 🗖 🔀                                   |  |  |
|--------------------------------------------------------|--|--|
| Project Hierarchy                                      |  |  |
| 📮 🧰 Simulated Model 🔜                                  |  |  |
| 🚽 🕂 🖬 top1                                             |  |  |
| - 🖓 🗖 top2                                             |  |  |
| 🚽 🕀 🚾 Variables                                        |  |  |
| Components                                             |  |  |
|                                                        |  |  |
| 🛛 🛏 🚓 Stimu 🦳 Goto Component Instance and Set Scope    |  |  |
| 📗 🖵 🏥 simula 🛛 Goto Component Definition and Set Scope |  |  |
| 📮 🧰 User Sol 👘 Show Component Instance in Schematic    |  |  |
|                                                        |  |  |
| Watch Component Instance                               |  |  |
| Watch Component , Sub-Blocks / Sind Sub-Components     |  |  |
|                                                        |  |  |

92

# Chapter 8: Verilog2VHDL Translation

BugHunter Pro can also act as a graphical interface for SynaptiCAD's V2V code translators. To use the features in this chapter you will need a license for Verilog2VHDL in addition to your BugHunter Pro license. The translator can also be run from the command line, but the graphical interface makes it a lot easier to setup the options and see the results.

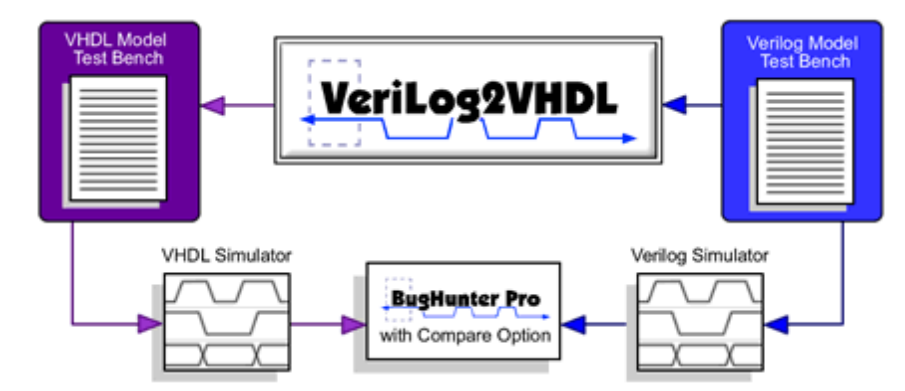

Verilog2VHDL translates hierarchical Verilog HDL to VHDL by using an HDL object kernel. The present form of the tool performs translation of all structural and RTL Verilog, as well as a large subset of behavioral Verilog. It uses a combination of IEEE and tool-specific VHDL packages to perform the translation. Both VHDL-87 and VHDL-93 compliant VHDL can be created by the tool. Any VHDL produced by this system is compatible with a VHDL simulator that accepts IEEE 1076 VHDL.

Verilog2VHDL can:

- be useful to designers working in a Verilog/VHDL environment,
- · be integrated into VHDL-only based tools,
- · provide library translation capability, and
- automate the model generation procedure.

# 8.1 Graphical Interface for Translation

If you have purchased BugHunter Pro or VeriLogger Extreme along with the Verilog2VHDL translator, you can use BugHunter as a graphical interface to the command line translator. BugHunter makes it easy to run the translator, fix errors in both the generated and the original code, verify the translated code with a simulator, and create language-independent test bench code to help test the translated code and compare its functionality against the original code. If you are running VeriLogger2VHDL from the command line, use the options in <u>Section 8.2: Verilog2VHDL Translation Options</u> to control the translator.

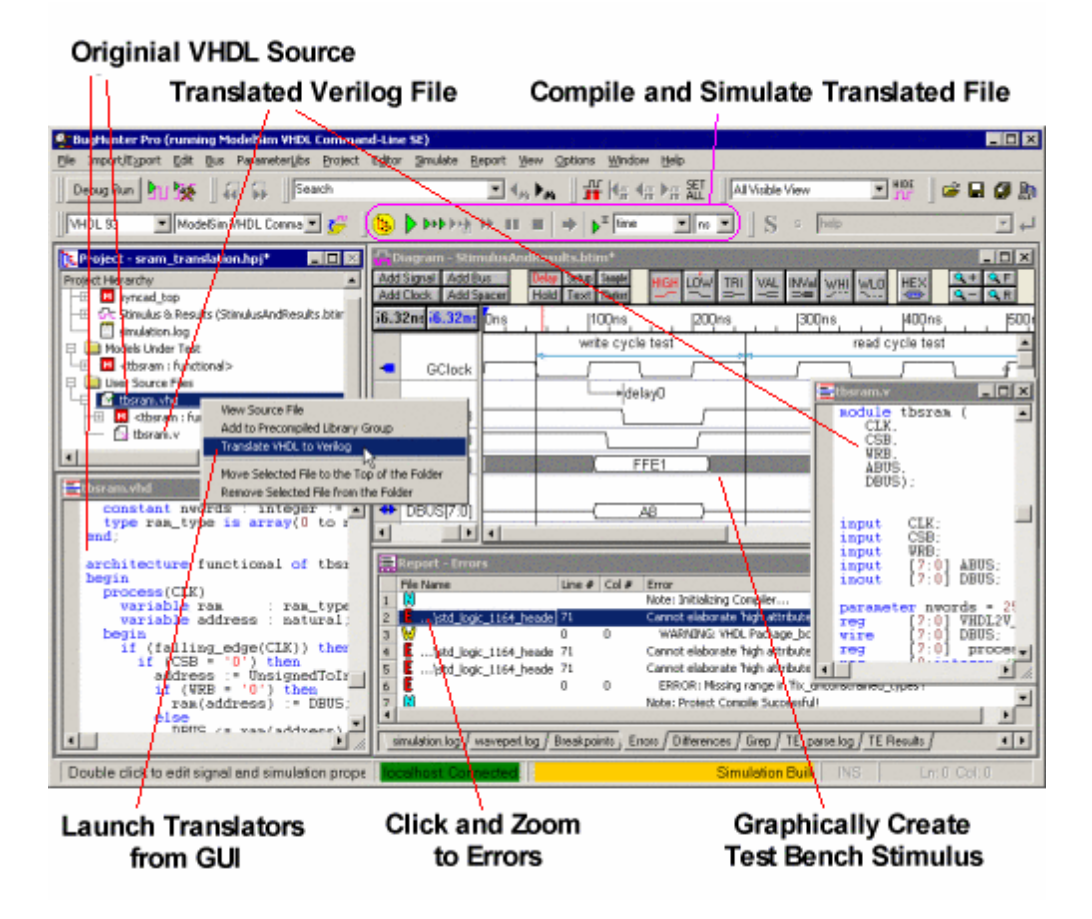

## Using BugHunter Pro's Graphical Interface

BugHunter Pro stores the translation options and list of files using a project file (\*.hpj). Before starting a translation, create a project in BugHunter and add the HDL files to be translated.

- Open a project or create a new one using the Project > New Project menu option as discussed in <u>Step 3: Create a Project</u> 92.
- Add HDL source code files to the project by right clicking on the User Source Files folder in the Project Window and choosing either Add or Copy Files to Source File Folder menus to open a file dialog as discussed in <u>Step 4: Add Source Files to the Project</u> 15.
- Set the translation options by choosing the Project > Translate Verilog to VHDL menu. This
  opens the translate options dialog. If you press the Translate button in this dialog, all the HDL
  source files in the project will be translated.

| Translate Verilog to Vh                                  | dl                                                                          |                         | ×                         |
|----------------------------------------------------------|-----------------------------------------------------------------------------|-------------------------|---------------------------|
| Enabled V2V Ontions:                                     |                                                                             |                         |                           |
| Options                                                  | Descriptions                                                                |                         |                           |
|                                                          |                                                                             |                         |                           |
|                                                          |                                                                             |                         |                           |
|                                                          |                                                                             |                         |                           |
| 1                                                        |                                                                             |                         |                           |
|                                                          | Toggle Optio                                                                | ns                      |                           |
| Available V2V Options:                                   |                                                                             |                         |                           |
| Options                                                  | Descriptions                                                                |                         | ▲ .                       |
| -Replace [-r]                                            | Replace the existing output_file w                                          | vith the new output_f   | ile; default is to back 📃 |
| -Silent [-s]                                             | Suppress printing out of message                                            | s indicating translator | ' actions                 |
| -No_Package [-np]                                        | Valid wit the [-Package] option; suppresses writing out of VHDL packages of |                         |                           |
| -87                                                      | Produces VHDL compatible with 10                                            | 076-1987 compliant si   | mulator 📃 👻               |
|                                                          | ·- · · · · · ·                                                              |                         |                           |
| More V2V Options:                                        |                                                                             |                         |                           |
|                                                          | files specified                                                             |                         |                           |
|                                                          | nies specified                                                              |                         |                           |
| 🔲 -I Logs translator message into file                   |                                                                             |                         |                           |
|                                                          |                                                                             |                         |                           |
|                                                          |                                                                             |                         |                           |
| -rip Prefix the string to a reserved ver2vhdl identifier |                                                                             |                         |                           |
| -ris Suffix the string to a reserved ver2vhdl identifier |                                                                             |                         |                           |
|                                                          |                                                                             | 1                       |                           |
|                                                          |                                                                             |                         |                           |
|                                                          |                                                                             |                         |                           |
| (T                                                       | ranslate                                                                    | ок                      | Cancel                    |
|                                                          |                                                                             |                         |                           |

- Verilog2VHDL provides several options that allow you to tailor the operation of the tool. To enable an option, select it in the Available V2V Options list and then click the Toggle Options button in the middle to move it to the Enabled V2V Options list at the top of the screen.
- To translate a single source file in your project, right click on one of the source files and choose a **Translate** function from the context menu. The options set in the previous step will be used to translate the file. We generally recommend you translate one file at a time.

| 🛛 🔁 Üser Sour |                                                                                     |  |  |  |
|---------------|-------------------------------------------------------------------------------------|--|--|--|
|               | View Source File                                                                    |  |  |  |
|               | Toggle Library Setting                                                              |  |  |  |
|               | Translate Verilog to VHDL                                                           |  |  |  |
|               | Move Selected File to the Top of the Folder<br>Remove Selected File from the Folder |  |  |  |
| 1             |                                                                                     |  |  |  |

• The translated file will appear underneath the original file. Double click on either file to view the source code it contains.

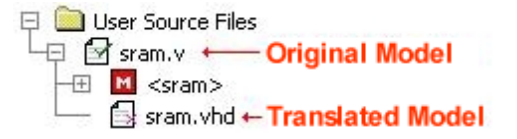

## Fix errors in the original model code:

Once a new file is generated there may be translation errors because the mapping between languages is not a perfect match. Errors found in the generation file will be listed in the simulation log tab of the Report window. Double clicking on an error will open the original code in an editor window so that you can quickly work through those errors.

Also in the generated code, when there is a decision that the translator could not resolve, the translator will leave some placeholder code. The intention of the placeholder code is to throw a compile error if you try to simulate and to also give you a hint as to what needs to be added at that particular point. Below is an example where the translator could not find the definition for the **'high** attribute so it inserted some placeholder code and reported an error.

## **Original VHDL code**

subtype natural is integer range 0 to integer'high; variable address : natural;

Translated Verilog with Place Holder error "integer /\* ignored attribute: 'high \*/"

```
reg [0:integer /* ignored attribute: 'high */] process_1_address;
```

## Verify the translation with a simulator

BugHunter can also act as a graphical debugger for your own simulators. First you will need to set up BugHunter to work with your simulators by using the **Options > Simulator / Compiler Settings** to open a dialog and fill out the simulator information. See <u>Chapter 1: Getting Started with BugHunter</u> for information on setting up an external simulator.

Next, you can simulate using the Build and Run buttons. The compiler that runs will be determined by the settings in the Test Bench Language and Simulator dropdown boxes in the main toolbar. See <u>Chapter 2: Simulation and Debugging Functions</u> [22] for more information.

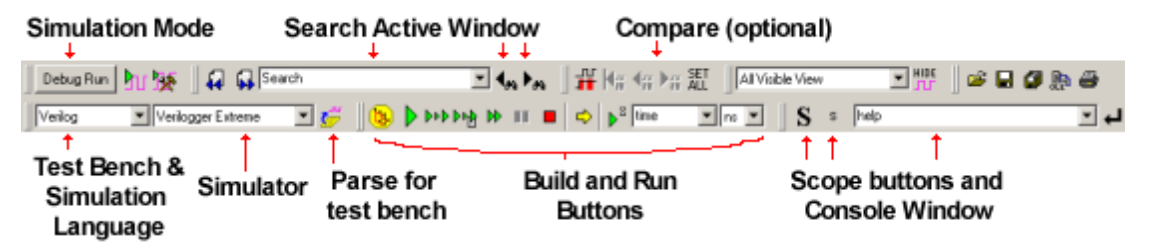

## Create language independent test bench code

BugHunter Pro can also take simulation results from one language and create a testbench with the other language. See <u>Chapter 3: Waveforms and Test Bench Generation</u> [43<sup>\*</sup>] for more information on drawing and managing test benches.

# 8.2 Verilog2VHDL Translation Options

If you are using the command line version of the translator, you can control the translator by adding command line arguments after listing the file(s) to be translated:

```
verilog2vhdl input_file [output_file] [options] [-Help]
                                  [-Usage] [-Version]
```

where options can be a combination of:

[-Replace] [-Silent] [-No\_Package] [-No\_Extract\_comments]

[-Environment {Mentor|Synopsys|Generic}] [-Package {HDL files}]

[-Log {logfile\_name}] [-87|-93] [-No\_Component\_check]

[-Component\_check] [-SYNTH] [-Map\_Regs\_to\_Variables]

[-No\_Synth] [-No\_Zero\_wait] [-Make\_Defines\_Constants] [-Make\_Parameters\_Constants]

[-Reserved\_Identifier\_Prefix {prefix string}] [-Reserved\_Identifier\_Suffix {suffix string}]

[-Preserve\_Order] [-Verilog\_PreProcessing] [-Architecture\_Name] [-No\_header]

## **Translation Option Summary**

## -Replace (-r):

Replace the existing output\_file; default is to backup the output\_file to <output\_file>.old

## -Silent (-s):

Supress printing out of messages indicating translator actions

## -No\_Package (-np):

Valid with the [-Package] option; suppresses writing out of VHDL packages of Verilog files supplied with [-Package] option; default is to create VHDL package with filename <pkgfilename\_without\_extension>\_pack.hdl

## -Environment {Mentor|Synopsys|Generic} (-e {m|s|g}):

Prints VHDL which is compliant with specified option, default is Generic

## -Package {HDL files} (-p {HDL files}):

Loads the HDL files specified with this option into database

## -Log {logfile\_name} (-l {logfile name}):

Logs translator messages into file <logfile\_name>; default log file is 'v2v.log'

## -87:

Produces VHDL compatible with 1076-1987 compliant simulator

### -No\_Extract\_comments (-ne):

Does not preserve comments in Verilog input

## -No\_Component\_check (-ncc):

Does not look for module declarations for modules instantiated in instantiations. This is useful for translating designs which use large libraries

## -SYNTH (-synth):

Produces synthesizable VHDL

## -Map\_Regs\_to\_Variables (-mrv):

Produces synthesizable VHDL with procedural assignments being mapped to variable assignments

## -No\_Zero\_wait (-nz):

Does not print 'WAIT FOR 0 ns;' overridden by -synth option

## -Make\_Defines\_Constants (-mdc):

Makes all `defines encountered in the input file constants in the Architecture; default is to create Generics in Entity

#### -Reserved\_Identifier\_Prefix <prefix string> (-rip <prefix string>):

Prefixes specified string to a reserved verilog2vhdl identifier. (See User's Manual, Chapter 3) for VHDL compliance

## -Reserved\_Identifier\_Suffix <suffix string> (-ris <suffix string>):

Suffixes specified string to a reserved verilog2vhdl identifier. (See User's Manual, Chapter 3) for VHDL compliance

#### -Preserve\_Order (-po):

When printing VHDL, retain the order of concurrent constructs in the Verilog input; default is to format the output VHDL

## -Verilog\_PreProcessing (-vpp):

Preprocess the Verilog files before translation them so that the Verilog compile directives can be elaborated and therefore supported

#### -Architecture\_Name (-an):

Set the name of the generated VHDL architecture. The default name is "VeriArch"

#### -No\_header [-nh]

Do not print ASC header in the output file

### -No\_Verilog\_PreProcessing [-novpp]

Disable the Verilog preprocessor (disables compiler directives) By default, the preprocessor is enabled.

## 8.3 Compiling and Simulating VHDL Output

The VHDL produced by Verilog2VHDL needs to be run through a VHDL simulation and/or synthesis tool. This chapter describes the compilation order for the VHDL files, followed by some examples illustrating the concept.

In order to facilitate translation, SynaptiCAD provides several VHDL packages along with the tool. Often times these packages are used in translated files. User must compile these packages into a VHDL library called ASC before compiling the translated files.

If the translated output VHDL files do not use any of these packages, then there is no need to compile any of the packages supplied with Verilog2VHDL. You can directly proceed to compiling the VHDL output file in this case.

#### Compiling Verilog2VHDL packages inside BugHunter

It's extremely easy to compile the Verilog2VHDL packages if you use the BugHunter GUI to launch your simulator. All you need to do is press the **Compile Syncad Libraries** button in the *Simulator and Compiler Settings* dialog as shown in <u>Step 1: Setup the Simulator Path</u> 7<sup>1</sup>.

#### Location of Verilog2VHDL packages

In the ensuing discussion, v2v\_location will be used to denote the location of the translation software on the host machine. When v2v is installed via the SynaptiCAD tool suite installer (i.e. **allproducts.exe**), the translation software is placed in a subdirectory of the main installation directory called v2v. For example, on Windows this directory will typically be c:\SynaptiCAD\v2v

and on Unix this directory will typically be **/usr/local/synapticad-version/v2v**. The phrase **vhdl\_sim** will be used to refer to the user's VHDL compiler.

Verilog2VHDL comes with the following packages: **timing**, **buffers**, **numeric\_std**, **v2v\_types**, **utils** and **functions**. The timing package resides in the location v2v\_location/lib/timing. vhd , buffers package in v2v\_location/lib/buffers. vhd , numeric\_std package in v2v\_location/lib/numeric\_std.vhd, v2v\_types package in v2v\_location/lib/types.vhd, utils package in v2v\_location/lib/utils.vhd and the functions package in v2v\_location/lib/functions.vhd. (If the `-87' switch is used, the related packages files are v2v\_location/lib/numeric\_std\_87.vhd for the numeric\_std package and v2v\_location/lib/ functions\_87. vhd for the functions package.)

### Order of Compilation for Verilog2VHDL Packages

Verilog2VHDL uses tool-specific packages to perform the translation. In the output VHDL, these packages are compiled into a VHDL logical library called ASC. The user needs to map the physical location of the compiled packages to this logical library by using VHDL compiler specific commands. Please refer to your VHDL simulator manual for tool-specific information on library mapping. Additionally, for using IEEE STD 1076-1993 compliant VHDL, some VHDL compilers need extra command-line switches.

As a representative example of the steps needed to create an ASC library using ModelSim VHDL or Active VHDL, you would need to perform the following commands:

#### 1) cd v2v\_location\v2v

If this is a read-only directory, you should first copy this directory to a location where you have write privileges and work from there instead.

2) Initialize an ASC library directory for your VHDL compiler

Vib ASC\_mycompilername

3) Map this physical directory to the logical library name ASC

vmap ASC ASC\_mycompilername

4) Finally, compile the packages into the newly created ASC library. The compilation order for the VHDL packages is shown below. Packages whose compile order is not important are grouped together below. **vhdl\_com** is used as the shell invocation command for the VHDL simulator/compiler. One package is contained in each file and the filename matches the name of the package it contains (except in the case of a few packages where the filename to compile depends on whether you are using either a VHDL-87 or VHDL-93 or later compiler).

a) Compile the image\_functions, timing, and buffers packages into the ASC library

- % vhdl\_com -work ASC image\_functions.vhd
- % vhdl\_com -work ASC timing.vhd
- % vhdl\_com -work ASC buffers.vhd

b) Compile the numeric\_std package into the ASC library

% vhdl\_com -work ASC numeric\_std.vhd OR % vhdl\_com -work ASC numeric\_std \_87.vhd

c) Compile the v2v\_types, utils, functions, and readmem packages into the ASC library

% vhdl\_com -work ASC types.vhd

% vhdl\_com -work ASC utils.vhd

% vhdl\_com -work ASC functions.vhd OR % vhdl\_com -work ASC functions\_87.vhd

% vhdl\_com -work ASC readmem.vhd

#### **RTL Translation Example**

#### Input file: example.v

#### Verilog2VHDL Invocation and Transcript

#### % v2v example.v

```
// Copyright(c) Alternative System Concepts Inc. 1992-2002, All Rights Reserved.
11
                   UNPUBLISHED, LICENSED SOFTWARE.
11
         CONFIDENTIAL AND PROPRIETARY INFORMATION WHICH IS THE
11
         PROPERTY OF ALTERNATIVE SYSTEM CONCEPTS OR ITS LICENSORS.
11
11
//Running..
// NOTE: Adding VHDL entity 'dir _cell' to output file
// NOTE: Adding VHDL architecture 'VeriArch'for entity 'dir _cell'
// NOTE: Adding port 'so' to entity 'dir _cell'
// NOTE: Adding port 'shift' to entity 'dir _cell'
// NOTE: Adding port 'clock' to entity 'dir _cell'
// NOTE: Adding port 'si' to entity 'dir _cell'
// NOTE: Adding port 'idcode' to entity 'dir_cell'
// NOTE: Adding Process in architecture 'VeriArch' belonging to entity 'dir _cell'
11
<<<<< VHDL translation of Verilog file 'example.v'
being written to 'example . hdl' >>>>>
  Output file: example.vhd
-- File Type: VHDL
-- Tool Version: Verilog2VHDL v1.0 Mon Feb 6 16:59:45 EST 1995
-- Date Created: Mon Feb 13 15:08:29 1995
LIBRARY ieee;
USE ieee. std _logic _1164. all;
ENTITY dir_cell IS
 PORT (SIGNAL so : OUT std _logic;
        SIGNAL shift : IN std _logic;
        SIGNAL clock : IN std _logic;
        SIGNAL si : IN std _logic;
        SIGNAL idcode : IN std _logic);
END dir_cell;
ARCHITECTURE VeriArch OF dir_cell IS
  SIGNAL cq : std _logic REGISTER ;
  SIGNAL d : std _logic;
BEGIN
  d <= (shift and si) or (not shift and idcode);</pre>
  so <= cq;
```

```
PROCESS
BEGIN
WAIT UNTIL posedge(clock);
cq <= d;
END PROCESS;</pre>
```

END VeriArch;

## **VHDL Compilation**

% vhdl \_sim example.hdl

The above command will compile the VHDL code in file example.vhd in the current directory. If it is required to compile in a separate directory, check the simulator manual for options.

#### Gates and Parametric Delay Example

#### Input File : example.v

Verilog example illustrating gate instantiations `timescale 1ns/10ns module gates (q, qb, d, clk, rst); parameter delay \_val=3; output q,qb; input d,clk,rst; wire a,b,c,d; /\*wire declarations\*/ wire e,f,g,h; nand #delay\_val (qb,cf,clk,rst); /\*nand gate instantiation\*/ or #(1:2:3)(qb,cf,clk,rst); /\*nand gate instantiation\*/ xor #10 (q,a,b,e,f,g); /\*xor gate\*/ xor #1 (q,a,b,e,f,g); /\*xor gate\*/ and #2 (b,d,e,f,g); /\*and gate\*/ buf #4 (e,f); /\*buf\*/ not #4 (d,g,h); /\*not gate\*/ notif0 firstnot (d,g,h); /\*not gate\*/ end module

#### Verilog2VHDL Invocation and Transcript

#### % verilog2vhdl example.v

```
// Verilog2VHDL v1.0 Mon Feb 6 16:59:45 EST 1995
// Copyright (c) Alternative System Concepts Inc. 1992-1995, All
Rights Reserved.
// UNPUBLISHED, LICENSED SOFTWARE.
// CONFIDENTIAL AND PROPRIETARY INFORMATION WHICH IS THE
// PROPERTY OF ALTERNATIVE SYSTEM CONCEPTS OR ITS LICENSORS.
11
11
// Running..
// NOTE: Found compiler directive 'timescale'
// NOTE: Adding VHDL entity 'gates' to output
file
// NOTE: Adding VHDL architecture 'VeriArch' for entity
'gates'
// NOTE: Adding port 'q' to entity
'gates'
// NOTE: Adding port 'qb' to entity
'gates'
// NOTE: Adding port 'd' to entity
'gates'
```

```
'gates'
// NOTE: Adding port 'rst' to entity
'qates'
// NOTE: Adding VHDL generic 'delay _val' of type NATURAL to entity 'gates'
// NOTE: Adding equivalent VHDL signal assignment for gate instantiation 'firstnot'
11
<<<<< VHDL translation of Verilog file 'example.v' being written to 'example.hdl' >>>>>>
11
  Output File : example.vhd
-- File Type: VHDL
-- Tool Version: verilog2vhdl v1.0 Mon Feb 6 16:59:45 EST 1995
-- Date Created: Mon Feb 13 15:11:35 1995
LIBRARY ieee;
USE ieee. std _logic _1164. all;
ENTITY gates IS
  GENERIC (CONSTANT delay _val : natural := 3);
  PORT (SIGNAL q : OUT std _logic;
        SIGNAL qb : OUT std _logic;
        SIGNAL d : IN std _logic;
        SIGNAL clk : IN std _logic;
         SIGNAL rst : IN std _logic);
END gates;
LIBRARY ASC;
ARCHITECTURE VeriArch OF gates IS
  SIGNAL e : std _logic;
  SIGNAL f : std _logic;
  SIGNAL g : std _logic;
  SIGNAL h : std _logic;
  COMPONENT notif 0
    GENERIC (CONSTANT bufdelay : time);
    PORT (SIGNAL output : OUT std _logic;
          SIGNAL input : IN std _logic;
          SIGNAL enable : IN std _logic);
  END COMPONENT;
  USE ASC.buffers .all;
  FOR ALL : notif0 USE ENTITY Verilog.notif0;
  USE ASC.timing.all;
  USE ASC.functions.all;
  SIGNAL cf : std _logic;
  SIGNAL a : std _logic;
  SIGNAL b : std _logic;
  SIGNAL c : std _logic;
BEGIN
qb <= ((cf nand clk) nand rst) AFTER parameter _delay(delay _val, ns);
qb <= ((cf or clk) or rst) AFTER delay(1, 2, 3, ns);
q <= (((((a xor b) xor e) xor f) xor g) AFTER 10ns;</pre>
q <= ((((a xor b) xor e) xor f) xor g) AFTER lns;</pre>
b <= (((d and e) and f) and g) AFTER 2ns;</pre>
e <= f AFTER 4ns;
g <= not h AFTER 4ns;
d <= not h AFTER 4ns;
d firstnot : Verilog.buffers.notif0 PORT MAP (d, g, h);
END VeriArch;
```

// NOTE: Adding port 'clk' to entity

## VHDL Compilation

% vhdl \_sim buffers.vhd

% vhdl \_sim timing.vhd

% vhdl \_sim numeric\_std.vhd

% vhdl \_sim functions.vhd

% vhdl \_sim example.hdl <map logical library `Verilog' to the location where the compilation results of `buffers', `timing', `numeric \_std' and `functions' package(s) lie>

Since these packages are used extensively in Verilog2VHDL, it is suggested that the user precompile these packages. This will allow skipping the first few steps in the compilation for every run of Verilog2VHDL that uses these packages.

#### '-Package' switch usage Example

#### Input File: adders.v

```
// Base F-T 2-bit adder design with internal scan
module adders(a1, b1, a2, b2, s, test_clk, scan_en, scan_in0, scan_out, scan_in1);
input [ 1:0] al, bl, a2, b2; input scan_in0, scan_in1; input test_clk, scan_en;
output s;
output [ 1:0] scan_out;
parameter wire_width = 2;
parameter scan_out_width = 1;
req s;
reg [ scan_out_width:0] scan_out;
wire [wire_width:0] s1, s2;
half_adder addl (.s(s1[ 0]), .co(addlco), .a(a1[ 0]), .b (b1[ 0])),
           add3 (.s(s2[ 0]), .co(add3co), .a(a2[ 0]), .b(b2[ 0]));
aha add2 (.s(s1[ 1]), .co(s1[ 2]), .a(a1[ 1]), .b(b1[ 1]), .c(add1co)),
    add4 (.s(s2[ 1]), .co(s2[ 2]), .a(a2[ 1]), .b(b2[ 1]), .c(add3co));
sc_mux cell1 (.D(s1[ 2]), .Q(celllout), .clk(test_clk), .S_in(scan_in0),
              .S_en (scan_en) ),
       cell2 (.D(s1[ 1]), .Q(cell2out), .clk(test_clk), .S_in(cell1out),
              .S_en (scan_en) ),
       cell3 (.D(s1[ 0]), .Q(cell3out), .clk(test_clk), .S_in(cell2out),
              .S_en (scan_en) ),
       cell4 (.D(s2[ 2]), .Q(cell4out), .clk(test_clk), .S_in(scan_in1),
              .S_en(scan_en) ),
       cell5 (.D(s2[ 1]), .Q(cell5out), .clk(test_clk), .S_in(cell4out),
               .S_en(scan_en) ),
       cell6 (.D(s2[ 0]), .Q(cell6out), .clk(test_clk), .S_in(cell5out),
              .S_en(scan_en) );
always @ (cell3out)
  scan_out[ 0] = cell3out;
always @(cell6out)
  scan _out[ 1] = cell6out;
// voter
always @(celllout or cell2out or cell3out or cell4out or cell5out or cell6out)
begin
  if ((celliout == cell4out) & (cell2out == cell5out) & (cell3out == cell6out))
    s = 1'b1;
  else
    s = 1'b0;
  end
```

end module

#### Input files (2): files.v

```
// Verilog file for bit-wide adders
module aha(a,b,c,s,co);
input a,b,c;
output s,co;
parameter s_delay_min = 3,
         s_delay_typ= 4,
          s_delay_max = 5;
xor(a,b,c);
assign #(s_delay_min:s_delay_typ:s_delay_max) s = a;
assign #4 co = (a & b) ^(a & c) ^ (b & c);
endmodule
module half_adder (a,b,s,co);
input a,b;
output s,co;
parameter delay = 2;
assign #delay s = a ^ b;
and(a,b);
assign #delay co = a;
endmodule
// Verilog model of a muxed scan cell
module sc_mux(D, Q, clk, S_in, S_en);
input D, clk, S_in, S_en;
output Q;
reg Q;
wire dff_d;
mux2 mux (S_in, D, S_en, dff_d);
always @(posedge clk)
  #1 Q = dff_d;
endmodule
module mux2 (a,b,en,y);
input a,b,en;
output y;
reg y;
always @(a or b or en)
begin
 if (en == 1)
   y = a;
  else if (en == 0)
   y = b;
  else
   y = 1'bz;
  end
endmodule
   Verilog2VHDL Invocation and Transcript
        % v2v adders.v -p files.v
```

// Verilog2VHDL v1.0 Mon Feb 6 16:59:45 EST 1995

```
// Copyright(c) Alternative System Concepts Inc. 1992-1995, All
Rights Reserved.
// UNPUBLISHED, LICENSED SOFTWARE.
// CONFIDENTIAL AND PROPRIETARY INFORMATION WHICH IS THE
// PROPERTY OF ALTERNATIVE SYSTEM CONCEPTS OR ITS LICENSORS.
11
11
// Running..
// NOTE: Adding VHDL entity 'adders' to output file
// NOTE: Adding VHDL architecture 'VeriArch' for entity 'adders'
// NOTE: Adding port 'al' to entity 'adders'
// NOTE: Adding port 'bl' to entity 'adders'
// NOTE: Adding port 'a2' to entity 'adders'
// NOTE: Adding port 'b2' to entity 'adders'
// NOTE: Adding port 's' to entity 'adders'
// NOTE: Adding port 'test _clk' to entity 'adders'
// NOTE: Adding port 'scan_en' to entity 'adders'
// NOTE: Adding port 'scan _in0' to entity 'adders'
// NOTE: Adding port 'scan_out' to entity 'adders'
// NOTE: Adding port 'scan _in1' to entity 'adders'
// NOTE: Adding VHDL generic 'wire_width' of type NATURAL to entity 'adders'
// NOTE: Adding VHDL generic 'scan_out_width' of type NATURAL to entity 'adders'
// NOTE: Adding module instantiation 'add1' of module 'half_adder' in architecture 'VeriArch'
// NOTE: Adding module instantiation 'add3' of module 'half_adder' in architecture 'VeriArch'
// NOTE: Adding module instantiation 'add2' of module 'aha' in architecture 'VeriArch'
// NOTE: Adding module instantiation 'add4' of module 'aha' in architecture 'VeriArch'
// NOTE: Adding module instantiation 'cell1' of module 'sc_mux' in architecture 'VeriArch'
// NOTE: Adding module instantiation 'cell2' of module 'sc_mux' in architecture 'VeriArch'
// NOTE: Adding module instantiation 'cell3' of module 'sc_mux' in architecture 'VeriArch'
// NOTE: Adding module instantiation 'cell4' of module 'sc_mux' in architecture 'VeriArch'
// NOTE: Adding module instantiation 'cell5' of module 'sc_mux' in architecture 'VeriArch'
// NOTE: Adding module instantiation 'cell6' of module 'sc_mux' in architecture 'VeriArch'
// NOTE: Adding Process in architecture 'VeriArch' belonging to entity 'adders'
// NOTE: Adding Process in architecture 'VeriArch' belonging to entity 'adders'
// NOTE: Adding Process in architecture 'VeriArch' belonging to entity 'adders'
11
<<<<< VHDL translation of Verilog file 'adders.v' being written to 'adders . hdl' >>>>>>
11
11
<<<<< VHDL package of Verilog file 'files.v' being written to 'files_pack. hdl' >>>>>>>
```

### Ouput file: adders.vhd

```
-- File Type: VHDL
-- Tool Version: verilog2vhdl v1.0 Mon Feb 6 16:59:45 EST 1995
-- Date Created: Mon Feb 13 15:15:31 1995
--
LIBRARY ieee;
USE ieee. std _logic _1164. all;
ENTITY adders IS
GENERIC (CONSTANT wire_width : natural := 2;
CONSTANT scan_out_width : natural := 1);
PORT (SIGNAL al : IN std_logic_vector(1 DOWNTO 0);
SIGNAL bl : IN std_logic_vector(1 DOWNTO 0);
SIGNAL a2 : IN std_logic_vector(1 DOWNTO 0);
SIGNAL b2 : IN std_logic_vector(1 DOWNTO 0);
SIGNAL b2 : IN std_logic;
SIGNAL s : OUT std _logic;
```

```
SIGNAL scan_en : IN std_logic;
        SIGNAL scan_in0 : IN std_logic;
        SIGNAL scan_out : OUT std_logic_vector(1 DOWNTO 0);
        SIGNAL scan _in1 : IN std_logic);
END adders;
LIBRARY user_defined;
ARCHITECTURE VeriArch OF adders IS
  FOR ALL : half_adder USE ENTITY user_defined.half_adder;
  FOR ALL : sc_mux USE ENTITY user_defined.sc_mux;
  SIGNAL s1 : std _logic _vector(wire_width DOWNTO 0);
  SIGNAL cell3out : std _logic;
  SIGNAL cell2out : std _logic;
  SIGNAL celllout : std _logic;
  SIGNAL add1co : std _logic;
  FOR ALL : aha USE ENTITY user_defined.aha;
  USE user_defined.files_pack.all;
  SIGNAL s2 : std_logic_vector(wire_width DOWNTO 0);
  SIGNAL cell6out : std_logic;
  SIGNAL cell5out : std_logic;
  SIGNAL cell4out : std_logic;
  SIGNAL add3co : std_logic;
BEGIN
add1 : user_defined.files_pack.half_adder
         PORT MAP
          (s => s1(0),
           co => addlco,
           a => a1(0),
           b => b1(0)) ;
add3 : user_defined.files_pack.half_adder
         PORT MAP
          (s => s2(0),
           co => add3co,
           a => a2(0),
           b => b2(0)) ;
add2 : user_defined.files_pack.aha
         PORT MAP
          (s => s1(1),
           co => s1(2),
           a => a1(1),
           b => b1(1),
           c => add1co) ;
add4 : user_defined.files _pack.aha
         PORT MAP
           (s => s2(1),
            co => s2(2),
            a => a2(1),
            b => b2(1),
            c => add3co) ;
cell1 : user_defined.files_pack.sc_mux
         PORT MAP
           (D => s1(2),
            Q => celllout,
            clk => test _clk,
            S_in => scan _in0,
            S_en => scan _en) ;
cell2 : user_defined.files_pack.sc_mux
         PORT MAP
```

```
(D => s1(1),
            Q => cell2out,
            clk => test _clk,
            S_in => celllout,
            S_en => scan_en);
cell3 : user_defined.files_pack.sc_mux
          PORT MAP
            (D => s1(0),
             Q => cell3out,
             clk => test _clk,
             S_in => cell2out,
             S_en => scan_en) ;
cell4 : user_defined.files_pack.sc_mux
          PORT MAP
            (D => s2(2),
             Q => cell4out,
             clk => test _clk,
             S_in => scan _in1,
             S_en => scan_en) ;
cell5 : user_defined.files_pack.sc_mux
          PORT MAP
           (D => s2(1),
            Q => cell5out,
            clk => test _clk,
            S_in => cell4out,
            S_en => scan_en) ;
cell6 : user_defined.files_pack.sc_mux
          PORT MAP
           (D => s2(0),
            Q => cell6out,
            clk => test _clk,
            S_in => cell5out,
            S_en => scan_en) ;
PROCESS
BEGIN
 WAIT ON cell3out;
  scan _out(0) <= cell3out;</pre>
END PROCESS;
PROCESS
BEGIN
 WAIT ON cell6out;
 scan _out(1) <= cell6out;</pre>
END PROCESS;
PROCESS
BEGIN
  WAIT ON celllout, cell2out, cell3out, cell4out, cell5out, cell6out;
  IF ((celllout = cell4out) and (cell2out = cell5out) and (cell3out = cell6out)) THEN
    s <= '1';
  ELSE
    s <= '0';
 END IF;
END PROCESS;
END VeriArch;
```

#### Output File 2: files\_pack.vhd

```
-- File Type: VHDL
-- Tool Version: verilog2vhdl v1.0 Mon Feb 6 16:59:45 EST 1995
```

```
-- Date Created: Mon Feb 13 15:15:31 1995
LIBRARY ieee;
USE ieee. std _logic _1164. all;
ENTITY mux2 IS
  PORT (SIGNAL a : IN std _logic;
        SIGNAL b : IN std _logic;
        SIGNAL en : IN std _logic;
        SIGNAL y : OUT std _logic);
END mux2;
LIBRARY ieee;
USE ieee. std _logic _1164. all;
ENTITY aha IS
  GENERIC (CONSTANT s_delay_min : natural := 3;
           CONSTANT s_delay_typ : natural := 4;
           CONSTANT s_delay_max : natural := 5);
  PORT (SIGNAL a : IN std _logic;
        SIGNAL b : IN std _logic;
        SIGNAL c : IN std _logic;
        SIGNAL s : OUT std _logic;
        SIGNAL co : OUT std _logic);
END aha;
LIBRARY ASC;
ARCHITECTURE VeriArch OF aha IS
 USE ASC.timing.all;
BEGIN
a <= (b xor c);
s <= a AFTER delay(s _delay _min, s_delay_typ, s_delay_max, NS);</pre>
co <= (a and b) xor (a and c) xor (b and c) AFTER 4NS;
END VeriArch;
LIBRARY ieee;
USE ieee. std _logic _1164. all;
ENTITY half_adder IS
  GENERIC (CONSTANT delay : natural := 2);
  PORT (SIGNAL a : IN std _logic;
        SIGNAL b : IN std _logic;
        SIGNAL s : OUT std _logic;
        SIGNAL co : OUT std _logic);
END half_adder;
LIBRARY ASC;
ARCHITECTURE VeriArch OF half_adder IS
 USE ASC.timing.all;
BEGIN
s <= a xor b AFTER parameter _delay(delay, NS);</pre>
a <= b;
co <= a AFTER parameter _delay(delay, NS);</pre>
END VeriArch;
LIBRARY ieee;
USE ieee. std _logic _1164. all;
ENTITY sc_mux IS
  PORT (SIGNAL D : IN std _logic;
        SIGNAL Q : OUT std _logic;
        SIGNAL clk : IN std _logic;
        SIGNAL S_in : IN std _logic;
        SIGNAL S_en : IN std _logic);
END sc_mux;
```

```
ARCHITECTURE VeriArch OF sc_mux IS
  SIGNAL dff_d : std _logic;
  COMPONENT mux2
    PORT (SIGNAL a : IN std _logic;
          SIGNAL b : IN std _logic;
          SIGNAL en : IN std _logic;
          SIGNAL y : OUT std _logic);
  END COMPONENT;
  FOR ALL : mux2 USE ENTITY work.mux2;
BEGIN
PROCESS
BEGIN
  WAIT UNTIL posedge(clk);
 WAIT FOR 1NS;
 Q <= dff_d;
END PROCESS;
mux : mux2 PORT MAP (S_in, D, S_en, dff_d) ;
END VeriArch;
ARCHITECTURE VeriArch OF mux2 IS
BEGIN
PROCESS
  BEGIN
    WAIT ON a, b, en;
    IF en = '1' THEN
      y <= a;
    ELSE
      IF en = '0' THEN
       y <= b;
      ELSE
        y <= 'Z';
      END IF;
    END IF;
  END PROCESS;
END VeriArch;
LIBRARY ieee;
USE ieee. std _logic _1164. all;
PACKAGE files_pack IS
COMPONENT mux2
  PORT (SIGNAL a : IN std _logic;
        SIGNAL b : IN std _logic;
        SIGNAL en : IN std _logic;
        SIGNAL y : OUT std _logic);
END COMPONENT;
COMPONENT aha
  GENERIC (CONSTANT s_delay_min : natural := 3;
           CONSTANT s_delay_typ : natural := 4;
           CONSTANT s_delay_max : natural := 5);
  PORT (SIGNAL a : IN std _logic;
        SIGNAL b : IN std _logic;
        SIGNAL c : IN std _logic;
        SIGNAL s : OUT std _logic;
        SIGNAL co : OUT std _logic);
END COMPONENT;
```
```
COMPONENT half_adder
  GENERIC (CONSTANT delay : natural := 2);
  PORT (SIGNAL a : IN std _logic;
  SIGNAL b : IN std _logic;
  SIGNAL s : OUT std _logic;
  SIGNAL co : OUT std _logic);
END COMPONENT;
COMPONENT sc_mux
  PORT (SIGNAL D : IN std _logic;
        SIGNAL Q : OUT std _logic;
        SIGNAL clk : IN std _logic;
        SIGNAL S_in : IN std _logic;
        SIGNAL S_en : IN std _logic);
END COMPONENT;
COMPONENT mux2
  PORT (SIGNAL a : IN std _logic;
        SIGNAL b : IN std _logic;
        SIGNAL en : IN std _logic;
        SIGNAL y : OUT std _logic);
END COMPONENT;
END;
```

#### **VHDL Compilation**

Verilog2VHDL writes out VHDL packages for the Verilog files read in by the `-Package' switch. The name of the VHDL package is `<pkg\_filename\_without\_extension>\_pack' and the VHDL filename is <pkg\_filename\_without\_extension>\_pack.hdl. For e.g, if a Verilog file of the name files.v is read into the Verilog2VHDL database, the subsequent VHDL package `files\_pack' would be placed in file files\_pack.hdl.

% vhdl \_sim timing.vhd

% vhdl \_sim files \_pack.hdl

% vhdl \_sim adders.hdl <map Logical library `user \_defined' to the VHDL compilation results of `files' package>

In the case when there is more than one logical library in the final VHDL, each logical library needs to be mapped to the physical location of the VHDL compilation results.

# 8.4 Frequently Asked Questions: Verilog2 VHDL

#### What if I have a question that isn't answered on this page?

If you run into a problem that does not have a solution on this page please send the following information, if available, to sales@syncad.com:

- A detailed description of the problem, including under what circumstances the problem occurred, what version of the product you are using and on what platform you are using it.
- The log file: vhdl2v.log or v2v.log.
- The error message: cut and save the screen mesage to a file and attach it to your e-mail.
- The command line
- The input and output files

We will begin investigating the problem immediately, and respond to you as quickly as possible.

#### Can v2v handle the compiler directive 'include?

Yes. The 'include directive is handled by Vpp, the "Verilog Pre-Processor." It is in the "bin" subdirectory after you install the Translator. The translator will automatically run vpp on your source files.

Vpp deals with some of the compiler directives such as 'include. The output file of Vpp is still a Verilog file, which may be translated automatically by the verilog2vhdl translator.

# I received a warning message during translation that I used a reserved word in my code, or the identifier is not a legal VHDL identifier. What does it mean?

v2v has a list of reserved words, such as "input" "output" "mod", etc, that can not be used as identifiers. Also, some legal identifiers in Verilog are not legal in VHDL, such as an identifier like "name\_".

The Translator treats this case as a warning. It adds a slash "/" to both ends of the identifier, such as "/name\_/", and gives out a warning message to remind the user.

Please look at verilog2vhdl and VHDL2Verilog manuals as a part of this documentation to see a complete list of reserved words.

#### Can v2v translate modules with multiple levels of instantiation? Yes!

Suppose you have a module A (in file "file1 .v") that instatiates module B (in file "package1 .v") and C ("package2.v"). In this case, you would use the following command line:

#### v2v file1.v file1.vhd -p package1.v package2.v

Now consider a situation in which module B also instantiates module D (in file "package3.v"). In this case you would use the following command line:

#### v2v file1.v file1.vhd -p package3.v package1.v package2.v

Please note, in the second case, the sequence of the package files matters. You have to put the lowest level module first, then the higher level modules.

In some situations you might not want to check the existence of some lower level modules while you are translating the top level module. Use the -nc option to achieve this. You can see all the options with the command v2v -h or by reading the users' manual.

#### How does v2v perform error handling?

v2v handles errors in the following ways:

- 1. If a syntax error in encountered in the input file, the tool exits immediately after printing out the error message.
- 2. If an unsupported construct is encountered in the input, a warning message is issued, and v2vcontinues processing.
- If the unsupported construct is of the type `event', v2v exits after issuing an appropriate error message.

#### What Verilog constructs are not supported?

- UDPs
- Assign and deassign procedural assignments
- Force and release procedural assignments
- Parallel blocks (such as fork-join blocks)

- Task disable
- · Specify blocks
- There are some system functions not supported, such as the ones for timing check.

The supported and unsupported constructs are listed in detail in the user's manual, as well as some workarounds to common problems.

#### How do I verify the translation result?

v2v keeps functional equivalence of the Verilog design and the translated VHDL design. It is intended to be used to enhance productivity by saving much of the labor of manual translation. Some language constructs may not be translated automatically due to language disparities.

You can use any simulation tool to verify the functionality of a translated file. Equivalence checkers can also be used to detect equivalence errors.

All the library files needed for simulation of the generated code are included in the package. When you compile these library files, please follow the instructions about the sequence in the v2v Manual in the section entitled "post-translation" (DLNFIX).

# I use the Synopsys synthesis and simulation environment. Is there anything I need to take into consideration?

Package files compliant with the SYNOPSYS simulation and synthesis environment are located in the \$SYNCAD\_HOME/libsyn directory. Filenames are almost the same as described below; the only difference being that files in the \$SYNCAD\_HOME/libsyn have a '\_syn' extension. Therefore, the file buffers.vhd in the \$SYNCAD\_HOME/lib is equivalent to file buffers\_syn.vhd in the libsyn directory.

#### Why do I receive compilation errors when I compile translated VHDL files?

In some cases, the automatic translation cannot complete due to unsupported constructs. Hand modification is required to make the translation compilable.

Sometimes you receive compilation errors because some simulation/synthesis tools have problems with supporting IEEE1 076-1993. Use \*\*\*\_87 instead. The readmem.vhd, textio\_header.vhd, and standard.vhd are compliant with VHDL-93. If you must use them, please refer to the simulation/ synthesis tool's manual and modify the files to make them compatible to the tool.

# 8.5 Recommended Modeling Style Verilog

#### Verilog Supported and Unsupported Constructs

The following constructs are supported by Verilog2VHDL.

#### Data Types

Supported

• wire, tri, supply0, supply1, memory, integer, time, real, reg, parameter

Not Supported

- net type(s) tri1, wand, triand, tri0, wor, trior, trireg
- expand range, charge strength, drive strength, delay specification for net declaration

#### Expressions

- operand types : net, register, bit-select, bit-slice
  - o binary logical operators:

○ II, &&, !=, ==

o binary relational operators:

0 <, <=, >, >=

- · operand types : number, time, integer, net part-select, register part-select
  - o operators:
  - {}, arith. operators, mod, !, ===, !==, <<, >>, ?:
  - o unary operators:
  - &, ~&, I, ~I, ^, ~^ or ^~

#### **Continuous Assignment Statements**

Supported

- Left hand side : net (vector or scalar), constant bit select of a vector net, constant part select of a vector net, concatenation
- Delays of type (rising) only, can be of (min/typ/max) type
- Net declaration Assignment
- Not Supported
  - drive strength
  - delays of type (rising, falling, turnoff)
  - (force, release continuous assignment

#### **Procedural Assignments**

#### Supported

- Left hand side : register (vector or scalar), constant bit select of a vector register, constant part select of a vector register, memory element, concatenation
- Blocking procedural assignment
- Non-blocking procedural assignment
- Delays of type min/typ/max

#### Not Supported

• procedural continuous assignment (assign, deassign, force, release)

#### Gate and Switch Level

Supported

- gate type: and, nand, nor, or, xor, xnor, buf, not, bufif0, bufif1, notif0, notif1
- Delays of type (rising) only, can be of (min/typ/max) type

Not Supported

- gate type: nmos, pmos, cmos, rnmos, rpmos, rcmos, tran, tranif0, tranif1, rtran, rtranif0, pullup, pulldown
- · drive strength
- · delays of type (rising, falling, turnoff)

#### **Behavioral Modeling**

Supported

- always
- initial
- conditional if-else-if
- case, casex, casez
- for
- forever, repeat, while loops
- tasks
- function calls

#### Not Supported

- named events
- parallel blocks (fork/join)

#### **Hierarchical Structures**

Supported

- module
- ports: input, output, inout
- module instantiation
- · named port connection with concatenated names
- macromodule
- Not Supported
  - · hierarchical names

#### System Tasks and Functions

Supported

- \$display
- \$fdisplay
- \$write
- \$fwrite
- \$strobe
- \$fstrobe

Supported

- %b, %d format specification (%h and %o are treated as %b)
- scalars, vectors of nets and registers, string, time, integer type

Not Supported

- Type conversions for scalars, vectors of nets and registers, string, time, integer type
- Format specification %c

- \$readmemh
- \$readmemb

Supported

- 1 entry per line in data file; only !//! type of comments
- No address or two addresses in \$readmem call
- constant integer addresses

#### Not Supported

- Multiple entries per line in memory data file; !/\* \*/! type of comments
- One address in \$readmem call
- vector addresses
- \$fopen
- \$fclose
- \$time
- \$realtime
- \$timescale
- \$rtoi

Not Supported

- all other system tasks
- all other system functions

#### **Compiler Directives**

Supported

- `timescale
- `define
- `ifdef / `ifndef (with vpp)

Not Supported

· all others

#### Recommended Verilog Coding Style

This section is devoted to making the user conversant with what is best translated by Verilog2VHDL. This is a very useful section for users who intend to use the tool on a continuous basis e.g library model developers. By enforcing the use of the constructs supported by verilog2vhdl in model development, a fully automatic VHDL translation can be achieved.

Verilog2VHDL supports a very large subset of the Verilog language. The user should read the Supported and unsupported section for a complete understanding of supported constructs.

As a rule of the thumb, almost all synthesizable constructs are supported by the tool.

#### Unsupported constructs

The following constructs are NOT supported by Verilog2VHDL. The user is strongly advised not to use

these constructs in the input file. The user is warned via messages when these constructs are encountered in the input description. Comments are also inserted in the output file to pinpoint the relative location of the unsupported construct.

All Verilog2VHDL generated comments have the following format:

- \*\*\* NOTE: In file <input filename>, at line <line number in input file>:

\*\*\* NOTE: <message indicating the type of construct not translated>

If the user has indeed no choice but to use the following constructs, the Known problems section has information on the manual editing required to obtain equivalent VHDL.

Verilog constructs not supported are listed below:

- UDPs
- · assign and deassign procedural assignments
- force and release procedural assignments
- parallel blocks
- task disable
- specify blocks

#### Supported Constructs

The following Verilog constructs are supported. When applicable, each sub-section also has some relevant do's, don'ts and caveats.

• Numbers:

All forms of numbers are supported. When using numbers in the binary, decimal, hex, or octal format always use sized vectors e.g 4'b 0010 for best results.

Identifiers:

All VHDL keywords (see Verilog2VHDL User's and Reference Manual) are included in the Verilog2VHDL reserved list of identifiers.

- o Avoid hierarchical names
- o Avoid using identifiers differing only in case; VHDL is a case-insensitive language
- Avoid using extended identifiers if not generating VHDL-93
- Make sure the Verilog identifier conforms to the following VHDL identifier requirement: letter {\_}letter\_or\_digit
- Data Types: Do not use
  - o strengths in net declaration
  - o net types other than `wire', `tri0', `tri1', `supply0' and `supply1'.
- Operators and Expressions: Do not use
  - o `signed and `unsigned compiler directives
  - delay of the type (mintypmax\_expression, mintypmax\_expression, mintypmax\_expression).
- Continuous Assignments: Do not use
  - o strengths in net assignment.

- delay of the type (mintypmax\_expression, mintypmax\_expression, mintypmax\_expression).
- Procedural Assignments: Do not
  - o drive a Verilog register in more than one block. This can result in mismatches between synthesis and simulation models. If there are multiple drivers for a design, Verilog2VHDL inserts the code needed to turn off drivers of inactive processes.
  - o use a non-blocking assignment with intra-assignment delay.
- · Gate level Modeling:
  - Do not use switches e.g nmos, pmos. All gates are supported.
- Module instantiation:
  - Do not connect output ports using expressions; i.e do not use the concatenation operator in the expression.
  - o use parameter value assignment.
- · always and initial blocks:
  - If a signal needs to be initialized in the initial block, it needs to be assigned before any VHDL wait statement. In such cases, the initialize is moved up as a signal (or variable) initialization statement.
- Tasks, Functions, Task enables and Function calls: Always
  - o Declare tasks before they are called.
  - $_{\odot}$  Declare functions before using them in function calls.
  - In functions, be sure to assign to the function return value or variables declared inside the function; i.e do not write to registers declared at the module level.
- · System tasks and functions: Always
  - limit the usage of system tasks and functions to those supported by the tool (see supported System Tasks and Functions).
  - o avoid using \$monitor{on,off} system tasks.

# 8.6 Verilog2VHDL Known Issues

#### Known issues in verilog2vhdl

#### 1. DR 465

- Description: Non-integer values of time\_precision in `timescale compiler directive are not translated.
- Workaround: reduce the time resolution off the `timescale directive so that all values are integers. Example:

```
`timescale 1.5ns/150ps can be rewritten as
`timescale 1500ps/150ps
```

#### 2. DR 486

- Description: \$readmem calls with only ONE (start) address specified are not always translated correctly.
- Workaround: always specify both the start and the finish addresses for the system task call.

#### Example:

```
parameter word_length = 8,
mem_size = 8;
reg [word _length-1:0] mem [ 0:mem _size-1]; ...
$readmemb("mem.dat", mem, 3); // this will NOT translate correctly
// modify the $readmemb call to
equivalent
$readmemb("mem.dat", mem, 3, mem _size-1); // this will translate correctly
```

#### 3. DR 488

Description: Addresses other than integer (i.e. hex and oct) are not supported for \$readmem calls.

```
// This call will generate an error message
$readmemb("mem.dat", mem, 4'h2, 4'hB);
```

Workaround: Specify all addresses for \$readmem calls in integer format

#### 4. DR 504

 Description: Memories used in concatenations on the left hand side of assignments do not get expanded to bits

#### Example:

```
reg[ 7:0] RL[ 1:8];
reg[ 7:0] RH[ 1:8];
reg[ 7:0] E[1:8];
integer ADDRESS;
...
{E[ ADDRESS] ,RH[ ADDRESS] ,RL[ ADDRESS] } = DEC_READ (ADDRESS);
```

translates to:

which is incorrect VHDL syntax.

 Workaround: Use a temporary vector to accommodate the return value of DEC\_READ (ADDRESS), and then assign parts of the vector to corresponding memories.

#### 5. DR 676

Description: Case statement with non-constants as case item expressions translates to VHDL case statement with illegal syntax. Example:

```
reg a;
case (1'b1)
a : d = boo[ 0]; default : d = boo[ 3];
translates to: BEGIN
CASE '1' IS
WHEN a => -- wrong VHDL syntax
V2V_d <= to_stdlogic(boo(0));
WAIT FOR 0 NS; WHEN OTHERS =>
V2V_d <= to_stdlogic(boo(3));</pre>
```

WAIT FOR 0 NS; END CASE;

 For such cases, verilog2vhdl will print a warning, so that either Verilog input or output VHDL can be easily fixed manually.

#### 6. DR 685

 Description: In certain cases, translations of ternary operators with integer arguments produce wrong outputs during simulation if other arguments to the operator assume values X or Z.

#### 7. DR 692

 Description: Translation of registers to variables (- Make\_Registers\_Variables switch) does not work for tasks which do not have all parameters explicitly declared. Example:

```
task dummy3;
// this task uses global addressing
// including global referencing of parameters to a procedure call begin
s3 = a ^ b ;
dummy2(a, b, c, s4, out3);
end
endtask
```

 Workaround: Always specify all parameters to tasks explicitly if you want to use -mrv functionality

#### 8. DR 695/697

• Description: Function calls and task enables where actual parameters do not match formal parameters in size are not translated correctly. In such cases, verilog2vhdl will automatically resize the formal parameters with a size conversion function, which cannot be passed as an output or inout parameter. The same will happen if the actual parameter to a function call/task enable is a concatenation. Example:

```
task MAX;
inout [ 3:0] first; input [ 3:0] second; begin
if (first < second) first = second;
end
endtask
. . .
reg [7:0] a, b; MAX(a, b);
translates to:
PROCEDURE MAX (SIGNAL first : INOUT
std _logic _vector(3 DOWNTO 0) BUS;
second : IN std _logic _vector(3 DOWNTO 0))
ΤS
BEGIN
IF first < second THEN
first <= second; WAIT FOR 0 NS; END IF;
END;
SIGNAL a, b : std logic _vector(7 DOWNTO
0);
MAX(to stdlogicvector(a, 4),
to_stdlogicvector(b, 4));
```

 Workaround: Always make sure that formal and actual parameters of tasks and functions match in size.

#### 9. DR 696

• Description: Subprogram calls made from within other subprograms may result in mismatches

between formal and actual parameter classes, e.g. a variable may be passed when a signal is required.

- 10. DR 698
  - Description: The Verilog preprocessor supplied with verilog2vhdl for the purpose of providing support for compiler directives presently is in beta version, and does not have any user messaging whatsoever. Usage:

```
vpp <input_file><output_file>
```

- 11. DR 771
  - Description: Translations of decimal constants are not sized properly in concatenations. Example:

```
reg [ 19:0] a;
...
a = { 10'd0, 10'd0};
SIGNAL a : std _logic _vector(19 DOWNTO 0) REGISTER ;
...
a <= std _logic _vector' (0 & 0); -- wrong translation</pre>
```

· Workaround: Use binary constants instead of decimal.

#### 12. DR 911

• Description: Verilog identifiers differing only in case are not resolved. Example:

```
reg a;
reg A;
will both correspond to
signal a : std _logic;
```

• Workaround: Make sure that your source does not contain such identifiers.

#### 13. DR 953

- Description: In some rare cases, verilog2vhdl will put entities in the output VHDL file in the wrong order, i.e. an entity will be instantiated before defined in the file.
- Workaround: Manually fix the order of entities in the output VHDL file.
- 14. BZ 21: Problems while translating functions in the output file
  - Description: Translator gives an error while translating function from Verilog to VHDL.
  - Workaround: Function MUST be declared before it is used in the input Verilog file. Please move the function to the top of the module declaration before translating.

## 8.7 Verilog2VHDL Release Notes

Verilog2VHDL Release Notes: Software Version 6.0 May 2007

Changes in current version (6.0)

- 1. Added 'pragma translate\_on' and 'pragma translate\_off' to the list of synthesis directives, in addition to the existing ones (BZ 10)
- 2. Added a new switch -no\_header. This switch will not print a header in the output file.
- 3. Made enhancements to the comment placement, to make output file similar to input.
- 4. Enhanced documentation. New documents added include- quick start guide, a summary of known bugs and workarounds, a brief document on recommended modeling style.

#### Changes in version 5.6

- 1. Improved Verilog pre-processor. It can process Verilog file with unlimited size. It is now able to process "defines" with empty macro.
- 2. The readability of the VHDL output is dramatically improved. The improvements includes proper indentation, better comment positioning, and consistent spacing between statements.
- 3. The unnecessary type conversion functions are eliminated. The previous version of the tool widely used type conversion functions. In some situations, these type conversion functions are not necessary, although they don't affect the functionality of the output. These unnecessary type conversion functions are eliminated in the new release so that the output code is functional and clean.
- 4. Shift operations and condition operations in parameter declarations are now supported.
- 5. License utility is upgrade in this version. The license daemon and utility distributed with the new release is version 8.2.

#### Changes in version 5.5

- A new option, "-vpp", is added for integrating Verilog pre-processing. When set, this option
  instruct the translator to pre-process the Verilog source file, elaborate compiler directives such
  as "ifdef", "include", etc, and generate an Intermediate File (IF). The translation then proceeds on
  the intermediate file.
- 2. A new option, "-an", is added to allow users to rename the generated VHDL architecture. The default name of the generate architecture is "VeriArch".
- The library name for the packages provided by ASC is renamed. The original name was "Verilog". The new name is "ASC".
- 4. Indentation of the output VHDL code is improved. 5. Library files provided with the translator are revised and upgraded.

#### Changes in version 5.0

- 1. The option "-mrv" is re-defined. This option improves the translation of blocking statement without putting "wait for 0 ns" after each translated statement.
- Verilog POSEDGE/NGEDGE event controls are translated into standard VHDL edge functions : rising\_edge/falling\_edge, instead of the functions provided by the tool. It increases the compatibility and synthesizability of the translated code.
- 3. A bug in provided library files is fixed.
- 4. A bug in translating definition of variables is fixed.

#### Changes in version 4.4

- 1. The distributed package now includes both VHDL2Verilog and verilog2vhdl translator. They are licensed separately.
- 2. Using signals as delay parameters is supported.
- A bug in Verilog for-loop is fixed. The translation could be wrong when increment of for-loop is other than 1.
- 4. A bug on type conversion function is fixed.
- 5. More ternary functions are added to the library file functions.vhd.
- A bug in Verilog if-else statement is fixed. The sequence of translated VHDL elsif could be wrong in some cases.

7. Support of test bench translation is improved. A few bugs on FILE I/O translation are fixed.

#### Changes in version 4.3

- 1. Case statements with constant expressions are supported. In Verilog, it is possible to use a constant expression for case expression and match the value of the constant expression against case items, while it is not allowed in VHDL.
- 2. The defparam statements will not be validated if option "-nc" is used. It will allow user to continue the translation without error even if some instance modules are not available.
- 3. More functions are added to the library file utils.vhd.

#### Changes in version 4.2

- 1. ASC's products now use FLEXIm License Manager.
- The verilog2vhdl and VHDL2Verilog are now two features of one ASC tool -- V2V translator. The directory structure of V2V translator is different from the old verilog2vhdl or VHDL2Verilog structures.
- 3. The environment variables \$V2 V\_HOME and \$VHDL2V \_HOME (for VHDL2Verilog translator) are merged into a new environment variable \$ASC HOME.
- 4. Y2K compliant.
- Improved Verilog pre-processor(vpp) to provide better support for 'define, 'include and 'ifdefs/ ifndefs.

#### Changes in version 3.3 :

- 5. verilog2vhdl translator now uses Elan License Manager.
- 6. Two versions of buffers.vhd package for synthesis and simulation were merged into one.

3. New -Map\_Registers\_to\_Variables (-mrv) switch allows to translate Verilog registers to VHDL variables. By default, registers are translated to signals. Existing restrictions on using -mrv switch:

- o All parameters to tasks/functions have to be passed explicitly
- All inout/output task enabling arguments have to match the respective declared task arguments by size
- o Concatenations as inout/output parameters to tasks and functions are not supported

4. A beta-version of a Verilog pre-processor (vpp) is included in \$V2V\_HOME/bin. This preprocessor is built using the GNU gcc. 'vpp' fully supports `defines, `includes, and `ifdefs/ifndefs. Usage is vpp input\_file [output\_file]. If no output file is specified, output goes to stdout.

Suggested usage:

vpp input\_f ile.v temporary\_f ile.v
v2v temporary\_f ile.v temporary\_f ile.hdl [v2v switches]

- 5. Instance names of Verilog primitive gates are preserved as the equivalent assignments' labels.
- 1. TERNARY functions in functions\* .vhd packages were modified to comport with the behavior of the ? operator for X and Z values of the conditional expression, as defined in Verilog LRM.
- Support for translation to VHDL std\_ulogic types was removed. Now, only std\_logic types are supported.
- 3. Support for ranges in parameter declarations was added.
- 4. A switch Preserve\_order to keep the order of concurrent statements the same as it was in the input Verilog file was added.

# **Chapter 9: VHDL2Verilog Translation**

BugHunter Pro can also act as a graphical interface for SynaptiCAD's V2V code translators. To use the features in this chapter you will need a license for VHDL2Verilog in addition to your BugHunter Pro license. The translator can also be run from the command line, but the graphical interface makes it a lot easier to setup the options and see the results.

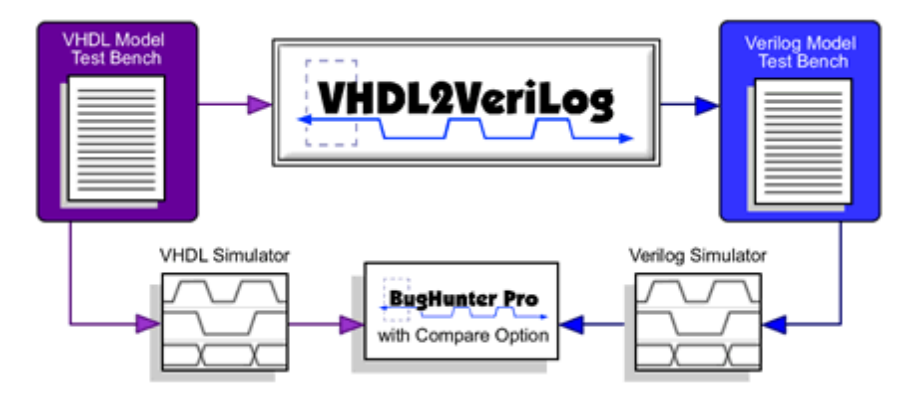

VHDL2Verilog translates hierarchical IEEE Standard 1076-87 and 93 VHDL to Verilog HDL. It translates all structural VHDL constructs, as well as a large subset of RTL VHDL constructs. Verilog that is created by VHDL2Verilog is functionally equivalent to input VHDL, and because of one-to-one mapping of VHDL to Verilog, is easy to understand. Syntax and semantic checking of the VHDL input is also performed during translation and output Verilog is compatible with any Verilog-XL compatible simulator.

VHDL2Verilog is a valuable design reuse tool because it preserves the level of abstraction during translation. There is a one-to-one mapping of constructs in most cases. Because the abstraction level is preserved, Verilog can remain technology independent in cases where the input is behavioral or RTL.

VHDL2Verilog can:

- be useful to designers working in a VHDL/Verilog environment,
- be integrated into Verilog-only based tools,
- provide library translation (VHDL library => Verilog library) capability, and
- automate the model generation procedure.

VHDL2Verilog can be obtained with an object-oriented Software Procedural Interface (SPI) to access the output HDL, and is currently available on Linux and Windows platform.

# 9.1 Graphical Interface for Translation

If you have purchased BugHunter Pro or VeriLogger Extreme along with the VHDL2Verilog translator, you can use BugHunter as a graphical interface to the command line translator. BugHunter makes it easy to run the translator, fix errors in both the generated and the original code, verify the translated code with a simulator, and create language-independent test bench code to help test the translated code and compare its functionality against the original code. If you are running VHDL2Verilog from the command line, use the options in <u>Section 9.2: VHDL2Verilog Translation Options</u> [126] to control the translator.

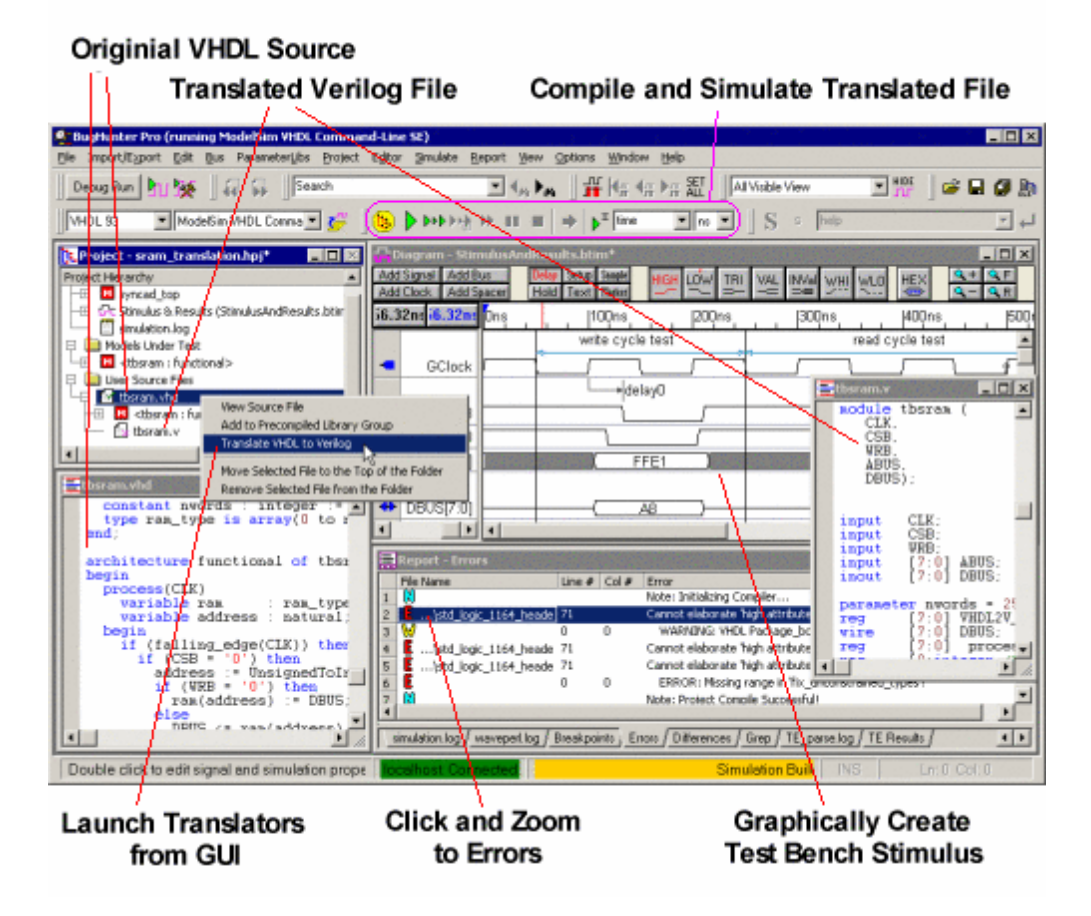

#### Using BugHunter Pro's Graphical Interface

BugHunter Pro stores the translation options and list of files using a Project file (\*.hpj). Before starting a translation, create a project and add in the files to be translated.

- Open a project or create a new one using the Project > New Project menu option as discussed in <u>Step 3: Create a Project</u> 92.
- Add source code files to the project by right clicking on the User Source Files folder in the Project Window and choosing either Add or Copy Files to Source File Folder menus to open a file dialog as discussed in <u>Step 4: Add Source Files to the Project</u> 15.
- Set the translation options by choosing Project > Translate VHDL to Verilog menu. This
  opens the translate options dialog. If you press the Translate button in this dialog, all the HDL
  source files in the project will be translated.

| puons                                 | Descriptions                                                                  |
|---------------------------------------|-------------------------------------------------------------------------------|
|                                       |                                                                               |
|                                       |                                                                               |
|                                       | Toggle Options                                                                |
| ailable V2V Options:                  |                                                                               |
| ptions                                | Descriptions                                                                  |
| Replace [-r]                          | Replace the existing output_file with the new output_file; default is to back |
| ilent [-s]                            | Suppress printing out of messages indicating translator actions               |
| Vo_Comments [-nc]                     | Suppress extraction of comments from input HDL file                           |
| )ebug [-d]                            | Prints debug messages from the tool                                           |
| 1ore V2V Options: —<br>-f Read comman | id line arguments from file                                                   |
| -I Logs translato                     | r message into file                                                           |
| -fm Read these fu                     | unction mapping files                                                         |
| -ts Set the Verilog                   | g 'timescale                                                                  |
| -np Suppress tran                     | Islation of these packages                                                    |

- VHDL2Verilog provides several options that allow you to tailor the operation of the tool. To enable an option, select it in the Available V2V Options list and then click the Toggle Options button in the middle to move it to the Enabled V2V Options list at the top of the screen.
- To translate a single source file in your project, right click on one of the source files and choose a **Translate** function from the context menu. The options set in the previous step will be used to translate the file. We generally recommend translating one file at a time.

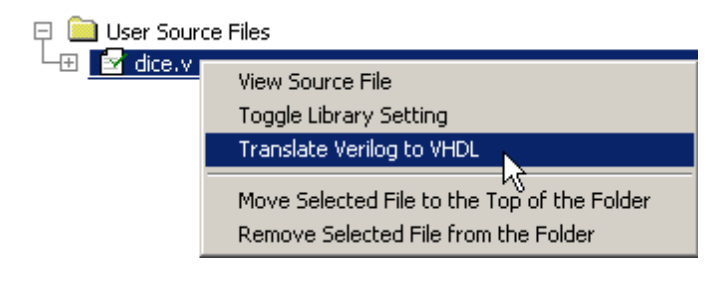

Copyright © 2011, SynaptiCAD Sales, Inc.

• The translated file will appear underneath the original file. Double click on either file to view the source code it contains.

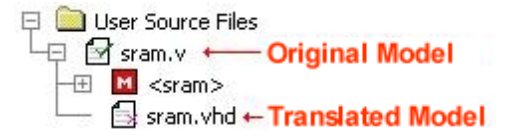

#### Fix errors in the original model code:

Once a new file is generated, there may be translation errors because the mapping between languages is not a perfect match. Errors found in the generation file will be listed in the simulation log tab of the Report window. Double clicking on an error will open the original code in an editor window so that you can quickly work through those errors.

When there is a decision that the translator could not resolve, the translator will often leave some placeholder code in the generated code. The intention of the placeholder code is to create a compile error if you try to simulate the translated code before fixing the problem and to also give you a hint as to what needs to be added at that particular point.

Below is an example where the translator could not find the definition for the **'high** attribute so it inserted some placeholder code and reported an error.

#### **Original VHDL code**

subtype natural is integer range 0 to integer'high; variable address : natural;

#### Translated Verilog with Placeholder error "integer /\* ignored attribute: 'high \*/"

reg [0:integer /\* ignored attribute: 'high \*/] process\_1\_address;

The solution here would be to select the desired bit size for your Verilog representation of the address signal and manually modify the generated code. For example:

reg [0:15] process\_1\_address;

#### Verify the translation with a simulator

BugHunter can also act as a graphical debugger for your own simulators. First you will need to set up BugHunter to work with your simulators by using the **Options > Simulator / Compiler Settings** to open a dialog and fill out the simulator information. See <u>Chapter 1: Getting Started with BugHunter</u> 7 for information on setting up an external simulator.

Next, you can simulate using the Build and Run buttons. The compiler that runs will be determined by the settings in the Test Bench Language and Simulator dropdown boxes on the main button bar. See <u>Chapter 2: Simulation and Debugging Functions</u> [22] for more information.

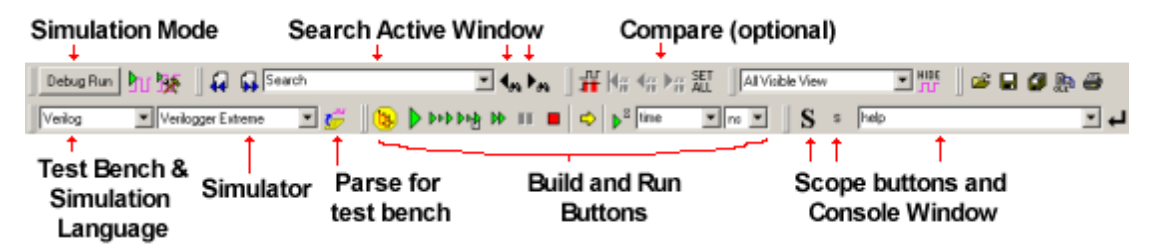

#### Create language-independent test bench code

BugHunter Pro can also take simulation results from one language and create a testbench with the other language. See <u>Chapter 3: Waveforms and Test Bench Generation</u> [43] for more information on drawing and managing test benches.

# 9.2 VHDL2Verilog Translation Options

If you are using the command line version of the translator, you can control the translator by adding command line arguments after listing the file(s) to be translated:

where option can be one or all of

[-File {file\_name}] [-Replace] [-Silent] [-No\_Comments] [-Debug]

[-No\_Default\_defines] [-No\_Package\_translation {package\_file\_names}]

[No\_Component\_Check] [-Include\_Package\_files] [-Function\_Map {files}]

[-lgnore\_Subprogram\_Calls] [-Translate\_Subprogram\_Bodies]

[Preserve\_Generate] [Support\_Multi-dimensional array] [Ignore\_Integer\_Range]

[Support\_Directives] [-Force\_Lower\_Case] [-Time\_Scale {time}]

[-Log {logfile\_name}] [-SYNTHesis] [-87] [-No\_header] [-No\_timescale]

#### Translation Option Summary

#### -File {file\_name} [-f {file\_name}]:

Read command line arguments from the specified file

#### -Replace [-r]:

Replace the existing output\_file with the new output\_file ; default is to backup the output\_file to <output\_file\_name>.old

#### -Silent [-s]:

Suppress printing out of messages indicating translator actions

#### -No\_Comments [-nc]:

Supress extraction of comments from input HDL file

#### -Debug [-d]:

Prints debug messages from the tool

#### -No\_Default\_defines [-nd]:

Verilog define directives for TRUE and FALSE are present in all output files; use of this switch suppresses printing of default defines

#### -No\_Package\_translation {package\_names} [-np {package\_names}]:

Packages with <package\_name> or having <package\_name> as prefix are not translated; this can be used to suppress translation of specific packages.

#### -No\_Component\_Check [-ncc]:

Translation will proceed even if some component definitions or entity declarations are missing; this can be used to force translation of individual components without all its components; the translation result might not compile because of the absence of its component. This option is especially useful when translating files that reference encrypted IP components for which definitions are not available.

#### -Include\_Package\_files [-ip]:

Use of this switch will direct the translator to write the translation of packages into files

'<package\_name>\_package.verilog' and '<package\_name>\_modules.verilog'; default is to include them in the output file

#### -Function\_Map {files} [-fm {files}]:

Load one or more function map files that describe how to map functions and procedures to their Verilog counterparts. For details on creating and using function map files, see <u>Chapter</u> 9.4 Mapping Functions and Procedures 129.

#### -Ignore\_Subprogram\_Calls [-isc]:

Do not translate the headers of function and procedure calls.

#### -Translate\_Subprogram\_Bodies [-tsb]:

Translate the bodies of functions and procedures into a separate file (overrides the -isc switch). By default, subprogram bodies will not be translated. Translation is done on unconditional basis: output is not guaranteed to work.

#### -Preserve\_Generate [-pg]:

Preserve generate statement. Generate Statements will not be elaborated if the concurrent body contains only concurrent assignments

#### -Support\_Multi-dimensional\_array [-sm]:

Bit-wise access of multi-dimensional array will be translated. Additional signals or subprograms may be created for translating multi-dimensional arrays

#### -Ignore\_Integer\_Range [-iir]:

Ignore the integer range and translate VHDL integers to 32 bit Verilog integers

#### -Support\_Directives [-sdi]:

Support translation directives. This disables and enables translation of code between the following directives: translate\_off/translate\_on, synopsys translate\_on/ synopsys\_translate\_off, pragma\_translate\_on/pragma translate\_off, synthesis\_translate\_on/ synthesis translate\_off, and ambit\_translate\_on/ambit translate\_off.

#### -Force\_Lower\_Case [-flc]:

Changes all identifiers to lower case

#### -Time\_Scale {timescale} [-ts {timescale}]:

Set the Verilog 'timescale

#### -Log {logfile\_name} [-l {logfile\_name}]:

Logs translator messages into file <logfile\_name>; default log file is 'vhdl2v.log'

#### -SYNTHesis [-synth]:

Produces synthesizable code; presently restricted to suppressing initial statements and using '==' Verilog operators instead of '===' operators

#### -87 [-87]:

Disable support for VHDL-93; enable VHDL-87 support instead.

#### -No\_header [-nh]

Do not print ASC header in the output file.

#### -No\_timescale [-nt]

Do not print timescale directive in the output file. Default is OFF(timescale is printed in the

output file).

#### -Save\_Parenthesis [-sp]

Inserts parenthesis in expressions to prevent confusions about precedence of operators.

#### -Blocking [-bl]

Use blocking assignments in all combinational procedural blocks

#### -Force\_If\_Generate [-fig]

Force translation of 'if\_generate' statement even when the 'if' condition evaluates to false. The result may not be equivalent to the input when this option is set. Manual editing of the translation result may be necessary."

## 9.3 Mapping VHDL packages to file locations

#### Translating files that reference VHDL packages

You must specify the location of packages being used by the input VHDL file. By default, VHDL2Verilog looks in the current working directory for the filename <package\_name>.vhd, and if the file is not found there, in \$SYNCAD\_HOME/v2v/lib/<package\_name>.vhd.

However, the user can create a file vhdl2v.map in the current directory, and specify the mapping of VHDL packages to the physical file location. The vhdl2.v file can be manually created or automatically created with the mapmaker utility.

#### Manually mapping packages to package files with vhdl2v.map file

vhdl2v.map is an ASCII file with format as shown below:

// mbia is a semucrat

| // IIIIS IS a COUL | lienc                                                   |
|--------------------|---------------------------------------------------------|
| // Package name    | Name of file containing package                         |
| functions          | <pre>\$SYNCAD_HOME/v2v/lib/functions_header.vhd</pre>   |
| numeric_std        | <pre>\$SYNCAD_HOME/v2v/lib/numeric_std_header.vhd</pre> |
| my_package         | mine.vhd                                                |
| bscmp              | ibuf_pack.hdl                                           |

'//' or `#' as the first character(s) of a line denotes a comment. Everything following the comment will be ignored. A mapping line should contain two fields. The first field is the package name exactly as used in the VHDL file, and the second field is the complete path to the physical location of the VHDL file containing that particular package.

The delimiter between the two fields can be a space, tab or a combination of the above. Previously defined environment variables can be used to specify pathnames.

A default map file can be found in the \$SYNCAD\_HOME/v2v/lib directory. Usually, the user would copy this default map file to the current directory and modify it as necessary.

On NT the following syntax is valid as well (i.e using %% for variables and \ instead of / for hierarchical separators):

functions %SYNCAD\_HOME%\v2v\lib\functions\_header.vhd

#### Using Mapmaker Tool to automatically generate a vhdl2v.map file

VHDLI2Verilog comes with an automated tool, mapmaker, to help you quickly create map files. At a command prompt, run mapmaker with the list of your source files, and it will generate a **vhdI2v.map** file in the current directory which contains mappings for all of the packages in those source files, plus the default mappings. You can also manually add additional mappings to the map file created by mapmaker.

#### Syntax:

mapmaker.exe {-d pathname} <list\_of\_VHDL\_files>

#### Arguments:

The '-d' option is used to specify the output directory for the 'vhdl2v.map' file.

The list of VHDL files is scanned for packages. If a package is found, an entry is made in the 'vhdl2v.map' file.

NOTE: VHDL-87 files need to be preceded by the '-87' switch (VHDL-93 is default).

NOTE: VHDL-93 files need to be preceded by the '-93' switch if '-87' switch was used previously on that line.

# 9.4 Mapping Functions and Procedures

#### Function Mapping and Translation

VHDL2Verilog allows users to direct how it should process subprograms present in VHDL input files using function map files (\*.fm files). Function map files are loading using the following command line syntax:

-fm file1 file2 ...

If any function map file is not found in the current directory, VHDL2Verilog will look in the % SYNCAD\_HOME%/v2v/lib directory.

Function map files can be used to suppress printing of type conversion function calls widely used in VHDL. Most of the type conversions are not needed in Verilog, and VHDL2Verilog can read in one or more user-supplied function map files, and utilize information therein to create optimized Verilog output.

In addition, a function map file can be used to specify a replacement string that will replace all occurrences of a function in the VHDL input. Each function can have its own string. It is assumed that the object specified by the replacement string exists.

#### Mapping Functions Existing in VHDL Packages

Typically, subprograms are encapsulated in VHDL packages. An example of such a package is the IEEE Standard STD\_LOGIC\_1164 package. Information about mapping of functions declared inside packages is supplied via the function mapping file. The function mapping file is an ASCII file with format as shown below:

```
// Comments and empty lines are ignored
// Each entry in the file should have 5 fields
// 1
        2
                       3
                                         4
                                                   5
                       Function
                                       Argument Action
// Library Package
   IEEE std_logic_1164 To_bit
                                                  ignore
                                         1
   IEEE std_logic_1164 To_StdULogicVector 1
   IEEE standard
                       now
                                         $time
                                                 replace
```

#### The fields are:

- 1. Library :
  - SYNTAX: identifier
  - This field states the library.

2. Package :

• SYNTAX: identifier

- This field states the package name; if the file in which the package resides is not <package name>.vhd, the mapping of package name to file needs to be specified in the 'vhdl2v.map' file.
- 3. Function :
  - SYNTAX: identifier
  - This is the name of the function that needs to be ignored or replaced.
- 4. Argument :
  - SYNTAX: integer\_number | string | "-"
  - The argument can be any character or character string. Based on the Action field entry (Field 5), the character string is interpreted as an integer (Action entry is "ignore" or "-") or a character string (Action entry is "replace").
  - If the argument is interpreted as an integer, this denotes the function parameter that needs to be printed in the output Verilog. The parameter to be printed is specified by giving the argument number. If this field contains '-', the argument defaults to '1'. It is an error if the function does not have the argument specified.
  - If the argument is interpreted as a string, this string will replace ALL occurrences of the function in the output Verilog.
- 5. Action :
  - SYNTAX: "ignore" | "replace" | "change" | "-"
  - VHDL2Verilog will ignore the function, and print only the specified argument in the output file if the entry is ``ignore" or ``-". If the entry is ``replace", the specified string will replace all occurrences of the function and drop all the arguments. If the entry is ``change", the specified string will replace all occurrences of the function and keep all the arguments.

#### **Default Function Map Files**

Function map files for popular packages are available in the software distribution in the % SYNCAD\_HOME%/v2v/lib directory and loaded by default when the translator is run. These files are not loaded by default when a user-specified function map file is passed on the command line using the -fm option, but they can still be loaded by adding them to the command line arguments.

#### Mapping Functions in VHDL Input

Functions not declared in packages can be mapped by attaching VHDL2Verilog specific attributes in the architecture of the input VHDL source file. The two attributes and attribute specification that need to be defined in an architecture block declaration are as follows:

For printing a specified argument, use:

```
attribute vhdl2v_function_action : string;
attribute vhdl2v_function_argument : integer;
attribute vhdl2v_function_action of function_name : function is "ignore";
attribute vhdl2v_function_argument of function_name : function is 1;
```

In the above case, VHDL2Verilog will ignore the printing of the function name, and only print the 1st argument of the function call.

For replacing a specific function, use:

```
attribute vhdl2v_function_action : string;
attribute vhdl2v_function_argument : string;
attribute vhdl2v_function_action of function_name : function is "replace";
attribute vhdl2v_function_argument of function_name : function is "whatever";
```

In the above case, string ``whatever" will replace all occurrences of functions\_name.

# 9.5 Translating Functions and Procedures

Functions (and procedure calls) can be translated (as opposed to being mapped) with the -tsb switch. Package bodies are not translated, so function declarations and bodies must be moved into an architecture for the tool to automatically translate them.

Subprograms that get called will be translated in the following manner:

```
FUNCTION foo (vec : std_logic_vector(7 DOWNTO 0)) return BOOLEAN; ...
```

If the above function is called in an architecture that is being translated, VHDL2Verilog will also create a file that contains the following Verilog code:

```
function foo;
input [ 7:0] vec;
begin
//
// *** INSERT THE TRANSLATED BODY HERE ***
//
end endfunction
```

If the body of the subprogram was available to the translator (e.g. in a PACKAGE BODY), the local signals, variables, constants, and local types will be translated as well.

### 9.6 D-FlipFlop Mapping

The translation of DFF-equivalent processes is restricted to a few templates.

NOTE: edges can be rising or falling; for example purposes, the rising edge has been chosen.

The main templates are:

. . .

 An equivalent PROCESS in Verilog will be created if the first or last statement in the PROCESS sequential body is found to match the WAIT statements below. The process should have NO sensitivity signals.

```
process
begin
  - one of the following wait statements:
  wait until rising_edge(clk);
  wait until (clk'event AND clk'last_value = '0');
  wait until (clk'event AND clk'last_value = '0' AND clk = '1');
  wait until (NOT clk'STABLE AND clk'last_value = '0');
  wait until (NOT clk'STABLE AND clk'last_value = '0' AND clk = '1');
  wait until (NOT clk'STABLE AND clk'last_value = '0' AND clk = '1');
  wait until (NOT clk'STABLE AND clk = '1');
   -- can be any legal VHDL construct in the sequential body
end process;
  For all these cases, output Verilog is:
   always @(posedge clk) begin
   // Verilog statement end
```

```
Copyright © 2011, SynaptiCAD Sales, Inc.
```

 If the process has two sensitivity signals, and one sensitivity signal corresponds to asynchronous reset, and one to clock, and there is ONLY one IF-ELS IF-END-IF statement in the PROCESS sequential body, an equivalent Verilog process is created as follows:

```
process (reset, clk)
begin

if reset = '1' then q <= '0';
	-- one of the following elsif expressions:
	elsif rising_edge(clk) then
	elsif (clk'event AND clk'last_value = '0') then
	elsif (clk'event AND clk = '1') then
	elsif (NOT clk'STABLE AND clk'last_value = '0' AND clk = '1')
then
	elsif (NOT clk'STABLE AND clk'last_value = '0') then
	elsif (NOT clk'STABLE AND clk'last_value = '0') then
	elsif (NOT clk'STABLE AND clk'last_value = '0') then
	elsif (NOT clk'STABLE AND clk'last_value = '0') then
	elsif (NOT clk'STABLE AND clk'last_value = '0') then
	elsif (NOT clk'STABLE AND clk = '1') then
	elsif (NOT clk'STABLE AND clk = '1') then
	elsif (NOT clk'STABLE AND clk = '1') then
	elsif (NOT clk'STABLE AND clk = '1') then
	end if;
end process;
</pre>
```

#### Output Verilog is:

```
always @(posedge clk or posedge reset)
begin
    if (reset == 1'b 1)
        q <= 'b 0
    else
        q <= d;
    end</pre>
```

 If the process has one sensitivity signal corresponding to clock and there is ONLY one IF-ELSIF-END-IF statement in the PROCESS sequential body, the PROCESS is mapped to an equivalent process in Verilog.

```
process (clk)
begin
  -- one of the following if expressions:
    if rising _edge(clk) then
    if (clk'event AND clk'last_value = '0') then
    if (clk'event AND clk'last_value = '0' AND clk = '1') then
    if (clk'event AND clk = '1') then
    if (NOT clk'STABLE AND clk'last_value = '0') then
    if (NOT clk'STABLE AND clk'last_value = '0' AND clk = '1') then
    if (NOT clk'STABLE AND clk = '1') then
    if (NOT clk'STABLE AND clk = '1') then
    if (NOT clk'STABLE AND clk = '1') then
    if (NOT clk'STABLE AND clk = '1') then
    if end if;
end process;
```

Output Verilog is:

```
always @(posedge clk)
  begin
    q <= d;
end</pre>
```

NOTE: All the above templates are also supported for Verilog negedge expressions (the 'clk' value being '0' instead of '1')

# 9.7 Importing (parts of) Verilog files

Tool-specific attributes can be defined in the VHDL entity declaration to import preexisting Verilog files. Currently, the framework of attributes provides support for full Verilog module import.

To import Verilog files in VHDL2Verilog, the user can define the attribute

VHDL2V\_MODULE in the entity declaration. The type mark of this attribute needs to be of type STRING. Next, the attribute needs to be specified in the entity declaration. The expression in the attribute specification should also be a string. The pre-defined format of the string is explained below. Optional parts of the string in attribute specification are in italics.

( <file\_to\_read\_from> ) (<begin\_line>, <end\_line>)

Spaces are ignored. It is an error to define multiple VHDL2V\_MODULE attribute specifications. If begin and end line numbers for the file are not specified, the whole file is imported. If begin and end line numbers are specified, the line(s) starting from the specified begin line number till the end line number are read in.

For example, consider the following attribute definition and specification:

```
LIBRARY ieee;
USE ieee.std_logic_1164. all;
ENTITY aha IS
PORT (SIGNAL s : OUT std_logic;
SIGNAL co : OUT std_logic;
SIGNAL a : IN std_logic;
SIGNAL b : IN std_logic;
SIGNAL c : IN std_logic);
attribute vhdl2v_module : string;
attribute vhdl2v_module of aha : entity is
"(/home/users/foo/verilog/demo.v) (1,20) ";
END aha;
```

In the above example, because of the specification of attribute VHDL2V\_MODULE, VHDL2Verilog will paste line 1 to 20 of file /home/users/foo/verilog/demo.v in the output file, instead of translating the given ENTITY and ARCHITECTURE description of aha to Verilog.

**NOTE**: No sematic, syntax or error checking is performed on the imported file. The same version that exists on disk is pasted in the output file.

# 9.8 Reserved Verilog Keywords

The following words are reserved in VHDL2Verilog and cannot be used in any of the input files. If one or more of the words below does occur, an error is flagged. The simplest method of working around use of a Verilog reserved keyword is to globally replace the word in the input VHDL source code and rerun the translation on the modified code.

```
always assign
buf bufif 0 bufif 1
casex casez cmos
deassign default defparam disable
edge else end endattribute endcase endmodule
endfunction endprimitive endspecify endtable endtask event
force forever fork function
highz0 highz1
initial inout input
join
```

```
large
macromodule medium module
negedge nmos notif0 notif1
output
parameter pmos posedge primitive pull0 pull1 pullup pulldown
rcmos reg release repeat rnmos rpmos rtran rtranif 0 rtranif 1
scalared small specify specparam strength strong0 strong1
supply0 supply1
table task tran tranif0 tranif1 tri tri0 tri1
triand trior trireg vectored
wand weak0 weak1 while wire wor
```

## 9.9 Frequently Asked questions VHDL2Verilog

What if I have a question that isn't answered on this page?

If you run into a problem that does not have a solution on this page please send the following information, if available, to sales@syncad.com:

- A detailed description of the problem, including under what circumstances the problem occu red, what version of the product you are using and on what platform you are using it.
- The log file: vhdl2v.log or v2v.log.
- The error message: cut and save the screen mesage to a file and attach it to your e-mail.
- The command line
- · The input and output files

We will begin investigating the problem immediately, and respond to you as quickly as possible.

#### What does the -ssc switch do?

-ssc means Support Subprogram Call. It causes the translator to translate subprogram calls in the header only. You will see a verilog header in the <package\_name>\_package.verilog file, but no subprogram body. This is for the situations where some special functions are desired to be translated manually.

# I cannot find the std\_logic\_misc or std\_logic\_signed packages in your library. Do you provide it?

ASC does not provide these packages. You can find them in many simulators, but some of the packages use v2v 's reserved words. The best way to work this out is to tailor the standard packages to your need. In most cases you only need a small part of the functions in the packages. You copy the standard package file to your own directory, delete the functions you do not need, and save it as your own file. Put this file name in the vhdl2v.map file instead of the standard package then do the translation. Even if the translator complains about the reserved words in the package, you can easily fix it because it is very small.

#### What does the -ssb switch do?

SSB stands for Support Subprogram Body. -ssb is an extension of -ssc. The translator translates the subprogram bodies as well as the headers. In this case, the whole package will be read in by the Translator even though only one or two functions in the package are used.

# Does the tool append new information to <package\_name>\_package.verilog every time a new design file is converted, or is the existing package data in <package\_name>\_package.verilog overwritten with new data from the most recently converted file?

The new <package\_name>\_package.verilog will overwrite the old one, because each <package>.

verilog is exclusively for the <output>.verilog file. The package is embedded to the <output>.verilog by an 'include statement.

# Does the tool support the user naming the output file for converted packages to something other than the default ckage\_name>\_package.verilog?

The tool cannot change the package name, but you can. Just rename the package file (or even edit it as you like), and change the corresponding name in the 'include statement in the <output>.verilog.

#### What should I do if I receive a Construct not supported warning message?

This warning message means that in your code you have used constructs that ASC's Translator does not support at present time. This is because VHDL and Verilog cover different levels of abstraction, and some constructs in one do not have matching constructs in the other. In other words, "translatable" VHDL/Verilog is only a subset of standard VHDL/Verilog. Not all the constructs can be automatically translated. The tool will leave a comment in the place of the unsupported constructs in the output file to remind user to hand translate them. The major unsupported constructs are

- generics without a default value
- · signal assignments with multiple waveforms
- · unconstraint types and their attributes
- multidimensional accesses
- access type
- concurrent procedure calls
- TEXTIO procedures and functions

For a detailed list of unsupported constructs in VHDL and Verilog, please refer to the manual bundled with the software package.

#### What do the WARNINGs mean? Can I ignore them?

The warning messages mean that the resultant translation may or may not be correct. The warning messages remind you to check those lines of the translation to make sure they are correct. If you are sure, just ignore the warnings. If not, run the translation through a simulator to see if it complains about the indicated lines.

#### I received an error message during translation that I used a reserved word in my code. What does it mean?

ASC's translator has a list of reserved words, such as "input" "output" "mod", etc, that can not be used as identifiers. The solution is to globally search and replace the reserved words you used with other names. A list of reserved words can be found in the Table of Reserved Words and in the release notes.

#### What is function mapping?

The primary purpose of the function mapping file is to direct VHDL2Verilog on how it should process FUNCTIONs present in input VHDL.

It can be used to suppress printing of type conversion function calls widely used in VHDL. Most of the type conversions are not needed in Verilog, and VHDL2Verilog can read in a user-supplied function mapping file(s), and utilize information therein to create optimized Verilog output.

In addition, a function map file can be used to specify a replacement string that will replace all occurences of a function in the VHDL input. Each function can have its own string. It is

assumed that the object specified by the replacement string exists.

#### How do I use function mapping files to direct the translation of a function?

When you translate a VHDL file, you can ignore VHDL functions or replace VHDL functions with the ones you specified. A function mapping file will tell the translator what functions should be ignored, or what functions should be replace. You can modify the function mapping file according to your requirements. When you perform the translation, add an option -fm mapping\_file\_name to the end of the command line.

For detailed information of using function mapping file, please refer to User's Manual.

#### **General Questions**

# What if some of my comments are missing or misplaced in the translated version of my code?

We realize that our translators do not always preserve comments perfectly. This is because the translation is not line-by-line, so it can be difficult to place the comment strings in the resultant code. For example, the concurrent assignments in VHDL may be translated to Verilog in different order, so the translator may not be smart enough to decide if the comment should go with the first statement or the second one. Besides different syntax of VHDL and Verilog statements make it difficult for the tool to associate comments properly with the line before or after the comment.

The aim of the translator is to translate code from one HDL to the functional equivalent of the other (same simulation and synthesis results). The current version has an option to suppress all comments, which will solve your problem if the misplaced comments are merely an annoyance.

In the latest release several enhancements have been made to keep comments in place. We will keep working on the issue and users will see the further improvement gradually.

## 9.10 Recommended Modeling Style VHDL

#### VHDL Supported and Unsupported Constructs

The following is a comprehensive list of VHDL constructs translated by VHDL2Verilog.

#### **Entity Declaration**

- Design with a single entity with architecture
- Entity ports: IN , OUT , INOUT , BUFFER , LINKAGE
- Interface element types:
  - BOOLEAN
  - BIT
  - BIT\_VECTOR
  - STD\_ULOGIC
  - STD\_LOGIC
  - STD\_ULOGIC\_VECTOR
  - STD\_LOGIC\_VECTOR
  - INTEGER

Not supported:

- Interface element types:
  - CHARACTER
  - STRING
  - REAL
- Design with no architecture
- Entity statements

#### **Architecture Declaration**

Supported:

- Multiple architectures for single entity declaration
- (Simple) Configuration declaration

Not supported:

- Design with an architecture and no entity
- Configuration specification

#### **Packages and Package Bodies**

Supported:

- Signal, Variable, Constant declaration
- Type declaration
- Subtype declaration
- Enumerated type declaration
- Component declaration
- Subprogram declaration
- Subprogram body (requires additional manual translation)

NOTE: Packages are translated only when used in a design!

#### **Data Types**

- Signals/Variables/Constants of BASE subtype:
  - integer
  - real
  - bit
  - bit\_vector
  - std\_{u}logic
  - std\_{u}logic\_vector
  - character
  - string
  - alias declarations
- Signal/Variable initialization

- to bit
- to vector
- to hex
- Subtype declarations with range constraint

Limited Support: 2D arrays of supported types

- 1D arrays of supported types equivalent to arrays of bits up to 2D
- NOTE: for the above two cases, array types have to be CONSTRAINED.
- Enumerated type declaration
  - Signal of enumerated type (state variable) translated to reg
- Enumerated types declared in a:
  - Package
  - Architecture
  - Block
  - Process
- Time types
- · Record types
- Based literals (only base 2, 8, 10, 16)

Not supported:

- Unconstrained types
- Files

#### Generics

Supported:

- Generics of base type as described in Data Types with default expression
  - integer
  - real
  - bit
  - bit\_vector
  - std\_{u}logic
  - std\_{u}logic\_vector
  - TIME

Not supported:

· Generics without default expression

#### Expressions

Supported:

- Expressions using signal and variables of types described in Data Types.
- Expressions with all VHDL supported operators:

• +, -, &

- AND, OR, XOR, NAND, NOR, XNOR (93)
- unary + and -
- \*
- /
- MOD
- =, /=, <, >, <=, >=
- SLL, SRL
- \*\* (power) operator (Only when used in a GENERATE statement)
- · Qualified expressions
- Type conversions
- Function calls
- Aggregate primaries in an expression

Not supported:

- \* \* (power) operator (Except in generates)
- Allocator primaries

#### **Sequential Statements**

Supported:

- Wait statement (only in a process sequential body)
- · Signal assignment
  - with INERTIAL delay
  - with TRANSPORT delay
  - NULL assignment
- Variable assignment
- Assignment to an aggregate
- If statement
- · Case statement
- Loop statement (FOR WHILE)
- Null statement
- ASSERT statement
- Procedure call statement

Not supported:

- REPORT statement
- NEXT statement
- EXIT statement
- RETURN statement

#### **Concurrent Statements**

- · Block statements
- Process statements
- Conditional signal assignments
- Selected signal assignments
- · Component instantiation statements
- Generate statements

Not supported:

- Concurrent procedure calls
- Concurrent assertion statements
- Guarded signal assignments

#### Block statements

Supported:

- Declarative part:
  - Type declaration
  - Subtype declaration
  - Constant declaration
  - Signal declaration
  - File declaration
  - Component declaration
  - Use clause (package)
- Statement part
  - nested Blocks
  - Process
  - Concurrent assignment
  - Component instantiation
  - Generate

Not supported:

- Ports and port maps
- Generics and generic maps
- · Guard expressions

#### **Process Statement**

- Process variable declaration
- · Process with sensitivity list
- Process without sensitivity list
- · Process with a WAIT as the first or last sequential statement
- · Process with an infinite wait at the end of a sequential body

- Process with a WAIT UNTIL at any place in the sequential body
- Edge-sensitive processes equivalent to Dffs
  - Dffs with/without reset
  - rising/falling\_edge function
  - 'EVENT attribute
  - 'STABLE attribute

#### **Concurrent Signal Assignments**

Supported:

- Concurrent assignment with delay
- Concurrent assignment to an aggregate
- Concurrent assignment to a target with simple expressions in the range NOTE: in Verilog, the expressions have to be CONSTANT
- Conditional assignment
- Selected signal assignment

Not supported:

• Multiple waveform elements in a concurrent signal assignment

#### **Component Instantiations**

Supported:

- Generic Maps
  - Generic mapping by ordered list
  - · Generic mapping by using formals and actuals
- · Port Maps
  - Port mapping by ordered list
  - Port mapping by using formals and actuals
  - · Port aspect of component declaration different from the entity
  - Scalar and vector OPENs
  - 2D arrays as ports
- · Instantiation of components residing in the same file
- Instantiation of components residing in a package

#### **Generate Statement**

- IF generate
- FOR loop generate
- Nested generates (FOR/IF)
- Identical labels in generate block and in block enclosing generate
- · Component instantiations in generates
- Concurrent assignments in generates

• Processes in generates: regular, edge-sensitive (DFF-style)

Not supported:

- Declarations local to generate (block declarative items)
- · Generates with loop parameters dependent on generics

#### Predefined Language Environment

Supported:

- NOW function
- Time type
- 'RANGE, 'LENGTH, 'LEFT, 'RIGHT, 'LOW, 'HIGH, 'EVENT, 'STABLE, 'LAST EVENT attributes

Not supported:

- Other attributes
- TextIO

# 9.11 VHDL2Verliog Known Issues

Known issues with VHDL2Verilog

#### 1. DR 550

 Description: Overloaded VHDL functions cannot be discerned during function mapping. The problem comes about due to the fact that the function mapping takes into account only the name of the function.

#### 15. DR 583

• Description: In a design that uses packages, the comment header from the package file frequently gets printed in the main output file instead. No known workaround exists.

#### 16. DR 621

- Description: Real Delay values are translated into exponential values.
- Workaround: Manually change the delay values to reals again. For example: # (1. 90000 0e+0 0) can be changed to #1. 9.

#### 17. DR 720

- Description: In entities with generates parameterized by generics, the generates are elaborated only for the default value of the generic(s). Hence, if the entity is instantiated with a generic value other than the default, the translation will not be correct. NOTE: this problem applies ONLY to the entities with generates.
- Workaround: Replicate the problematic entity so that there is a separate entity declaration for each used value of the generic.

#### 18. DR 724

- Description: If different default values for a generic are specified in the entity and component declarations, vhdl2v takes the one in the entity, whereas it should take the one in the component declaration.
- Workaround: Make sure that the entity declaration uses the proper default value of the generic.

#### 19. DR 788

• Description: An aggregate constant is translated to a concatenation. Example:

```
TYPE WSizeTableType IS
ARRAY(INTEGER RANGE 1 TO 13) OF INTEGER;
CONSTANT TcWSizeTable: WSizeTableType :=
(7, 9, 11, 13, 15, 17, 19, 21, 23, 25,
27, 29, 31);
```

translates to:

 Workaround: No easy workaround known. One has to manually change the Verilog output according to the design intent.

#### 20. DR 848

 Description: Based numbers and octal and hex bitstrings in OTHERS are not correctly translated. Example:

· Workaround: Use bit string literals in aggregates with OTHERS

#### 21. DR 765

- Description: No support for GUARD expressions. The GUARD expression, if present in the block declaration, has special meaning in the case of VHDL guarded conditional signal assignments.
- Workaround: The conditional signal assignment is equivalent to a VHDL signal assignment if the GUARD expression evaluates to true. Consider:

```
ARCHITECTURE ... BEGIN
test : BLOCK (reset != '1') IS BEGIN
a <= GUARDED '1'; END BLOCK;
END ARCHITECTURE;
is the same as
ARCHITECTURE ... BEGIN
PROCESS(reset)
BEGIN
if (reset != '1') THEN a <= '1';
end if;
END PROCESS;
```

#### 22. BZ 19: Issue with translation of state machines

• Description: In the the .vhd file there are multiple declarations in which state name 'idle' appears. For example

```
type firststate is (idle, notidle) etc
type anotherstate is (idle, notsoidle) etc.
```

The translator defines a parameter in Verilog for each. In some cases, the name for common parameters (idle) gets mixed up in the output Verilog file. When there are assigned in the output fileTranslator mixes up these definitions and picks up the last definition of idle.

Workaround: Modify the input file and rename the type definition. In the example, the new

declaration could be-

```
type firststate is (idle, notidle) etc
type anotherstate is (idle1, notsoidle) etc.
Note than name 'idle' in anotherstate is changed to 'idle 1'.
```

# 9.12 VHDL2Verilog Release Notes

VHDL2Verilog Release Notes: Software Version 6.0 May 2007

#### Changes in current version (6.0)

- 1. Added 'pragma translate\_on' and 'pragma translate\_off' to the list of synthesis directives, in addition to the existing one( BZ 10)
- 2. Added a new switch -no\_header. This switch will not print a header in the output file.
- Added a new switch -no\_timescale. This switch prevents printing of the timescale directive to the output.
- 4. Fixed issues while translating integer generics (BZ32).
- 5. Made enhancements to the comment placement. The translstor now a does a better job of placing comments in the output file. Added newline characters to make output look better.
- 6. Enhanced existing documentation and added new documents. These include- quick start guide, a summary of known bugs and workarounds, a brief document on recommended modeling style.

#### Changes in Version (5.6):

- more flip-flop templates are supported. New templates include flip-flop with 2 "reset" or 2 "set" controls, and complex gated clock templates.
- 2. Translation without packages is now supported. The previous version stopped if any of the packages used in the design is not available. The new version will continue the translation and give a warning about the missing package, as long as missing the content of the package does not prevent the tool from running.
- 3. A new option, "-Force\_If\_Generate" (-fig), is added. With the option turned on, the tool will translate the "IF\_GENERATE" block even though the "IF\_CONDITION" is false. The result may need manual adjustment before compile when this option is used.
- 4. A new option, "-BLocking" (-bl), is added. this option tells the tool to use blocking assignments in all combinational procedural blocks. It is consistent with one of the Verilog code rules that are used by core developers.
- 5. A number of Space (" "), instead of Tab ("\t"), is now used in the output files for indentation.
- License utility is upgrade in this version. The license daemon and utility distributed with the new release is version 8.2.

7. A bug in translation of VHDL "range" is fixed. In some rare cases, the attribute in range expression got dropped.

#### Changes in Version 5.5:

- 1. Accurate translation of VHDL aggregates is fully supported. The tool can automatically determine proper range and element associations.
- 2. 2D array access functions generated by the tools are improved.
- 3. Translation of vector slicing is improved.
- 4. Parameterization of the translation result is improved. Constants(parameters) are kept and used
as much as possible, rather than elaborated.

- 5. 2 more forms of Flip-Flop descriptions are recognized and translated. Both POSEDGE and NEGEDGE in one condition expression is supported.
- 6. More complete translation log information is provided. File names and line numbers of warnings messages and errors are given in the messages.
- 7. Using the same enumerate elements in different enumerate type definitions is supported, although it is not recommended for translatable VHDL coding style.
- 8. Empty packages containing only comments will not be generated.
- 9. The option "-ssb" is renamed to "-tsb".
- 10. The option "-ssc" is set as default. A new option "-isc" is added to turn off the "- ssc" option.
- 11. The option "-sir" is set by default. A new option "-iir" is added to turn off the "- sir" option.
- 12.A new option., "-flc", is added. It will instruct the translator to generate output file in lower case.
- 13. A number of bug fixes, including:
  - o Integer unnecessarily converting to bits
  - o Not generating synthesizable code when 2D array is initialized at declaration
  - o parameters from a package positioning improperly
  - o problem when the size of an aggregate is zero
  - o Verilog loop variable not declared sometimes because of the case sensitivity of Verilog

#### Changes in version 5.0:

- The number of package files created by the tool is minimized. In old versions, the tool creates a
  package file for subprograms even though the subprograms are not translated automatically by
  the tool.
- 2. Package files that are created by the tool are no longer placed in the current working directory. They are now placed into the directory where the main output file is in. The user can specify the path for the directory with the output file name.
- 3. The VHDL attribute '**event** is now fully supported. In old versions, it can only be translated when it is used to describe a flip-flip in certain templates. More flip-flop templates and latch templates have been added to support the translation of VHDL event control. The tool now can recognize and translate more forms of VHDL flip-flip and latch descriptions into proper Verilog flip-flop and latch syntax.
- 4. The VHDL attribute '**last\_value** is now supported. This attribute sometimes is used to describe a flip-flop, and is often used for event control in test bench descriptions.
- 5. Procedure mapping is now supported in addition to function mapping. Function mapping is widely used to eliminate unnecessary VHDL type-conversion functions, or to replace them with user defined Verilog functions. With procedure mapping, you can even map VHDL procedures and system functions such as write, writeline, and now to proper Verilog tasks or functions. This significantly increases the tool's support of test bench related translation.
- 6. Verilog reserved words that are used as identifiers in VHDL files are now translated to Verilog identifiers by default. The Verilog identifiers start and end with the underscore character ("\_"). The tool issues a warning message each time such an identifier is encountered so that the user can check and assure the correctness of the translation. In old versions, the tool reports an error and just stops translating.

- 7. Specifying integers with a range in port declaration is now supported. In old versions, integers with range are supported only when they are used in block definition.
- 8. Translator directives are now supported. In this version, three pairs of directives are added:
  - -- translate\_off and translate\_on,
  - -- synopsys translate\_off and synopsys translate\_on,
  - -- synthesis translate\_off and synthesis translate\_on.

The block between the directive pairs is treated as a comment.

- 9. A new option, no\_component\_check (ncc), is added. This option forces the translation to proceed even though some or all of the instantiated entities or components are not available, eliminating the necessity of translating the whole design at once. You can now can translate a hierarchical design one component at a time, or re-translate an individual file in the whole design without involving all the others.
- 10. Array aggregates are fully supported, both position association and name association. The old version just supported aggregates with only one element association.

#### Changes in version 4.4:

- 7. Bit wise access of multi-dimensional arrays is now supported. A new switch "- sm" is added for this feature.
- 8. Integer with range is now supported. A new switch "-sir" is added for this feature.
- 9. Integer constant with based initial values are translated to parameters with proper based initial values that allow concatenation.
- 10.VHDL operator "ABS" is now supported.
- 11.VHDL concurrent signal assignment with register target is translated to an always block with proper sensitivity signals or an initial block.
- 12.VHDL operator "\*\*" is supported if it is used in constant declaration.
- 13. Fixed a bug in VHDL physical unit translation.
- 14. Fixed a bug in VHDL "wait until" statement translation.
- 15. Fixed a bug in VHDL aggregation translation.
- 16. Fixed a bug that caused segmentation errors.

#### Changes in version 4.3:

- 1. The VHDL2Verilog now supports VHDL alias statement. A Verilog `define will be added for each VHDL alias statement.
- 2. The VHDL2Verilog now supports VHDL attribute "range".
- VHDL generate statements can be preserved by using an option "-pg". In this case, the generate block will not be elaborated.
- 4. The translator now supports vector slicing. A VHDL vector, one slice of which is on the left hand side of a concurrent signal assignment, and the other slice of which is on the left hand side of a sequential signal assignment, will be translated to Verilog correctly.
- 5. Fixed a few bugs that caused segmentation errors.
- 6. Improved translation of wait statements and functions.

#### Changes in 4.2000 :

- 7. ASC's products now use FLEXIm License Manager.
- The VHDL2Verilog and verilog2vhdl are now two features of one ASC tool -- V2V translator. The directory structure of V2V translator is different from the old VHDL2Verilog or verilog2vhdl structures.
- 9. Y2K compliant.
- 10. Improved support for enumerated type and multidimensional array types. The problem with the occasional wrong subscript has been fixed.
- 11. Fixed problem with recognizing physical units of timescale: ms, us, ps, etc.
- 12. Fixed problem with the bitwidth of function return values.
- 13. Improved translation of subprogram body.
- 14. The environment variables \$VHDL2V \_HOME and \$V2V\_HOME (for verilog2vhdl translator) are merged into a new environment variable \$ASC\_HOME.

#### Changes in version 2.8:

- 1. NT version of VHDL2Verilog now uses FLEXIm License Manager.
- 2. A function map file option was added : change. The functionality of the change option is basically similar to that of the replace option. The difference between the two options is that replace will remove all arguments of the subprogram that is being replaced, while change will leave all arguments in place (and just change the subprogram name).
- 3. Improved support for CHARACTER and STRING types.
- 4. When subprograms are ignored during function mapping, the translator verifies if it is ok to drop the parentheses of the arguments. Otherwise the parentheses will be left in place to ensure correct elaboration.
- 5. Support for RECORD types in VHDL. The records are elaborated before translation:

<record \_name> \_<element \_name>

- 6. Improved way bitwidth expressions are printed. (No longer any expressions like: 4 0 + 1).
- 7. Fixed problem with the order of `include statements. The order was reversed which could lead to compilation problems due to inter-dependencies.
- 8. When using -synth switch, GENERIC MAP constructs are mapped to a synthesizable parameter value assignment of form: module\_identifier # (parameter\_value\_assignment) module\_instance

#### Changes in version 2.7:

- 1. VHDL2Verilog now uses Elan License Manager.
- 2. -File <command \_file> switch was added. The command file can contain input filenames, output filename, or switches (including -f switch).
- 3. -SYNTHesis switch was added. The purpose of the switch is to eliminate nonsynthesizeble constructs from the output of the translation. The present functionality is limited to suppressing initial statements, using logical (in)equality operators in place of case (in)equality operators, and suppressing pullup and pulldown instantiations in the output.
- 4. -87 switch was added. Allows reading VHDL'87 files. The default is VHDL'93.
- 5. A utility called 'mapmaker' was added to allow easy modifications of the vhdl2v.map file. The utility scans all specified VHDL files for package declarations and makes corresponding entries in vhdl2v.map file.

Usage: mapmaker { -d pathname} <list\_of\_VHDL\_files>

The -d option specifies the directory where the vhdl2v.map file is saved. All files to be scanned for packages need to specified on the command line. E.g.: mapmaker \* .vhd \* .vhdl

- 6. Support for simple configurations was added, which enables to select one from a series of available architectures.
- 7. Subprograms with unconstrained types in the interface elements are reconfigured to constrained types based on the type in the function/procedure call. This effectively creates a copy of the original subprogram for a specific combination of sizes of its parameters.
- 8. Two extra actions : operator and unary\_operator were added to the function map file. They support direct mapping of specified functions to Verilog operators. The symbol of the target Verilog operator should be put in the Argument field (see Users' Manual).
- Concurrent assignments with literals 'L' or 'H' on the right hand side are translated to pulldown or pullup instantiations.
- 10. Translation of enumerated types was improved. In this version, names of enumerated types declared locally are prefixed with the label of the owner of the block declaration. All enumerations in turn are translated into integer parameters. Names of the parameters are prefixed with the name of the corresponding enumerated type. Entities of enumerated types (signals or variables) are translated into reg's of the size to accommodate the largest enumeration of the corresponding type.
- 11. Support for use of constants and generics in generates was added.
- 12.Command line with which the tool was called is printed in the log file
- 13.\$VHDL2V \_HOME/bin or \$VHDL2V \_HOME/lib were made the default locations of all .map files
- 14. 'range, 'length, 'high, 'low, 'right, 'left attributes are supported and elaborated.
- 15.All assignments using aggregates with OTHERS on the right hand side are supported except cases where:

the target of the assignment is an aggregate

other association elements are present in the RHS expression, along with OTHERS

only hex and octal based literals are not supported as actuals for RHS association elements

- 16. The VHDL \*\* (POWER) operator is elaborated if used in generates. In all other cases the \*\* operator is not translated, and a warning is printed.
- 17. Multiple input files are supported. The translation of all input files is written into one output file. It is required that a file name is specified on the command line for translation of multiple input files.
- 18.Subprogram calls are supported. Subprogram body templates are written out in a separate file <entity \_name> \_<architecture \_name> . verilog which is included in the translation of the main design. Subprogram bodies have to be manually translated.
- 19. Simulation time is now printed for every VHDL ASSERT statement.
- 20. Instantiation of components with ports different from those of corresponding entities is supported. Component instantiation port maps are always printed as byname maps, even in cases when the original instantiation used map-by-order. The primary reason for such translation is to remove ambiguity in port mapping for components with ports different from respective entities. In cases when no entity is available for a component, port mapping style (by order or by name) of the VHDL instantiation is preserved in the translation.Previously, the translator always preserved the port mapping style of the input VHDL design which created syntax errors in the output for specific components (see above).

- 21.With -Include \_Packages switch, translation of package components is written out into a file \* \_modules.verilog. This file is included in the main output file. Previously, translation of components was written into the main output file regardless of the -Include\_Packages switch.
- 22.Support for translation of an entity without an architecture REMOVED. For this case, no output is produced.
- 23.VHDL GENERATE statements are supported

## **Chapter 10: Schematic Viewing of Gate Level Designs**

While debugging a gate-level design, it is often useful to view the design as a schematic, especially when tracing cause-effect relationships between signals. BugHunter can launch Gates-on-the-Fly to display components and signals on a schematic window. Gates-on-the-Fly(GOF) is a SynaptiCAD product that is usually used to graphically analyze and edit large Verilog netlists that have been generated from a synthesis or layout tool. A separate GOF license is required to fully enable this capability.

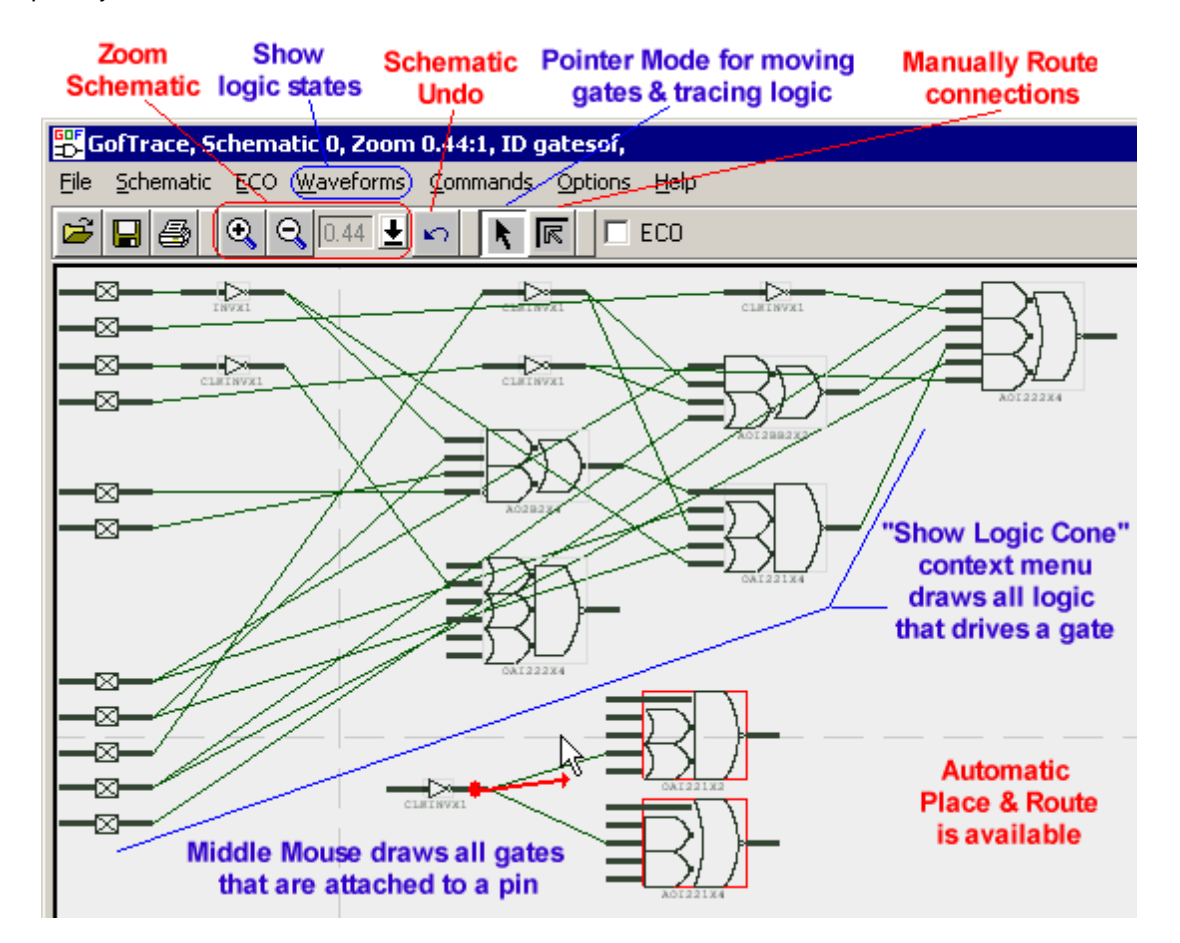

## **10.1 Gates-On-The-Fly Install and License**

Gates-on-the-Fly should have been installed when you installed the BugHunter Pro software. The unlicensed version has some limitations that will make it difficult to perform real design and debugging with the tool, but it should be sufficient to demonstrate the functionality of the program.

#### Request a License:

 The GOF manual contains information on launching GOF and requesting a license. The manual is located on line at <u>http://www.syncad.com/GOF\_web\_manual/GOF\_main\_index.html</u> or under the **SynaptiCAD>Help** install directory.

## **10.2 Launching the Schematic window**

The right click menus in the BugHunter Project tree allow you to display selected signals and component instances on a GOF schematic window. Once you have a partial schematic displayed, it is easy to quickly trace a gate's fan-in and fan-out so that you can determine how the gate is connected in the design. Tracing the fanout can be done using the *middle mouse* button.

It's important to note that GOF can only show schematics for gate-level designs (e.g. post-synthesis), not RTL-level designs.

To perform the steps below for the first time, we recommend you open the example gate-level design project file C:\SynaptiCAD\Examples\VeriLogger\GateLevelTimingSimulation\ripplecounter. hpj using the Project > Open Project menu option.

### Build the Design and use the Context Menu to Launch the Schematic:

- Press the **Build** button to compile the project files, and build the Simulated Models hierarchical tree (see <u>Section 2.1: Build and</u> <u>Simulate</u> <sup>[23]</sup>).
- Navigate through the Simulated Models tree in the BugHunter Project window until you find a component or signal that you want to view on a schematic.
- Right click on the node of the signal or component and choose Show object in Schematic menu. This will launch GOF and may take a little time because GOF will be parsing your entire design if this is the first schematic you have opened.

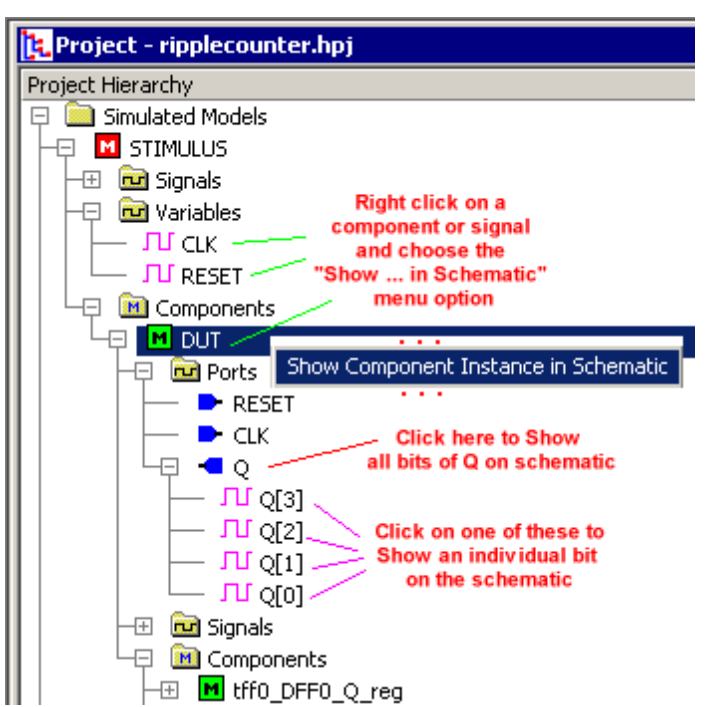

File

🖻 🔒 🍯

#### Viewing the Schematic:

- GOF will launch a Viewer window and a schematic design with your design.
- Each time you choose the Show object in Schematic menu in BugHunter, a new schematic will be opened but the same GOF Viewer will be there so the design does not have to be reparsed.
- To expand a schematic, press the *middle mouse* button down on a pin of a part and drag to display the objects that are attached to that pin.

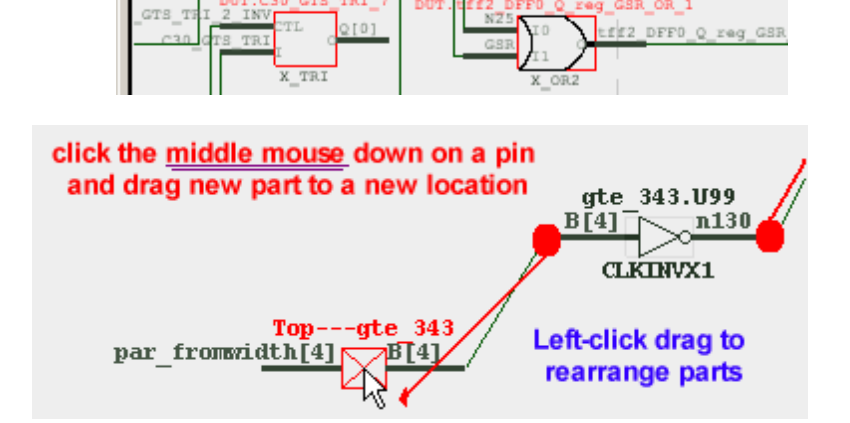

🚟 GofTrace, Schematic 1, Zoom 0.67:1, ID gatesof,

🔍 🔍 0.67 🛃 🖍

Schematic ECO Waveforms Commands Options Help

ECO ECO

- GOF schematic windows have many functions for adding to the schematic, auto place and routing, and printing of the design. These features are covered in the GOF Help in Chapter 3: GofTrace schematic viewer.
- GOF can also display back-annotated waveform information from BugHunter timing diagrams on schematic windows to help trace back to what caused a bug in a simulation. See Chapter 6: Waveform Viewer Support in the GOF Help for more details on how to debug using a combination of GOF schematics and the waveform windows in BugHunter.

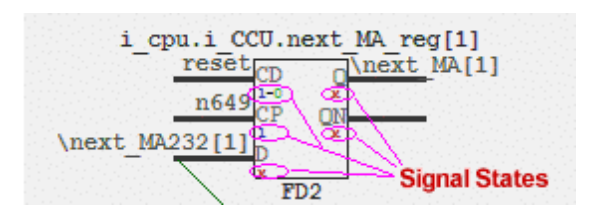

|                                                                                    |                                          | Imp            | ort V   | CD file       | Ri<br>simu    | ght<br>Iati | Click i<br>on tim    | in time<br>e back | line<br>to s | to se<br>chem | end<br>natic | sh           | )<br>ows | /iew  <br>and h | Menu<br>ides | sign | als        |          | Zoom               | Image               |
|------------------------------------------------------------------------------------|------------------------------------------|----------------|---------|---------------|---------------|-------------|----------------------|-------------------|--------------|---------------|--------------|--------------|----------|-----------------|--------------|------|------------|----------|--------------------|---------------------|
| 9                                                                                  | 😪 WaveFormer Pro - (Diagram - gate vcd*) |                |         |               |               |             |                      |                   |              |               |              |              |          |                 |              |      |            |          |                    |                     |
| Ele (mport/Export) Edt Bus Paramèter(,bs Project Report (View) Options Window Help |                                          |                |         |               |               |             |                      |                   |              |               |              |              |          |                 |              |      |            |          |                    |                     |
|                                                                                    |                                          |                |         |               |               |             | HIDE<br>JU           | -   🚅             |              |               |              |              |          |                 |              |      |            |          |                    |                     |
| E                                                                                  | Add<br>Add                               | Signa<br>Clock | Add Add | Bus<br>Spacer | Delay<br>Hold | Setu<br>Tex | p Sample<br>t Marker | Нен               | μ.           | TRI           | VAL          | INVal<br>Dee | Μй       | WLO             | HEX          | 9    | + 9<br>- 9 | ,F<br>,R | View Vo<br>Class 1 | nriables<br>Nethods |
| D                                                                                  | 1                                        | .236           | òus     | 0.            | 000ns         |             | Dus                  | . N               | 1236         | ns!u          | s            | , Bus        | s        | 4us             |              | 5us  |            | 6u       | s                  | 7us                 |
|                                                                                    | 0                                        | -              | i_alu.a | add_23_       | 1.01_4        | .s          | 1                    |                   | бVL          | Λ             |              | ~~           |          | Λ               | ΓWΓ          | J    | N          | $\sim$   | w                  | νT                  |
|                                                                                    | 1                                        | -              | i_alu.a | add_23        | 1.01_4        | A.          | 1                    |                   | οVL          | ΛI            | _Λ           | IW           |          | _Λ              | ΓVT          | LV   | N          | V        | w                  | VΠ                  |
|                                                                                    | 2                                        | -              | i_alu.a | add_23        | 1.01_4        | .В          | 1                    |                   | 0            |               |              |              | /        |                 |              |      |            |          |                    |                     |

## **10.3 General GOF Information**

GOF's main purpose is to view and edit large Verilog netlists that have been generated from a synthesis or layout tool. Netlists sometimes require changes to either meet timing closure specifications, fix functional logic bugs, or to repartition a design. GOF with BugHunter allows GOF to also be used earlier in the design cycle. This section is just a little background on why you might want to use GOF in analyzing your backend design.

Using GOF, you can easily find and view specific logic cones in your design on a schematic to visualize just the paths you need to see without unnecessary clutter. GOF also simplifies mapping from RTL level constructs to their gate-level equivalents, so that you can pinpoint the locations where changes need to be made. GOF's ECO mode supports both graphical and script-based editing features for tracking ECO changes. Metal-only ECO operations are also supported with an automatic spare gates flow.

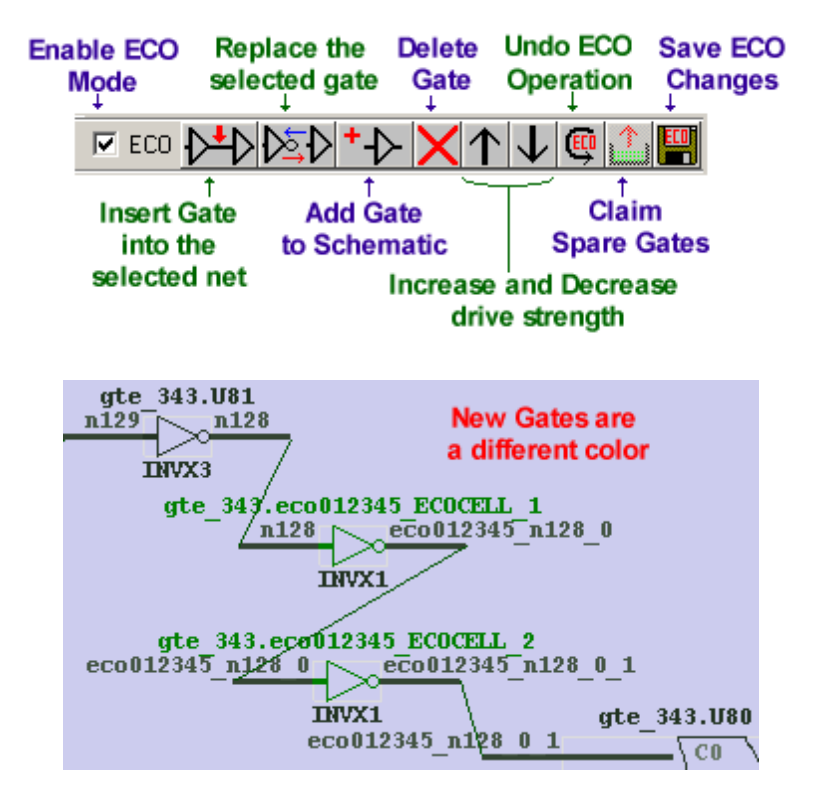

## Appendix A: BugHunter System Tasks

This Appendix describes PLI based BugHunter System Tasks. If you are using a Verilog simulator, you can call these system tasks in your source code by prefixing the function with a \$ symbol, for example: \$btim\_dumpfile("myfile.btim"); . If you are running from Bug Hunter's graphical environment, you can execute these system tasks from the <u>console window</u> <sup>34</sup> on the simulation button bar. See your simulator's documentation for how to execute user-written system task using this method, a few simulators do not support this capability. If you are running your simulator in command line mode, you can link in the BugHunter dll for your specific simulator and get access to these system tasks (the graphical environment does this automatically when it launches the simulator).

|                                      | VeriLogger<br>Vogcmd | VerilogXL | ModelSi<br>m | NC             | ActiveHd<br>I |
|--------------------------------------|----------------------|-----------|--------------|----------------|---------------|
|                                      |                      |           |              |                | (Verilog)     |
| init_syncad                          | Yes                  | Yes       | Yes          | Yes            | Yes           |
| btim_dumpfile                        | Yes                  | Yes       | Yes          | Yes            | Yes           |
| btim_closedumpfile155                | Yes                  | Yes       | Yes          | Yes            | Yes           |
| btim_AddDumpSignal                   | Yes * <b>1</b>       | Yes       | Yes          | Yes            | Yes           |
| db_getcurrenttime <sup>[156]</sup>   | Yes                  | Yes       | Yes          | Yes            | Yes           |
| db_printinteractivescope             | Yes                  | Yes       | Yes          | Yes            | Yes           |
| <u>db_finish</u> โ1ร7ิ               | Yes                  | Yes       | Yes          | Yes            | Yes           |
| db_addtimebreak                      | -                    | Yes       | Yes          | Yes            | -             |
| db_removetimebreak                   | -                    | Yes       | Yes          | Yes            | -             |
| db_enabletimebreak                   | -                    | Yes       | Yes          | Yes            | -             |
| db_disabletimebreak                  | -                    | Yes       | Yes          | Yes            | -             |
| db_getbasictype                      | Yes                  | Yes       | -            | Yes * <b>2</b> | -             |
| <u>db_getvalue</u> 158               | Yes                  | Yes       | Yes          | Yes            | Yes           |
| db_printinternaltimepreci<br>sion    | Yes                  | Yes       | Yes          | Yes            | -             |
| <u>db_setinteractivescope</u><br>15୭ | -                    | Yes       | Yes          | Yes            | -             |

\*1 - You must specify the full path to the signal name.

\*2 - Currently supported for NC Verilog but not NC VHDL.

Command Line Simulator Support 159

## init\_syncad

Initializes the necessary global variables, etc necessary to run the other SynaptiCAD BugHunter simulator tasks. None of the other SynaptiCAD tasks can be executed before this task is called. The BugHunter PLI automatically calls this task.

#### Syntax:

```
$init_syncad( )
```

## btim\_dumpfile

Creates a timing diagram (btim, binary timing diagram) with the specified file name that can be used to dump signal data. Use <u>btim\_AddDumpSignal</u> to specify which signals to dump.

### Syntax:

\$btim\_dumpfile( filename )

#### Arguments:

```
char* filename
```

where filename is the name of the btim file to receive the signal data

#### **Related Functions:**

btim\_AddDumpSignal 155, btim\_closedumpfile 155

## btim\_closedumpfile

If there was a dump file created by calling <u>btim\_dumpfile</u>[155], then this command will write the btim to disk and close it.

```
Syntax:
   $btim_closedumpfile( )
Related Functions:
```

btim\_dumpfile155

## btim\_AddDumpSignal

Adds signals to the timing diagram that were specified by calling <u>btim\_dumpfile</u>[155]. This will dump the specified signals to the timing diagram during simulation. Once a dump signal has been added using this command, it can not be removed (Note that command **btim\_DeleteDumpSignal** is associated with the **btim\_AddCorbaDumpSignal** and not this command).

#### Syntax:

\$btim\_AddDumpSignal(levels?, [signal | scope]+)

#### Output:

Displays an error in the log window if the signals/scopes do not exist.

#### Arguments:

integer levels;

Optional. Specifies number of levels to traverse down for scope parameters. Defaults to 1. To dump all levels below the scopes, set to 0.

```
char* signal_or_scope;
```

If signal name, dumps the signal. If scope, dumps signals in that scope (and potentially subscopes, depending on levels passed).

#### Description

Adds signals to the timing diagram that was specified by calling **btim\_dumpfile**. If btim\_dumpfile was not previously called, the signals will be dumped to a file called dump.btim. The specified signals will be dumped to the timing diagram during simulation. Examples:

To dump all signals in scope top.mymodule (levels defaults to 1):

#### \$btim\_AddDumpSignal(top.mymodule);

To dump all signals in top.mymodule and all signals in modules directly or indirectly instantiated in top.mymodule, we set levels to 0:

#### \$btim\_AddDumpSignal(0,top.mymodule);

To dump all signals in scope top.mymodule and signals top.A and top.B:

## \$btim\_AddDumpSignal(top.mymodule, top.A, top.B);

To dump all signals with names that match a pattern, place double quotes around the signal name pattern and use regular expressions for scope and signal name, using \\. as scope delimiter. For instance, to dump all signals whose name starts with sig and that belong to a submodule of top module whose name starts with mymodule:

#### \$btim\_AddDumpSignal("top\\.mymodule.\*\\.sig.\*");

**Related Functions:** 

btim\_dumpfile155

## db\_getcurrenttime

Outputs the current simulation time as a floating-point number and time unit.

#### Syntax:

\$db\_getcurrenttime()

Outputs a string in the following format:

"Current simulation time: <time> <s,ms,us,ns,ps,fs>"

#### **Related Functions:**

db\_printinternaltimeprecision 158

## db\_printinteractivescope

Outputs the current internal time precision (resolution) of the simulator. This is the unit that <u>db\_addtimebreak()</u>[157] expects the time argument to be in.

#### Syntax:

\$db\_printinternaltimeprecision()

Outputs a string in the following format:

"Internal time precision: <1,10,100> <s,ms,us,ns,ps,fs>"

#### **Related Functions:**

db\_getcurrenttime 156

## db\_finish

Finishes the current simulation.

Syntax:

\$db\_finish()

## db\_addtimebreak

Adds a break point at the absolute time specified. The time should be specified in the internal simulator time precision that can be retrieved by calling <u>db\_printinternaltimeprecision</u>

#### Syntax:

\$db\_addtimebreak( id, time, unit )

Outputs an error if the time specified is less than or equal to the current time.

#### **Arguments:**

```
int id ; // Breakpoint ID
time int64; // absolute time
char* unit; // time unit (TUnit string)
```

#### **Related Functions:**

```
db_printinternaltimeprecision<sup>158</sup>, db_removetimebreak<sup>157</sup>),
db_enabletimebreak<sup>157</sup>), db_disabletimebreak<sup>158</sup>
```

## db\_removetimebreak

Removes the time break point that was added previously with <u>db\_addtimebreak</u> using given id of the break point.

#### Syntax:

```
$btim_removetimebreak( id )
```

Outputs an error if it cannot find the time break point.

#### **Arguments:**

int id; //Breakpoint ID

#### **Related Functions:**

db\_addtimebreak157, db\_enabletimebreak157, db\_disabletimebreak158

## db\_enabletimebreak

Enables the time break point that was added previously with the given id.

#### Syntax:

```
$db_enabletimebreak( id )
```

Outputs an error if the time break point was never added.

#### Arguments:

int id; // Breakpoint ID

```
Related Functions:
```

db\_addtimebreak 157), db\_removetimebreak 157), db\_disabletimebreak 158

## db\_disabletimebreak

Disables the time break point that was added previously with the given id.

Syntax:

\$db\_disabletimebreak( id )

Output an error if the time break point was never added.

#### **Arguments:**

int id; // Breakpoint ID

```
Related Functions:
```

db\_addtimebreak 157], db\_removetimebreak 157], db\_enabletimebreak 157]

## db\_getbasictype

Prints the basic type of the given object.

#### Syntax:

```
$db_getbasictype( objectname )
```

Outputs an error if the object cannot be found or if the type cannot be retrieved. Otherwise, if successful, it prints a string with the following format, where the basic type is either **variable**, **net**, **port**, **reg**, or **other**.

```
"FullObjectName : basictype"
```

#### **Arguments:**

char\* objectname; // path and name of the object

## db\_getvalue

Outputs the value of a specified signal. This command will output a TState or TExState depending on the type. The signal name can be relative to the current interactive scope (retrieved by calling <u>db\_printcurrentscope</u>[156]), or an absolute path from the top of the hierarchy. It will first attempt to find the signal name relative to the current interactive scope. "simple" will be output in parenthesis if the state represents a TState. "exstate" will be output in parenthesis if the state represents a TExState.

#### Syntax:

\$getvalue( signalname )

Outputs an error if the signal cannot be found or if the value cannot be retrieved. Otherwise, if successful, it outputs a string in the following format:

"FullSignalName = value <simple|exstate>"

#### **Arguments:**

handle signalname; // signal name with path

## db\_printinternaltimeprecision

Outputs the current interactive scope to the command line.

```
Syntax:
```

```
$db_printinteractivescope( )
```

Outputs a string in the following format:

Current scope: interactive scope

#### **Related Functions:**

db\_setinteractivescope<sup>159</sup>

## db\_setinteractivescope

Sets the interactive scope to the specified scope name. The scope name can be relative to the current interactive scope or a full scope path.

#### Syntax:

```
$db_setinteractivescope( scopename )
Output depends on the simulator.
```

#### **Arguments:**

const char\* scopename; // scope name

Related Functions:

db\_printinteractivescope 156

## Enabling BTIM dump commands in command-line simulator

You can use SynaptiCAD's btim commands by launching your cmd line simulator with the appropriate options (the BugHunter/VeriLogger GUI is not required). This is particularly useful for directly dumping BTIM waveform files instead of dumping VCD files, as the simulation will run much faster and the resulting files are much smaller.

Below are the appropriate syncad PLI libraries for each simulator and the command line options to load the library for that simulator. The PLI libraries are located in the Synapticad\bin directory.

#### VHDL

- · ActiveVHDL: vsim -callbacks -pli syncadactivevhdl
- ModelSim SE (PE and XE not supported): vsim.exe -c -foreign "initForeign syncadmodelsimvhdl"
- Cadence NC VHDL: ncsim.exe -LOADCFC syncadncvhdl:register\_syncad\_tasks

#### Verilog

- ActiveVerilog: vlog.exe -pli syncadactiveverilog
- ModelSim Verilog: vsim.exe -c -pli syncadmodelsimverilog
- Cadence NC Verilog: ncverilog.exe +access +rwc +loadvpi=syncadncverilog: register\_syncad\_tasks
- VeriLogger Extreme (simx): simx.exe +access +rwc +loadvpi=syncadncverilog: register\_syncad\_tasks
- VeriLogger (vlogcmd): vlogcmd.exe +loadpli1=syncadvlogcmd.dll:register\_default\_tasks, register\_syncad\_tasks
- VCS: Btim PLI not supported

## Appendix B: Verilog2VHDL Translation Reference

Verilog2VHDL translates Verilog to VHDL using a combination of IEEE and tool-specific packages. The tool provides support for comprehensive modeling styles and maintains hierarchy during the translation. In this chapter, various supported constructs are discussed.

The rest of the chapter is organized as follows: For every construct supported by Verilog2VHDL, the general Verilog and VHDL semantics are given, followed by an example illustrating the construct in both languages. Special notes are given when required. The user is advised to refer to the VHDL LRM and Verilog LRM for detailed explanations.

#### **Objects and Types**

Verilog has the following types defined:

Register

Net

Integer, real and time variables

In VHDL, three classes of objects (as outlined below) are defined, each of which can be a scalar, composite, access or file type:

Signal

Variable

Constant

Verilog2VHDL translates registers, integer, real and wire variables (henceforth referred to as Verilog objects) declared in Verilog to VHDL objects of a specific class based on the following criteria:

- 1. If a Verilog object is declared inside a task or function, the corresponding VHDL object class is VARIABLE.
- 2. If a Verilog object is declared as a parameter, the VHDL object class is CONSTANT.
- 3. All others Verilog object declarations get the VHDL object class SIGNAL.

Verilog and VHDL are based on the same 4-level logic system (0,1,X,Z). Verilog2VHDL uses the IEEE standard 9-level std\_ulogic type to translate the logic-levels. The logic levels in Verilog translate to the VHDL std\_logic\_1 164 package 9-level system in the following way:

Logic Level Mapping

| Verilog | VHDL  |
|---------|-------|
| 0       | 0     |
| 1       | 1     |
| Х       | Х     |
| Z       | Z     |
|         | U.H.L |

The basic Verilog data type wire is equivalent to the VHDL resolved type std\_logic. Similarly, a vector in Verilog is equivalent to the VHDL resolved type std\_logic\_vector.

#### Module

The primary design unit in Verilog is the **module**. The equivalent representation in VHDL is an entity and architecture declaration. The standard Verilog and VHDL syntax for design unit declaration and

an example illustrating the concept are shown below:

#### Example:

| Verilog                                                                                              | VHDL                                                                                                    |
|----------------------------------------------------------------------------------------------------|----------------------------------------------------------------------------------------------------|
| <pre>module Verilog2VHDL_example(     Verilog2VHDL_a,     Verilog2VHDL_b,     Verilog2VHDL_c);</pre> | <pre>entity Verilog2VHDL_example is   port(Verilog2VHDL_a : in std_logic;   Verilog2VHDL_b : in std_logic;   Verilog2VHDL_c : out std_logic); end entity;</pre> |
| <pre>input Verilog2VHDL_a;<br/>input Verilog2VHDL_b;<br/>output Verilog2VHDL_c;</pre>                | architecture VeriArch of Verilog2VHDL_example is begin                                                                                                    |

endmodule

end VeriArch;

#### **Parameter Declaration**

Constants can be declared in Verilog using the parameter declaration. The corresponding VHDL declaration is a generic in the entity declaration.

Example

| Verilog              | VHDL                                           |
|----------------------|------------------------------------------------|
| parameter a = 10;    | <pre>generic(CONSTANT a : integer := 10;</pre> |
| parameter b = 5;     | CONSTANT b : integer := 5;                     |
| parameter $c = 1.5;$ | CONSTANT c : real := 1.5 );                    |

#### **Register and Net Declaration**

There are two main types of data types in Verilog: Registers and Nets. Registers are a data type to model data storage. They can hold their value until the next assignment. Nets, on the contrary, do not store any value (except trireg), and instead take the value of the driving gate or assignment. They are primarily used to represent connections between structural entities. VHDL models both registers and nets using the type **signal**. Signals in VHDL are used both for electrical connections and storing values.

#### Example

| Verilog       | VHDL                                                 |
|---------------|------------------------------------------------------|
| wire a;       | signal a : std_logic;                                |
| wire [3:0] b; | <pre>signal b : std_logic_vector( 3 downto 0);</pre> |
| reg c;        | <pre>signal c : std_logic register;</pre>            |

**Special Note:** Register declarations and other Verilog declarations inside user defined tasks and functions are modeled as VHDL **variables**.

#### **Memory Declaration**

Verilog HDL models memories as arrays of register variables. They are typically used to model Read only memories (ROM) or Random access memories (RAM). Translation of memory types to VHDL is straight forward. A special type is created for this purpose in output VHDL.

#### Example

#### Verilog

reg [255:0] a[7:0];

VHDL

#### **Integer Declaration**

One of the types allowed in Verilog is the Integer type. Integer types in Verilog are translated to a resolved subtype of the pre-defined integer type in VHDL.

#### Example

| Verilog                      | VHDL                                                                             |
|------------------------------|----------------------------------------------------------------------------------|
| integer a;<br>integer b[3:0] | use Verilog.v2v_types.all;                                                       |
|                              | <pre>signal a : v2v_integer register; signal b : integer_array(3 downto 0)</pre> |

Special Note: The resolved subtype v2v\_integer, and type integer\_array are declared in the v2v\_types package available in the types.vhd file.

#### **Real Declaration**

Types allowed in Verilog include the **real** type. Real types in Verilog are translated to the pre-defined **real** type in VHDL.

Verilog

VHDL

real a;

use Verilog.v2v\_types.all; signal a : real;

#### Module Instantiation

Both Verilog and VHDL are hierarchical description languages, and allow modules to be embedded inside other modules. This process is also known as module instantiation. Higher level modules instantiate modules, and communicate with them through the ports on the instantiated module. The functionality of module instantiation is equivalent in both languages.

#### Example

| Verilog                            | VHDL                                                               |  |  |  |
|------------------------------------|--------------------------------------------------------------------|--|--|--|
| wire a, b;<br>reg c;               | <pre>architecture arch_name of     signal a,b,c : std_logic;</pre> |  |  |  |
| <pre>df df_instancel(a,b,c);</pre> | <pre>begin   df_instance1 df port map(a,b,c);</pre>                |  |  |  |
| <pre>df df_instance(.in1(a),</pre> | <pre>df_instance2 df port map(in1 =&gt; a,</pre>                   |  |  |  |

#### **Gate Instantiation**

Verilog is a rich language for modeling at low levels of abstraction. It has built-in primitives like n-input nand gates and buffers. VHDL, on the other hand, is more suited for modeling at higher levels. Though it is possible to create entities corresponding to Verilog gates, Verilog2VHDL translates a gate instantiation for almost all gates into equivalent VHDL concurrent signal assignments.

| Verilog             |                     | VHDL    |
|---------------------|---------------------|---------|
| `timescale lns/lns; |                     |         |
| wire a,b,c;         | signal a,b,c : std_ | _logic; |
| wire d,e,f;         | signal d,e,f : std  | _logic; |
| wire g,h,i;         | signal g,h,i : std_ | _logic; |
| nand( $a, b, c$ );  | a <= b nand c;      |         |

```
nor #3 (d,b,c,e,f);
                                           d <= (((b nor c) nor e) nor f) after 3 ns;</pre>
not #2(g,b);
                                           g <= b after 2 ns;</pre>
not (h,i,c);
                                           h <= c;
                                           i <= c;
Always Statement
 Example
                                                               VHDL
                  Verilog
reg b;
                                           USE Verilog.timing.all;
                                           signal a,b : std_logic;
reg a;
always @(negedge clock)
                                           process
begin
                                           begin
 if (a == 1)
                                             wait until negedge(clock);
   b = 1;
                                             if (a = '1')
  else
                                               b = '1';
   b = 0;
                                             else
                                               b = '0'
end
                                             else if;
                                           end process;
```

Special Note: `negedge' is a library function provided in the timing package (file timing.vhd ).

#### Initial Statement

The initial statement is similar to the always statement, except that it executes only once during the entire simulation run. It is functionally equivalent to a VHDL process with an infinite wait statement at the end of the sequential body.

Register initialization in initial statements without event control are handled as a special case. If the register initialization is the first statement in the initial block without event control (precedes ALL wait statements), the statement is mapped to a signal initialization statement in VHDL. The following example shows this special case for register `a'.

#### Example

| Verilog    | VHDL                                           |
|------------|------------------------------------------------|
| reg a;     | <pre>signal a : std_logic register := 0;</pre> |
| initial    | process                                        |
| begin      | begin                                          |
| a = 0;1    | wait for 10 ns;                                |
| #10 b = 0; | b <= '0';                                      |
| c = 1;     | c <= '1';                                      |
| d = 1;     | d <= '1';                                      |
| end        | wait;                                          |
|            | end process;                                   |

#### Conditional if-else-if Statement

Both languages support the conditional `if statement' and the translation is mostly straightforward, with a few exceptions. In Verilog, the result of an `if expression' can be (0,1,X,Z). In VHDL, the `if expression' has to decode to the boolean type in VHDL (FALSE, TRUE). All Verilog expressions do not map directly to VHDL. A typical example is the following `if expression' (this type of expression will be referred to a `nonboolean' expression in ensuing discussion) :

if (a)

There is no direct equivalent in VHDL, because the above `if expression' tests if `a' is `1', in the case `a' is a register data type, or if `a' has a value other than `0', if `a' is an integer type. To preserve logical equality during translation, Verilog2VHDL translates a nonboolean `if expression' in Verilog to

...

a boolean expression. A negation test is applied to the scalar or vector instead, to preserve the logic. An example illustrates the translation below. In the example, the first `if expression' is not a boolean expression by itself. Hence, Verilog2VHDL maps the `if expression' in Verilog to VHDL by first applying the std\_logic\_1 164 package translation function `To\_Bit' to the register variable and then testing for a non-zero value. The translation function `To\_Bit' is required to discard cases involving unknowns.

#### Example

| Verilog     | VHDL                     |
|-------------|--------------------------|
| always @(a) | process                  |
| begin       | begin                    |
| if (a)      | wait on a;               |
| b = 1;      | if To_bit(a) /= '0' then |
| else        | b <= '1';                |
| b = 0;      | else                     |
| end         | b <= '0';                |
|             | end if;                  |
|             | end process;             |

Special Note: The library function `To\_bit' is available in the Std\_logic\_1164 package.

#### Conditional 'case' Statement

The case statement uses the same reasoning in both languages; both are multi-way decision statements which test for a matching expression and branch accordingly. There are, however, some limitations in VHDL, which does not have direct equivalent statements for `casex' and `casez'. The translation of ` casex' and `casez' statements is detailed in the next section.

#### Example

| VHDL                                 |  |  |  |  |
|--------------------------------------|--|--|--|--|
| process                              |  |  |  |  |
| begin                                |  |  |  |  |
| wait on select;                      |  |  |  |  |
| case select is                       |  |  |  |  |
| when "000" => dec_out <= "00000001"; |  |  |  |  |
| when "001" => dec_out <= "00000001"; |  |  |  |  |
| when "010" => dec_out <= "00000001"; |  |  |  |  |
| when "011" => dec_out <= "00000001"; |  |  |  |  |
| when "100" => dec_out <= "00000001"; |  |  |  |  |
| when "101" => dec_out <= "00000001"; |  |  |  |  |
| when "110" => dec_out <= "00000001"; |  |  |  |  |
| when "111" => dec_out <= "00000001"; |  |  |  |  |
| end case;                            |  |  |  |  |
| end process;                         |  |  |  |  |
|                                      |  |  |  |  |

#### Conditional 'casex' and 'casez ' Statement

`casex' and `casez' statements are special purpose case routines provided in the Verilog language for `dontcare' comparison. VHDL has no direct equivalent, but Verilog2VHDL writes out the equivalent VHDL for a `casex' or `casez' statement. Each of these statements is translated to an equivalent VHDL `if' statement and the sequential statements are updated accordingly.

#### Example

#### Verilog

```
VHDL
```

```
always @(select)
begin
casex (select)
  3'b0?0 : dec_out = 8'b00000001;
```

```
process
begin
  wait on selct;
  if casex(select,"0Z0") then
```

```
3'b?01 : dec_out = 8'b00000010;
                                               dec_out <= "000000001";</pre>
 default : dec_out = 8'bz;
                                             elsif casex(select,"Z01")
endcase
                                              dec_out <= "00000010";</pre>
end
                                             else
                                               dec_out <= "ZZZZZZZZ";</pre>
                                             end if;
                                           end process;
always @(select)
                                           process
begin
                                           begin
casez (select)
                                            wait on select
 0 : dec_out = 8'b00000001;
                                            if casez(select,0) then
 1 : dec_out = 8'b00000010;
                                              dec_out <= "00000010";
 default: dec_out = 8'bz;
                                             elsif casez(select,1) then
endcase
                                               dec_out <= "00000010";</pre>
end
                                             else
                                               dec_out <= "ZZZZZZZZ";</pre>
                                             end if;
                                           end process;
```

Special Note: `casex' and `casez' are library functions available in the utils package (file utils.vhd).

#### Looping Statements

Looping, or iteration schemes found in Verilog can be easily translated to VHDL. Verilog2VHDL supports `for', `repeat', `while' and `forever' statements.

#### Example

| Verilog                                                    | VHDL                                                                                       |
|------------------------------------------------------------|--------------------------------------------------------------------------------------------|
| <pre>for (i = 0; i &lt; 4; i = i + 1)     b = b + 2;</pre> | <pre>i := 0;<br/>while (i &lt; 4) loop<br/>b := b + 1;<br/>i := i + 1;<br/>end loop;</pre> |
| while (i < 5)<br>b = b + 2;                                | <pre>while (i&lt;5) loop<br/>b := b + 2;<br/>end loop;</pre>                               |
| repeat (5)<br>loop<br>b = b + 2;                           | <pre>for V2V_repeat in 5 downto 1     b := b + 2; end loop;</pre>                          |
| <pre>forever b = b + 2;</pre>                              | <pre>loop    b := b + 2; end loop;</pre>                                                   |

**Special Note:** The Verilog `for' statement is equivalent to the VHDL `for' statement only when the Verilog `for' has static bounds, and the loop variable (`i' in the example above) is incremented by one (i = i + 1) or decremented by one (i = i - 1). The loop variable `i' is not available as a signal in VHDL, and hence cannot be accessed when used as the target for assignments, other than incrementing (decrementing) by one. For this reason, the Verilog `for' is mapped to the VHDL `WHILE' loop. In doing so, we also gain access to the loop variable `i'.

#### **Continuous Assignments**

A continuous assignment in Verilog is a statement that executes every time the right hand side of the an assignment changes. This is wholly equivalent to the concurrent signal assignment in VHDL with inertial delays.

|            | Verilog    |   |    |   |     |   |       | VH | DL  |  |
|------------|------------|---|----|---|-----|---|-------|----|-----|--|
| `timescale | lns/lns    | а | <= | b | and | С | after | 10 | ns; |  |
| assign #10 | a = b & c; |   |    |   |     |   |       |    |     |  |

#### **Procedural Assignments**

Procedural assignments are used to assign values to register, integers, real or time variables. These types of assignments are normally present in always/initial statements, tasks and functions. Procedural assignments can have delay, event or repeat control. All cases are translated correctly to functionally equivalent VHDL. The subtle differences when translating a Verilog procedural assignment to a VHDL assignment are shown below.

#### Example

| Verilog                          | VHDL                                          |
|----------------------------------|-----------------------------------------------|
| timescale lns/lps;               | <pre>signal a,b : std_logic;</pre>            |
| reg a,b;                         | <pre>shared variable V2V_a : std_logic;</pre> |
| always @(clk)                    | process                                       |
| begin                            | begin                                         |
| a = #10 1;                       | wait on clk;                                  |
|                                  | a <= '1' after 10 ns;                         |
|                                  | wait for 10 ns;                               |
| a = @(posedge clk) b;            | V2V_a := b;                                   |
|                                  | <pre>wait until posedge(clk);</pre>           |
|                                  | a <= V2V_a;                                   |
| a = repeat (5) @(posedge clk) b; | V2V_a := b;                                   |
|                                  | for V2V_repeat in 5 downto 1                  |
|                                  | <pre>wait until posedge(clk);</pre>           |
|                                  | end loop;                                     |
|                                  | a <= V2V_a;                                   |
| #5 b <= 0;                       | wait for 5 ns;                                |
|                                  | <pre>b &lt; = transport '0';</pre>            |
| #5 b = 1;                        |                                               |
|                                  | wait for 5 ns;                                |
| end                              | b <= '1';                                     |
|                                  | wait for 0 ns;                                |
|                                  | end process;                                  |

**Special Note:** Explanation follows about the `wait for 0 ns' statements in the VHDL code corresponding to a Verilog blocking assignment without timing control. In Verilog, events due to blocking assignments always occur. Statements following the blocking assignments occur only after the blocking assignment has taken effect. In VHDL, however, simulation time advances only after a wait statement, and assignments take effect when simulation time advances. For this reason, it is necessary to insert a `wait for 0 ns' after a sequential signal assignment in VHDL for cases where no delay in specified.

#### Non-blocking Procedural Assignment

The non-blocking Verilog procedural is a way to model transport delays in signal assignments; i.e it does not matter what order you make the assignments in a procedural dataflow. VHDL assignments are inherently non-blocking, and hence it is easy to translate Verilog non-blocking assignments.

| Verilog               | VHDL                                |
|-----------------------|-------------------------------------|
| `timescale 1ns/1ps;   | process                             |
| always @(posedge clk) | begin                               |
| begin                 | <pre>wait until posedge(clk);</pre> |
| a <= #10 1;           | a <= transport '1' after 10 ns;     |
|                       | wait for 5 ns;                      |
| #5 b <= 0;            | <pre>b &lt;= transport '0';</pre>   |
| end                   | end process;                        |
|                       |                                     |

Special Note: `posedge' function is available in the timing package.

#### **Compiler Directives**

Verilog supports numerous compiler directives. In this version of Verilog2VHDL, only the `timescale and `define compiler directives are supported. `define compiler directives are translated as system - wide generic declarations i.e. all modules following the `define statement have a generic interface list corresponding to the `define statement. The time unit specified with the `timescale directive is used as the time unit for VHDL.

#### Example

| Verilog                   | VHDL                                                        |
|---------------------------|-------------------------------------------------------------|
|                           | entity verilog2vhdl is port                                 |
| `define TRUE 1            | (constant TRUE : integer := 1;                              |
| `define FALSE 0           | constant FALSE : integer := 0;                              |
| `define foo "some people" | <pre>constant foo : string(1 to 10) := "some people";</pre> |
| `define all_zs 8'bz       | <pre>constant all_zs : std_logic_vector(8"ZZZZZZZZ");</pre> |
| `timescale 10ns/1ns;      | process                                                     |
| reg a,b;                  | begin                                                       |
|                           | <pre>wait until posedge(clk);</pre>                         |
| always @(posedge clk)     | a <= '1' after 100 ns;                                      |
| begin                     | wait for 50 ns;                                             |
| a = #10 1;                | b <= '0';                                                   |
| #5 b = 0;                 | end process                                                 |
| end                       |                                                             |

#### **User-Defined Tasks and Functions**

User-defined tasks and functions are used extensively in behavioral Verilog. They encapsulate blocks of sequential statements and are invoked from within the module. Additionally, arguments can be passed and exchanged through these calls. Though VHDL has equivalent procedures known as `Subprograms', they differ from Verilog tasks and functions in the following ways:

- To execute a signal assignment in a VHDL subprogram, it is necessary for the signal to be available in the list of interface elements of the subprogram. This is not a requirement in Verilog. Hence, Verilog2VHDL adds signals that are driven from within a Verilog task or function as interface elements to the corresponding VHDL subprogram.
- In VHDL, it is not possible to read a signal inside a subprogram if it is an interface element of the subprogram of mode `OUT. For this reason, an intermediate temporary signal is created in the VHDL architecture.

The above points are further illustrated by the example below.

```
VHDL
                 Verilog
`timescale lns/lns;
                                          entity ... end entity;
module dummy(a,b,c)
                                          architecture VeriArch of dummy is
  input a;
                                          procedure update_output(
  input b;
                                            signal temp : out std_logic;
  output c;
                                            signal V2V_c : out std_logic register) is
                                          begin
 reg temp;
                                            temp <= a or b;
                                            wait for 0 ns;
 always @(a)
                                            V2V_c = V2V_TEMP_temp;
                                            -- note the temporary signal
   update_output;
                                          end procedure;
task update_output;
 temp = a or b;
                                          signal temp : std_logic;
  c = temp
                                          signal V2V_c : std_logic;
endtask;
                                          signal V2V_TEMP_temp : std_logic;
                                          signal guard : Boolean := true;
endmodule
                                          begin
                                            process
                                            begin
                                              wait on a;
                                              update_output(temp,c)
                                            end process;
                                          end
                                          c <= guarded V2V_c;
                                          V2V_TEMP_temp <= guarded temp;
                                          -- Note the concurrent assignments
                                          end VeriArch;
```

#### System Tasks and Functions

There are no direct VHDL equivalents to Verilog system tasks or functions, so the translation is done by automatically creating equivalent procedures in the VHDL output file. Of all Verilog system tasks and functions, Verilog2VHDL supports those associated with formatted output, and \$time and \$fopen functions.

| Verilog                 | VHDL                          |
|-------------------------|-------------------------------|
| \$time                  | NOW / <timeunit></timeunit>   |
| \$fopen("filename.ext") | FILE F 1: text open           |
|                         | WRITE _MODE is "filename.ext" |

#### System Functions

\$time function is translated into NOW function normalized by 1 ns (default) or by the timeunit specified with a `timescale directive.

Translation of \$fopen("filename.ext") function results in a declaration of a file with the logical name "filename.ext". If \$fopen function appears on the RHS of an assignment or as an argument to a task or a function, it is substituted by the channel descriptor number normally returned by a \$fopen function call in Verilog (see assignment to file1 in the example below). As in Verilog, filechannel 1 is reserved for STDOUT ("/dev/tty" in VHDL). STDOUT channel is added automatically to the translation of a Verilog file with output system task calls.

#### System Tasks

| Verilog                                    | VHDL        |
|--------------------------------------------|-------------|
| \$display \$fdisplay \$strobe<br>\$fstrobe | V2V_display |
| \$write \$fwrite                           | V2V_write   |

The number of parameters of V2V\_display is adjusted automatically to translate \$(f)display or \$(f) strobe call with the greatest number of parameters. Similarly, the number of parameters of V2V\_write is adjusted automatically to translate the \$(f)write call with the greatest number of parameters.

#### Example

integer file1;

### Verilog

```
integer filechan;
file = $fopen("latch.list);
filechan = file1 | 1;
$fdisplay(filechan, , $time,
   "Change in qQuit=%b with data=%b",
   qOut, data);
```

#### VHDL

```
signal filel : integer;
signal filechan : integer;
signal std_io : integer := 1;
file v2v_file_f2 : text open WRITE_MODE
                   is "latch.list";
file v2v_file_f1 : text open WRITE_MODE
                   is "dev/tty";
PROCEDURE writeline(filechannel : IN intege
                    VARIABLE 1 : INOUT lir
                    line_feed
                               : IN charac
   VARIABLE unsigned_filechannel : unsigned
BEGIN
  unsigned_filechannel := TO_UNSIGNED(filec
  IF unsigned_filechannel(1) = '1' THEN
   write(V2V_FILE_F1, l.all & line_feed);
  END IF;
  IF unsigned_filechannel(2) = '1' THEN
   write(V2V_FILE_F2, l.all & line_feed);
  END TF;
  Deallocate(1);
END;
PROCEDURE V2V_display (filechannel : IN int
                 message1 : IN string := ""
                 message2 : IN string := ""
                 message3 : IN string := ""
                 message4 : IN string := ""
                 message5 : IN string := ""
                 message6 : IN string := ""
        VARIABLE 1 : LINE;
BEGIN
        WRITE(1, message1, LEFT, 0);
        WRITE(1, message2, LEFT, 0);
        WRITE(1, message3, LEFT, 0);
        WRITE(1, message4, LEFT, 0);
        WRITE(1, message5, LEFT, 0);
        WRITE(1, message6, LEFT, 0);
        writeline(filechannel, l);
END;
 filechan <= v2v_to_integer(file1 OR 1);</pre>
 WAIT FOR 0 NS;
 V2V_display(filechan,
             image(To_bitvector(filechan)),
```

```
image(now / 1 NS),
"Change in qQuit=",
image(To_bit(qOut)),
" with data=",
image(To_bit(data)));
```

#### Verilog2VHDL Error Handling

Verilog2VHDL handles errors in the following way:

- 1. If a syntax error in encountered in the Verilog input file, the tool exits immediately after printing out the error message.
- 2. If an unsupported construct is encountered in the Verilog Input, a warning message is issued, and Verilog2VHDL continues processing.
- 3. If the unsupported construct is of the type `event', Verilog2VHDL exits after issuing appropriate error message.

#### Reserved words in Verilog2VHDL

It is important to note that VHDL is case-insensitive; and therefore `test' and `TEST' are the same. The user is advised not to use identifiers differing only in case in the Verilog file as this may result in incorrect VHDL.

Verilog2VHDL has a list of reserved words which are not allowed as identifiers in input Verilog code. When they appear in the input Verilog code, Verilog2VHDL creates legal VHDL names by modifying each reserved identifier to a VHDL extended identifier with the same name. For eg., VHDL reserved identifier `shared' would be modified to `\shared\'; all occurrences of `shared' will be changed to `\shared\'. Reserved identifiers follow below:

| abs           | file     | of        | signaland  |
|---------------|----------|-----------|------------|
| access        | function | on        | sla        |
| after         | generate | open      | sll        |
| alias         | generic  | others    | sra        |
| all           | guarded  | out       | srl        |
| architecture  | impure   | package   | subtype    |
| array         | in       | port      | then       |
| assert        | inertial | postponed | to         |
| attribute     | inout    | procedure | transport  |
| block         | is       | process   | TRUE       |
| body          | label    | pure      | type       |
| buffer        | library  | range     | unaffected |
| bus           | linkage  | record    | units      |
| component     | literal  | register  | until      |
| configuration | loop     | reject    | use        |
| constant      | map      | rem       | variable   |
| disconnect    | mod      | report    | wait       |
| downto        | nand     | return    | when       |
| elsif         | new      | rol       | with       |
| entity        | next     | ror       | xnor       |
| exit          | nor      | select    | xor        |
| FALSE         | not      | severity  |            |

## **Appendix C: VHDL2Verilog Translation Reference**

VHDL2Verilog translates input VHDL to Verilog. This release supports a subset of VHDL (see Appendix A for comprehensive listing).

The rest of the chapter is organized as follows: For every construct supported by VHDL2Verilog, the general translation rules are given, followed by an example illustrating the construct in both languages. Special notes are given when required. The user is advised to refer to the VHDL LRM and Verilog LRM for detailed explanations.

#### **Entities and Architectures**

The basic design unit in VHDL is the ENTITY and ARCHITECTURE pair. An entity and architecture pair is translated to a Verilog MODULE description. An entity can have multiple architectures. Multiple architectures per entity are translated to multiple modules. VHDL2Verilog creates module names based on the following criteria:

- Module name is the same as the entity name in input VHDL file.
- Module name is the concatenation of the entity and architecture name in input VHDL file. For e. g., if an entity aha has two architectures, structural and behavioral, the Verilog modules are aha\_structural and aha\_behavioral.

#### Example

| VHDL                                                           | Verilog                                                 |
|----------------------------------------------------------------|---------------------------------------------------------|
| library ieee;<br>use ieee.std_logic_1164.all                   | <pre>module test(a,b);<br/>input a;<br/>output b;</pre> |
| entity test is<br>port(a : in std_logic;<br>b : out std_logic) | endmodule                                               |
| end entity;                                                    |                                                         |
| architecture behave of test is<br>begin                        |                                                         |

**Special Note:** Verilog files can be imported for VHDL Entity and Architecture pairs by using toolspecific attribute VHDL2V\_MODULE in the entity declaration. See Importing (parts of) Verilog files for detailed explanation.

#### Packages and Package Bodies

Most VHDL designs reference one or more PACKAGEs through USE statements. These packages can contain pre-defined constants, types, components, or subprograms (functions or procedures). VHDL2Verilog will translate the packages if they are used, and includes this translation either in the output file, or in one or more separate files.

#### Example

end behave;

```
VHDL Verilog
package my_package is module test(a,b);
constant width : integer := 16; parameter width = 16;
end my_package; input a;
output b;
use ieee.my_package.all; endmodule
entity test is
port(a : in std_logic;
    b : out std_logic);
```

```
end entity;
architecture behave of test is
begin
end behave;
```

The translated package can also be included in a separate file using the -Include Package files switch. In that case VHDL2Verilog will produce a file called:

```
<package>_package.v
```

If there are components in the package, and the corresponding entity - architecture pairs of the components have been read in as well, another file will be produced called:

```
<package>_modules.v
```

Both files are included in the Verilog code with an `include statement.

**NOTE:** Subprograms in the package get translated only when they are used in the design and when Function mapping and translation has been activated.

#### **Data Types**

VHDL has three classes of data objects: SIGNAL, VARIABLE and CONSTANT. Verilog does not make any such distinction in its two data types: NETS and REGISTERS. Verilog NETS are used for driving signals, and REGISTERS are an abstraction of the hardware register. VHDL2Verilog translates VHDL objects to Verilog NETS or REGISTERS based on the following rules:

- 1. If the signal is an input, it is translated to an implicitly declared WIRE.
- 2. Signals corresponding to output ports get translated to Verilog REGISTERS.
- 3. If a signal is used as the target in a VHDL concurrent assignment or an actual designator in the port mapping of a component instantiation, the Verilog translation of VHDL signal is a WIRE. Note that in this particular case, outputs get declared as WIRES.

#### Example

| VHDL                              | Verilog                        |
|-----------------------------------|--------------------------------|
| library ieee;                     | <pre>module test(a,b,c);</pre> |
| use ieee.std.logic_1164.all;      | input a;                       |
|                                   | output b;                      |
| entity test is                    | output c;                      |
| <pre>port(a : in std_logic;</pre> |                                |
| <pre>b : out std_logic;</pre>     | wire b;                        |
| c : out std_logic)                | reg c;                         |
| end entity;                       | assign $b = 1;$                |
|                                   | endmodule;                     |
| architecture behave of test is    |                                |
| begin                             |                                |
| b <= '1';                         |                                |
| end behave;                       |                                |

#### **Generics**

VHDL GENERICs are used to construct parameterized components. Verilog offers similar capabilities in the form of parameter declarations. VHDL generics are translated to Verilog parameters.

#### Example

VHDL

Verilog

module test(a,b,c);

library ieee; use ieee.std\_logic\_1164.all;

Copyright © 2011, SynaptiCAD Sales, Inc.

```
entity test is
                                                  parameter gen_a = 20;
 generic(gen_a : in natural := 20;
                                                  parameter datapath = 11;
        datapath : in integer := 11);
port(a : in std_logic;
                                                  input a;
    b : out std_logic_vector(datapath downto 0); output [datapath:0[ b;
    c : out std_logic);
                                                  output c;
end entity
                                                  wire [datapath:0] b;
architecture behave of test is
                                                  req c;
begin
end behave;
                                                 endmodule;
```

#### Sequential Statements

VHDL sequential statements occur in VHDL PROCESS or SUBPROGRAM bodies. These statements execute in the order they appear. VHDL2Verilog translates sequential statements outlined in the following sections.

#### Wait Statements (Sequential Statement)

The WAIT statement is used to suspend the execution of a process or subprogram body. The VHDL LRM defines three types of WAIT statements:

- 4. Wait with sensitivity clause
- 5. Wait with condition clause 3. Wait with timeout clause

The current version of VHDL2Verilog supports WAITs with timeout clauses. WAITs with sensitivity clauses are supported only if appearing as the first (or last) item of the sequential body.

#### Example

#### VHDL Verilog process\_l : process always @(posedge a or negedge enable) constant tpd : std\_logic := '1'; parameter tpd = 'b1; constant tpd1 : std\_logic := '0'; parameter tpd1 = 'b0; begin if (enable == 'b0) wait on a, enable; if (enable = '0') then q <= 'b0; q <= '0'; else elsif a'event and a'last\_value = 0 then begin a <= d; q <= d; q <= '1' after 2ns; q <= #2 'b1; q <= '0'; q <= 'b0; end if; end end process process\_1; end

#### Signal Assignments (Sequential Statement)

SIGNAL ASSIGNMENTs are used to modify the output waveform of the target. Verilog signal assignments (known as PROCEDURAL ASSIGNMENTS) can be of two types:

- 1. BLOCKING procedural assignment: A blocking procedural assignment MUST be executed before the execution of the statements that follow.
- 2. NON-BLOCKING procedural assignment: Verilog non-blocking procedural assignments allow scheduling of assignments without blocking the procedural flow. Typically, they are used when multiple assignments need to be made in the same simulation cycle.
- All VHDL signal assignments are translated to Verilog NON-BLOCKING procedural assignments.

```
VHDL
                                                              Verilog
architecture diffeg of diffeg is
                                          module diffeq;
begin
p0 : process
                                           initial
begin
                                           begin : p0
 Xoutport <= 0;
                                             Xoutport <= 0;
 Youtport <= 0;
                                             Youtport <= 0;
 Uoutport <= 0;
                                             Uoutport <= 0;
 wait;
                                           end
end process p0;
p1 : process(Aport,DXport,Xinport, always @(Aport or DXport or Xinport or
             Yinport,Uinport)
                                                     Yinport or Uinport)
  variable x_var, y_var, u_var : std_logibegin : p1
begin
                                            reg x_var, y_var, u_var;
  Xoutport <= x_var after 2 ns;</pre>
  Youtport <= transport y_var; //will occ Xoutport <= #2 x_var;
  Xoutport <= u_var after 5ns;</pre>
                                             Youtport <= y_var; //fully non-blocking
  -- above will cancel prev assignment Xoutport <= #5 u_var;
ad process P1; // above will not cancel prev assignment
end process P1;
                                           end
```

**NOTE**: Verilog non-blocking assignments differ from VHDL signal assignments in one important respect. Verilog non-blocking assignments ALWAYS occur. However, VHDL signal assignments with INERTIAL delay generate projected events which can be cancelled by future events. Verilog non-blocking assignments execute without cancelling a previous non-blocking assignment to the same register. Therefore, delays in Verilog non-blocking assignments are handled as TRANSPORT delays. If the delay type in VHDL signal assignments were specified to be TRANSPORT, then it would be equivalent to Verilog non-blocking assignment.

#### Variable Assignments (Sequential Statement)

VARIABLE ASSIGNMENTS are used to replace the current value of the variable with the new value specified on the right hand side of the assignment without any delay. They are mapped to Verilog non-blocking register assignments.

#### Example

```
VHDLVerilogprocess_2 : process(dummy)always @(dummy)variable q_1 : std_logic_vector(3 downto 0); begin : process_2variable q_2 : std_logic_vector(3 downto 0); reg [3:0] q_1;beginreg [3:0] q_2;if (dummy = '1') thenif (dummy == 'b1)q_1 := "0001"q_1 = 'b0001;end if;end
```

#### If Statements (Sequential Statements)

The IF statement chooses to execute one (or none) of many sequence of statements based on the value of corresponding condition. The semantics of the Verilog IF statement are the same, barring the VHDL requirement that an IF (ELSIF) expression be boolean. VHDL IFs are mapped to Verilog IFs.

#### Example

VHDL

Verilog

```
process_1 : process
                                        always @(a or enable)
                                        begin : process_1;
begin
 wait on a, enable;
                                        if (enable == 'b0)
 if (enable = '0') then
                                          q <= 'b0;
   q <= '0'
                                        else if (a == 'b0)
  elsif a = '0' then
                                          begin
   q <= d;
                                         q <= d;
   q <= '1' after 2 ns;</pre>
                                         q <= #2 'b1;
   q <= 0;
                                         q <= 'b0;
  end if;
                                          end
end process process_1;
                                         end
```

#### Case Statements (Sequential Statements)

CASE statements in VHDL have the same semantics as CASE statements in Verilog and are mapped to the same.

#### Example

|                    | VHDL                         | Verilog                     |
|--------------------|------------------------------|-----------------------------|
| process            |                              | always @(sel_output)        |
| begin              |                              | begin                       |
| wait on sel_output | t;                           |                             |
| V2V_d_en <= '0';   |                              | V2V_d_en <= 'b0;            |
| case sel_output is | S                            | case (sel_output)           |
| when(B"000")=> 2   | x <= B"00000001" after 2 ns; | 'b000 : x <= #2 'b00000001; |
| when(B"001")=> 2   | x <= B"00000010";            | 'b001 : x <= 'b00000010;    |
| when(B"010")=> 2   | x <= B"00000011";            | 'b010 : x <= 'b00000011;    |
| when(B"011")=> 2   | x <= B"00000100";            | 'b011 : x <= 'b00000100;    |
| when(B"100")=> 2   | x <= B"00000101";            | 'b100 : x <= 'b00000101;    |
| when(B"101")=> 2   | x <= B"00000110";            | 'b101 : x <= 'b00000110;    |
| when(B"110")=> 2   | x <= B"00000111";            | 'b110 : x <= 'b00000111;    |
| when(B"111")=> 2   | x <= B"00001000";            | 'b111 : x <= 'b00001000;    |
| when others => 2   | x <= "ZZZZZZZ";              | default : x <= 'bzzzzzzz;   |
| end case;          |                              | endcase                     |
| end process;       |                              | end                         |

#### Loop Statements (Sequential Statements)

VHDL defines LOOP statements, that are a collection of sequential statements. The execution is specified by the iteration scheme (e.g FOR, WHILE) used. Loop statements without iteration schemes are equivalent to Verilog FOREVER statements, iteration scheme FOR is translated to Verilog FOR loop and VHDL WHILE iteration scheme is translated to Verilog WHILE loop.

| VHDL                                                                        | Verilog                                                                                |
|-----------------------------------------------------------------------------|----------------------------------------------------------------------------------------|
| process                                                                     | always @(a)                                                                            |
| begin                                                                       | begin                                                                                  |
| wait until a'event;                                                         | i1 <= 0;                                                                               |
| il <= 0;                                                                    | # 0                                                                                    |
| wait for 0 ns;                                                              |                                                                                        |
|                                                                             | while (i1 < reg_dummy + 1)                                                             |
| while i1 < reg_dummy + 1 loop                                               | begin                                                                                  |
| v2v_b(3 downto 0) <= a(3 downto 0);                                         | v2v_b[3:0] <= a[3:0];                                                                  |
| il <= il + 1;                                                               | i1 <= i1 + 1;                                                                          |
| wait for 0 ns;                                                              | #0;                                                                                    |
| end loop;                                                                   | end                                                                                    |
| <pre>for cnt in 4 downto 1 loop     v2v_b(i = "00000001") &lt;= a(i);</pre> | <pre>for (cnt = 4; cnt &gt;= 1; cnt = cnt - 1) v2v_b[i - 'b00000001] &lt;= a[i];</pre> |

#### NULL Statements (Sequential Statements)

A NULL statement performs no action and is equivalent to the Verilog `;" statement.

#### Example

null;

| VHDL | Verilog |
|------|---------|
|      |         |

#### Assert Statements (Sequential Statements)

The Assert statement shows a pre-defined message when the assertion fails. The severity is made part of the message. Furthermore, in the Verilog translation the time when the assertion was activated is shown.

#### Example

| VHDL                       | Verilog                               |
|----------------------------|---------------------------------------|
| variable status : boolean; | reg status                            |
| assert status = false      | if (!(status==`false))                |
| report "Some message"      | begin                                 |
| severity note;             | <pre>\$write("note: ");</pre>         |
|                            | <pre>\$display("Some message");</pre> |
|                            | \$display("Time: ",\$time);           |
|                            | end                                   |

#### Procedure Call Statements (Sequential Statements)

A VHDL Procedure call is translated into a Verilog task enable when the -Support Subprogram Calls switch has been selected.

#### Example

```
VHDL
                                                           Verilog
architecture cpu of cpu
                                        module cpu;
use work.mypackage.all; --defines ProcCalalways @(s)
                                         begin : p0
                                           ProcCall(s,s_out);
begin
 p0 : process(s)
                                         end
  begin
   ProcCall(s,s_out);
                                         //include file with called functions/tasks
  end process;
                                         `include "cpu_cpu.v"
end;
                                         endmodule
```

#### **Concurrent Statements**

VHDL concurrent statements occur in VHDL Architectures. These statements execute in concurrently, as there name suggests. VHDL2Verilog translates concurrent statements outlined in the following sections.

#### Block Statements (Concurrent Statement)

In VHDL it is possible to group statements together in a BLOCK. Declarations made in the Block have a local scope. In verilog there is no concepts of Blocks. VHDL2Verilog translates blocks by moving all its contents into the enclosing scope. Local declarations are renamed (the label of the block is prepended) and are also moved into the enclosing scope.

#### Example

| VHDL                                   | Verilog                                   |
|----------------------------------------|-------------------------------------------|
| architecture foo of aha is             | module aha;                               |
| begin                                  |                                           |
|                                        | parameter B0_a = `true;                   |
| b0: block                              | parameter B1_a = `false;                  |
| constant a : boolean = true;           |                                           |
| begin                                  | // begin BLOCK B0                         |
| $s \le a$ and $b$ and $c;$             | assign s = B0_a & b & c;                  |
| end block;                             | // end BLOCK B0                           |
| bl: block                              | // begin BLOCK Bl                         |
| constant a : boolean = false;          | assign co = B1_a & b   B1_a & c   b & c;  |
| begin                                  | // end BLOCK B1                           |
| co <= (a and b) or (a and c) or (b and | L. C. C. C. C. C. C. C. C. C. C. C. C. C. |
| end block                              | endmodule                                 |

end foo;

#### Process Statements (Concurrent Statement)

VHDL and Verilog have constructs that allow blocks of sequential statements to execute concurrently. In VHDL, these statements are PROCESS statements. PROCESS statements in VHDL are mapped to Verilog ALWAYS statements. If the VHDL process will execute only once during the simulation run (possible if the process sequential body has an infinite WAIT as its last item), then the process is mapped to the Verilog INITIAL statement.

VHDL2Verilog follows specific rules for mapping signal edges (RISING EDGE, FALLING EDGE) to Verilog. These rules apply only to processes with the following characteristics:

Process should have

- 1. Sensitivity signals or wait statement, and
- 2. Single IF (optional ELSIF) statement, and
- IF (optional ELSIF) expression equivalent to Verilog POSEDGE or NEGEDGE. The IEEE Std\_logic\_1 164 package functions RISING\_EDGE and FALLING\_EDGE are identified by VHDL2Verilog as POSEDGE and NEGEDGE respectively.

In this case, the edge controls are moved to the ALWAYS sensitivity list, and the IF (ELSIF) expressions are modified to be equivalent to the VHDL description. Process PROCESS\_DFF in the example below illustrates this concept.

| VHDL                                      | Verilog        |
|-------------------------------------------|----------------|
| architecture diffeq of diffeq is<br>begin | module diffeq; |
| p0 : process                              | initial        |
| begin                                     | begin : p0     |
| Xoutport <= 0;                            | Xoutport <= 0; |
| Youtport <= 0;                            | Youtport <= 0; |
|                                           |                |

```
Uoutport <= 0;</pre>
                                          Uoutport <= 0;
 wait;
                                         end
end process p0;
p1 : process(Aport,DXport,Xinport,
                                       always @(Aport or DXport or
            Yinport, Uinport)
                                                 Yinport or Uinport)
 variable x_var, y_var, u_var : std_logibegin : p1
begin
                                         reg x_var, y_var, u_var;
 Xoutport <= x_var after 2 ns;
 Youtport <= transport y_var; //will occ Xoutport <= #2 x_var;
 Xoutport <= u_var after 5ns;</pre>
                                 Youtport <= y_var; //fully non-blocking
  -- above will cancel previous assignmen Xoutport <= #5 u_var;
end process P1;
                                          //above will not cancel prev assignment
                                         end
```

#### **Concurrent Signal Assignments (Concurrent Statement)**

Concurrent Signal Assignments are used to drive signals continuously throughout the simulation run. Verilog CONTINUOUS ASSIGNMENTS provide the same capability. All VHDL concurrent signal assignments are translated to Verilog continuous assignments.

#### Example

| VHDL                                                                                                | Verilog                                                                  |  |
|----------------------------------------------------------------------------------------------------|--------------------------------------------------------------------------|--|
|                                                                                                    | *********** DAN FIX THIS ***********************                         |  |
| architecture VeriArch of aha is<br>signal s : std_logic;                                            | <pre>module aha(a,b,c,s,co);</pre>                                       |  |
| <pre>signal co : std_logic;</pre>                                                                   | wire V2V_s;                                                              |  |
| begin                                                                                               | wire V2V_co;                                                             |  |
| <pre>s &lt;= a and b and c after 2 ns;<br/>co &lt;= (a and s) or (a and c);<br/>end VeriArch;</pre> | assign #2 V2V_s = a & b & c;<br>assign V2V_co = a & V2v_s   a & c   b &c |  |
|                                                                                                    | assign a = V2v_s;<br>assign co = V2V_co;                                 |  |
|                                                                                                    | endmodule                                                                |  |

#### **Component Instantiations (Current Statement)**

Both VHDL and Verilog are hierarchical languages and provide module instantiation capabilities. Additionally, values of generics can be changed during the process of module instantiation. Generic maps in VHDL component instantiations are translated to Verilog DEFPARAM statements.

```
VHDL
                                                             Verilog
                                                component inbuf
   generic (len : integer := 2)
                                               module inbuf(pad,y);
   port(pad : in std_logic_vector(len downto 1);parameter len = 2;
        y : out std_logic_vector(len downto 1));
                                               input [len:1] pad;
end component;
                                               output [len:0] y;
for all : inbuf use entity work.inbuf;
begin
                                               assign y = pad;
                                               endmodule
  comp_1 :inbuf
 generic map(len=>2);
                                               defparam comp_1.len = 2;
 port map (pad(1) = >a(1)),
                                               inbuf comp_1
           y(1) => z(1),
                                                       (
           pad(2) = >a(2),
                                                       .pad({a[2],a[1]}),
```

```
y(2)>=>z(2) ); .y({z[2],z[1]})
);
comp_2: inbuf
generic map(len->2)
port map( pad=>a, y=>z); (.pad(a), .y(z));
comp_3: inbuf
generic map(len=>2)
port map(a,z);
end rtl;
```

#### Generate Statements (Concurrent Statement)

VHDL GENERATE statements are useful when regular structures need to be modeled. In Verilog however, there is no comparable construct. VHDL2Verilog therefore elaborates the generate statement, and then translates the result into Verilog.

```
VHDL
                                                          Verilog
Bit2: block
                                     // begin BLOCK Bit2
                                     parameter Bit2_ks = BitW + BitW;
  constant ks :
     integer := BitW + BitW;
                                    parameter Bit2_kc = BitW - 1;
  constant kc : integer := BitW - 1; parameter Bit2_i = 2;
  constant i : integer := 2;
  signal inlANDin2 :std_ulogic_vectorwire [0:BitW - 2] Bit2_inlANDin2;
                     (0 to BitW-2);
begin
                                     assign Bit2_in1ANDin2[0] =
NextRow:for j in 0 TO BitW-2 generate
                                          ARR_MUL1in1[Bit2_i] & ARR_MUL1in2[0];
  inlANDin2(j) <= ARR_MULlin1(i) and assign Bit2_inlANDin2[1] =</pre>
                    ARR_MUL1in2(j);
                                          ARR_MUL1in1[Bit2_i] & ARR_MUL1in2[1];
                                     assign Bit2_in1ANDin2[2] =
  NextRow1: IF j < (BitW-2) generate
                                          ARR_MUL1in1[Bit2_i] & ARR_MUL1in2[2];
    xx : fullxxx port map
         (inlANDin2(j),
                                     fullxxx xx_Bit2_NextRow1_0 (
          carry(kc-BitW+1+j),
                                                          Bit2_in1ANDin2[0],
          carry(kc+j));
                                                          carry[Bit2_kc - BitW+1+0],
  end generate NextRow1;
                                                          carry[Bit2_kc + 0]);
  NextRow2: IF j = (BitW-2) generate fullxxx xx_Bit2_NextRow1_1 (
                                                          Bit2_in1ANDin2[1],
  pxx : partialfullxxx port map
                                                          carry[Bit2_kc - BitW+1+1],
          (in1ANDin2(j),
           carry(kc-BitW+1+j),
                                                          carry[Bit2_kc + 1]);
           carry(kc+j));
  end generate NextRow2;
                                    partialfullxxx pxx_Bit2_NextRow2_2 (
                                                          Bit2_in1ANDin2[2],
                                                          carry[Bit2_kc - BitW+1+2],
end generate;
                                                          carry[Bit2_kc + 2]);
end block Bit2;
                                     // end BLOCK Bit2
```

70

# Index

70 \_syncad

`pragma protect directives 83

71 +access +afile 71 +append log 71 70 +define+macroname +define+macroname[=macrovalue] 74 +defparam+parameter\_path=value +diagnostic 71 +epulse\_neg 72 +epulse\_noneg 72 +epulse\_ondetect 72 +epulse\_onevent 72 +error 71 +failure 71 71 +linedebug +loadpli1 74 40, 74 +loadvpi +maxdelays 72 +mindelays 72 +no\_notifier 72 +nospecify 72 +nostdout 71 +notchkmsg 72 +note 71 +notimingcheck 72 +pathpulse 72 +protect 76, 83 +pulse e 72 +pulse\_int\_e 72 +pulse\_int\_r 72 +pulse\_path\_e 72 +pulse\_path\_r 72 +pulse r 72 +scd\_dbgsymbols 71

+scd\_msg\_enable+msg\_level 71 +tcl+filename 70 +transport\_path\_delays 72 +typdelays 72 76 +version 71 +warning

# **- A**

Add 15 files to project 15 AES 83

# - R

**Back-annotated Simulation** 82 base64 83 Batch file 69 **Bit-Slicing Simulated Waveforms** 50 Blowfish 83 breakpoints 27, 33 btim AddDumpSignal 155 btim\_closedumpfile 155 btim dumpfile 155 **Build Button** 23 Building a project 17

Cadence batch file 69 CAST 83 Color Highlighting 64 command line simulator 67 Commonly used options 70 Debug and Logging Options 71 Miscellaneous Options 76 options 80 **Override Parameter Values** 74 PLI & VPI Options 74 preparing Verilog source files for 69 **SDF** Timing Options 72 Simulation Build Options 71 simulation control commands 80 Specify block Options 72 Compile Library 23 Compiler options 7, 9
Compiling 23 Component Libraries 40 console window 34 controlling simulation from 34 Controlling Simulation 34

# - D -

db addtimebreak 157 db\_disabletimebreak 158 db enabletimebreak 157 db finish 157 db getbasictype 158 db\_getcurrenttime 156 db getvalue 158 db printinteractivescope 156 db\_printinternaltimeprecision 158 db\_removetimebreak 157 db\_setinteractivescope 159 debug 22 breakpoints 33 console window 34 DES 83 **Destination Library** 23 Drivers 32

## - E -

Editor Window creating files 55 external editors 65 File Location Buttons 57 Find in Files 62 Find in multiple files 57 Find Signal Declaration from Diagram 57 font 64 Goto Current Executed Statement 57 Introduction 55 Jump to Line number 62 Key Commands 62 line numbers 64 opening files 55 **Project Navigation** 59 saving files 55 Search Active Editor Box 57 Syntax Highlighting with Color 64 tab width 64

XEmacs 65 Editor/Report Preferences dialog Color Highlighting 64 Color Printing checkbox 64 Editor Background Color button 64 Editor/Report Font button 64 Insert Spaces button 64 Keep Tabs button 64 Show Line Numbers checkbox 64 XEmacs integration 65 **Encrypted Models** 83

#### - F -

File Location Buttons 57 Find Breakpoints 57 Find Errors 57 Find in Files 62 Find in multiple files 57 Find in Project menu usage 32 Find Signal Declaration from Diagram 57 Find with Search Box 57 Font for Editor 64 **FPGA** Libraries 40

# - G -

Goto Current Executed Statement 57 Goto to line number 62 -gparameter\_path=value 74

#### - | -

init\_syncad 155 Inspect Values dialog 29

## - L -

Libraries 40 Line numbers 64

# - M -

Mentor batch file 69 ModelSim batch file 69

## - N -

NCSim batch file 69

#### - 0 -

-o filename 71 On-Event and On-Detect Pulse Filtering 76

## - P -

Pause button 23 PLI 1 74 PLI 2.0 40 pragma protect directives 83 predefined macros 70 Private Keys 83 Project Simulation Properties dialog 9 **Project Window** Editor Links 59 17 projects adding files 15 building 17 VeriLogger 13 Protected Envelopes 83 Public Keys 83

#### - R -

race condition detection 75 RSA 83 Run Button 23

# - S -

-s 70 --scd\_cleanup\_objs 71 --scd\_immediate\_sensitivity 75 --scd\_invert\_queue 75 --scd\_jobs=n 71 --scd mtilike queue 75 --scd\_ncsimliketchkmsg 72 --scd nosim 71 --scd randomize queue 75 --scd\_top [unitname] 71

--scd usemake 71 Scope Copy To Buffer 34 Setting 34, 59 SDF (Standard Delay File) 82 Search Active Editor Box 57 Set Destination Library for Compiled File menu 23 Show All Drivers menu 32 32 Show Drivers window signals 25 Watch 25 Simulate 22, 34 simulation back-annotated 82 command-line simulator 67, 69 speeding up 67 Simulation Running 23 Simulation Started 23 Simulator 7 32 bit operation 64 bit operation 7 options 9 path 7 Simulator / Compiler Settings dialog 7 simx 7 simx32 7 simx64 7 Standard Delay File (SDF) 82 Status Bar 23 Stimulus & Results diagram 16 Stop button 23 Synopsys batch file 69 Syntax Highlighting in Editor 64

# - T -

Tab Width for Editor 64 Top-level module 17 Translation Setup for translation 92 Verilog to VHDL 95 VHDL to Verilog 126

## - U -

uuencode 83

Copyright © 2011, SynaptiCAD Sales, Inc.

| Index | 183 |
|-------|-----|
|       |     |

# - V -

-v <LibraryFilename> 70
VCS batch file 69
Verilog 2005 83
VeriLogger 7
compilation 89
technology 89
VeriLogger Extreme Command Line tools Simx and
Simxsim 67
VPI 40, 74

#### - W -

Watch signals 25 Watched Signal Bit Slice 50

# - X -

XEmacs 65

## - Y -

-y <LibraryDirectory> 70